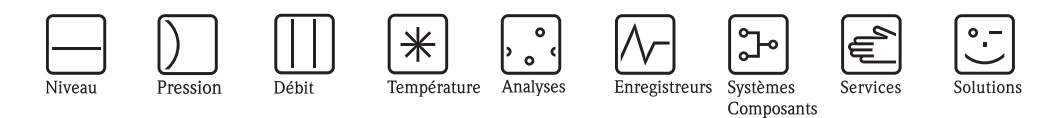

Manuel de mise en service Proline Promag L 800

Débitmètre électromagnétique à piles pour la mesure du débit d'eau

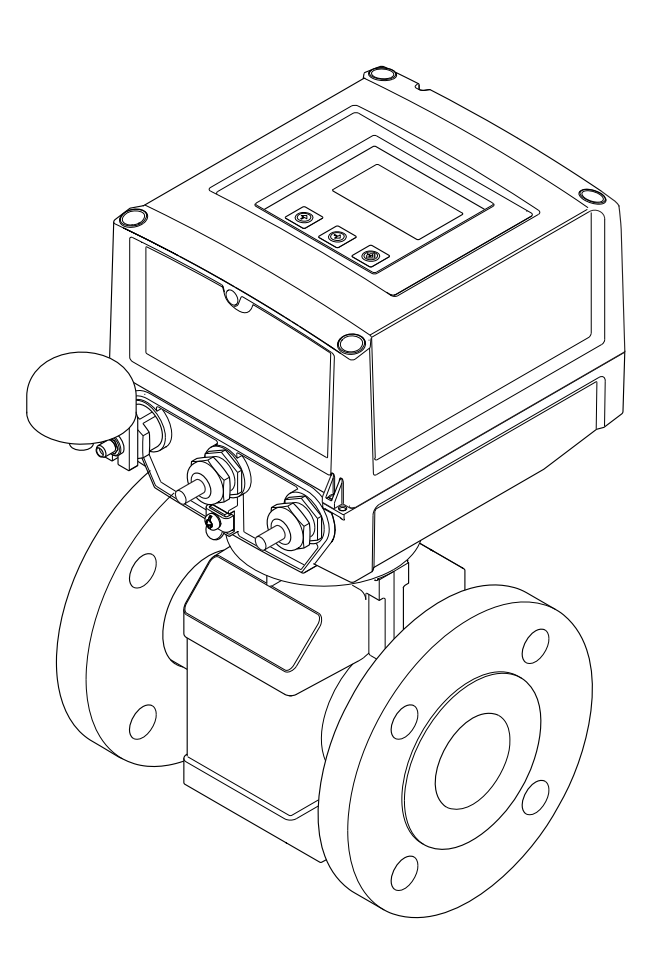

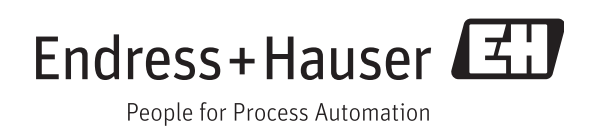

BA00147D/14/FR/01.12 71192527 valable à partir de version V 5.03.XX (software d'appareil)

- Conserver le présent document de manière à ce qu'il soit toujours accessible lors de travaux sur et avec l'appareil.
- Afin d'éviter tout risque pour les personnes ou l'installation : bien lire le chapitre "Instructions fondamentales de sécurité" ainsi que tous les autres conseils de sécurité spécifiques à l'application dans le document.
- Le fabricant se réserve le droit d'adapter les caractéristiques de ses appareils aux évolutions techniques sans avis préalable. Votre agence Endress+Hauser vous renseignera sur l'actualité et les éventuelles mises à jour du présent manuel.

# Sommaire

| 1                                 | Remarques relatives au document 6                                                                                                    |
|-----------------------------------|----------------------------------------------------------------------------------------------------|
| 1.1<br>1.2<br>1.3                 | Fonction du document6Symboles utilisés61.2.1Symboles d'avertissement61.2.2Symboles électriques61.2.3Symboles d'outils71.2.4Symboles pour certains types d'informations71.2.5Symboles dans les graphiques8Documentation complémentaire81.3.1Documentation standard8 |
|                                   | 1.3.2 Documentation complémentaire spécifique à l'appareil 8                                                                                                    |
| 2                                 | Instructions fondamentales de sécurité 9                                                                                                    |
| 2.1<br>2.2<br>2.3<br>2.4<br>2.5   | Exigences imposées au personnel9Utilisation conforme9Sécurité du travail10Sécurité de fonctionnement10Sécurité du produit11                                                                                                    |
| 3                                 | Description du produit 12                                                                                                    |
| 3.1                               | Structure du produit 12                                                                                                    |
| 4                                 | Réception et identification des                                                                                                    |
|                                   | marchandises 13                                                                                                    |
| 4.1<br>4.2                        | Réception de marchandises13Identification du produit144.2.1Plaques signalétiques144.2.2Symboles utilisés sur l'appareil15                                                                                                    |
| 5                                 | Stockage, transport, élimination des                                                                                                    |
|                                   | matériaux d'emballage 16                                                                                                    |
| 5.1<br>5.2<br>5.3                 | Conditions de stockage16Transport du produit16Elimination des matériaux d'emballage17                                                                                                    |
| 6                                 | Montage                                                                                                    |
| 6.1                               | Conditions de montage186.1.1Position de montage186.1.2Conditions d'environnement et de process206.1.3Conseils de montage particuliers21                                                                                                    |
| <ul><li>6.2</li><li>6.3</li></ul> | Montage appareil de mesure246.2.1Montage capteur246.2.2Tourner le boîtier du transmetteur276.2.3Montage boîtier mural28Contrôle du montage29                                                                                                    |
|                                   | J                                                                                                    |

| 7   | Racco          | ordement électrique                               | 30            |
|-----|----------------|---------------------------------------------------|---------------|
| 7.1 | Prépare        | er l'appareil de mesure                           | . 30          |
|     | 7.1.1          | Outils de montage nécessaires                     | . 30          |
|     | 7.1.2          | Exigences quant au câble de raccordement          | 30            |
|     | 713            | Pour la version séparée · Exigences quant au      | 1             |
|     | 7.1.5          | câble de ligison                                  | <br>          |
|     | 714            | Dráparar las câblas d'álactrodas at da babinas    | . 30<br>32    |
|     | 7.1.4          | Prénaren l'appareil de magune                     | . JZ<br>22    |
| 7 0 | 7.1.3<br>Decem | Preparer l'appareil de mesure                     |               |
| 1.2 | Raccor         |                                                   | . 33          |
|     | 7.2.1          | Raccorder les entrees et sorties                  | . 34          |
|     | 7.2.2          | Pour la version séparée : raccorder le câble      |               |
|     |                | de liaison                                        | . 35          |
|     | 7.2.3          | Monter et raccorder les antennes GSM/GPRS         | . 36          |
|     | 7.2.4          | Raccorder l'alimentation externe (en option       | ) .           |
|     |                | 37                                                |               |
| 7.3 | Mettre         | en place les piles et raccorder                   | . 39          |
|     | 731            | Possibilités d'agencement des piles               | 39            |
|     | 732            | Mettre en place les piles et raccorder            | . 0 /<br>. 11 |
| 71  | Compo          | institute en place les plies et l'accorder        | 12            |
| 7.4 |                |                                                   | . 42          |
|     | 7.4.1          | Exigences imposees a la compensation de           | 40            |
|     |                | potentiel                                         | . 42          |
|     | 7.4.2          | Exemples de raccordement à la compensation        | on            |
|     |                | de potentiel                                      | . 43          |
| 7.5 | Garanti        | r le dégré de protection de l'appareil de mesure. | . 45          |
| 7.6 | Contrô         | le du raccordement                                | . 45          |
| 8   | Possi          | bilités de configuration                          | 46            |
| 8.1 | Apercu         | des possibilités de configuration                 | . 46          |
| 8.2 | Structu        | re et fonctionnement du menu de configuration     | . 46          |
|     | 821            | Structure du menu de configuration                | 46            |
|     | 822            | Concept d'utilisation                             | . 10          |
| 83  | Δ.ccòs 2       | u monu de configuration via l'affichage local     | . 47          |
| 0.5 | ALLES a        | Elémente de configuration et demaine              | . 47          |
|     | 0.3.1          |                                                   | 477           |
|     |                | d'amenage                                         | . 47          |
|     | 8.3.2          | Changement de vues du domaine d'affichage         | . 49          |
|     | 8.3.3          | Modifier les paramètres                           | . 49          |
|     | 8.3.4          | Rôles utilisateurs et leurs droits d'accès        | . 50          |
|     | 8.3.5          | Mise on/off du verrouillage de touches            | . 50          |
| 8.4 | Accès a        | au menu de configuration via l'outil de           |               |
|     | configu        | uration                                           | . 51          |
|     | 8.4.1          | Outil de configuration Config 5800                | 51            |
|     | 842            | Installer l'outil de configuration Config 5800    | 51            |
|     | 0.4.2<br>8 / 3 | Paccorder l'ordinateur portable à l'appareil      | . 51          |
|     | 0.4.5          |                                                   | 50            |
|     | 0 4 4          |                                                   | . 32          |
|     | 8.4.4          | Outil de configuration Config 5800                | . 52          |
|     | 8.4.5          | Etablir la communication entre Config 5800        | )             |
|     |                | et l'appareil de mesure                           | . 53          |
|     | 8.4.6          | Interface de configuration Config 5800            | . 54          |
|     | 8.4.7          | Sélection des paramètres                          | . 56          |
|     | 8.4.8          | Modifier les paramètres                           | . 58          |
|     | 849            | Droits d'accès                                    | 61            |
|     | 8 4 10         | Mémoriser et charger la configuration et les      |               |
|     | 0.4.10         | normative                                         | 67            |
|     | Q / 11         | Chargen los dennées d'événement en de             | . 02          |
|     | 0.4.11         | Charger les doinnees d'éventement ou de           | <u> </u>      |
|     |                | process un natalogger (carte $\mu$ SD)            | . 04          |

| 9          | Mise en service                                                                                    |
|------------|----------------------------------------------------------------------------------------------------|
| 9.1        | Mise en service avec modem GSM/GPRS 66                                                             |
| 0.2        | 9.1.1 Mise en service de l'appareil de mesure 66                                                   |
| 9.2        | 9.2.1 Mise en service de l'appareil de mesure via                                                  |
|            | la configuration locale                                                                            |
|            | 9.2.2 Mise en service de l'appareil de mesure via                                                  |
| 0.2        | l'outil de configuration Config 5800 67                                                            |
| 9.3<br>0.4 | Mettre l'appareil de mesure sous tension 68                                                        |
| 7.4        | 9.4.1 Signification des DEL                                                                        |
| 9.5        | Etablir une communication sans fil 69                                                              |
|            | 9.5.1 Généralités                                                                                  |
|            | 9.5.2 Configurer la communication GPRS 70                                                          |
|            | 9.5.5 Configurer la communication par e-mail                                                       |
|            | (émission)                                                                                         |
|            | 9.5.5 Configurer la communication par e-mail                                                       |
|            | (réception)                                                                                        |
| 0.6        | 9.5.0 Configuration de la synchronisation horaire 81<br>Fichier datalogger avec dennées de process |
| 9.0        | 9.6.1 Structure du fichier datalogger émis 83                                                      |
| 9.7        | Régler la langue de service                                                                        |
| 9.8        | Gestion de la configuration                                                                        |
| 9.9        | Simulation                                                                                         |
| 0 10       | 9.9.1     SIMULATION DEDIL     80       Protéger les réglages contre l'accès non autorisé     87   |
| 9.10       | 9.10.1 Protection en écriture via commutateur de                                                   |
|            | verrouillage 87                                                                                    |
|            | 9.10.2 Protection par des rôles utilisateur et des                                                 |
|            | droits d'accès                                                                                     |
| 10         | Fonctionnement                                                                                     |
| 10.1       | Adapter la langue de service                                                                       |
| 10.2       | Changer d'affichage                                                                                |
| 10.3       | Lire les valeurs mesurées                                                                          |
| 10.4       | Consommation énergétique des piles 89                                                              |
| 10.0       | 10.5.1 Durée de vie des piles   90                                                                 |
|            |                                                                                                    |
| 11         | Diagnostic et suppression de défauts. 91                                                           |
| 11.1       | Evénement de diagnostic dans l'affichage local 91                                                  |
|            | 11.1.1 Messages d'erreur                                                                           |
| 11.2       | Evénement de diagnostic dans l'outil de configuration. 95                                          |
|            | 11.2.1 Messages alarme outil de configuration 95                                                   |
| 11.3       | Evénement de diagnostic communication 95                                                           |
| 11 /       | 11.3.1 Messages alarme GSM/GPRS                                                                    |
| 11.4       | Aperçu des evenements de diagnostic   90     11 4 1   Ftalonnage   96                              |
|            | 11.4.2 Test de capteur                                                                             |
|            | 11.4.3 Autotest                                                                                    |
|            | 11.4.4 Afficher des données                                                                        |
|            | 11.4.5 Standby                                                                                     |
|            | 11.4.7 Lire les informations des cartes uSD 90                                                     |
|            |                                                                                                    |

| 12                   | Réparation                                                                                                    | .97                                                                              |
|----------------------|----------------------------------------------------------------------------------------------------|----------------------------------------------------------------------------------|
| 12.1                 | Généralités                                                                                                    | . 97                                                                             |
| 12.2                 | Pièces de rechange                                                                                                    | . 97                                                                             |
| 12.3                 | Prestations Endress+Hauser                                                                                                    | . 98                                                                             |
| 13                   | Maintenance                                                                                                    | .99                                                                              |
| 13.1                 | Travaux de maintenance      13.1.1      Nettoyage extérieur      13.1.2      Nettoyage intérieur                                                                                                    | . 99<br>. 99<br>. 99                                                             |
| 13.2<br>13.3         | Outils de mesure et de test<br>Prestations Endress+Hauser                                                                                                    | · 99<br>· 99<br>· 99                                                             |
| 14                   | Accessoires                                                                                                    | 100                                                                              |
| 15                   | Retour de matériel                                                                                                    | 101                                                                              |
| 16                   | Mise au rebut                                                                                                    | 102                                                                              |
| 16.1<br>16.2<br>16.3 | Démonter l'appareil de mesure<br>Mettre l'appareil de mesure au rebut<br>Mise au rebut des piles                                                                                                    | 102<br>102<br>102                                                                |
| 17                   | Caractéristiques techniques                                                                                                    | 103                                                                              |
| 17.1                 | Caractéristiques techniques en bref<br>17.1.1 Domaine d'application<br>17.1.2 Principe et construction du système<br>17.1.3 Entrée<br>17.1.4 Sortie<br>17.1.5 Alimentation<br>17.1.6 Précision de mesure<br>17.1.7 Conditions d'utilisation : montage<br>17.1.8 Conditions d'utilisation : environnement .<br>17.1.9 Conditions d'utilisation : process<br>17.1.10 Construction<br>17.1.11 Niveau de configuration et d'affichage<br>17.1.12 Certificats et agréments | 103<br>103<br>103<br>104<br>105<br>106<br>107<br>107<br>108<br>109<br>113<br>113 |

| 18   | Annexe 117                                                                                             |
|------|----------------------------------------------------------------------------------------------------|
| 18.1 | Description des paramètres d'appareil                                                                  |
|      | 18.1.1 Menu principal 117                                                                              |
|      | 18.1.2 Paramètres dans le menu principal 118                                                           |
| 18.2 | Accès aux paramètres 121                                                                               |
|      | 18.2.1 Configuration via affichage local ou outil                                                      |
|      | de configuration Config 5800 121                                                                       |
|      | 18.2.2 Rôles utilisateurs et leurs droits d'accès 121                                                  |
|      | 18.2.3 Paramètres interdépendants 122                                                                  |
| 18.3 | Menu Quick-Start 122                                                                                   |
| 18.4 | Descriptions de paramètres 123                                                                         |
|      | 18.4.1 Groupe de paramètres 1 - Capteur 123                                                            |
|      | 18.4.2 Groupe de paramètres 2 - Echelles 125                                                           |
|      | 18.4.3 Groupe de paramètres 3 - Mesure 128                                                             |
|      | 18.4.4 Groupe de paramètres 4 - Alarmes 129                                                            |
|      | 18.4.5 Groupe de paramètres 5 - Entrees 130                                                            |
|      | 18.4.6 Groupe de paramètres 6 - Sorties 131                                                            |
|      | 18.4.7 Groupe de paramètres 7 - Communication 134                                                      |
|      | 18.4.8 Groupe de paramètres 8 - Affichage 145                                                          |
|      | 18.4.9 Groupe de paramètres 9 - Enregistreur 146                                                       |
|      | 18.4.10 Groupe de paramètres 10 - Diagnostique 152                                                     |
|      | 18.4.11 Groupe de paramètres 11 - Donnees inter 154                                                    |
|      | 18.4.12 Groupe de paramètres Données GPRS 156                                                          |
|      | 18.4.13 Groupe de paramètres Auxiliary cmds 158                                                        |
|      | 18.4.14 Groupe de paramètres Données de process 159                                                    |
| 18.5 | Informations pour le paramétrage 160                                                                   |
|      | 18.5.1 Emission régulière des données à partir du                                                      |
|      | datalogger 160                                                                                         |
|      | 18.5.2 Emission regulière des données de process 101                                                   |
|      | 18.5.3 Verification regulière de l'entree SMS 102                                                      |
|      | 18.5.4 Verification reguliere de l'entree e-mail 103                                                   |
|      | 18.5.5 Explications quant a la valeur finale 100% 104                                                  |
|      | 18.5.0 Synchronisation regulière de l'heure du                                                         |
|      | systeme                                                                                                |
|      | 18.5.7 Ecriture reguliere des données de process                                                       |
| 10 6 | Commondos sutil de configuration ConfigCo00 167                                                        |
| 10.0 | Collinations ou la colliguration Colligsouo 107                                                        |
| 10./ | ADREVIATIONS                                                                                           |
| 100  | Péglago par défaut                                                                                     |
| 10.0 | 19.9.1 Unitée SI (nes neur USA eu Canada) 172                                                          |
|      | 10.0.1 UTITIES SI (pas pour USA OU Gallada) 1/3<br>18.8.2 Unitée US (couloment pour USA et Conode) 174 |
|      | 10.0.2 Offices US (securement pour USA et Gallaud) . 174                                               |
| Inde | x 175                                                                                                  |
| muc  | $\mathbf{A}$                                                                                           |

# 1 Remarques relatives au document

# 1.1 Fonction du document

Les présentes instructions fournissent toutes les informations qui sont nécessaires dans les différentes phases du cycle de vie de l'appareil : de l'identification du produit, de la réception des machandises et du stockage au dépannage, à la maintenance et à la mise au rebut, en passant par le montage, le raccordement, la configuration et la mise en service.

Le document fournit des explications détaillées sur chaque paramètre du menu de configuration. Il comprend tous les paramètres pour l'exploitation et la mise en service. La description des paramètres s'adresse à des personnes responsables de l'appareil au cours de mesures normales ou qui doivent procéder à des réglages d'appareil au cours de la maintenance et de la suppression des défauts.

# 1.2 Symboles utilisés

## 1.2.1 Symboles d'avertissement

| Symbole  |             | Particularités de l'appareil et contenu du document                                                                                                    |
|----------|-------------|----------------------------------------------------------------------------------------------------|
| Ċ        | Attention ! | "Attention" signale des activités ou procédures qui – si elles ne sont pas menées correctement – peuvent entrainer un dysfonctionnement ou une destruction de l'appareil.<br>Respecter scrupuleusement les instructions. |
| $\wedge$ | Danger !    | "Danger" signale des activités ou procédures qui – si elles ne sont pas menées correctement – peuvent entrainer un risque de blessure ou un risque de sécurité. Tenir compte des directives et procéder avec prudence.   |
|          | Remarque !  | "Remarque" signale les activités ou procédures susceptibles de perturber indirectement le fonctionnement des appareils ou de générer des réactions imprévues si elles n'ont pas été menées correctement.                 |

# 1.2.2 Symboles électriques

| Symbole       | Signification                                                                                                    |
|---------------|----------------------------------------------------------------------------------------------------|
| A0011197      | <b>Courant continu</b><br>Une borne à laquelle est appliquée une tension continue ou qui est traversée par un courant continu.                                                                                                    |
| ~<br>A0011198 | <b>Courant alternatif</b><br>Une borne à laquelle est appliquée une tension alternative (sinusoïdale) ou qui est traversée par<br>un courant alternatif.                                                                                                    |
|               | <b>Prise de terre</b><br>Une borne qui, du point de vue de l'utilisateur, est déjà reliée à un système de mise à la terre.                                                                                                    |
| A0011199      | Raccordement du fil de terre<br>Une borne qui doit être mise à la terre avant de réaliser d'autres raccordements.                                                                                                    |
| A0011201      | <b>Raccordement d'équipotentialité</b><br>Un raccordement qui doit être relié au système de mise à la terre de l'installation. Il peut par ex.<br>s'agir d'un câble d'équipotentialité ou d'un système de mise à la terre en étoile, selon la pratique<br>nationale ou propre à l'entreprise. |

# 1.2.3 Symboles d'outils

| Symbole           | Signification        |
|-------------------|----------------------|
| A0013442          | Tournevis Torx       |
| <b>O</b> <i>C</i> | Tournevis plat       |
| A0011219          | Tournevis cruciforme |
| A0011221          | Clé à six pans creux |
| A0011222          | Clé à six pans       |

# 1.2.4 Symboles pour certains types d'informations

| Symbole   | Signification                                                                                         |
|-----------|----------------------------------------------------------------------------------------------------|
| A0011182  | Autorisé<br>Caractérise des procédures, process ou actions, qui sont autorisés.                       |
| A0011183  | A préférer<br>Caractérise des procédures, process ou actions, qui sont à préférer.                    |
| A0011200  | Interdit<br>Caractérise des procédures, process ou actions, qui sont interdits.                       |
| A0011193  | Conseil<br>Caractérise des informations complémentaires                                               |
| A0011194  | <b>Renvoi à la documentation</b><br>Renvoie à la documentation correspondante, relative à l'appareil. |
| A0011195  | Renvoi à la page<br>Renvoie au numéro de page correspondant.                                          |
| 1., 2., 3 | Etapes de manipulation                                                                                |
| ~         | Résultat d'une séquence de manipulation                                                               |
| A0013562  | Aide en cas de problème                                                                               |

## 1.2.5 Symboles dans les graphiques

| Symbole       | Signification                                                       |
|---------------|---------------------------------------------------------------------|
| 1, 2, 3       | Repères                                                             |
| A, B, C       | Vues                                                                |
| A-A, B-B, C-C | Coupes                                                              |
| ≈→            | Sens d'écoulement                                                   |
| A0013441      | Zone explosible<br>Indique une zone explosible.                     |
| A0011187      | Zone sûre (zone non explosible)<br>Indique une zone non explosible. |

# 1.3 Documentation complémentaire

## 1.3.1 Documentation standard

| Type de document        | But et contenu du document                                                                                                    |
|-------------------------|----------------------------------------------------------------------------------------------------|
| Information technique   | Aide à la planification pour votre appareil<br>Le document fournit toutes les caractéristiques techniques relatives à l'appareil et<br>donne un aperçu des accessoires qui peuvent être commandés pour l'appareil. |
| Instructions condensées | <b>Prise en main rapide</b><br>Le manuel contient toutes les informations essentielles de la réception des<br>marchandises à la première mise en service.                                                          |

Les types de documents listés sont disponibles :

• Sur le CD-ROM fourni avec l'appareil

 $\blacksquare$  Dans la zone de téléchargement de la page Internet Endress+Hauser : www.endress.com  $\rightarrow$  Download

## **1.3.2** Documentation complémentaire spécifique à l'appareil

Tenir compte des instructions de la documentation complémentaire correspondante. La documentation complémentaire fait partie intégrante de la documentation de l'appareil.

| Type de document       | Particularités de l'appareil et contenu du document                                                                                                    |  |  |
|------------------------|----------------------------------------------------------------------------------------------------|--|--|
| Instruction de montage | Accessoire commandé<br>Les instructions fournissent toutes les informations nécessaires à la mise en place<br>de l'accessoire ou de la pièce de rechange commandés. |  |  |

Les types de documents listés sont disponibles :

•

Dans la zone de téléchargement de la page Internet Endress+Hauser : www.endress.com  $\rightarrow$ Download

# 2 Instructions fondamentales de sécurité

# 2.1 Exigences imposées au personnel

Le personnel chargé de l'installation, la mise en service, le diagnostic et la maintenance doit remplir les conditions suivantes :

- Personnel qualifié et formé : dispose d'une qualification, qui correspond à cette fonction et à cette tâche.
- Autorisé par l'exploitant de l'installation.
- Familiarisé avec les prescriptions nationales.
- Avant le début du travail : lire et comprendre les instructions figurant dans le manuel et la documentation complémentaire, ainsi que les certificats (selon l'application).
- Suivre les instructions et respecter les conditions de base.

Le personnel d'exploitation doit remplir les conditions suivantes :

- Instruit et autorisé par l'exploitant de l'installation conformément aux exigences liées à la tâche.
- Suivre les instructions du présent manuel.

# 2.2 Utilisation conforme

#### Domaine d'application et produits mesurés

L'appareil de mesure décrit dans les présentes instructions ne doit être utilisé que pour la mesure du débit de liquides conducteurs dans des conduites fermées.

Une conductivité minimale de 50  $\mu S/\text{cm}$  est requise.

L'appareil de mesure est conçu pour la mesure des produits suivants :

- eau potable
- eau de pluie
- eau de source

En respectant les valeurs limites indiquées dans les "Caractéristiques techniques" et les conditions cadre mentionnées dans le manuel de mise en service et dans la documentation complémentaire, l'appareil ne doit être utilisé que pour les mesures suivantes :

- Grandeurs de process mesurées : Débit volumique
- Grandeurs de process calculées : Débit massique

Afin de garantir un état irréprochable de l'appareil sur toute sa durée de vie :

- Utiliser l'appareil uniquement dans des produits pour lesquels les matériaux en contact avec le process possèdent une compatibilité suffisante.
- Respecter les limites figurant dans les "Caractéristiques techniques".

#### Mauvaise utilisation

Le fabricant décline toute responsabilité quant aux dommages résultant d'une utilisation non réglementaire ou non conforme à l'emploi prévu. Une utilisation non réglementaire ou non conforme à l'emploi prévu peut compromettre la sécurité.

Vérification en présence de cas limites :

 Dans le cas de produits à mesurer et de produits de nettoyage spéciaux : Endress+Hauser se tient à votre disposition pour vous aider à déterminer la résistance à la corrosion des matériaux en contact avec le produit, mais décline cependant toute garantie ou responsabilité.

#### **Risques résiduels**

Danger !

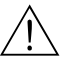

L'échauffement des surfaces extérieures du boîtier, dû à la consommation d'énergie des composants électroniques, est de 20 K max. En cas de passage de produits chauds à travers le tube de mesure, la température à la surface du boîtier augmente. Notamment au niveau du capteur, il faut s'attendre à des températures, qui peuvent être proches de la température du produit.

Risque de brûlures en raison des températures du produit !

• En cas de température élevée du produit : prévoir une protection contre les contacts accidentels, afin d'éviter les brûlures.

# 2.3 Sécurité du travail

Lors des travaux sur et avec l'appareil :

• Porter un équipement de protection individuelle conforme aux prescriptions nationales.

Lors des travaux de soudage sur la conduite :

• Ne pas relier à la terre le poste de soudure par l'intermédiaire de l'appareil de mesure.

Lors de la manipulation de piles :

• L'appareil est utilisé avec des piles haute capacité au lithium-chlorure de thionyle. Il en découle un certain nombre de précautions à prendre pour la protection au travail et le stockage.

▲ Danger !

Les piles au lithium-chlorure de thionyle font partie des produits dangereux de la classe 9 : produits et objets dangereux divers. Respecter les directives décrites dans la fiche de sécurité.

Vous pouvez demander cette fiche de sécurité à Endress+Hauser.

# 2.4 Sécurité de fonctionnement

Risque de blessure !

- N'utiliser l'appareil que dans un état technique parfait et sûr.
- L'exploitant est responsable du fonctionnement sans dérangement de l'appareil.

#### Transformations de l'appareil

Les transformations arbitraires effectuées sur l'appareil ne sont pas autorisées et peuvent entraîner des dangers imprévisibles :

Si des transformations sont malgré tout nécessaires : consultez au préalable Endress+Hauser :

#### Réparation

Afin de garantir la sécurité de fonctionnement :

- N'effectuer la réparation de l'appareil que dans la mesure où elle est expressément autorisée.
- Respecter les prescriptions nationales relatives à la réparation d'un appareil électrique.
- Utiliser exclusivement des pièces de rechange d'origine et des accessoires Endress+Hauser.

#### Domaine d'application soumis à agrément

Afin d'éviter tout risque pour les personnes ou les installations lors de l'utilisation de l'appareil pour l'application prévue :

• Vérifier à l'aide de la plaque signalétique si l'appareil de mesure peut être utilisé pour l'application prévue dans le domaine soumis à agrément.

# 2.5 Sécurité du produit

Cet appareil a été construit et testé d'après les derniers progrès techniques et a quitté nos établissements dans un état parfait.

Il est conforme aux exigence générales de sécurité et aux exigences légales. De plus, il est conforme aux directives CE, qui sont répertoriées dans la déclaration de conformité CE spécifique à l'appareil. Endress+Hauser confirme ces éléments avec l'apposition du sigle CE.

#### Description du produit 3

#### Structure du produit 3.1

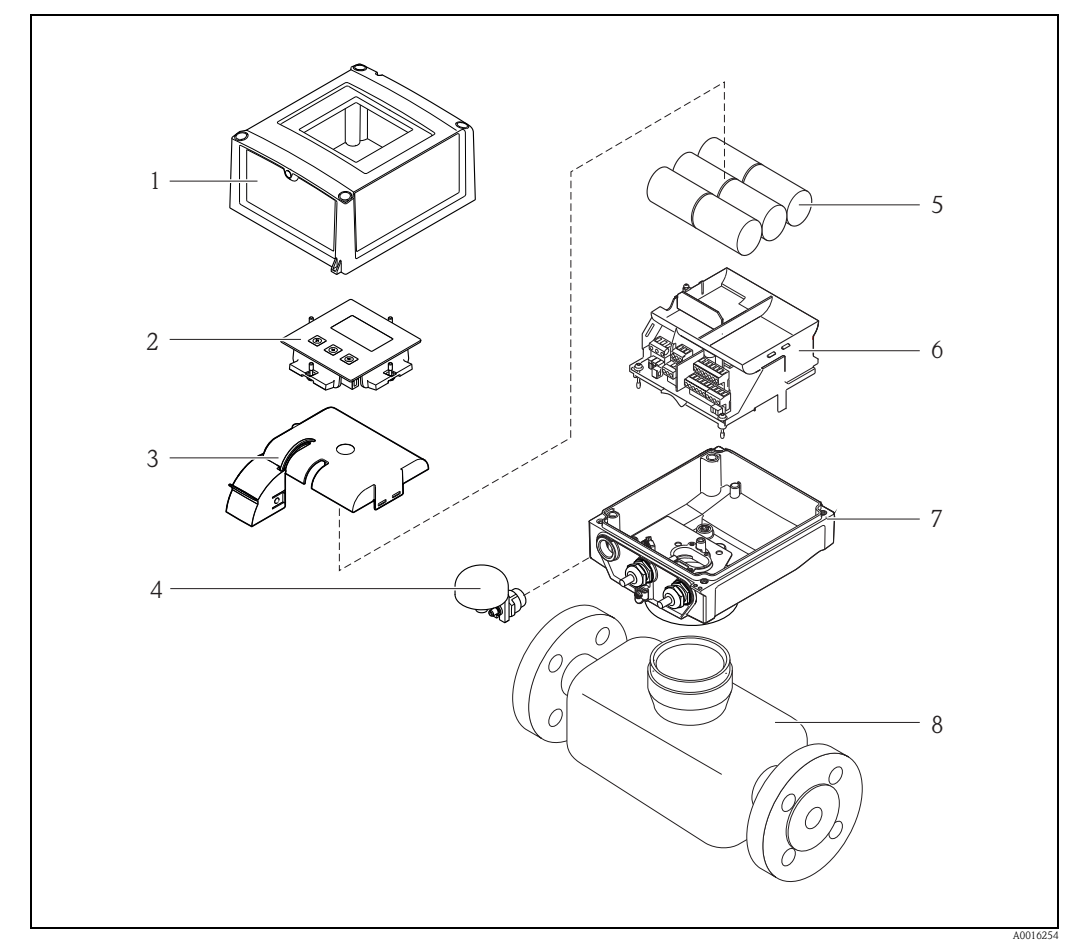

Fig. 1: Principaux composants d'un appareil de mesure

- 1 Couvercle du boîtier du transmetteur
- 2 Module d'affichage et de configuration
- 3 Capot pour les piles
- 4 5 Antenne GSM
- Piles
- 6 Support platine électronique y compris support de piles
- 7 Boîtier de transmetteur
- 8 Capteur

# 4 Réception et identification des marchandises

# 4.1 Réception de marchandises

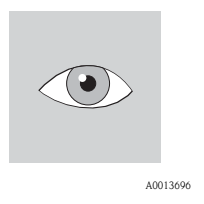

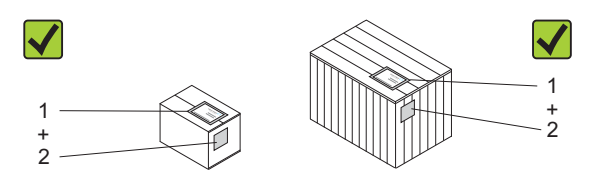

La référence de commande sur le bordereau de livraison (1) est-elle identique à la référence de commande sur l'autocollant du produit (2) ?

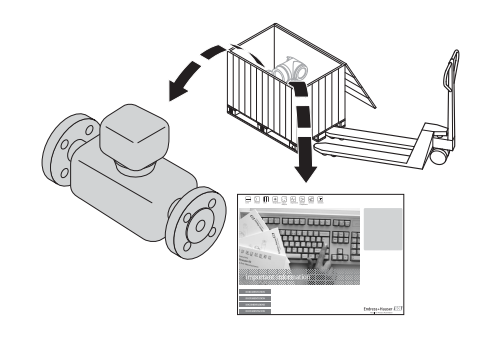

A0013695

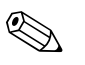

ſ

#### Remarque !

Les piles au lithium-chlorure de thionyle sont fournies dans un emballage séparé. Tenir compte des conseils de manipulation des piles  $\rightarrow \ge 10$ .

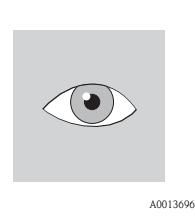

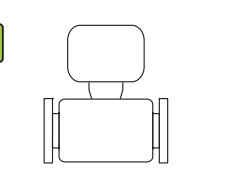

La marchandise est-elle endommagée ?

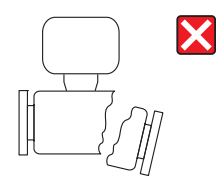

A0013698

A0013699

# Attention !

Dans le cas de piles endommagées : Respecter les directives décrites dans la fiche de sécurité. Vous pouvez demander cette fiche de sécurité à Endress+Hauser.

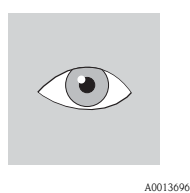

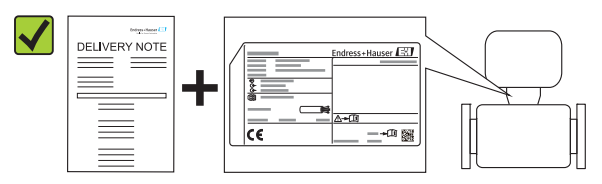

Les données de la plaque signalétique concordent–elles avec les indications de commande figurant sur le bordereau de livraison ?

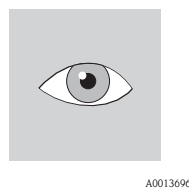

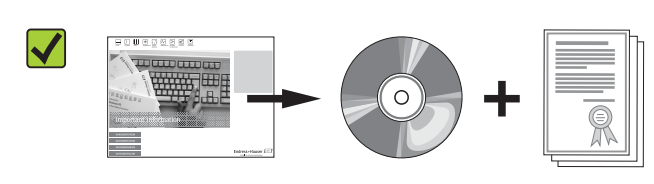

Le CD-ROM avec la documentation technique et les documents est-il présent ? Si l'une des conditions n'est pas remplie : adressez-vous à votre agence Endress+Hauser.

# 4.2 Identification du produit

Les possibilités suivantes sont disponibles pour l'identification de l'appareil de mesure :

- Indication de la plaque signalétique
- Référence de commande (Order code) avec énumération des caractéristiques de l'appareil sur le bordereau de livraison
- Entrer le numéro de série figurant sur la plaque signalétique dans *W@M Device Viewer* (www.endress.com) : toutes les informations relatives à l'appareil sont affichées.

Les éléments suivants donnent un aperçu de l'étendue de la documentation technique jointe :

- Les chapitres "Autre documentation standard relative à l'appareil" (→ 
   <sup>1</sup>/<sub>2</sub>8) et "Documentation complémentaire spécifique à l'appareil" (→ 
   <sup>1</sup>/<sub>2</sub>8)
- *W@M Device Viewer* : entrer le numéro de série figurant sur la plaque signalétique (www.endress.com/deviceviewer)

## 4.2.1 Plaques signalétiques

#### Capteur

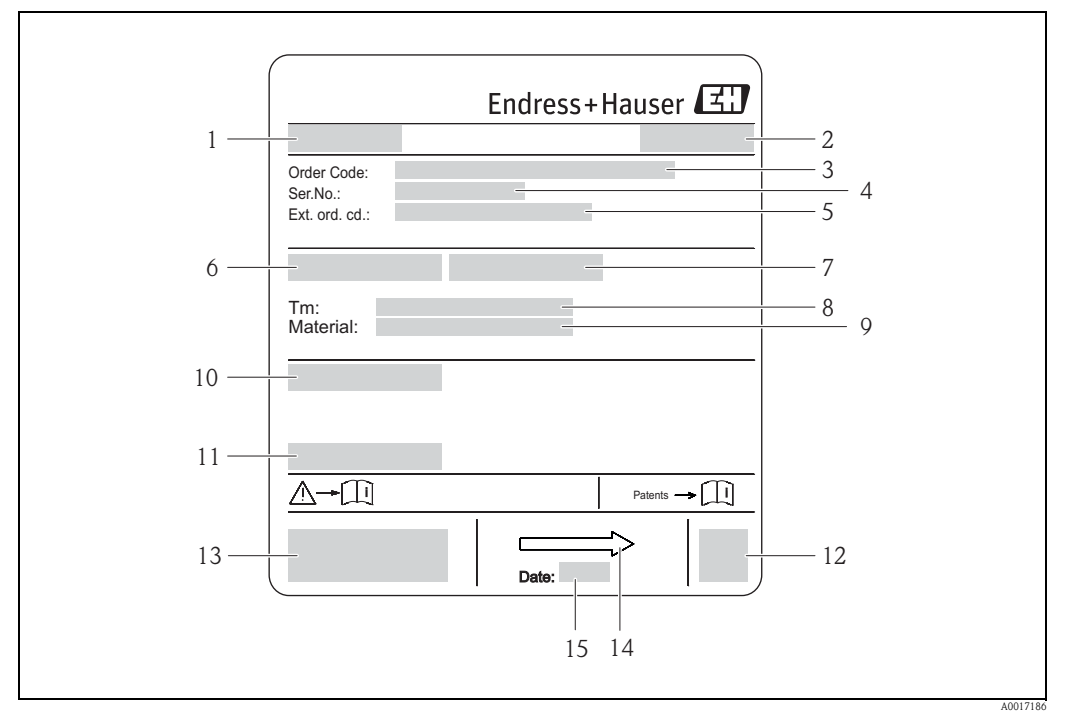

Fig. 2: Exemple pour la plaque signalétique du capteur

- 1 Nom du capteur
- 2 Lieu de fabrication
- *3 Référence de commande (Order Code)*
- 4 Numéro de série (Ser.No.)
- 5 Référence de commande étendue (Ext. ord. co.)
- 6 Diamètre nominal du capteur
- 7 Pression d'épreuve du capteur
- 8 Gamme de température du produit
- 9 Matériau revêtement du tube de mesure et électrodes
- 10 Degré de protection : par ex. IP, NEMA
- 11 Température ambiante admissible  $(T_{\alpha})$
- 12 Code matriciel 2-D
- 13 Marque CE, C-Tick
- 14 Sens d'écoulement
- 15 Date de fabrication : Année Mois

#### Transmetteur

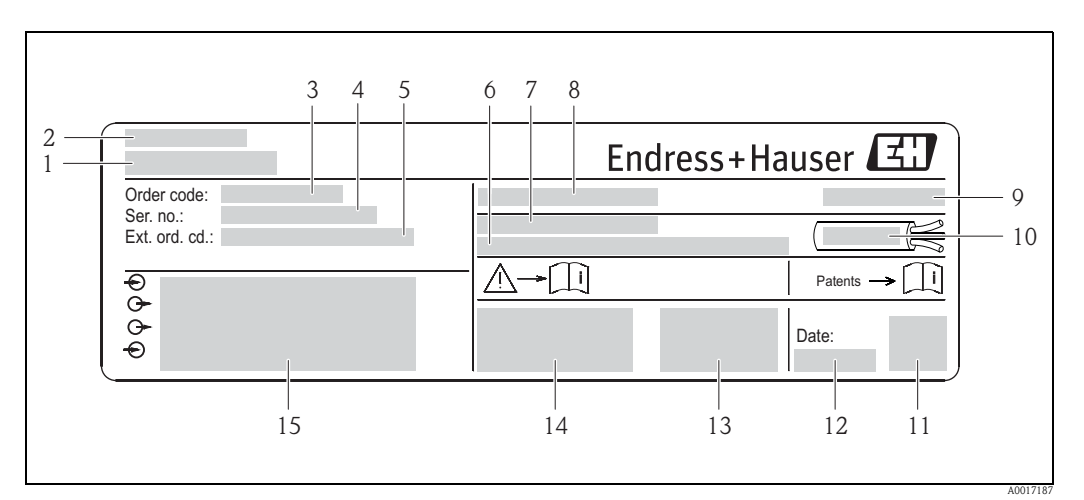

Fig. 3: Exemple d'une plaque signalétique de transmetteur

- 1 Nom transmetteur
- 2 Lieu de fabrication
- 3 Référence de commande (Order Code)
- 4 Numéro de série (Ser.No.)
- 5 Référence de commande étendue (Ext. ord. co.)
- 6 Version Firmware (FW) et révision d'appareil (Dev.Rev.) au départ usine
- 7 Température ambiante admissible  $(T_{\alpha})$
- 8 FCC-ID (Federal Communications Commission)
- 9 Degré de protection : par ex. IP, NEMA
- 10 Gamme de température admissible pour les câbles
- 112 Code matriciel 2-D
- 12 Date de fabrication : Année Mois
- 13 Signal FCC
- 14 Marque CE, C-Tick
- 15 Données de raccordement électrique : par ex. entrées et sorties disponibles, tension dalimentation

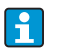

#### Référence de commande

Le renouvellement de l'appareil s'effectue avec la référence de commande (Order code).

#### Référence de commande étendue

- Le type d'appareil (racine du produit) et les spécifications de base (caractéristiques obligatoires) sont toujours indiqués.
- Parmi les spécifications optionnelles (caractéristiques facultatives), seules les spécifications pertinentes pour la sécurité et pour l'homologation sont indiquées (par ex. LA). Si d'autres spécifications optionnelles ont été commandées, celles-ci sont représentées globalement par le caractère générique # (par ex. #LA#).
- Si les spécifications optionnelles commandées ne contiennent pas de spécifications pertinentes pour la sécurité ou pour l'homologation, elles sont représentées par le caractère générique + (par ex. 5W8B50–AACCCAAD2S1+).

## 4.2.2 Symboles utilisés sur l'appareil

| Symbole  |          | Signification                                                                                                    |
|----------|----------|----------------------------------------------------------------------------------------------------|
| Danger ! |          | "Danger" signale des activités ou procédures qui – si elles ne sont pas menées correctement – peuvent entrainer un risque de blessure ou un risque de sécurité. Tenir compte des directives et procéder avec prudence. |
|          | A0011199 | <b>Prise de terre</b><br>Une borne qui doit être mise à la terre avant de réaliser d'autres raccordements.                                                                                                    |
|          | A0011194 | Renvoi à la documentation<br>Renvoie à la documentation correspondante, relative à l'appareil.                                                                                                    |

# 5 Stockage, transport, élimination des matériaux d'emballage

# 5.1 Conditions de stockage

Respecter les consignes suivantes lors du stockage :

- Stocker dans l'emballage d'origine, afin de garantir la résistance aux chocs.
- Ne pas enlever les disques ou capuchons de protection montés sur les raccords process. Ils empêchent les dommages mécaniques au niveau des surfaces d'étanchéité, ainsi que les encrassements du tube de mesure.
- Protéger d'un rayonnement solaire direct, afin d'éviter des températures de surface d'un niveau inadmissible.
- Choisir un point de stockage où une condensation de l'appareil est exclue car la présence de champignons ou de bactéries peut endommager le revêtement.
- Stocker au sec et à l'abri des poussières.
- Ne pas stocker à l'air libre.
- Température de stockage  $\rightarrow \square$  107.
- A prendre en compte pour le stockage des piles :
  - Eviter un éventuel court-circuit des piles.
  - Température de stockage de préférence  $\leq 21^\circ C~(\leq 70~^\circ F).$
  - Stocker au sec, à l'abri des poussières et sans grandes fluctuations thermiques.
  - Protéger contre les rayons solaires.
  - Ne pas stocker à proximité de chauffages.

# 5.2 Transport du produit

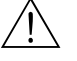

Danger !

Pour les appareils de mesure  $\leq$  DN 300 (12") : Risque de blessures dû au glissement de l'appareil ! Le centre de gravité de l'appareil de mesure se situe au-dessus des points d'ancrage des courroies de suspension.

Sécuriser l'appareil pour éviter sa rotation ou son glissement.

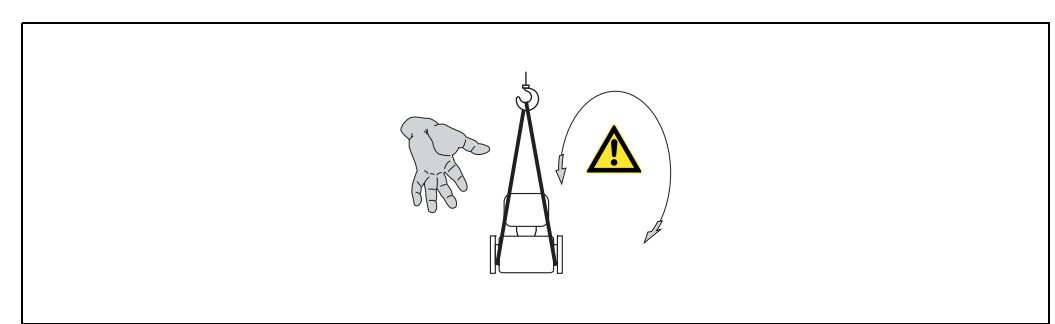

Fig. 4: Risque de blessure dû au glissement de l'appareil lors du transport de capteurs ayant un  $DN \le 300 (12")$ 

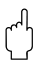

## Attention !

Observer les consignes suivantes lors du transport :

- Transporter l'appareil de mesure dans son emballage d'origine vers le point de mesure.
- Ne pas enlever les disques ou capuchons de protection montés sur les raccords process. Ils empêchent les dommages mécaniques au niveau des surfaces d'étanchéité, ainsi que les encrassements du tube de mesure.
- Observer les indications de poids figurant sur l'emballage (autocollant).
- Observer les consignes de transport de l'autocollant se trouvant dans le couvercle du compartiment de l'électronique.
- Ne pas soulever l'appareil au niveau du boîtier du transmetteur ou du boîtier de raccordement de la version séparée.

- Outil de levage
- Utiliser des courroies de suspension (éviter les chaînes, celles-ci pouvant endommager le boîtier).
- Dans le cas de caisses en bois : la structure du fond permet de les charger dans le sens de la longueur ou de la largeur à l'aide d'un chariot élévateur.
- Pour les appareils de mesure ≤ DN 300 (12") : soulever l'appareil de mesure à l'aide des courroies de suspension au niveau des raccords process ; pas au niveau du boîtier du transmetteur.

#### Attention !

- Tenir compte des conseils suivants lors du transport d'appareils de > DN 300 (> DN 12") :
- Soulever l'appareil de mesure au niveau des supports métalliques sur la bride.
- Lors d'un transport avec chariot élévateur : Ne pas soulever le capteur au niveau de la tôle. Ceci risquerait de l'enfoncer et d'endommager les bobines magnétiques.

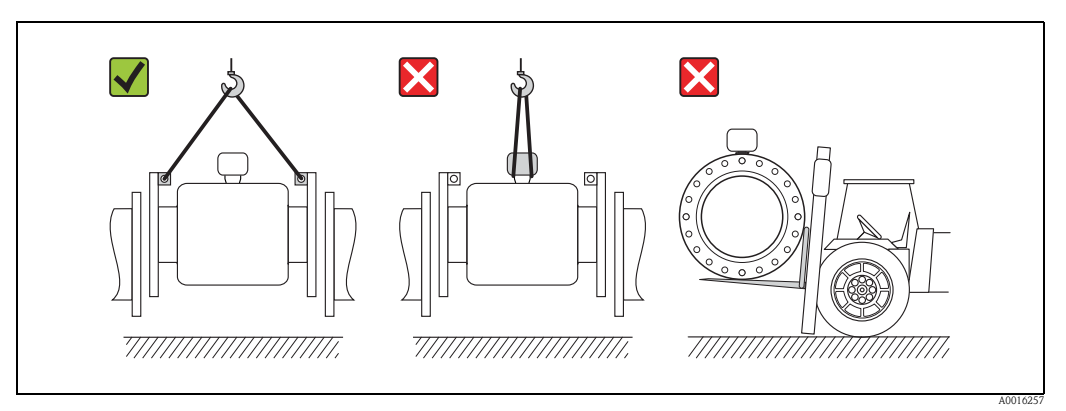

Fig. 5: Transport de capteurs avec DN > 300 (DN > 12")

# 5.3 Elimination des matériaux d'emballage

Tous les matériaux d'emballage sont écologiques et recyclables à 100 % :

- Second emballage de l'appareil de mesure : film étirable en polymère, conforme à la directive UE 2002/95/CE (RoHS).
- Emballage
  - Caisse en bois : traitée selon la norme ISPM 15, ce qui est confirmé par le logo IPPC apposé. ou
  - Carton : selon la directive européenne sur les emballages 94/62CE ; la recyclabilité est confirmée par le symbole Resy apposé.
- Emballage maritime (en option) :
- caisse en bois, traitée selon la norme ISPM 15, ce qui est confirmé par le logo IPPC apposé.
- Matériel de support et de fixation :
  - Palette jetable en matière plastique
  - Bandes en matière plastique
  - Ruban adhésif en matière plastique
- Matériau de remplissage : rembourrage de papier

# 6 Montage

# 6.1 Conditions de montage

En principe, il n'est pas nécessaire de prendre des mesures particulières au moment du montage (par ex. support). Les forces extérieures sont absorbées par la construction de l'appareil.

## 6.1.1 Position de montage

#### Point de montage

Monter le capteur de préférence dans une colonne montante. Veiller à un écart suffisant ( $\geq 2 \ge 2 \ge 0$ ) avec le prochain coude de la conduite.

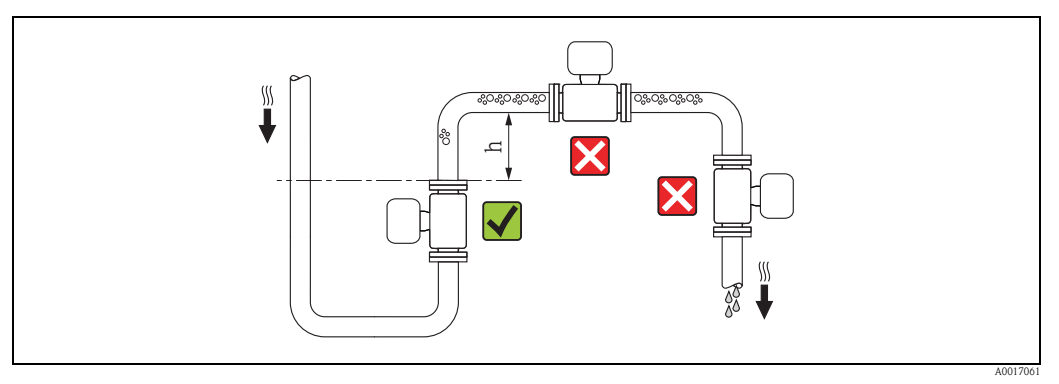

*Fig. 6: Choix du point de montage* 

Afin d'éviter les erreurs de mesure dues à une accumulation de bulles de gaz dans la conduite, il convient d'éviter les points de montage suivants :

- Pas d'installation au plus haut point de la conduite.
- Pas d'installation immédiatement avant une sortie de conduite dans un écoulement gravitaire.

#### Dans le cas d'un écoulement gravitaire

Dans le cas d'écoulements gravitaires d'une longueur  $h \ge 5$  m ( $h \ge 16,4$  ft) : prévoir un siphon ou une vanne de mise à la pression atmosphérique en aval du capteur ( $\rightarrow \square 7$ ). On évite ainsi les risques de dépression et de ce fait un endommagement éventuel du revêtement. Cette mesure permet d'éviter un siphonnage de la conduite et de ce fait la formation de bulles d'air.

Des indications relatives à la résistance aux dépressions du revêtement du tube de mesure figurent à la  $\rightarrow \triangleq 109$ .

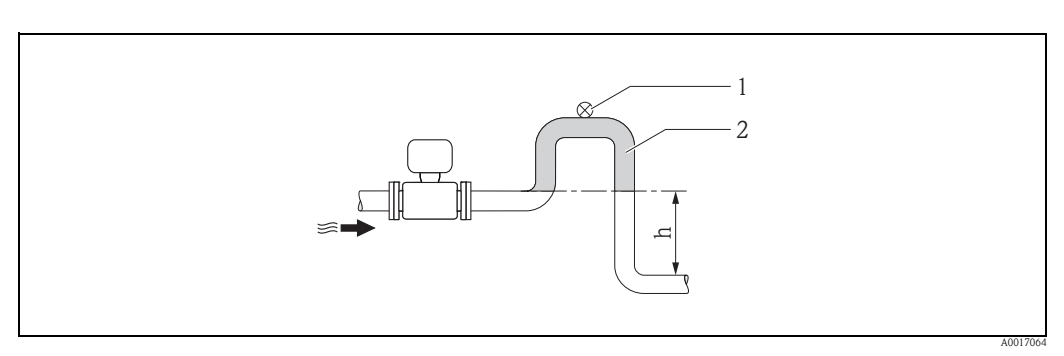

Fig. 7: Conditions d'implantation dans le cas d'écoulements gravitaires

- *1 Vanne de mise à la pression atmosphérique*
- 2 Siphon de conduite
- *h* Longueur de l'écoulement gravitaire,  $h \ge 5 m (h \ge 16, 4 \text{ ft})$

Dans le cas d'un écoulement gravitaire partiellement rempli

Dans le cas d'écoulements gravitaires partiellement remplis : prévoir un montage du type siphon.

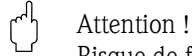

Risque de formation de dépôts !

- Ne pas monter le capteur au point le plus bas du siphon.
- Il est recommandé de monter un clapet de nettoyage.

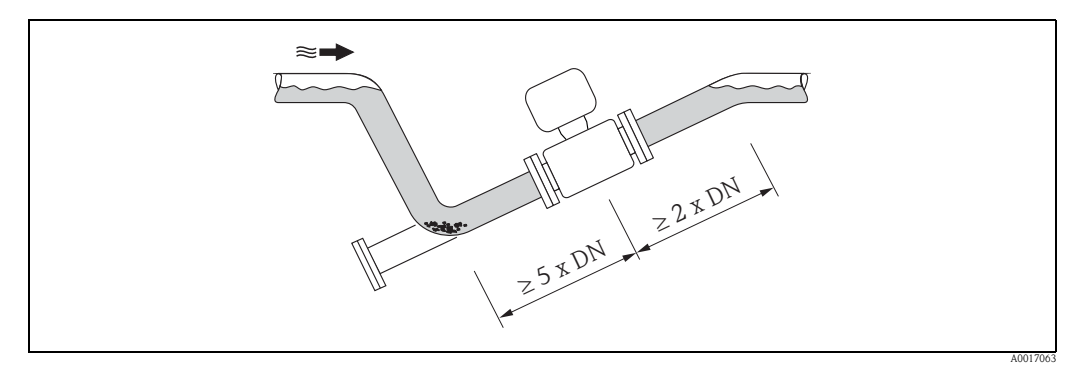

Fig. 8: Montage lors de conduites partiellement remplies

#### Lors de l'utilisation de pompes

 Lors de l'utilisation de pompes : les capteurs ne doivent pas être montés côté aspiration des pompes.

On évite ainsi les risques de dépression et de ce fait un endommagement éventuel du revêtement. Indications relatives à la résistance aux dépressions du revêtement du tube de mesure  $\rightarrow \equiv 109$ .

 Lors de l'utilisation de pompes à piston, à membrane ou péristaltiques : il convient éventuellement d'utiliser des amortisseurs de pulsations. Indications sur la résistance du système de mesure aux vibrations et aux chocs → 
108.

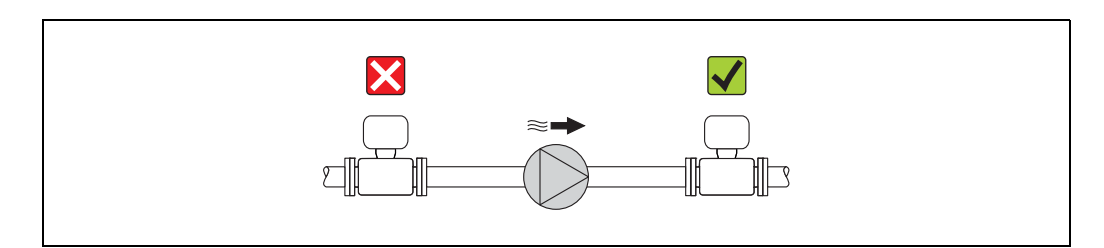

Fig. 9: Montage lors de l'utilisation de pompes

#### Implantation

Par une implantation optimale il est possible d'éviter les bulles d'air ou poches de gaz ainsi que les dépôts dans la conduite.

#### Implantation verticale

Une implantation verticale est optimale dans les cas suivants :

- dans le cas de systèmes de conduites à autovidange.
- dans le cas de boues contenant du sable ou des pierres, dont les particules solides sédimentent.

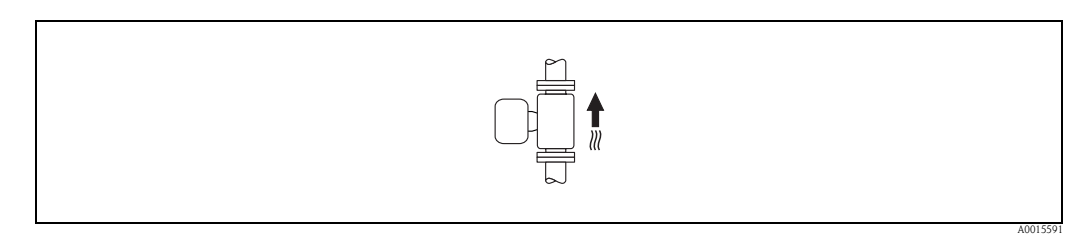

Fig. 10: Implantation verticale

#### Implantation horizontale

L'axe des électrodes devrait être horizontal dans le cas d'une implantation horizontale. Une brève isolation des deux électrodes de mesure en raison de bulles d'air est ainsi évitée.

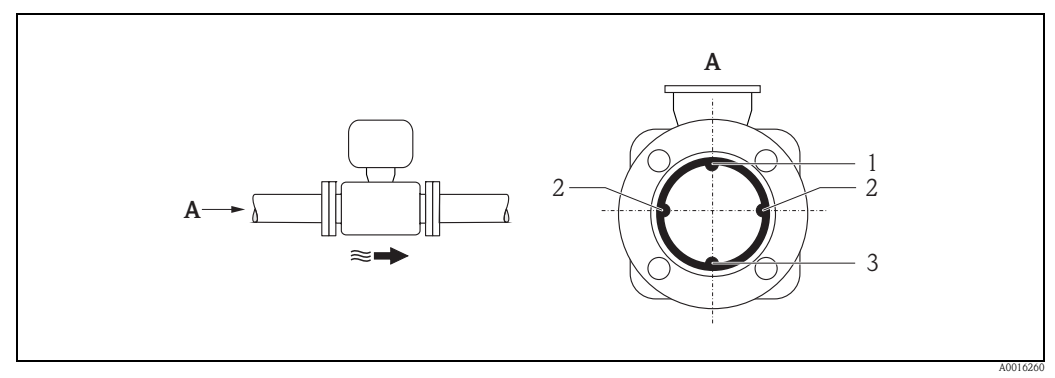

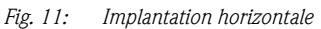

- *1 Electrode DPP pour la détection présence produit/tube vide (non supportée par l'appareil de mesure)*
- 2 Electrodes de mesure du signal
- *3 Electrode de référence pour la compensation de potentiel*

#### Longueurs droites d'entrée et de sortie

Le capteur doit, dans la mesure du possible, être monté en amont d'éléments comme les vannes, T, coudes etc. Afin de respecter les spécifications en termes de précision de mesure, il convient de tenir compte des longueurs droites d'entrée et de sortie suivantes :

- Longueur droite d'entrée  $\geq 5 \times DN$
- Longueur droite de sortie  $\geq 2 \times DN$

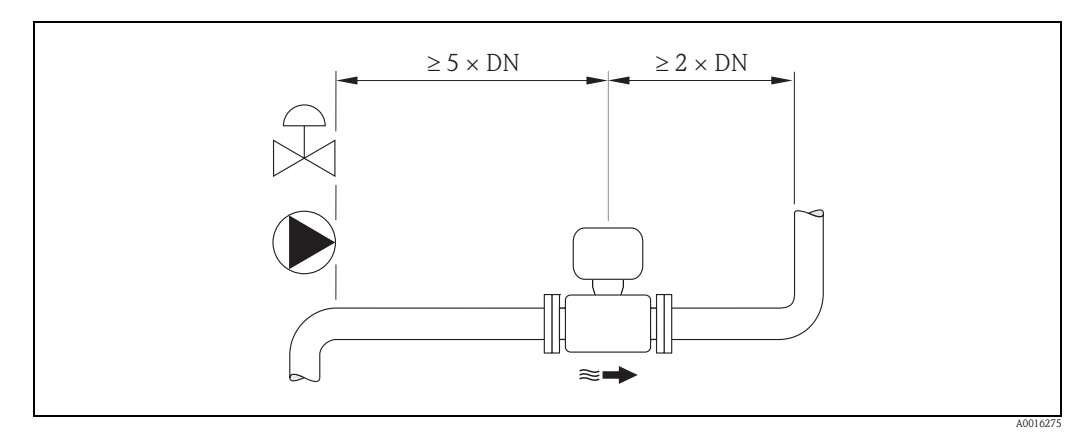

Fig. 12: Longueurs droites d'entrée et de sortie

## 6.1.2 Conditions d'environnement et de process

#### Température ambiante

→ 🖹 107

#### Résistance aux dépressions

→ 🖹 109

#### Vibrations

Dans le cas de fortes vibrations : prévoir un support et une fixation pour le capteur et la conduite.

# A

Attention !

Dans le cas de vibrations trop importantes il est recommandé de monter séparément le capteur et le transmetteur. Indications relatives à la résistance aux chocs et aux vibrations  $\rightarrow a$  108.

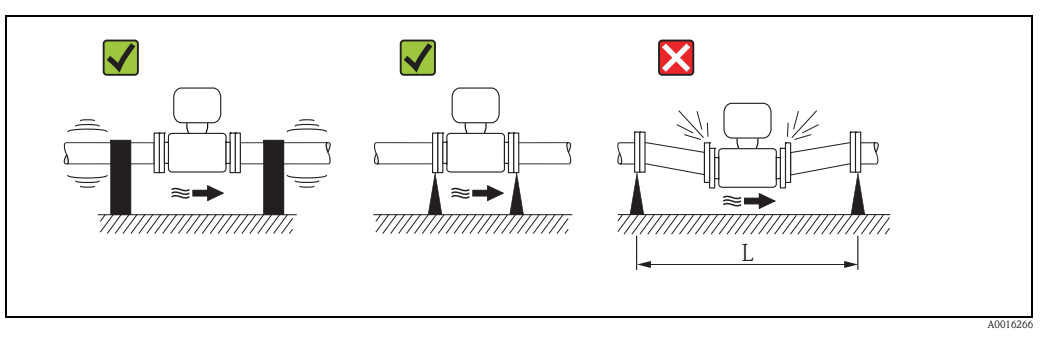

*Fig. 13:* Mesures permettant d'éviter les vibrations de l'appareil (L >10 m (L >33 ft))

## 6.1.3 Conseils de montage particuliers

#### Fondations et renforts

Pour des  $DN \ge 350 (14")$ : le capteur doit être monté sur une fondation suffisamment solide.

Attention !

( )

Risque de dommages ! Ne **pas** étayer le capteur au niveau de la tôle. Ceci risquerait de l'enfoncer et d'endommager les bobines magnétiques.

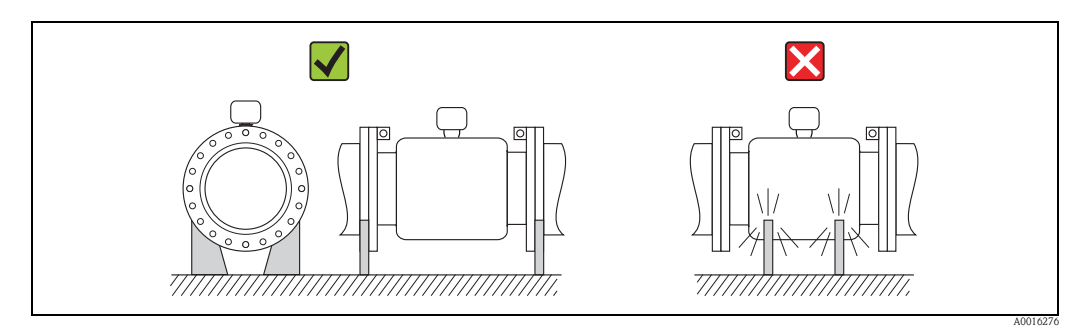

Fig. 14: Etayage correct des grands diamètres  $DN \ge 350 (14")$ 

#### Adaptateurs

A l'aide d'adaptateurs appropriés selon DIN EN 545 (adaptateurs à double bride), il est possible de monter le capteur sur une conduite d'un diamètre plus important.

L'augmentation de la vitesse d'écoulement ainsi obtenue permet d'améliorer la précision de mesure dans le cas de produits à débit lent. Le nomogramme ci-contre permet de calculer la perte de charge provoquée par les convergents et divergents.

#### Remarque !

Le nomogramme est uniquement valable pour des fluides à la viscosité identique à celle de l'eau.

Déterminer la perte de charge :

- 1. Déterminer le rapport de diamètres d/D.
- 2. Lire la perte de charge (en fonction de la vitesse d'écoulement (après la restriction) et du rapport d/D dans le nomogramme)).

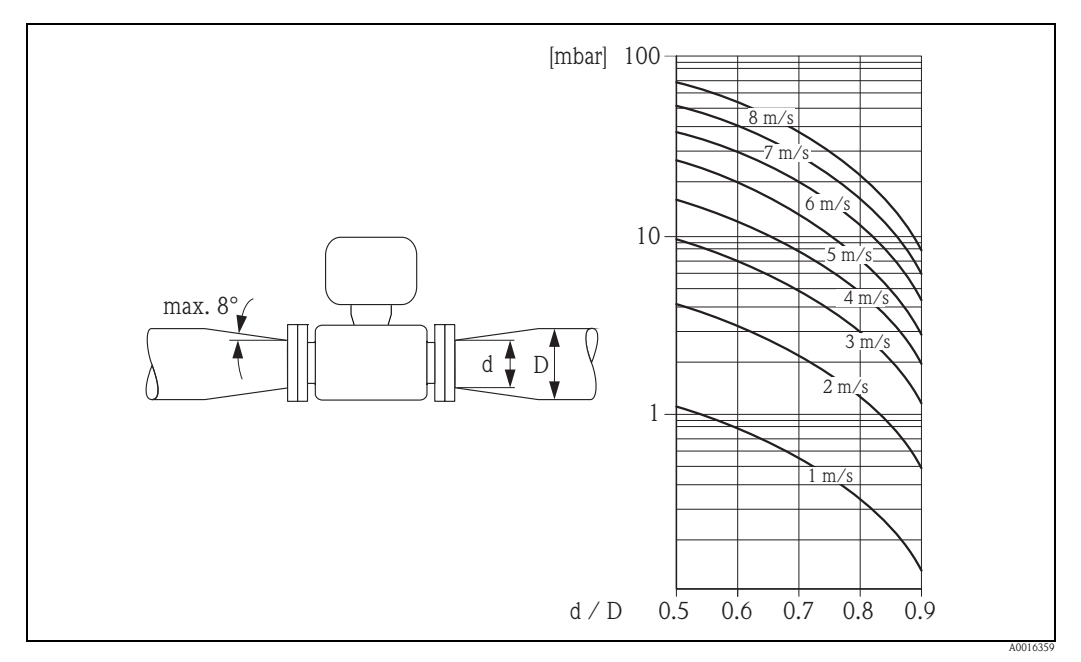

Fig. 15: Perte de charge due aux adaptateurs

#### Diamètre nominal et débit

Le diamètre de conduite et le débit déterminent le diamètre nominal du capteur. Tenir compte de ce fait des points suivants :

- La vitesse d'écoulement optimale se situe entre 2...3 m/s (6,5...9,8 ft/s).
- Ajuster la vitesse d'écoulement (v) par rapport aux propriétés physiques du produit : -v < 2 m/s (v < 6,5 ft/s) : dans le cas de produits abrasifs
  - -v > 2 m/s (v > 6,5 ft/s): dans le cas de produits asrants - v > 2 m/s (v > 6,5 ft/s): dans le cas de produits ayant tendance à colmater

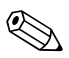

#### Remarque !

Dans le cas d'une augmentation nécessaire de la vitesse d'écoulement : réduire le diamètre nominal du capteur à l'aide d'adaptateurs  $\rightarrow \triangleq 22$ .

| Diamètre nominal |      | Débit recommandé |                                                     |           |         |  |
|------------------|------|------------------|-----------------------------------------------------|-----------|---------|--|
| [mm]             | [in] | Fii              | Fin d'échelle min./max. (v $\approx$ 0,3 ou 10 m/s) |           |         |  |
| 50               | 2"   | 351100           | dm³/min                                             | 10300     | gal/min |  |
| 65               | -    | 602000           | dm³/min                                             | 16500     | gal/min |  |
| 80               | 3"   | 903000           | dm³/min                                             | 24800     | gal/min |  |
| 100              | 4"   | 1454700          | dm³/min                                             | 401250    | gal/min |  |
| 125              | -    | 2207500          | dm³/min                                             | 601950    | gal/min |  |
| 150              | 6"   | 20600            | m³/h                                                | 902650    | gal/min |  |
| 200              | 8"   | 351100           | m³/h                                                | 1554850   | gal/min |  |
| 250              | 10"  | 551700           | m³/h                                                | 2507500   | gal/min |  |
| 300              | 12"  | 802400           | m³/h                                                | 35010600  | gal/min |  |
| 350              | 14"  | 1103300          | m³/h                                                | 50015000  | gal/min |  |
| 375              | 15"  | 1404200          | m³/h                                                | 60019000  | gal/min |  |
| 400              | 16"  | 1404200          | m³/h                                                | 60019000  | gal/min |  |
| 450              | 18"  | 1805400          | m³/h                                                | 80024000  | gal/min |  |
| 500              | 20"  | 2206600          | m³/h                                                | 100030000 | gal/min |  |
| 600              | 24"  | 3109600          | m³/h                                                | 140044000 | gal/min |  |

#### Débit recommandé

#### Câble de liaison

Lors du montage de la version séparée, tenir compte des conseils suivants afin d'obtenir des résultats de mesure corrects :

- Fixer le câble ou le poser dans une gaine de protection. Dans le cas de faibles valeurs de conductivité, les mouvements du câble peuvent fausser le signal de mesure.
- Ne pas poser les câbles à proximité de machines ou contacteurs électriques.
- Le cas échéant réaliser une compensation de potentiel entre le capteur et le transmetteur.
- La longueur maximale des câbles de liaison est de 20 m (35,6 ft).

#### Antenne GSM/GPRS

Avant de monter l'antenne, vérifier la puissance du signal du réseau de téléphonie mobile  $\rightarrow \square$  36.

#### Capot de protection

Pour pouvoir ouvrir le capot de protection en option, il convient de respecter l'écart minimal suivant : 350 mm (13,8 in)

# 6.2 Montage appareil de mesure

## 6.2.1 Montage capteur

#### Outils nécessaires

Pour bride et autres raccords process :

- Vis, écrous, joints etc
  - Ceux-ci ne sont pas compris dans la livraison et doivent être fournis par l'utilisateur.
- Outils de montage correspondants.

#### Préparer l'appareil de mesure

- Pour les capteurs DN 50...300 : Enlever les disques de protection sur les brides au moment du montage. Les disques servent à protéger les brides tournantes au cours du transport.
- Attention !
  - Veiller à ce que le revêtement ne soit pas endommagé ou supprimé au niveau de la bride au moment d'enlever les disques de protection.

#### Montage du capteur

Monter le capteur entre les brides de conduite. Tenir compte des points suivants :

- Pour garantir le respect des spécifications de l'appareil, il convient de centrer ce dernier dans la section de mesure.
- Couples de serrage des vis nécessaires  $\rightarrow$   $\supseteq$  26.
- Lors de l'utilisation de disques de masse : tenir compte des instructions de montage fournies avec les disques de masse.

#### Montage des joints

Attention !

Risque de court-circuit !

Ne pas utiliser de masse d'étanchéité conductrice comme le graphite ! Une couche conductrice peut se former sur la paroi interne du tube de mesure et court-circuiter le signal de mesure.

Lors du montage des joints tenir compte des points suivants :

- Avec un revêtement en ébonite : il faut toujours des joints supplémentaires !
- Avec un revêtement en polyuréthane : En principe **aucun** joint supplémentaire n'est nécessaire.
- Avec un revêtement en PTFE : En principe **aucun** joint supplémentaire n'est nécessaire.
- Lors de l'utilisation de brides DIN : utiliser exclusivement des joints selon EN 1514-1.
- Les joints mis en place ne doivent pas entrer dans la section de la conduite.

#### Monter le câble de terre

Lors du montage du câble de terre tenir compte des points suivants :

- Si nécessaire il est possible de commander pour la compensation de potentiel des câbles de terre spéciaux comme accessoires → 
   100.

#### Couple de serrage des vis pour le montage du capteur

Tenir compte des points suivants :

- Les couples de serrage indiqués ne sont valables que pour des filets graissés.
- Serrer les vis régulièrement en croix.
- Les vis trop serrées déforment la surface d'étanchéité ou endommagent le joint.
- Les couples de serrage indiqués sont valables pour des conduites non soumises à des forces de traction.

Couples de serrage pour :

- EN (DIN)  $\rightarrow$  25
- AS  $2129 \rightarrow 25$ ■ AS  $4087 \rightarrow 26$
- $= AS 4007 \rightarrow \equiv 26$
- ASME  $\rightarrow$   $\ge$  26

#### Couples de serrage Promag L pour EN (DIN)

| DN                                                | EN (DIN)        | Vis       | Couples de serrage max. |              |      |  |
|---------------------------------------------------|-----------------|-----------|-------------------------|--------------|------|--|
|                                                   | Palier pression |           | Ebonite                 | Polyuréthane | PTFE |  |
| [mm]                                              | [bar]           |           | [Nm]                    | [Nm]         | [Nm] |  |
| 50                                                | PN 10/16        | 4 × M 16  | -                       | 15           | 40   |  |
| 65*                                               | PN 10/16        | 8 × M 16  | _                       | 10           | 22   |  |
| 80                                                | PN 10/16        | 8 × M 16  | -                       | 15           | 30   |  |
| 100                                               | PN 10/16        | 8 × M 16  | _                       | 20           | 42   |  |
| 125                                               | PN 10/16        | 8 × M 16  | _                       | 30           | 55   |  |
| 150                                               | PN 10/16        | 8 × M 20  | _                       | 50           | 90   |  |
| 200                                               | PN 10           | 8 × M 20  | _                       | 65           | 130  |  |
| 250                                               | PN 10           | 12 × M 20 | -                       | 50           | 90   |  |
| 300                                               | PN 10           | 12 × M 20 | -                       | 55           | 100  |  |
| 350                                               | PN 6            | 12 × M 20 | 111                     | 120          | -    |  |
| 350                                               | PN 10           | 16 × M 20 | 112                     | 118          | -    |  |
| 400                                               | PN 6            | 16 × M 20 | 90                      | 98           | -    |  |
| 400                                               | PN 10           | 16 × M 24 | 151                     | 167          | -    |  |
| 450                                               | PN 6            | 16 × M 20 | 112                     | 126          | -    |  |
| 450                                               | PN 10           | 20 × M 24 | 153                     | 133          | -    |  |
| 500                                               | PN 6            | 20 × M 20 | 119                     | 123          | -    |  |
| 500                                               | PN 10           | 20 × M 24 | 155                     | 171          | -    |  |
| 600                                               | PN 6            | 20 × M 24 | 139                     | 147          | -    |  |
| 600                                               | PN 10           | 20 × M 27 | 206                     | 219          | -    |  |
| * Conception selon EN 1092-1 (pas selon DIN 2501) |                 |           |                         |              |      |  |

Couples de serrage Promag L pour AS 2129

| DN   | AS 2129            | Vis       | Couples de serrage max. |              |      |
|------|--------------------|-----------|-------------------------|--------------|------|
|      | Palier<br>pression |           | Ebonite                 | Polyuréthane | PTFE |
| [mm] |                    |           | [Nm]                    | [Nm]         | [Nm] |
| 350  | Table E            | 12 × M 24 | 203                     | -            | -    |
| 400  | Table E            | 12 × M 24 | 226                     | -            | -    |
| 450  | Table E            | 16 × M 24 | 226                     | -            | -    |
| 500  | Table E            | 16 × M 24 | 271                     | -            | -    |
| 600  | Table E            | 16 × M 30 | 439                     | -            | -    |

## Couples de serrage Promag L pour AS 4087

| DN   | AS 4087            | Vis       | Couples de serrage max. |              |      |
|------|--------------------|-----------|-------------------------|--------------|------|
|      | Palier<br>pression |           | Ebonite                 | Polyuréthane | PTFE |
| [mm] |                    |           | [Nm]                    | [Nm]         | [Nm] |
| 350  | PN 16              | 12 × M 24 | 203                     | -            | -    |
| 375  | PN 16              | 12 × M 24 | 137                     | -            | -    |
| 400  | PN 16              | 12 × M 24 | 226                     | -            | -    |
| 450  | PN 16              | 12 × M 24 | 301                     | -            | -    |
| 500  | PN 16              | 16 × M 24 | 271                     | -            | -    |
| 600  | PN 16              | 16 × M 27 | 393                     | -            | -    |

## Couples de serrage Promag L pour ASME

| D    | N    | ASME               | Vis         | Couples de serrage max. |                  |        |                  |      |                  |
|------|------|--------------------|-------------|-------------------------|------------------|--------|------------------|------|------------------|
|      |      | Palier<br>pression |             | Ebo                     | onite            | Polyur | réthane          | PT   | FE               |
| [mm] | [in] | [lbs]              |             | [Nm]                    | $[lbf \cdot ft]$ | [Nm]   | $[lbf \cdot ft]$ | [Nm] | $[lbf \cdot ft]$ |
| 50   | 2"   | Class 150          | 4 × 5/8"    | -                       | -                | 15     | 11               | 40   | 29               |
| 80   | 3"   | Class 150          | 4 × 5/8"    | -                       | -                | 25     | 18               | 65   | 48               |
| 100  | 4"   | Class 150          | 8 × 5/8"    | -                       | -                | 20     | 15               | 44   | 32               |
| 150  | 6"   | Class 150          | 8 × ¾"      | -                       | -                | 45     | 33               | 90   | 66               |
| 200  | 8"   | Class 150          | 8 × ¾"      | -                       | -                | 65     | 48               | 125  | 92               |
| 250  | 10"  | Class 150          | 12 × 7/8"   | -                       | -                | 55     | 41               | 100  | 74               |
| 300  | 12"  | Class 150          | 12 × 7/8"   | -                       | -                | 68     | 56               | 115  | 85               |
| 350  | 14"  | Class 150          | 12 × 1"     | 135                     | 100              | 158    | 117              | -    | -                |
| 400  | 16"  | Class 150          | 16 × 1"     | 128                     | 94               | 150    | 111              | -    | -                |
| 450  | 18"  | Class 150          | 16 × 1 1/8" | 204                     | 150              | 234    | 173              | -    | -                |
| 500  | 20"  | Class 150          | 20 × 1 1/8" | 183                     | 135              | 217    | 160              | -    | -                |
| 600  | 24"  | Class 150          | 20 × 1 ¼"   | 268                     | 198              | 307    | 226              | -    | -                |

#### 6.2.2 Tourner le boîtier du transmetteur

- 1. Dévisser les quatres vis du couvercle du boîtier.
- 2. Soulever légèrement le couvercle du boîtier et le basculer vers la gauche. Le couvercle est fixé au boîtier à l'aide de deux crampons flexibles.
- 3. Dévisser les quatre vis du support de la platine d'électronique (une vis se trouve sous la partie du capot des piles à rabattre).
- 4. Tirer le support de la platine électronique lentement vers le haut jusqu'à ce que la liaison embrochable du câble de signal vers le capteur soit accessible. Ouvrir la liaison embrochable et retirer le support du boîtier du transmetteur.
- 5. Dévisser les quatres vis du boîtier du transmetteur.
- 6. Soulever légèrement le boîtier du transmetteur et le tourner dans la position souhaitée.

Le montage du boîtier du transmetteur est effectué dans l'ordre inverse.

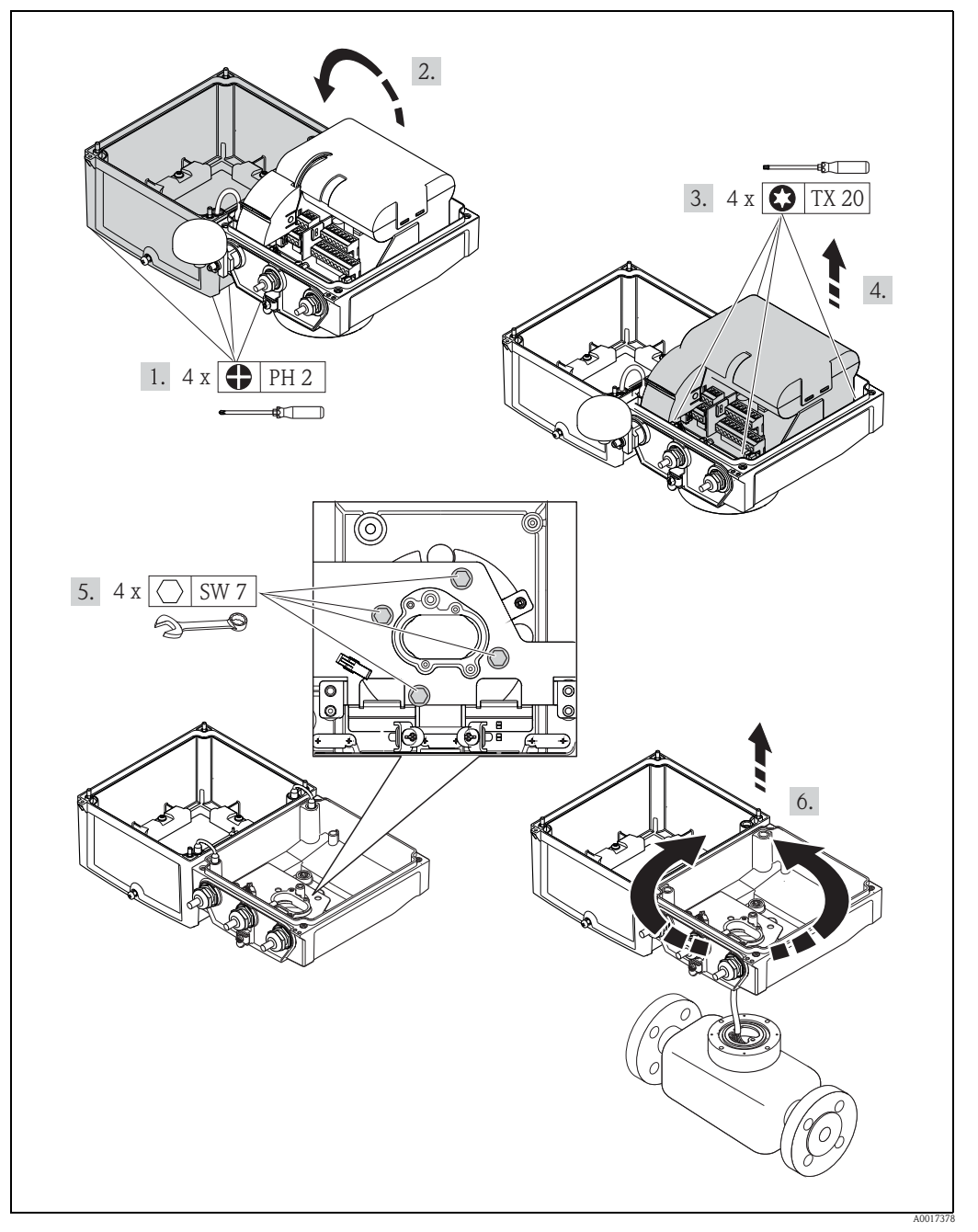

Fig. 16: Tourner le boîtier du transmetteur

## 6.2.3 Montage boîtier mural

Le boîtier mural peut être monté de différentes manières :

- Montage mural direct
- Montage sur tube (avec set de montage séparé, accessoires)  $\rightarrow$   $\supseteq$  29
- Attention !

La gamme de température ambiante admissible  $\rightarrow$   $\geqq$  107 ne doit pas être dépassée par excès ou par défaut.

Les points suivants sont à prendre en compte :

- Monter l'appareil à un endroit ombragé. Eviter le rayonnement solaire direct, notamment dans les régions climatiques chaudes.
- Dans le cas de températures ambiantes et du produit simultanément élevées il convient de monter le transmetteur à distance du capteur.

#### Montage mural direct

- 1. Préparer les perçages conformément à la figure.
- 2. Visser légèrement les vis de fixation.
- 3. Placer le boîtier du transmetteur sur les vis de fixation et l'accrocher.
- 4. Serrer les vis de fixation.

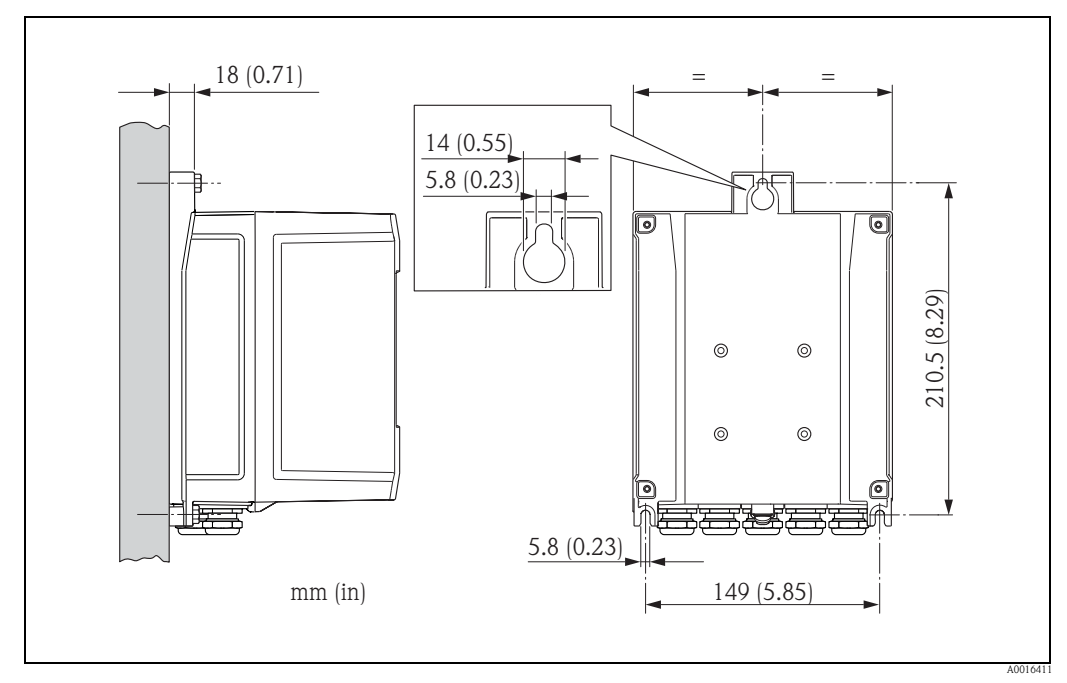

Fig. 17: Montage mural direct

#### Montage sur colonne

Le montage est effectué selon les indications dans la figure.

Attention !

Lors de l'utilisation d'une conduite chaude : veiller à ce que la gamme de température ambiante admissible  $\rightarrow \triangleq 107$  ne soit pas dépassée.

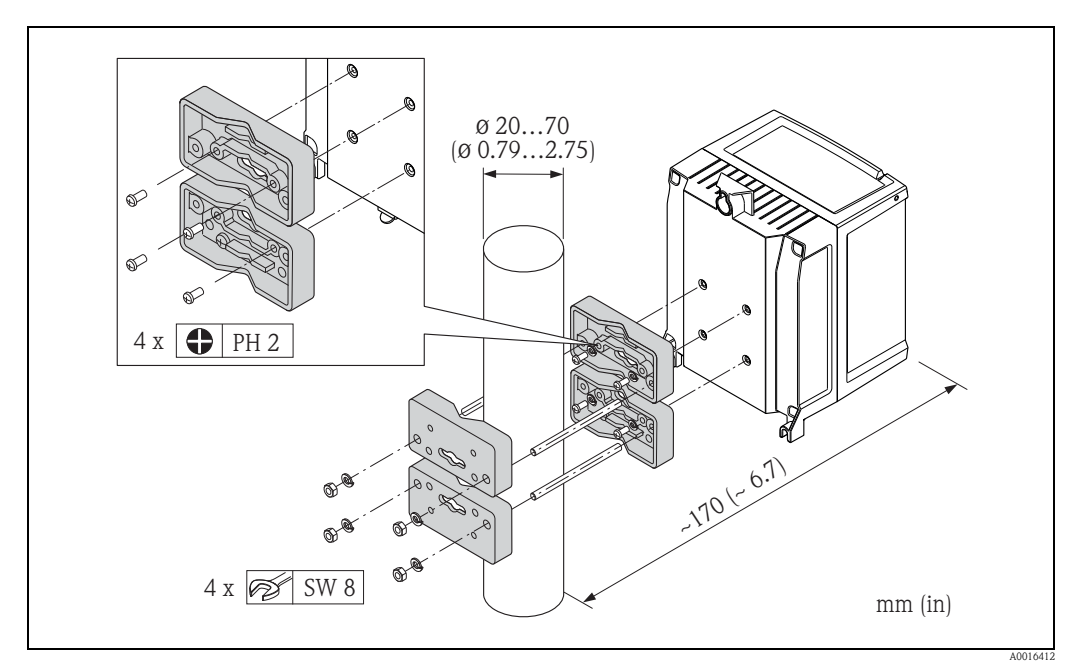

Fig. 18: Montage sur colonne (boîtier mural)

# 6.3 Contrôle du montage

| L'appareil est-il endommagé (contrôle visuel) ?                                                                                                    |  |
|----------------------------------------------------------------------------------------------------|--|
| <ul> <li>L'appareil est-il conforme aux spécifications du point de mesure ?</li> <li>Par exemple : <ul> <li>Température du process → 108</li> <li>Pression du process (voir document "Information technique, chapitre "Courbes de contrainte des matériaux")</li> <li>Température ambiante → 107</li> <li>Gamme de mesure → 103</li> </ul> </li> </ul> |  |
| <ul> <li>La bonne position de montage a-t-elle été choisie pour le capteur → 18?</li> <li>Selon le type de capteur</li> <li>Selon la température du produit mesuré</li> <li>Selon les propriétés du produit mesuré (dégazage, chargé de matières solides)</li> </ul>                                                                                   |  |
| Le sens de la flèche sur la plaque signalétique du capteur correspond-il au sens d'écoulement réel du produit dans la conduite ?                                                                                                    |  |
| Le numéro d'identification et le marquage du point de mesure sont-ils corrects (contrôle visuel) ?                                                                                                    |  |
| L'appareil est-il suffisamment protégé contre les intempéries et le rayonnement solaire direct ?                                                                                                    |  |
| Les éléments de fixation ont-ils été serrés avec le bon couple de serrage ?                                                                                                    |  |
| La puissance du signal pour le modem GSM/GPRS a-t-elle été vérifiée au point de montage ?<br>La puissance du signal est-elle suffisante pour le fonctionnement ?                                                                                                    |  |

# 7 Raccordement électrique

# 7.1 Préparer l'appareil de mesure

#### 7.1.1 Outils de montage nécessaires

- Pour les entrées de câble : utiliser des outils correspondants.
- Pour le couvercle du boîtier : tournevis cruciforme.
- Pince à dénuder.
- Pour l'utilisation de câble toronnés : pince pour douilles de terminaison.
- Pour enlever les câbles au point de raccordement : tournevis plat  $\leq 3 \text{ mm } (0,12 \text{ in}).$

## 7.1.2 Exigences quant au câble de raccordement

Les câbles de raccordement qui incombent à l'utilisateur doivent satisfaire aux exigences suivantes :

#### Sécurité électrique

Conformément aux règles nationales en vigueur.

#### Spécification de câble

- Gamme de température admissible : -40...80 °C (-40...176 °F), Température ambiante minimale : + 20 K
- Câble blindé recommandé
- Longueur dénudée : 6 mm
- Tresse (flexible) : 2,5 mm<sup>2</sup>
- Diamètre de câble
  - Avec raccords de câble fournis :
    - $M20 \times 1,5$  avec câble Ø 6...12 mm (0,24...0,47 in)
  - Bornes à visser embrochables : section de fils 0,5...2,5 mm<sup>2</sup> (20...14 AWG)

## 7.1.3 Pour la version séparée : Exigences quant au câble de liaison

Les câbles de raccordement pour la version séparée qui incombent à l'utilisateur doivent satisfaire aux exigences suivantes :

#### Spécifications de câble

#### Câble d'électrode

- Câble PVC 3 x 0,38 mm<sup>2</sup> avec blindage de cuivre tressé commun (~7 mm) et conducteurs blindés individuellement
- Résistance de ligne :  $\leq$  50  $\Omega$ /km
- Capacité fil/blindage : ≤ 420 pF/m
- Température de service permanente : -20...+80 °C (-4...176 °F)
- Section de fil : max. 2,5 mm<sup>2</sup>

#### Câble de bobine

- Câble PVC 2 x 0,75 mm<sup>2</sup> avec blindage cuivre tressé commun (Ø ~ 7 mm)
- Résistance de ligne :  $\leq$  37  $\Omega$ /km
- Capacité fil/fil, blindage mis à la terre :  $\leq 120 \text{ pF/m}$
- Température de service permanente : -20...+80 °C (-4...176 °F)
- Section de fil : max. 2,5 mm<sup>2</sup>
- Tension d'épreuve pour l'isolation de câble : ≥1433 V AC r.m.s. 50/60 Hz ou ≥2026 V DC

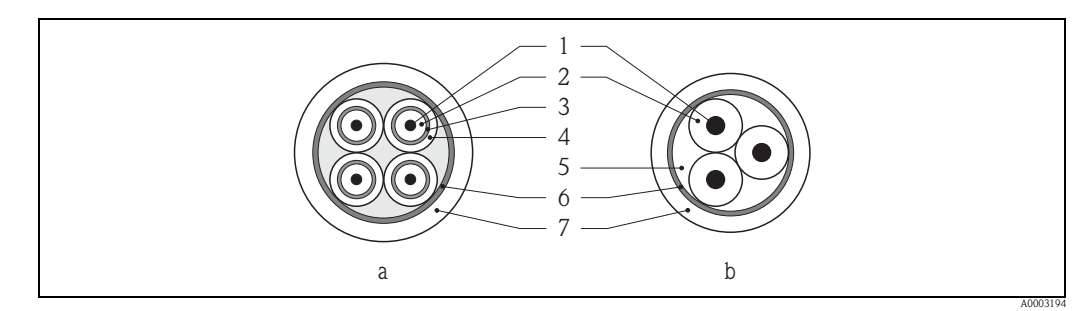

Fig. 19: Section de câble

- Câble d'électrode а
- Câble de bobine b
- 1 Fil
- 2 Isolation de fil
- 3 Blindage de fil
- Gaine de fil 4 5
- Renfort de fil
- Blindage de câble 6 7 Gaine extérieure

#### Câbles de liaison renforcés

En option, Endress+Hauser fournit aussi des câbles de liaison renforcés avec une tresse métallique supplémentaire.

Utiliser un câble de liaison renforcé pour :

- Pose de terre
- Risque lié à la présence de rongeurs
- Utilisation sous protection IP68

#### Utilisation en environnement fortement parasité

L'ensemble de mesure satisfait aux exigences générales de sécurité selon EN 61010 -1 et aux exigences CEM selon CEI/EN 61326.

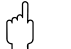

#### Attention !

La mise à la terre se fait par le biais des bornes de terre prévues à cet effet à l'intérieur du boîtier de raccordement. Veiller à ce que les portions de blindage de câble dénudées et torsadées jusqu'à la borne de terre soient le plus courtes possibles.

### 7.1.4 Préparer les câbles d'électrodes et de bobines

Confectionner les câbles de signal et de bobine comme représenté ci-après (Détail A). Les fils fins doivent être munis de douilles de terminaison (Détail B).

#### 🖞 Attention !

Lors de la confection, tenir compte des points suivants :

- Pour le câble d'électrode : veuillez vous assurer que les douilles de terminaison de câbles côté capteur n'entrent pas en contact avec les blindages de fils ! Ecart minimal = 1 mm (Exception "GND" = câble vert).
- Pour le câble de bobine : couper un fil du câble trifilaire à hauteur du renfort. Seuls 2 fils sont nécessaires pour le raccordement.

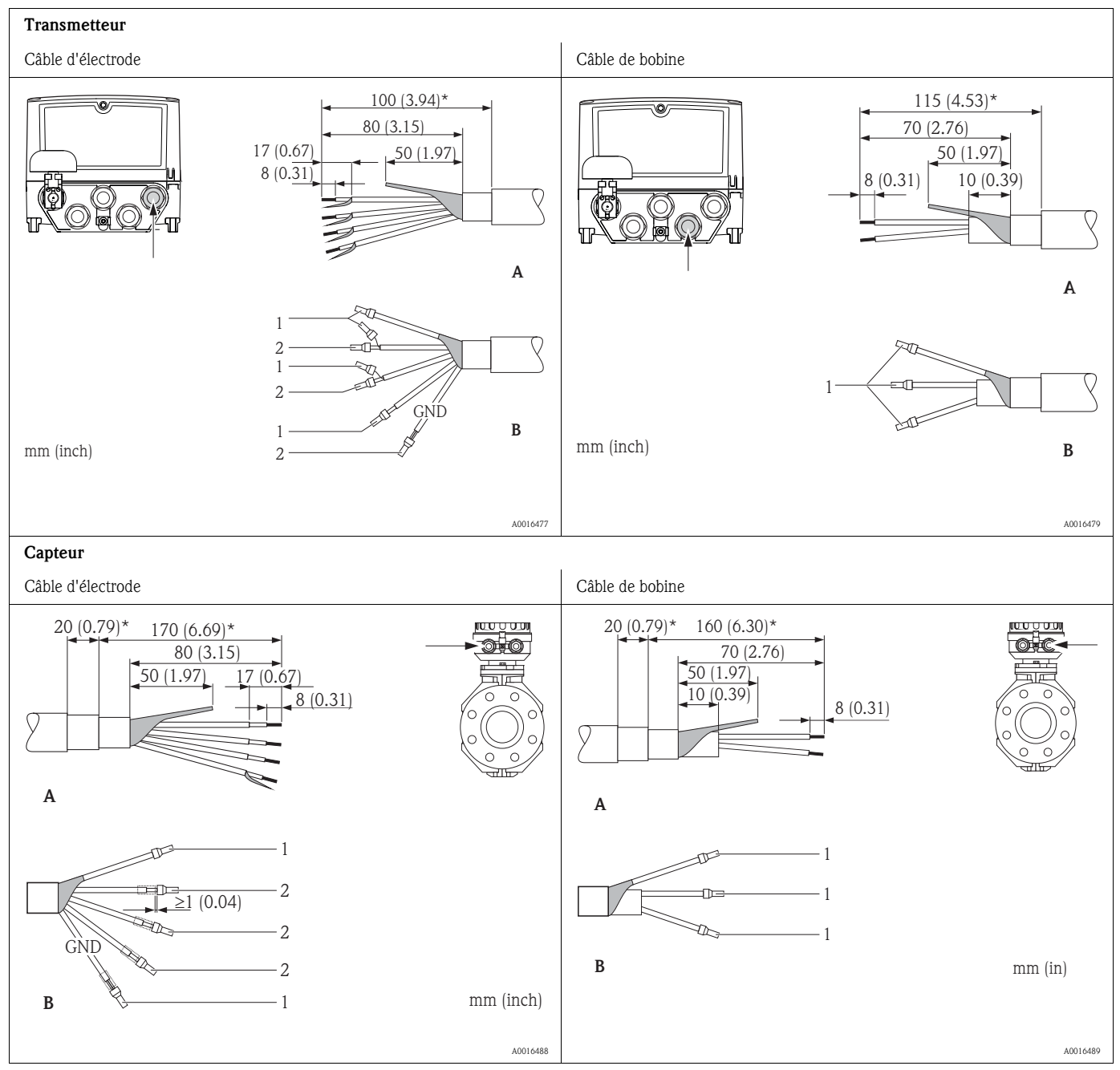

1 = douilles de terminaison rouges, Ø 1,0 mm

2= douilles de terminaison blanches, Ø 0,5 mm

\* Dénudage seulement pour câbles renforcés

## 7.1.5 Préparer l'appareil de mesure

- Si disponibles : enlever les bouchons aveugles.
  - 🖞 Attention !

Le bon fonctionnement de l'appareil de mesure peut être compromis par un boîtier à l'étanchéité insuffisante. Utiliser des raccords de câble correspondant au degré de protection. Si l'appareil de mesure est fourni sans raccords de câble : prévoir des raccords de câble correspondant au degré de protection pour le câble de liaison.

• Si l'appareil de mesure est fourni avec des raccords de câble : tenir compte des spécifications de câble.

#### Entrées de câble

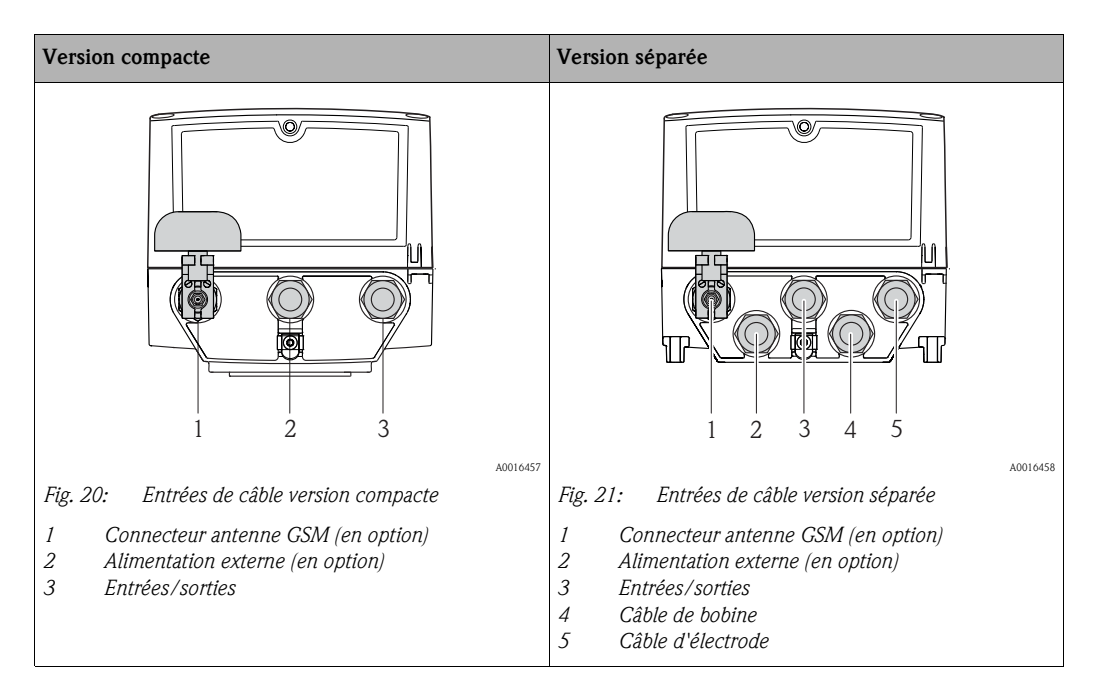

# 7.2 Raccorder l'appareil de mesure

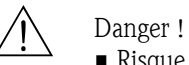

- Risque d'électrocution !
  - Déconnecter l'appareil avant de l'ouvrir.

Ne pas installer ni câbler l'appareil sous tension.

- Un non respect de ces consignes peut entraîner la destruction de composants électroniques.
- Risque d'électrocution !
   Relier le fil de terre à la prise de terre de l'appareil avant de mettre sous tension (non nécessaire en cas d'énergie auxiliaire séparée).
- Comparer les indications de la plaque signalétique avec les tension et fréquence locales. Tenir également compte des directives d'installation nationales en vigueur.

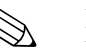

#### Remarque !

Limitation de la sécurité électrique en raison d'un raccordement incorrect !

- Faire réaliser les travaux de raccordement uniquement par un personnel spécialisé et formé.
- Respecter les prescriptions d'installation nationales en vigueur.
- Respecter les règles de sécurité locales en vigueur sur le lieu de travail.

#### 7.2.1 Raccorder les entrées et sorties

- Pour la mise en service de l'appareil de mesure il faut procéder à différentes étapes dans un ordre bien défini. Avant d'y procéder, vérifier que toutes les mesures préalables ont bien été effectuées  $\rightarrow \equiv 66$ .
- 1. Ouvrir le couvercle du boîtier.
  - Dévisser les 4 vis à l'aide d'un tournevis cruciforme.
  - Soulever légèrement le couvercle du boîtier et le basculer vers la gauche. Le couvercle est fixé au boîtier à l'aide de deux crampons flexibles.
- Faire passer le câble à travers les entrées de câble → 
   <sup>1</sup>/<sub>2</sub> 33.
   Ne pas enlever la rondelle d'étanchéité de l'entrée de câble afin de garantir l'étanchéité.
- Dénuder les extrémités de câble sur 6 mm (0,24 in).
   Pour les câbles toronnés : mettre en place une douille de terminaison.
- 4. Raccorder les câbles en fonction des bornes. Lors du raccordement du blindage de câble à la borne de terre, tenir compte du concept de mise à la terre de l'installation. Les conducteurs rigides ou flexibles avec douilles de terminaison peuvent être insérés directement dans la borne sans actionner le levier et établir ainsi le contact automatiquement.

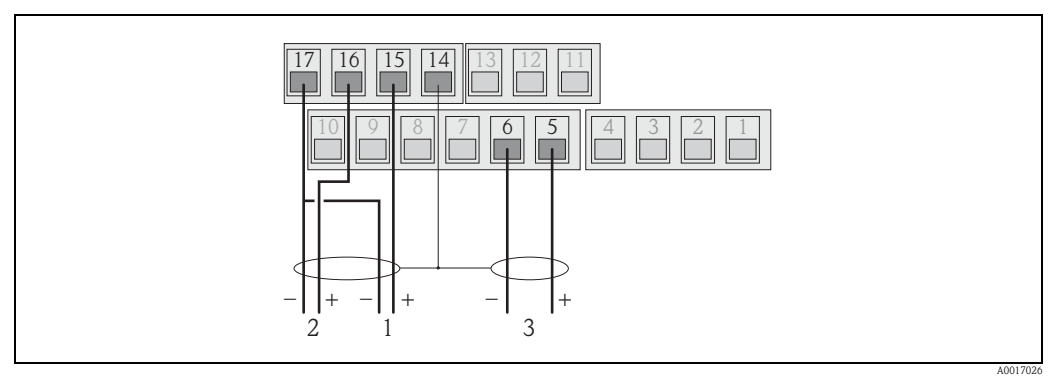

Fig. 22: Raccordement des sorties

- 1 Sortie 1
- 2 Sortie 2
- 3 Entrée 1

Occupation des bornes

|       | Entrées      | Sorties         |                         |  |
|-------|--------------|-----------------|-------------------------|--|
| Borne | Raccordement | Borne           | Raccordement            |  |
| 5     | Entrée 1 (+) | 14              | Blindage sorties 1 et 2 |  |
| 6     | Entrée 1 (-) | 15 Sortie 1 (+) |                         |  |
|       |              | 16              | Sortie 2 (+)            |  |
|       |              | 17              | Sorties 1 et 2 (-)      |  |

- 5. Monter la pince d'ancrage et serrer fermement les raccords de câble.
- 6. Fixer le couvercle du boîtier.
  - Fixer le couvercle sur le boîtier.
    - Serrer les 4 vis à l'aide d'un tournevis cruciforme.

#### 7.2.2 Pour la version séparée : raccorder le câble de liaison

Pour la mise en service de l'appareil de mesure il faut procéder à différentes étapes dans un ordre bien défini. Avant d'y procéder, vérifier que toutes les mesures préalables ont bien été effectuées  $\rightarrow \supseteq 66$ .

- 1. Ouvrir le couvercle du boîtier.
  - Dévisser les 4 vis à l'aide d'un tournevis cruciforme.
  - Soulever légèrement le couvercle du boîtier et le basculer vers la gauche.
     Le couvercle est fixé au boîtier à l'aide de deux crampons flexibles.
- 2. Faire passer le câble à travers les entrées de câble  $\rightarrow \stackrel{\text{l}}{=} 33$ . Ne pas enlever la rondelle d'étanchéité de l'entrée de câble afin de garantir l'étanchéité.
- 3. Dénuder les extrémités de câble et mettre en place des douilles de terminaison  $\rightarrow \ge 32$ .
- Raccorder les câbles en fonction des bornes. Lors du raccordement du blindage de câble à la borne de terre, tenir compte du concept de mise à la terre de l'installation.

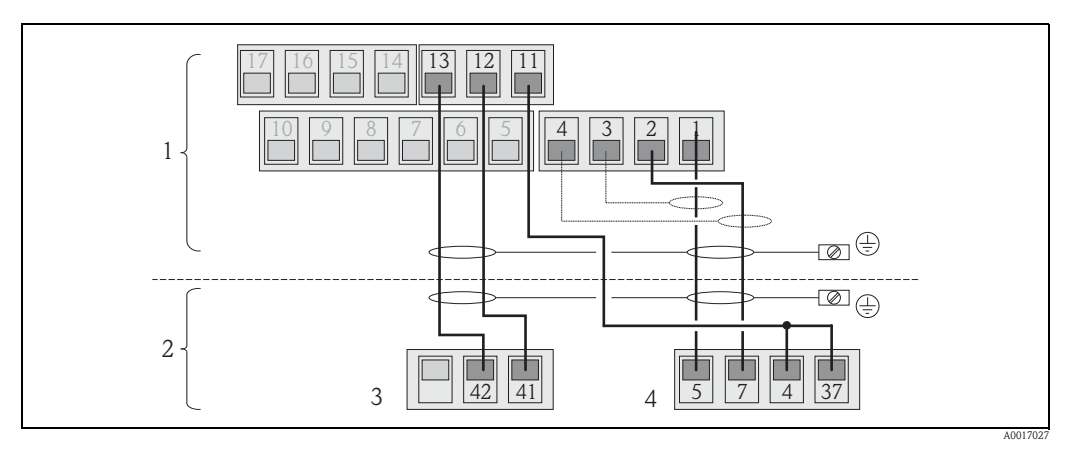

Fig. 23: Raccordement de la version séparée

- *1 Bornes de raccordement transmetteur*
- *2* Bornes de raccordement capteur
- 3 Câble de bobine
- 4 Câble d'électrode

#### Occupation des bornes

|       | Capteur                 | Transmetteur |                        |  |
|-------|-------------------------|--------------|------------------------|--|
| Borne | Raccordement            | Borne        | Raccordement           |  |
| 5     | Electrode E1            | 1            | Electrode E1           |  |
| 7     | Electrode E2            | 2            | Electrode E2           |  |
| 4     | Electrode de référence, | 3            | Blindage électrode E1  |  |
| 37    | bornes pontées          | 4            | Blindage électrode E2  |  |
| 41    | Câble de bobine B2      | 11           | Electrode de référence |  |
| 42    | Câble de bobine B1      | 12           | Câble de bobine B2     |  |
|       |                         | 13           | Câble de bobine B1     |  |

5. Monter la pince d'ancrage et serrer fermement les raccords de câble.

#### 6. Fixer le couvercle du boîtier.

- Fixer le couvercle sur le boîtier.
- Serrer les 4 vis à l'aide d'un tournevis cruciforme.

## 7.2.3 Monter et raccorder les antennes GSM/GPRS

Pour la mise en service de l'appareil de mesure il faut procéder à différentes étapes dans un ordre bien défini. Avant d'y procéder, vérifier que toutes les mesures préalables ont bien été effectuées  $\rightarrow \supseteq 66$ .

#### Vérifier la puissance du signal afin de déterminer le type de montage

Vérifier si et où la puissance du signal du réseau de téléphonie mobile est suffisante. Pour ce faire on peut utiliser un téléphone portable ou l'appareil de mesure :

- Placer un téléphone portable, avec une carte SIM du même fournisseur, au point de montage souhaité pour l'antenne et lire la puissance du signal.
- Si l'appareil de mesure est prêt à fonctionner (piles en place et alimentation en service  $\rightarrow \ge 41$ ), il est possible de lire la puissance du signal :
  - L'appeler sur l'affichage d'état du signal d'antenne  $\rightarrow$  🖹 48.
  - Dans l'outil de configuration via le paramètre ANTSS, lire la puissance du signal  $\rightarrow$  🖹 159.

Pour une puissance  $\leq$  30% il convient de monter l'antenne à distance de l'appareil de mesure.

#### Monter et raccorder l'antenne

- Monter l'antenne :
  - Puissance du signal > 30% : monter l'antenne sur l'appareil de mesure  $\rightarrow$   $\square$  24.
  - Puissance du signal  $\leq 30\%$ : monter l'antenne à distance de l'appareil de mesure  $\rightarrow \square 26$ .
- Raccorder l'antenne à l'appareil de mesure  $\rightarrow$   $\square$  25.

#### Monter l'antenne directement sur l'appareil de mesure.

Lors du montage, veiller à avoir une orientation si possible verticale du support d'antenne !

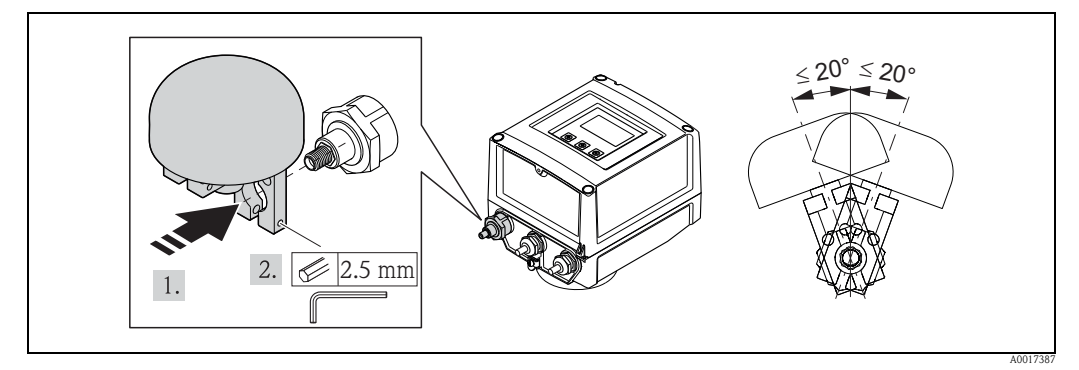

Fig. 24: Montage de l'antenne directement sur l'appareil de mesure

Raccorder l'antenne à l'appareil de mesure.

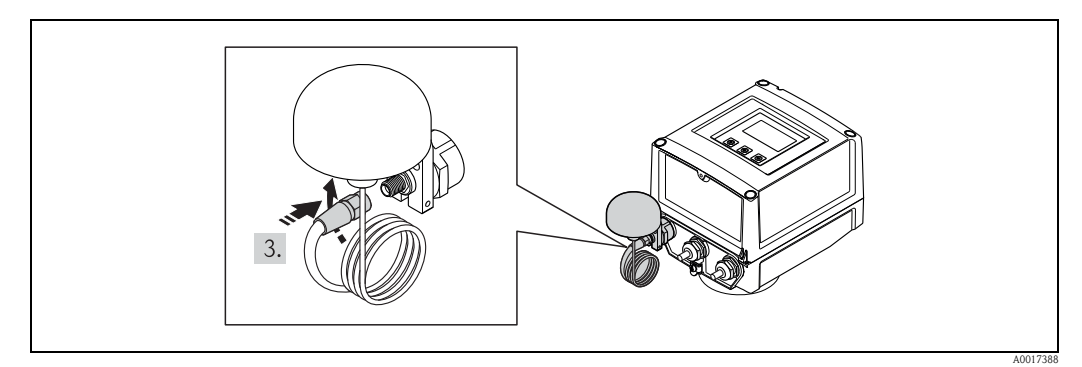

Fig. 25: Raccordement de l'antenne
Monter l'antenne à distance de l'appareil de mesure.

- Monter l'antenne à la distance maximale du sol.
- Ne pas monter sous des objets, couvercles, fonds et plafonds métalliques.
- Ne pas dépasser l'écart minimal avec les murs et plafonds  $\rightarrow$   $\square$  26.
- Ne pas prolonger le câble d'antenne.

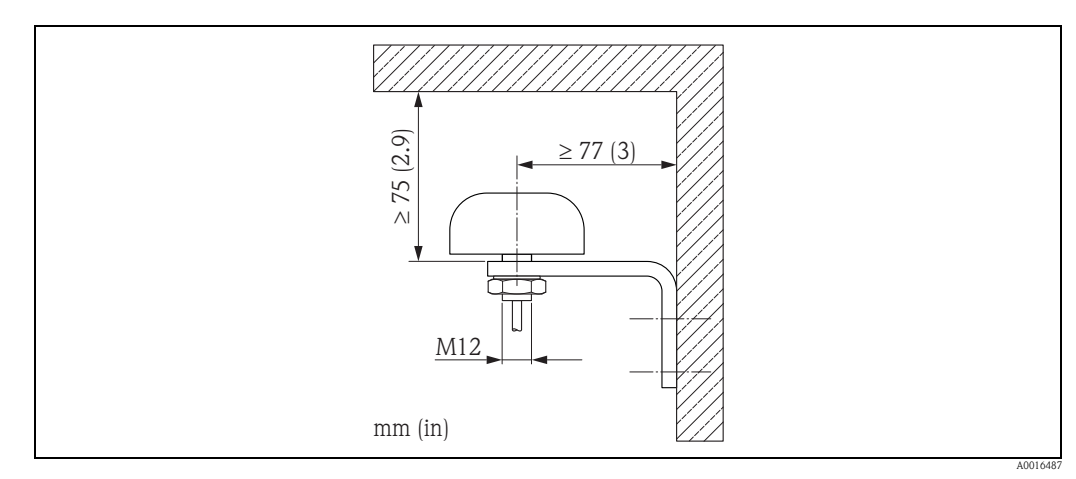

Fig. 26: Montage de l'antenne à distance de l'appareil de mesure

## 7.2.4 Raccorder l'alimentation externe (en option)

#### Préparer le raccordement

On a la possibilité d'utiliser l'appareil de mesure avec une alimentation externe. Par ailleurs, on utilise les piles comme sécurité en cas de défaillance de l'alimentation (back-up) et pour l'utilisation du module GSM/GPRS.

Combinaisons possibles :

| Caractéristique de commande<br>"Alimentation" | Tension<br>d'alimentation | Nombre<br>piles                                                |
|-----------------------------------------------|---------------------------|----------------------------------------------------------------|
| 5L8B**_**J*******                             | 100240 V AC<br>1260 V DC  | 1 pile de sauvegarde (Back-up)                                 |
| 5L8B**_**K*******                             | 100240 V AC<br>1260 V DC  | 1 pile de sauvegarde (Back–up)<br>3 piles pour module GSM/GPRS |

Si l'appareil de mesure est utilisé avec une alimentation externe, l'énergie des piles n'est pas utilisée. Dans ce cas, l'appareil fonctionne avec une capacité d'enregistrement maximale (paramètre Prof./MPROF  $\rightarrow \exists$  128).

Afin d'assurer la mesure en cas de défaillance de l'alimentation externe, on utilise une pile au racordement B1 comme alimentation de sauvegarde  $\rightarrow \exists 39$ .

L'alimentation externe ne supporte que le mode mesure. Pour la communication via le modem GSM/GPRS il faut mettre en place d'autres piles au raccordement B3  $\rightarrow \triangleq$  39.

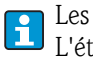

Les piles ne sont **pas** chargées lors de l'utilisation d'une alimentation externe. L'état de chargement des piles peut être lu dans l'affichage local ou dans le paramètre BATTS  $\rightarrow \square$  159.

#### Exigences imposées à l'appareil de mesure

- Intégrer le système de mesure dans la compensation de potentiel $\rightarrow$   $\triangleq$  42.
- L'appareil doit être muni d'une protection extérieure contre les courants trop puissants (fusible ou séparateur automatique).
- L'appareil de mesure doit disposer d'un bouton marche/arrêt facilement accessible et suffisamment bien visible.

#### Exigences imposées à l'alimentation

- La tension d'alimentation doit se situer dans la plage de valeurs indiquée sur la plaque signalétique (Raccordement électrique  $\rightarrow \triangleq 105$ ).
- Tenir compte des spécifications du câble de raccordement  $\rightarrow \ge 106$ .
- Tenir compte des exigences quant au câble de raccordement  $\rightarrow \ge 106$ .

#### **Raccorder l'alimentation externe**

- Pour la mise en service de l'appareil de mesure il faut procéder à différentes étapes dans un ordre bien défini. Avant d'y procéder, vérifier que toutes les mesures préalables ont bien été effectuées → 🖹 66.
- 1. Ouvrir le couvercle du boîtier.
  - Dévisser les 4 vis à l'aide d'un tournevis cruciforme.
  - Soulever légèrement le couvercle du boîtier et le basculer vers la gauche. Le couvercle est fixé au boîtier à l'aide de deux crampons flexibles.
- 2. Rabattre le couvercle de protection.
- Faire passer le câble à travers les entrées de câble → 
   <sup>1</sup>/<sub>2</sub> 33. Ne pas enlever la rondelle d'étanchéité de l'entrée de câble afin de garantir l'étanchéité.
- Dénuder les extrémités de câble sur 6 mm (0,24 in).
   Pour les câbles toronnés : mettre en place une douille de terminaison.
- Raccorder les câbles en fonction des bornes. Lors du raccordement du blindage de câble à la borne de terre : tenir compte du concept de mise à la terre de l'installation.

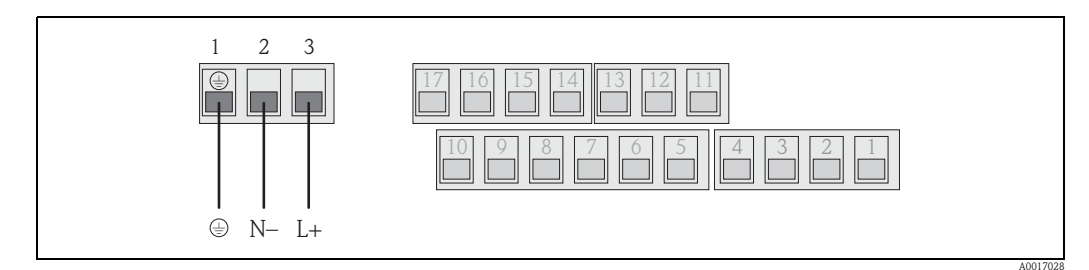

Fig. 27: Raccordement de l'alimentation externe (en option)

Occupation des bornes

| Alimentation externe |              |  |
|----------------------|--------------|--|
| Borne Raccordement   |              |  |
| 1                    | Fil de terre |  |
| 2                    | N –          |  |
| 3                    | L +          |  |

- 6. Rabattre le couvercle de protection.
- 7. Monter la pince d'ancrage et serrer fermement les raccords de câble.
- 8. Fixer le couvercle du boîtier.
  - Fixer le couvercle sur le boîtier.
  - Serrer les 4 vis à l'aide d'un tournevis cruciforme.

# 7.3 Mettre en place les piles et raccorder

## 7.3.1 Possibilités d'agencement des piles

L'appareil de mesure offre trois possibilités de raccordement pour les piles, à utiliser en fonction de leur nombre et de leur agencement. B1 et B2 sont les raccordements pour l'alimentation de l'appareil de mesure, B3 étant le raccordement pour le modem GSM/GPRS.

L'appareil de mesure est tout d'abord alimenté par les piles au raccordement B2. Si la tension d'alimentation de ces piles n'est plus suffisante, l'appareil de mesure émet un message et passe automatiquement à la pile au raccordement B1.

Si l'appareil est alimenté par une alimentation externe et si cette dernière s'arrête de fonctionner, la pile au raccordement B1 permet d'asurer cette alimentation (Back-up).

Le modem GSM/GPRS est toujours alimenté par les piles au raccordement B3. Ceci est également le cas lorsque l'appareil de mesure est alimenté par une alimentation externe.

Les piles ne sont **pas** chargées lors de l'utilisation d'une alimentation externe. L'état de chargement des piles peut être lu dans l'affichage local ou dans le paramètre BATTS → 🖹 159.

#### **Configurations possibles**

Configuration 1

| Configuration piles | Connecteur                                                                                         | Nombre<br>piles | Utilisation des piles                                          |
|---------------------|----------------------------------------------------------------------------------------------------|-----------------|----------------------------------------------------------------|
|                     | B 1                                                                                                | 1               | Sauvegarde de l'alimentation de l'appareil de mesure (Back-up) |
| B2<br>B1            | B 2                                                                                                | 1               | Alimentation de l'appareil de mesure                           |
|                     | В З                                                                                                | _               | Alimentation du modem GSM/GPRS                                 |
| B1 B2 B3            | Caractéristique de commande "Alimentation" pour cette configuration : 5L8B**_** <b>FO</b> ******** |                 |                                                                |

#### **Configuration 2**

| Configuration piles                                                                               | Connecteur | Nombre<br>piles                         | Utilisation des piles                                          |
|---------------------------------------------------------------------------------------------------|------------|-----------------------------------------|----------------------------------------------------------------|
| B1 B2                                                                                             | B 1        | 1                                       | Sauvegarde de l'alimentation de l'appareil de mesure (Back-up) |
|                                                                                                   | B 2        | 3                                       | Alimentation de l'appareil de mesure                           |
|                                                                                                   | В З        | _                                       | Alimentation du modem GSM/GPRS                                 |
| Caractéristique de commande "Alimentation" pour cette configuration : 5L8B**_** <b>G0</b> ******* |            | limentation" pour cette configuration : |                                                                |

#### **Configuration 3**

| Configuration piles | Connecteur                                                                                            | Nombre<br>piles | Utilisation des piles                                             |
|---------------------|----------------------------------------------------------------------------------------------------|-----------------|-------------------------------------------------------------------|
|                     | B 1                                                                                                   | 3               | Sauvegarde de l'alimentation de l'appareil de mesure<br>(Back-up) |
| B1 B2               | B 2                                                                                                   | 3               | Alimentation de l'appareil de mesure                              |
|                     | В З                                                                                                   | _               | Alimentation du modem GSM/GPRS                                    |
| B1 B2 B3            | Caractéristique de commande "Alimentation" pour cette configuration :<br>5L8B**-** <b>H0</b> ******** |                 | limentation" pour cette configuration :                           |

#### Configuration 4

| Configuration piles                                                         | Connecteur           | Nombre<br>piles          | Utilisation des piles                                          |
|-----------------------------------------------------------------------------|----------------------|--------------------------|----------------------------------------------------------------|
|                                                                             | B 1                  | 1                        | Sauvegarde de l'alimentation de l'appareil de mesure (Back-up) |
|                                                                             | B 2                  | _                        | Alimentation de l'appareil de mesure                           |
| B1                                                                          | В 3                  | _                        | Alimentation du modem GSM/GPRS                                 |
| B1 B2 B3                                                                    | Alimentation externe |                          | Alimentation de l'appareil de mesure                           |
| <sup>A0017130</sup> Caractéristique de comma<br>5L8B**_** <b>J0</b> ******* |                      | de commande "A<br>****** | limentation" pour cette configuration :                        |

#### **Configuration 5**

| Configuration piles  | Connecteur                                                                       | Nombre<br>piles | Utilisation des piles                                             |
|----------------------|----------------------------------------------------------------------------------|-----------------|-------------------------------------------------------------------|
| R2                   | B 1                                                                              | 1               | Sauvegarde de l'alimentation de l'appareil de mesure<br>(Back-up) |
| B2 B3                | B 2                                                                              | 2               | Alimentation de l'appareil de mesure                              |
| B1                   | В З                                                                              | 3               | Alimentation du modem GSM/GPRS                                    |
| B1 B2 B3<br>A0017131 | Caractéristique de commande "Alimentation" pour cette configuration : 5L8B**_*** |                 |                                                                   |

#### Configuration 6

| Configuration piles                                                                                         | Connecteur           | Nombre<br>piles                         | Utilisation des piles                                             |
|----------------------------------------------------------------------------------------------------|----------------------|-----------------------------------------|-------------------------------------------------------------------|
| B1<br>B1<br>B1<br>B2<br>B3                                                                                  | B 1                  | 1                                       | Sauvegarde de l'alimentation de l'appareil de mesure<br>(Back-up) |
|                                                                                                    | B 2                  | _                                       | Alimentation de l'appareil de mesure                              |
|                                                                                                    | В З                  | 3                                       | Alimentation du modem GSM/GPRS                                    |
|                                                                                                    | Alimentation externe |                                         | Alimentation de l'appareil de mesure                              |
| A0017132 Caractéristique de commande "Alimentation" pour cette configuration<br>5L8B**-** <b>KP</b> ******* |                      | limentation" pour cette configuration : |                                                                   |

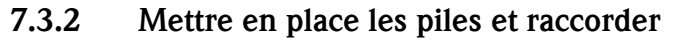

Pour la mise en service de l'appareil de mesure il faut procéder à différentes étapes dans un ordre bien défini. Avant d'y procéder, vérifier que toutes les mesures préalables ont bien été effectuées  $\rightarrow \equiv 66$ .

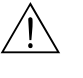

Danger !

Risque d'électrocution ! Déconnecter l'appareil avant de l'ouvrir.

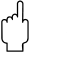

Attention !

Dommage de l'életronique de l'appareil de mesure possible ! Il n'est permis d'utiliser ques des piles Endress+Hauser.

- 1. Ouvrir le couvercle du boîtier.
  - Dévisser les 4 vis à l'aide d'un tournevis cruciforme.
  - Soulever légèrement le couvercle du boîtier et le basculer vers la gauche. Le couvercle est fixé au boîtier à l'aide de deux crampons flexibles.
- 2. Déposer le capot du compartiment à piles.
  - Avec un tournevis cruciforme, dévisser la vis de fixation.
  - Tourner légèrement le couvercle du compartiment des piles vers la droite et le déposer (à droite se trouvent deux crampons de sécurité qui permettent de positionner le capot du compartiment des piles).
- 3. Mettre en place les piles.

Poser les piles dans le compartiment. Poser les câbles des piles vers l'entrée de câble du couvercle du compartiment à pile  $\rightarrow \boxed{29}$  29.

Si toutes les piles ne sont pas utilisées, il est possible de fixer les piles restantes au moyen de la plaque de fixation afin d'éviter qu'elles ne bougent.

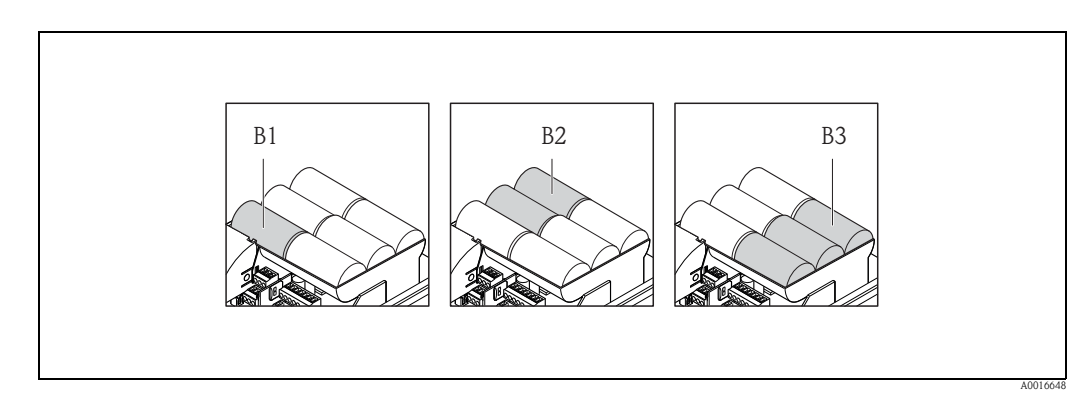

Fig. 28: Exemple d'agencement des piles (configuration 5)

- B1 Raccordement de la pile pour la sauvegarde de l'alimentation de l'appareil de mesure (Back-up)
- *B2 Raccordement des piles pour l'alimentation de l'appareil de mesure*
- B3 Raccordement des piles pour l'alimentation du module GSM/GPRS
- 4. Raccorder les piles.

– Embrocher le câble de pile dans le connecteur correspondant  $\rightarrow$   $\square$  29.

- 5. Régler le micro-commutateur  $\rightarrow$   $\square$  29.
  - On dispose des options suivantes :
    - − Placer le micro-commutateur sur ON pour mettre en marche l'alimentation par piles. Si l'alimentation par piles est activée, la DEL CPU rouge cligote →  $\textcircled{}{}$  68 et dans l'affichage local on a le déroulement de la séquence de démarrage →  $\textcircled{}{}$  68.
    - Placer le micro-commutateur sur OFF pour arrêter l'alimentation par piles.

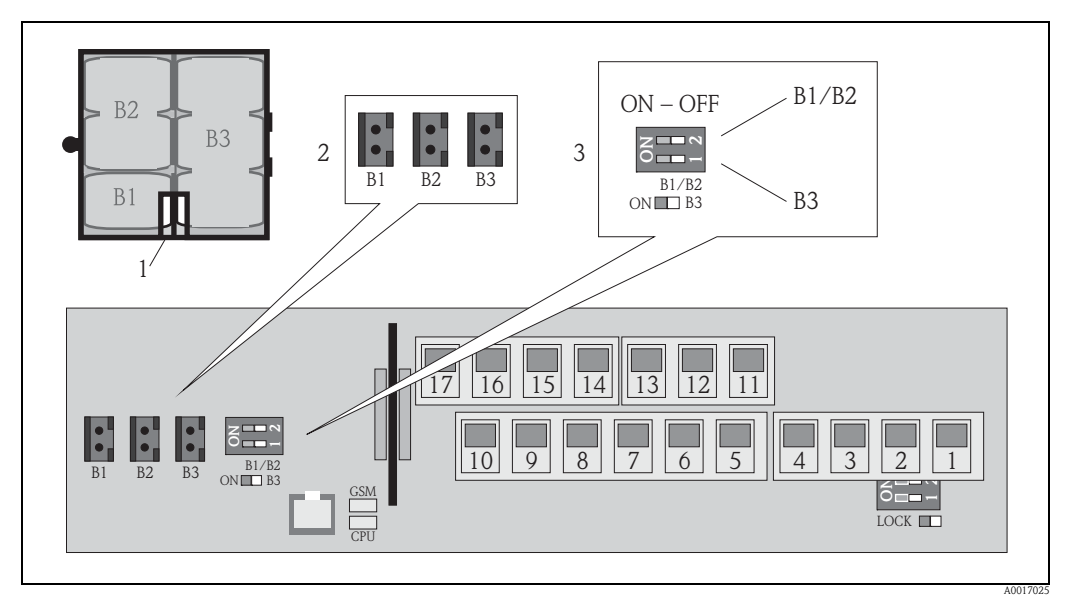

Fig. 29: Raccordement des piles, mise en marche de l'alimentation par piles

- Ouverture de câble dans le couvercle du compartiment à piles
- 2 Connecteur pour le raccordement B1 et les raccordements B2 et B3 3
  - Micro-commutateur (ON/OFF) pour la mise en marche/arrêt des piles :
    - Commutateur 1 : raccordement B3
    - Commutateur 2 : raccordements B1 et B2
- 6. Fixer le couvercle du compartiment des piles.
  - Poser les câbles des piles vers l'entrée de câble du couvercle du compartiment à pile  $\rightarrow$   $\square$  29.
  - Mettre en place le couvercle du compartiment des piles en veillant à positionner, sur le côté droit, les crampons de sécurité dans les rainures du couvercle.
  - Avec un tournevis cruciforme, serrer la vis de fixation.
  - Rabattre le capot de protection de l'alimentation externe.
- 7. Fixer le couvercle du boîtier.
  - Fixer le couvercle sur le boîtier.
  - Serrer les 4 vis à l'aide d'un tournevis cruciforme.

Penser à la mise au rebut des piles  $\rightarrow$  102.

## 7.4

H

## Compensation de potentiel

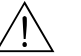

Danger ! Intégrer le système de mesure dans la compensation de potentiel.

#### 7.4.1 Exigences imposées à la compensation de potentiel

Afin de garantir une mesure sans problèmes, il convient de respecter les points suivants :

- Produit et capteur au même potentiel électrique
- Concepts de mise à la terre interne
- Matériau et mise à la terre de la conduite

## 7.4.2 Exemples de raccordement à la compensation de potentiel

#### Exemple de raccordement cas standard

Conduite métallique mise à la terre

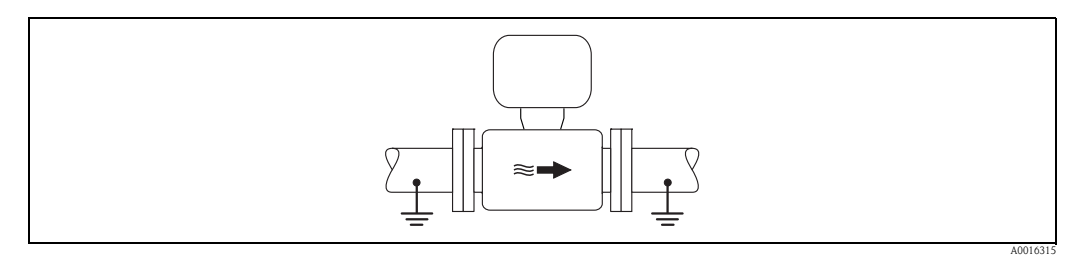

*Fig. 30:* Compensation de potentiel via le tube de mesure

#### Exemples de raccordement cas particuliers

Conduite métallique non mise à la terre et sans revêtement

Ce type de raccordement est également effectué :

- en cas de compensation de potentiel non usuelle
- en présence de courants de compensation

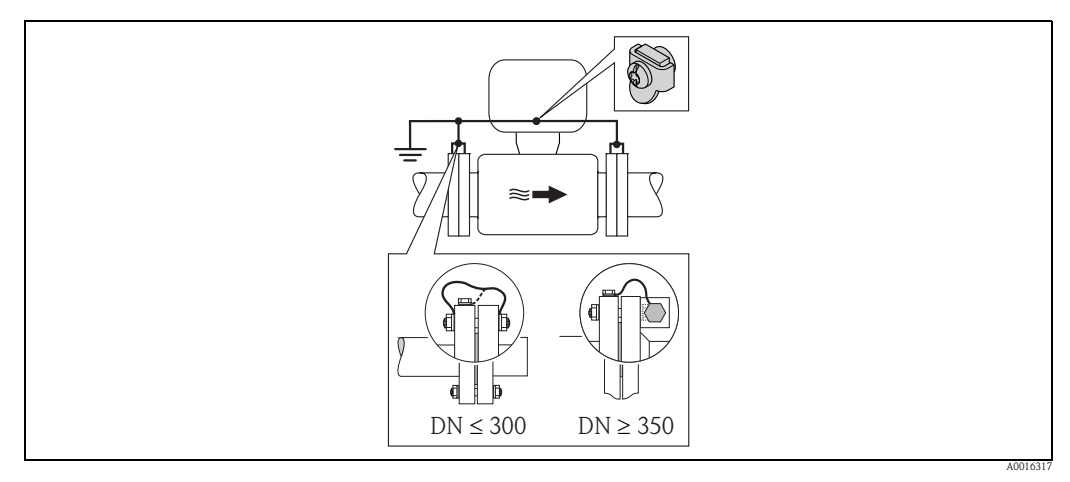

Fig. 31: Compensation de potentiel par le biais de la borne de terre et la bride de conduite

Lors du montage tenir compte de ce qui suit :

- Relier les deux brides du capteur via un câble de terre à la bride de conduite correspondante et mettre à la terre. Câble de terre = fil de cuivre, min. 6 mm<sup>2</sup> (0,0093 in<sup>2</sup>).
- Mettre le boîtier de raccordement du transmetteur ou du capteur au potentiel de terre via la borne de terre prévue. Pour le montage du câble de terre :
  - Pour DN ≤ 300 (12") : le câble de terre est monté directement avec les vis de bride sur le revêtement de bride conducteur du capteur.
  - Pour DN  $\ge 350~(14")$  : monter le câble de terre directement sur le support métallique de transport.

Dans le cas d'une version séparée, la borne de terre de l'exemple se rapporte toujours au capteur et **non** au transmetteur.

Le câble de terre nécessaire peut être commandé auprès d'Endress+Hauser.

#### Conduite synthétique ou conduite avec revêtement isolant

Ce type de raccordement est également effectué :

- en cas de compensation de potentiel non usuelle
- en présence de courants de compensation

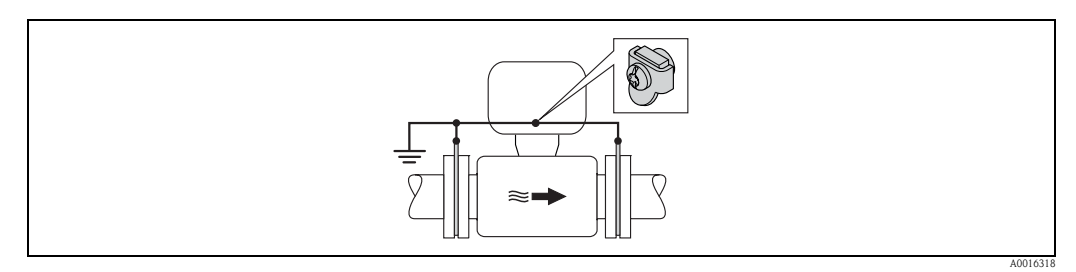

Fig. 32: Compensation de potentiel par le biais de la borne de terre et de disques de masse

Lors du montage tenir compte de ce qui suit :

Les disques de masse doivent être reliés à la borne de terre via le câble de terre et mis au potentiel de terre. Câble de terre = fil de cuivre, min. 6 mm<sup>2</sup> (0,0093 in<sup>2</sup>).

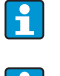

Dans le cas d'une version séparée, la borne de terre de l'exemple se rapporte toujours au capteur et **non** au transmetteur.

Le câble de terre nécessaire peut être commandé auprès d'Endress+Hauser.

#### Conduite avec protection cathodique

Ce type de raccordement est seulement effectué si les conditions suivantes sont remplies :

- conduite métallique sans revêtement ou conduite avec revêtement électriquement conducteur.
- protection cathodique intégrée dans la protection des personnes

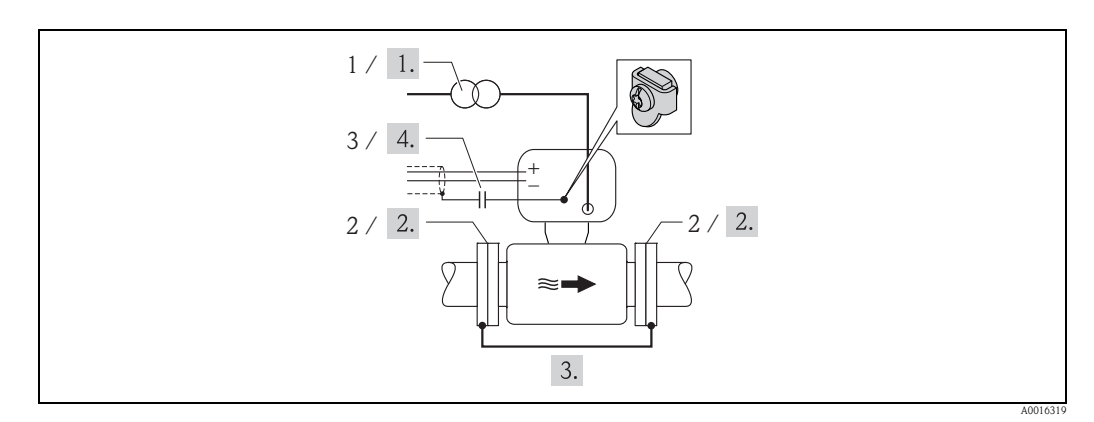

Fig. 33: Compensation de potentiel et protection cathodique

- 1 Transfo séparateur de l'alimentation
- 2 Electriquement isolé par rapport à la conduite
- 3 Condensateur
- 1. Raccorder l'appareil de mesure, sans potentiel par rapport à la terre, à l'alimentation.
- 2. Monter le capteur électriquement isolé dans la conduite.
- 3. Relier les deux brides de la conduite via un câble de terre. Câble de terre = fil de cuivre, min. 6 mm<sup>2</sup> (0,0093 in<sup>2</sup>).
- 4. Faire passer le blindage des câbles de signal par un condensateur.

Dans le cas d'une version séparée, la borne de terre de l'exemple se rapporte toujours au capteur et **non** au transmetteur.

Le câble de terre nécessaire peut être commandé auprès d'Endress+Hauser.

# 7.5 Garantir le dégré de protection de l'appareil de mesure

#### Attention !

Les vis du boîtier du capteur ne doivent pas être desserrées sous peine d'annuler la protection garantie par Endress+Hauser.

Pour garantir le degré de protection de l'appareil de mesure  $\rightarrow \ge 108$ . Après le raccordement électrique, procéder aux étapes suivantes :

- Vérifier que les joints du boîtier de raccordement ou du compartiment de l'électronique sont propres et correctement en place. Le cas échéant nettoyer, sécher ou remplacer les joints.
- Serrer les vis du boîtier et les couvercles.
- Serrer fermement les raccords de câble.
- Afin que l'humidité ne pénètre pas dans l'entrée : avec le câble former une boucle devant l'entrée de câble ("poche d'eau").

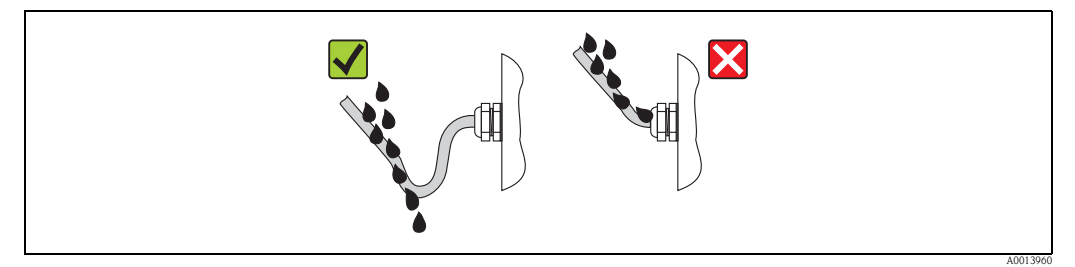

Fig. 34: Câble devant l'entrée de câble

Utiliser des bouchons aveugles pour les entrées de câble non utilisées.

# 7.6 Contrôle du raccordement

| L'appareil est-il endommagé (contrôle visuel) ?                                                                                                    |  |
|----------------------------------------------------------------------------------------------------|--|
| Les câbles utilisés satisfont-ils aux exigences ?                                                                                                    |  |
| Les câbles montés sont-ils soumis à une traction ?                                                                                                    |  |
| Tous les raccords de câble sont-ils montés, serrés et étanches ? Chemin de câble avec séparateur d'eau ?                                                                                              |  |
| La tension d'alimentation correspond-elle aux indications portées sur la plaque signalétique du transmetteur ?                                                                                        |  |
| Le câble plat pour le module d'affichage et de configuration est-il correctement posé dans le boîtier ?                                                                                               |  |
| L'occupation des bornes est-elle correcte ?                                                                                                    |  |
| L'antenne GSM/GPRS est-elle correctement raccordée ?                                                                                                    |  |
| La puissance du signal est-elle suffisante pour l'établissement d'une liaison avec un réseau GSM/GPRS ?                                                                                               |  |
| Les piles sont-elles correctement en place et sécurisées ?                                                                                                    |  |
| Les micro-commutateurs sont-ils correctement positionnés ?                                                                                                    |  |
| En présence d'une tension d'alimentation : L'appareil de mesure est-il prêt à fonctionner (DEL rouge clignote) et obtient-on un affichage lorsqu'une touche est actionnée pendant plus de 1 seconde ? |  |
| Tous les couvercles de boîtier sont-ils montés et serrés avec le couple de serrage approprié ?                                                                                                    |  |

# 8 Possibilités de configuration

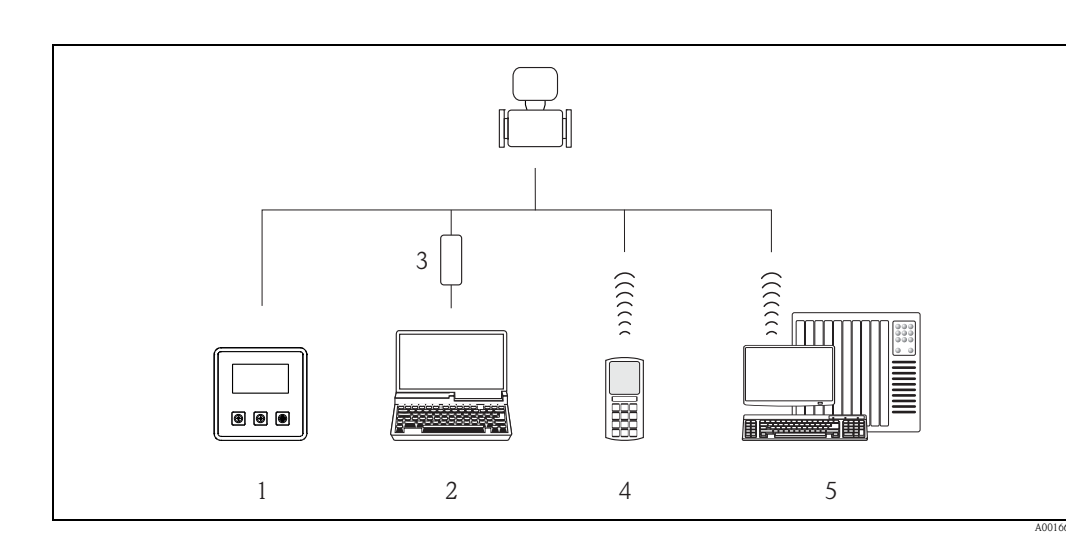

# 8.1 Aperçu des possibilités de configuration

Fig. 35: Aperçu des possibilités de configuration

- 1 Configuration locale de l'appareil de mesure
- 2 PC avec outil de configuration Config 5800
- 3 Interface de service FXA 291 (raccordée au PC via interface USB et à l'appareil de mesure via interface de service)
- 4 Téléphone portable (sans fil via SMS)
- 5 PC (sans fil via e-mail)

# 8.2 Structure et fonctionnement du menu de configuration

#### 8.2.1 Structure du menu de configuration

- L'appareil de mesure dispose d'un menu principal avec différents groupes de paramètres. Aux groupes de paramètres correspondent différents domaines d'application et appareils.
- Les groupes reprennnent les paramètres correspondant aux domaines d'application et appareils.
- Dans les différents paramètres, on effectue le réglage/la sélection pour paramétrer les appareils.

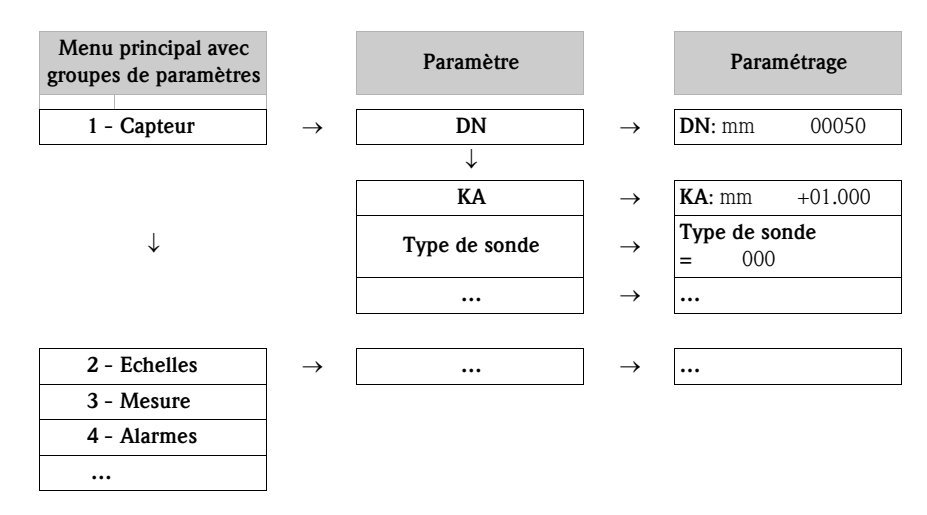

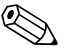

#### Remarque !

Aperçu du menu principal et de tous les paramètres diposnibles  $\rightarrow 117$  et suiv.

## 8.2.2 Concept d'utilisation

Les paramètres de l'appareil de mesure sont dotés de différents niveaux d'accès. Selon le niveau d'accès, les paramètres peuvent être modifiés par tous les utilisateurs ou seulement par des groupes d'utilisateurs donnés. Certains paramètres ne sont accessibles que par le biais de l'outil de configuration Config 5800.

L'accès aux paramètres est possible via :

-

- l'affichage local de l'appareil de mesure  $\rightarrow$   $\stackrel{\frown}{=}$  47
- l'outil de configuration Config 5800  $\rightarrow$   $\ge$  51
- La plupart des paramètres peuvent être réglés sans restrictions (jusqu'à niveau 2). Les paramètres spécifiques au service et à l'appareil (niveau 3 et supérieur) ne peuvent être modifiés que par les techniciens de service Endress+Hauser.

Autres informations relatives aux droits d'accès  $\rightarrow \ge 50$ .

# 8.3 Accès au menu de configuration via l'affichage local

## 8.3.1 Eléments de configuration et domaine d'affichage

L'appareil de mesure dispose de trois éléments de commande et d'un domaine d'affichage.

| 2011/07/01 19:45<br>BOARD T.: +25°C<br>ANT.SIG: [ OFF ]<br>ALARM 1/3:<br>B3 LOW |
|---------------------------------------------------------------------------------|
|                                                                                 |

*Fig. 36: Eléments de configuration et domaine d'affichage de l'appareil de mesure* 

#### Eléments de configuration

| Touche   | Configuration                     | Signification                                                                                                    |
|----------|-----------------------------------|----------------------------------------------------------------------------------------------------|
| Ē        | activation brève<br>(<1 seconde)  | <ul> <li>Remonter d'un paramètre</li> <li>Remonter d'une sélection</li> <li>Augmentation des valeurs chiffrées</li> <li>Si plusieurs alarmes sont actives : se déplacer vers le haut dans la liste des alarmes</li> </ul> |
|          | activation longue<br>(>1 seconde) | <ul> <li>Descendre d'un paramètre</li> <li>Descendre d'une sélection</li> <li>Diminution des valeurs chiffrées</li> <li>Si plusieurs alarmes sont actives : se déplacer vers le bas dans la liste des alarmes</li> </ul>  |
| Ð        | activation brève<br>(<1 seconde)  | <ul> <li>Changement de domaine d'affichage ou de valeurs affichées</li> <li>Déplacement du curseur vers la droite</li> <li>Descendre d'un paramètre</li> </ul>                                                            |
|          | activation longue<br>(>1 seconde) | <ul> <li>Changement de domaine d'affichage ou de valeurs affichées</li> <li>Déplacement du curseur vers la gauche</li> <li>Remonter d'un paramètre</li> </ul>                                                             |
| <b>(</b> | activation brève<br>(<1 seconde)  | <ul> <li>Menu de sélection</li> <li>Sélection de paramètres</li> <li>Confirmation de l'entrée, sélection</li> </ul>                                                                                                    |
|          | activation longue<br>(>1 seconde) | <ul> <li>Sortie du menu actuel</li> <li>Retour au menu principal</li> <li>Retour à l'affichage</li> <li>Mise on/off de l'affichage</li> </ul>                                                                             |

### Domaine d'affichage

Pour le domaine d'affichage on dispose de plusieurs vue des valeurs mesurées et de l'état. L'alternance entre les différentes vues se fait à l'aide de la touche de configuration  $\boxdot \rightarrow \textcircled{1}{2} 49$ .

| Vues                                                                                                    | Signification                                                                                                    |
|----------------------------------------------------------------------------------------------------|----------------------------------------------------------------------------------------------------|
| 2011/07/01 19:45 -1<br>BOARD T.: +25°C -2<br>ANT.SIG: [ OFF ] -3<br>ALARM 1/3:4<br>B3 LOW5                                                                                                    | <ol> <li>Date et heure</li> <li>Température platine électronique</li> <li>Etat signal d'antenne</li> <li>Nombre d'alarmes (déroulement de la liste des alarmes avec la touche de configuration ( → ) 47)</li> <li>Description des alarmes affichées</li> </ol>                                                                   |
| $1 - \frac{1}{1} \frac{m^{3}/h}{m^{3}/h} - \frac{0.0}{100} - 2$ $4 - \frac{100}{100} - \frac{100}{100} - $ | <ol> <li>Etat alarme</li> <li>Valeur de débit comme affichage numérique (y compris unité)</li> <li>Valeur de débit sous forme de tracé linéaire ou de bargraph</li> <li>Déroulement débit 0100% sous forme de diagramme</li> <li>Vitesse découlement y compris unité</li> </ol>                                                  |
| $\begin{array}{cccccccccccccccccccccccccccccccccccc$                                                                                                    | <ol> <li>Etat alarme</li> <li>Valeur de débit comme affichage numérique (y compris unité)</li> <li>Profil de la mesure →          <sup>1</sup> 128</li> <li>Valeur finale en %</li> <li>Quantité totale totalisateur, positive (y compris unité)</li> <li>Quantité partielle totalisateur, positive (y compris unité)</li> </ol> |
| $1 - ! m^{3/h} - 0.0000 - 2$ 3 - MAX LIFE $0.00\% - 4$ T - m <sup>3</sup> 29999999 - 5 P - m <sup>3</sup> 29999999 - 6 A0010984                                                                                                    | <ol> <li>Etat alarme</li> <li>Valeur de débit comme affichage numérique (y compris unité)</li> <li>Profil de la mesure →          <sup>1</sup> 128</li> <li>Valeur finale en %</li> <li>Quantité totale totalisateur, négative (y compris unité)</li> <li>Quantité partielle totalisateur, négative (y compris unité)</li> </ol> |
| $\begin{array}{c} 1 - ! \ {}_{m^{3}/h} - 0.0000 - 2 \\ 3 - MAX \ LIFE \ 0.00\% - 3 \\ TN \ m^{3} - 29999999 - 4 \\ PN \ m^{3} - 2000000 - 5 \end{array}$                                                                                                    | <ol> <li>Etat alarme</li> <li>Valeur de débit comme affichage numérique (y compris unité)</li> <li>Profil de la mesure → 128</li> <li>Valeur finale en %</li> <li>Quantité totale totalisateur (pos nég.) (y compris unité)</li> <li>Quantité partielle totalisateur (pos nég.) (y compris unité)</li> </ol>                     |
| 1-0.0000<br>2-<br>3- m <sup>3</sup> /h!-4                                                                                                    | <ol> <li>Valeur de débit comme affichage numérique (y compris unité)</li> <li>Bargraph valeur finale en %</li> <li>Unité débit</li> <li>Etat alarme</li> </ol>                                                                                                    |
| (□) B1: [□□□□]−1<br>(■) B2: [■■■■□]−2<br>(■) B3: [■■■□]−3                                                                                                    | <ol> <li>Etat de chargement des piles au raccordement B1</li> <li>Etat de chargement des piles au raccordement B2</li> <li>Etat de chargement des piles au raccordement B3</li> </ol>                                                                                                    |

## 8.3.2 Changement de vues du domaine d'affichage

L'alternance entre les différentes vues se fait à l'aide de la touche de configuration  $\Rightarrow \Rightarrow \Rightarrow 47$ .

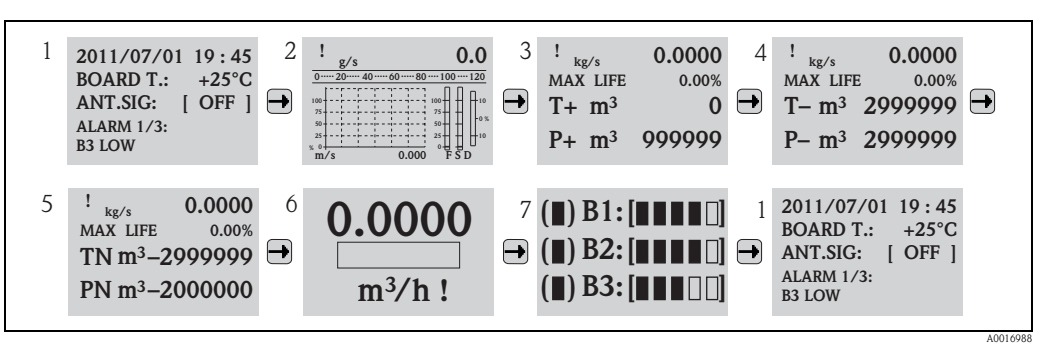

*Fig. 37: Changement de vues* 

#### Verrouiller la fonction de commutation des vues

- 1. Avec la touche → sélectionner l'affichage souhaité.
- 2. Avec la touche passer dans le menu principal.
- 3. Passer dans le groupe de paramètres "8 Affichage" et y sélectionner "ON" dans le paramètre "Serrure aff."  $\rightarrow \triangleq 145$ .

#### 8.3.3 Modifier les paramètres

- Maintenir la touche 
   enfoncée pendant 2 secondes puis relâcher.
   ✓ Le mode standby est clos et l'affichage des valeurs mesurées/d'état apparait.
- 2. Activer la touche à une reprise.
  - ✔ Le menu principal est affiché.

🗞 Remarque !

Lors de la première mise en service ou lorsque dans le paramètre "Quick Start" (QSTME  $\rightarrow \equiv 145$ ) le réglage ON est actif (réglage usine), c'est le menu Quick-Start qui est affiché. Dans ce cas, via  $\bigcirc$  sélectionner "Menu principal" afin d'y accéder.

- 3. Avec 🕂 sélectionner le groupe de paramètres souhaité.
- 4. Valider la sélection avec ⊕.
  ✓ Le groupe de paramètres est affiché.
- 5. Avec 🕂 sélectionner le paramètre souhaité.
- 6. Valider la sélection avec ⊕.
  ✓ Le paramètre est affiché.
- 7. Avec 🕂 adapter la sélection ou modifier la valeur.

Semarque ! Pour certains paramètres il est possible de procéder à plusieurs réglages (exemple UM. Tot  $\rightarrow \triangleq 126$ ).

8. Valider la sélection avec 3.

✔ La sélection réalisée ou la valeur est acquittée.

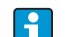

Informations sur les droits d'accès aux paramètres  $\rightarrow \ge 50$ .

## 8.3.4 Rôles utilisateurs et leurs droits d'accès

#### Accès aux paramètres

Les paramètres de l'appareil de mesure sont dotés de différents niveaux d'accès. La plupart des paramètres peuvent être réglés sans restrictions (jusqu'à niveau 2).

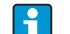

Les paramètres du niveau 2 peuvent être protégés par un mot de passe individuel  $\rightarrow$  🖹 61.

Les paramètres spécifiques au service et à l'appareil (niveau 3 et supérieur) ne peuvent être modifiés que par les techniciens de service Endress+Hauser. Ces paramètres sont cependant lisibles par tous les utilisateurs. Ces paramètres sont **grisés** dans la description des paramètres d'appareil (voir annexe).

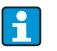

Lorsque l'on tente de modifier un paramètre spécifique au service ou à l'appareil, il apparait dans l'affichage local la question "L3 Code =0..." ou bien dans la zone d'affichage de l'outil de configuration Config 5800 le message erreur "5:Access error".

#### Accès aux paramètres uniquement disponibles via l'outil de configuration Config 5800-

Les paramètres des groupes 0 – Quick-Start à 11 – Donnees inter peuvent être paramétrés via l'affichage local et via le menu de paramétrage de l'outil de configuration. Les paramètres des groupes GRPS data, Auxiliary cmds et données de proces peuvent seulement être paramétrés via le **menu de paramètres** de l'outil de configuration  $\rightarrow \stackrel{\text{le}}{=} 57$ .

Les groupes de paramètres qui servent au paramétrage resp. à l'établissement de la communication via le modem GSM/GPRS sont disponibles via l'outil de configuration Config 5800.

## 8.3.5 Mise on/off du verrouillage de touches

Via le verrouillage de touches il est possible de verrouiller l'accès à l'ensemble du menu de configuration par le biais de l'affichage local. Une navigation par le biais du menu de configuration ou une modification des valeurs de certains paramètres n'est de ce fait plus possible. Seules les valeurs mesurées peuvent être lues dans l'affichage opérationnel. Le verrouillage des touches est réalisé au moyen de micro-commutateurs sur la platine électronique  $\rightarrow \equiv 87$ .

# 8.4 Accès au menu de configuration via l'outil de configuration

## 8.4.1 Outil de configuration Config 5800

Config 5800 est un outil de paramétrage et de configuration pour l'appareil de mesure Promag 800. Cet appareil ne supporte aucun autre outil de configuration.

#### Etendue des fonctions

- Accès à tous les paramètres de l'appareil de mesure :
  - via l'interface de configuration intégrée à l'outil de configuration
  - via le menu de paramètres
- Paramétrage/Etablissement de la communication de l'appareil de mesure via GSM, e-mail etc. Ces paramètres sont seulement disponibles via le menu de paramètres de l'outil de configuration.
- Configuration de l'appareil de mesure.
- Mémorisation ou lecture de jeux de données (paramètres, événements etc).
- Mémorisation ou chargement de la configuration de l'appareil de mesure.

#### Source pour l'outil de configuration Config 5800

- CD-ROM (fait partie de livraison)
- www.endress.com  $\rightarrow$  Download

## 8.4.2 Installer l'outil de configuration Config 5800

#### Exigences quant au PC ou à l'ordinateur portable

- Processeur Intel® i486® ou Pentium®
- Système d'exploitation Microsoft Windows 2000<sup>®</sup>, Windows XP<sup>®</sup>, Windows Vista<sup>®</sup> ou Windows 7<sup>®</sup>
- 32 MB RAM
- 10 MB de place disponible sur le disque dur
- Lecteur CD-ROM
- Interface USB

#### Installer l'outil de configuration Config 5800

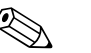

- Remarque ! Si une version antérieure du logiciel est installée :
  - Avant la nouvelle installation, désinstaller l'ancienne version.
- Installer tous les composants du logiciel.
- 1. Fermer toutes le applications.
- 2. Mettre le CD-ROM dans le lecteur.
- 3. Suivre les instructions des fenêtres de dialogue.

## 8.4.3 Raccorder l'ordinateur portable à l'appareil de mesure

#### Hardware et software requis

- Interface de service Commubox FXA291 (version USB)
- Ordinateur portable avec outil de configuration Config 5800 installé  $\rightarrow$   $\ge$  51

#### Raccorder l'ordinateur portable

- 1. Ouvrir le couvercle du boîtier de l'appareil de mesure.
  - Dévisser les 4 vis à l'aide d'un tournevis cruciforme.
  - Soulever légèrement le couvercle du boîtier et le basculer vers la gauche.
     Le couvercle est fixé au boîtier à l'aide de deux crampons flexibles.
- 2. Mettre l'appareil de mesure sous tension  $\rightarrow \ge 68$ .

Avant le raccordement de la -Commubox FXA291 il faut que l'appareil soit sous tension et ait démarré correctement (la DEL CPU (rouge) clignote  $\rightarrow \triangleq 68$ ).

- 3. Raccorder la Commubox FXA291
  - à l'ordinateur portable via l'interface USB
  - à l'appareil de mesure via l'interface de service

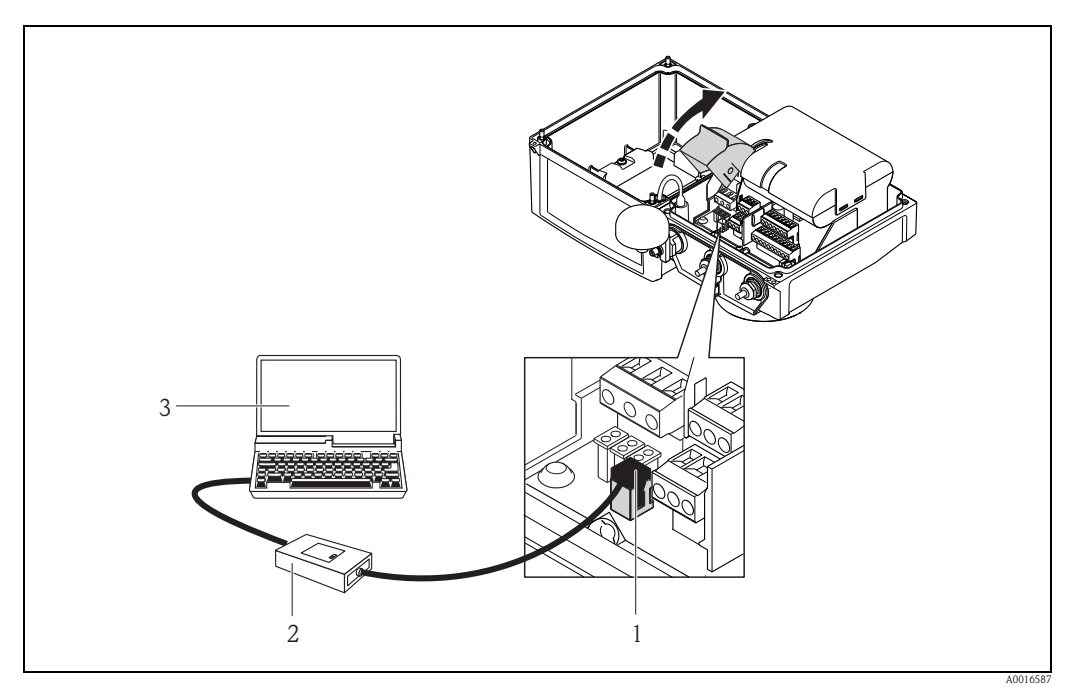

*Fig. 38:* Raccordement de l'ordinateur portable à l'interface de service via Commubox FXA291

- 1 Interface CDI de l'appareil de mesure
- 2 Commubox FXA291 (version USB)
- 3 Ordinateur portable avec outil de configuration Config 5800 installé

## 8.4.4 Outil de configuration Config 5800

Démarrer l'outil de configuration via le symbole Config 5800 sur le bureau.

# 8.4.5 Etablir la communication entre Config 5800 et l'appareil de mesure

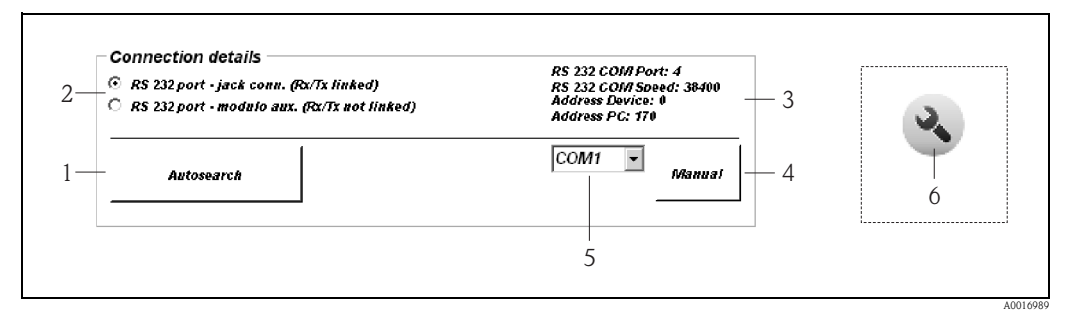

Fig. 39: Interface de configuration Config 5800 : Informations et réglages de l'interface

- 1 Recherche automatique des appareils de mesure raccordés
- 2 Sélection liaison RS232 : Ne pas modifier la sélection "RS 232 jack comm. (Rx/Tx linked)" !
- 3 Informations sur l'interface active :
  - Type de liaison et port utilisé
    - Vitesse de liaison
    - Adresse de l'appareil de mesure pour la réception de commandes
- Adresse de l'appareil de mesure pour l'émission de commandes
- 4 Etablissement de la liaison vie le COM-Port sélectionné
- 5 Liste de sélection COM-Port
- 6 Onglet : Afficher/masquer les informations et réglages sur l'interface (l'onglet se situe au niveau du menu de fonctions sur l'interface de configuration  $\rightarrow 155$ )

Si la liaison entre l'ordinateur portable et l'appareil de mesure n'est pas automatiquement établie au démarrage de l'outil de configuration Config 5800, il convient d'affecter le COM-Port manuellement.

#### Etablissement manuel de la communication

- Activer l'onglet "Autosearch" (N° 1  $\rightarrow$   $\square$  39).
  - ✔ Le COM-Port est recherché, affecté et la communication est établie.

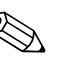

#### Remarque !

1.

Si la communication n'est pas correctement établie par le biais de la fonctionnalité Autosearch, il convient de déterminer le COM-Port par le biais du Device-Manager de l'ordinateur portable raccordé puis de l'affecter manuellement :

1. via le Device Manager, déterminer le COM-Port utilisé pour le "USB Commubox FXA291 Serial Port" raccordé.

| File Action View Help                                  |   |
|--------------------------------------------------------|---|
|                                                        |   |
|                                                        |   |
| 🗄 🕮 Network adapters                                   |   |
| 🚊 – 🖉 Ports (COM & LPT)                                |   |
| Communications Port (COM1)                             |   |
| - 🦅 Communications Port (COM2)                         |   |
| - 🖳 Intel(R) Active Management Technology - SOL (COM3) |   |
| USB Commubox FXA291 Serial Port (COM4)                 |   |
| 🕀 🕷 Processors                                         |   |
| 🗄 🗐 Sound, video and game controllers                  |   |
| 🗄 🖳 👮 System devices                                   | - |
|                                                        |   |

*Fig. 40: Exemple Device Manager* 

- 2. Sélectionner le COM-Port déterminé dans la liste de sélection (N°5  $\rightarrow$   $\square$  39).
- 3. Activer la sélection via l'onglet "Manual".
  - ✔ Le COM-Port est affecté et la communication est établie.

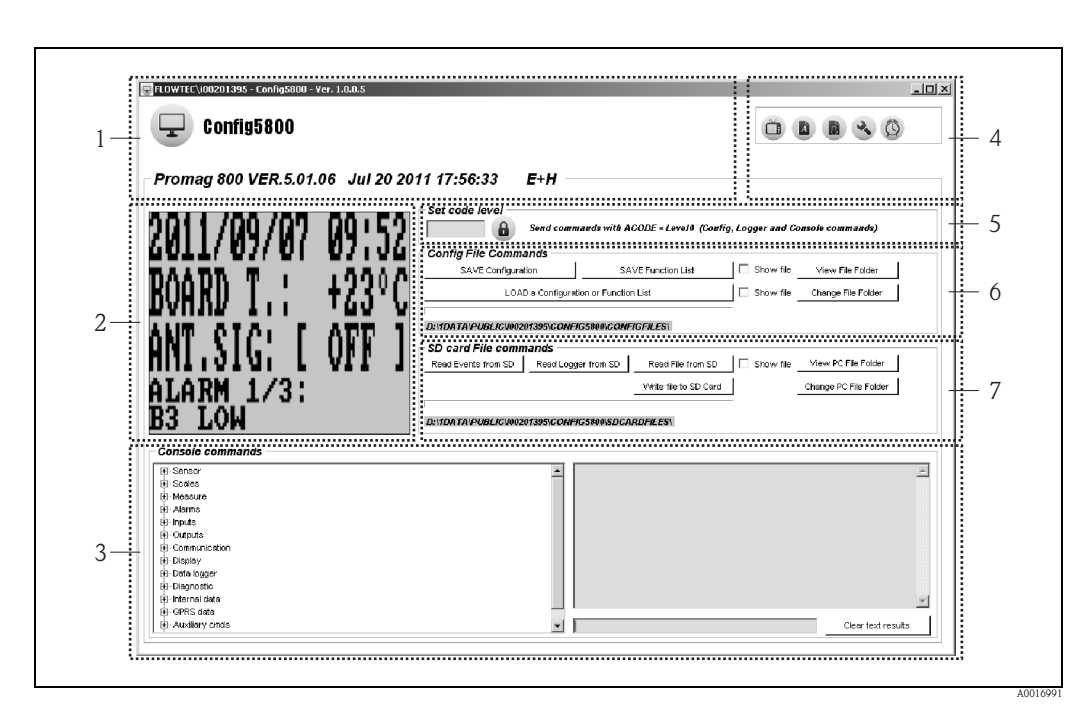

8.4.6 Interface de configuration Config 5800

Fig. 41: Interface de configuration Config 5800

Zones de l'interface de configuration :

- 1 Affichage d'informations d'appareil
- 2 Interface de configuration intégrée (correspond à l'affichage local)
- 3 Menu de paramètres, zone d'affichage et de saisie
- 4 Menu de fonctions
- 5 Zone de saisie mot de passe
- 6 Mémoriser ou charger la configuration et les paramètres (Ordinateur portable ↔ Appareil de mesure)
- 7 Charger les données d'événement ou de process du datalogger (carte µSD) (appareil de mesure → ordinateur portable)

#### Affichage d'informations d'appareil

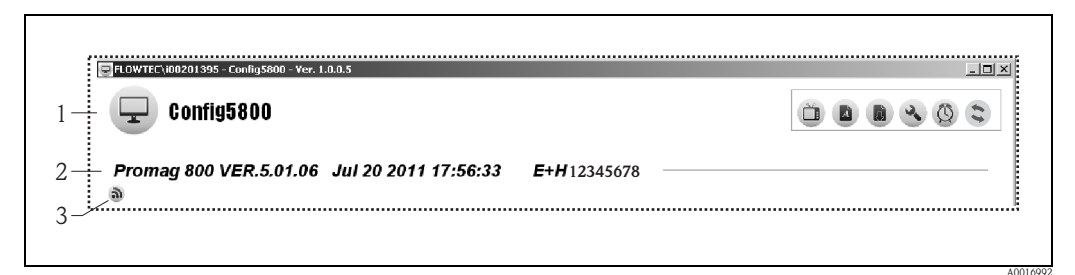

Fig. 42: Interface de configuration Config 5800 : Informations d'appareil

- *Nom de l'outil de configuration (Config 5800)*
- 2 Informations sur l'appareil de mesure (désignation appareil de mesure, version firmware, N° de série E+H)
- 3 Symbole pour la communication active avec ordinateur portable raccordé (apparait lors de l'utilisation du clavier)

#### Menu de fonctions

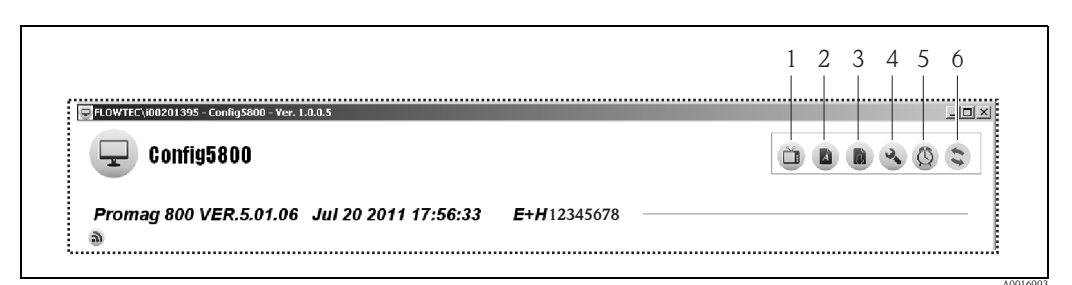

Fig. 43: Interface de configuration Config 5800 : Menu de fonctions

- *1 Fonction pour afficher/masquer l'interface de configuration intégrée*
- 2 Fonction pour afficher/masquer le menu de paramètres
- *3 Fonction pour actualiser le menu de paramètres*
- 4 Fonction pour afficher/masquer les informations et réglages de l'interface
- 5 Fonction pour synchroniser l'appareil de mesure avec l'heure de l'ordinateur portable
- 6 Affichage d'état pour la communication active entre Config 5800 et l'appareil de mesure

#### Adapter l'interface de configuration

L'interface utilisateur peut êre adaptée individuellement au moyen de la souris. Il faut noter que certaines zones peuvent être masquées et de ce fait ne plus être disponibles directement dans la vue adaptée. Les adaptations sont maintenues lors d'un redémarrage de l'outil de configuration.

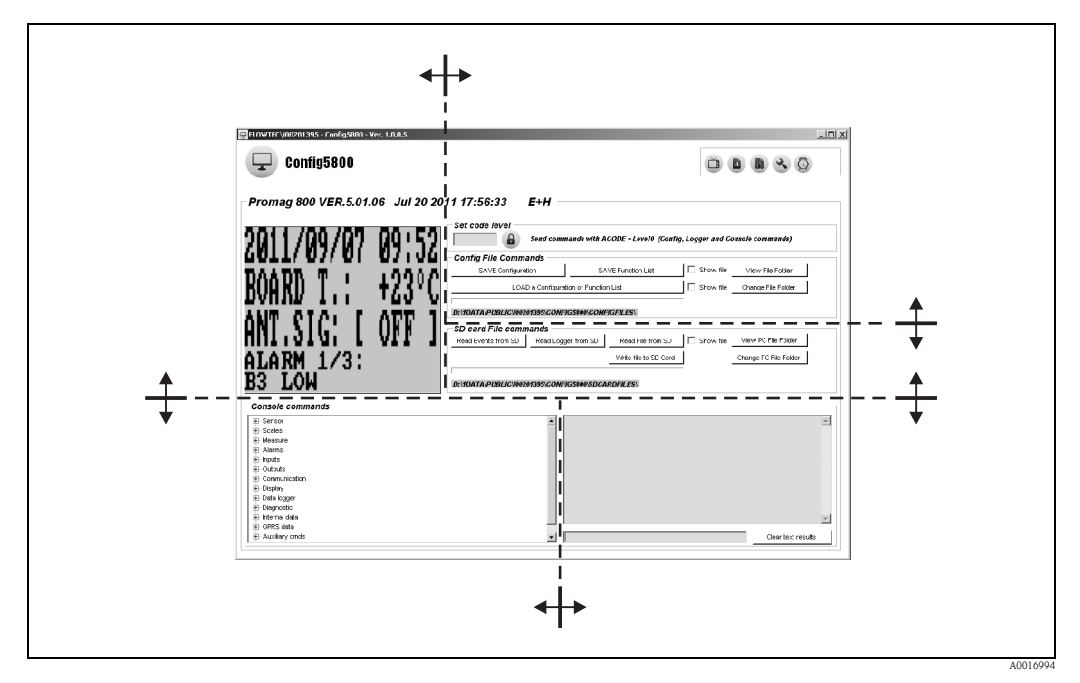

Fig. 44: Adaptation de l'interface de configuration

## 8.4.7 Sélection des paramètres

Différentes options sont disponibles dans l'outil de configuration pour la sélection des paramètres d'appareil :

- sélection de paramètres via l'interface de configuration intégrée (correspond à l'affichage local)
- sélection de paramètres à partir de l'arborescence

#### Sélection de paramètres par le biais de l'interface de configuration intégrée

L'outil de configuration dispose d'une interface de configuration intégrée. Tous les fonctionnalités, affichages et paramètres de cette interface de configuration correspondent à l'affichage local.

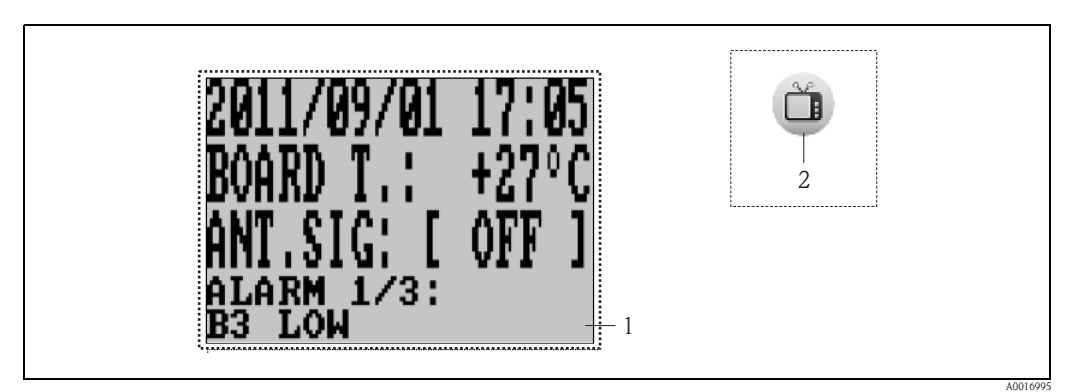

Fig. 45: Interface de configuration Config 5800 : Interface de configuration intégrée

- *1* Interface de configuration intégrée (correspond à l'affichage local)
- 2 Onglet : afficher/masquer l'interface de configuration intégrée (l'interface de configuration se situe au niveau du menu de fonctions sur l'interface de configuration  $\rightarrow \square 55$ )

#### Sélection des paramètres

La sélection des paramètres et le réglage des paramètres d'appareil dans l'interface de configuration intégrée se fait par le biais des touches suivantes sur le clavier de l'ordinateur :

| Touche    |                          | Signification                                                                                                    |
|-----------|--------------------------|----------------------------------------------------------------------------------------------------|
| Ē         | Flèche vers<br>le haut   | <ul> <li>Remonter d'un paramètre</li> <li>Remonter d'une sélection</li> <li>Augmenter les valeurs chiffrées</li> <li>Si plusieurs alarmes sont actives : se déplacer vers le haut dans la liste des alarmes</li> </ul> |
| Ţ         | Flèche vers<br>le bas    | <ul> <li>Descendre d'un paramètre</li> <li>Descendre d'une sélection</li> <li>Réduire les valeurs chiffrées</li> <li>Si plusieurs alarmes sont actives : se déplacer vers le bas dans la liste des alarmes</li> </ul>  |
| Ð         | Flèche vers<br>la droite | <ul> <li>Changement de format d'affichage ou de valeurs affichées</li> <li>Déplacer le curseur vers la droite</li> <li>Descendre d'un paramètre</li> </ul>                                                             |
| Ð         | Flèche vers<br>la gauche | <ul> <li>Changement de format d'affichage ou de valeurs affichées</li> <li>Déplacer le curseur vers la gauche</li> <li>Remonter d'un paramètre</li> </ul>                                                              |
| t.        | Enter                    | <ul> <li>Sélection du menu</li> <li>Sélection du paramètre</li> <li>Confirmation de l'entrée, sélection</li> </ul>                                                                                                    |
| Esc / Del | Echap.<br>ou<br>Suppr.   | <ul> <li>Le menu actuel est quitté</li> <li>Retour au menu principal</li> <li>Retour à l'affichage</li> </ul>                                                                                                    |

#### Sélection de paramètres dans l'arborescence

L'arborescence montre tous les groupes de paramètres disponibles avec leurs paramètres.

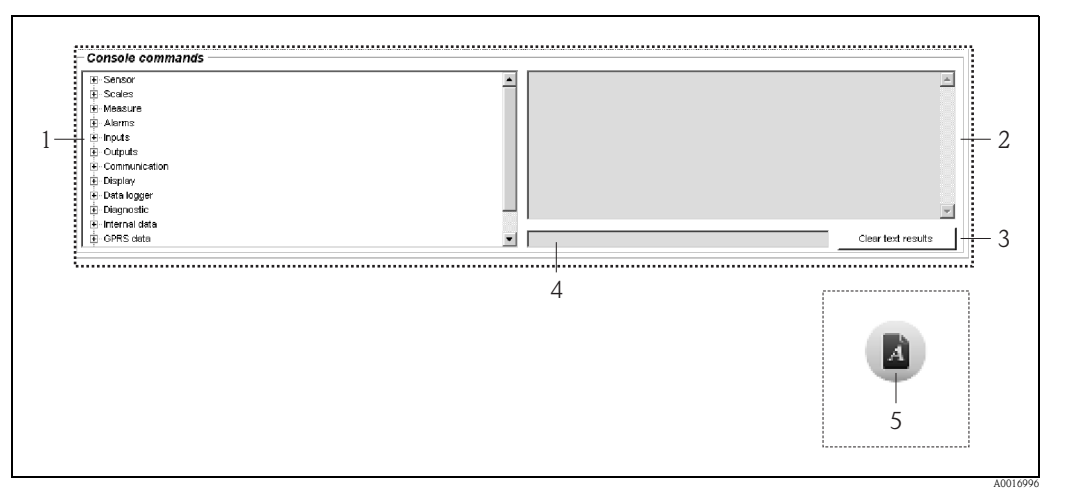

Fig. 46: Interface de configuration Config 5800 : Menu de paramètres comme arborescence

- 1 Menu de paramètres
- 2 Zone d'affichage
- 3 Touche d'effacement de la zone d'affichage
- 4 Zone d'entrée
- 5 Onglet : afficher/masquer le menu de paramètres (l'onglet se situe au niveau du menu de fonctions sur l'interface de configuration)  $\rightarrow \stackrel{\text{le}}{=} 55$

#### Sélection des paramètres

- Par un double clic sur un groupe de paramètre, ou par un clic simple sur [+], on affiche les paramètres du groupe de paramètres.
- Par un double clic sur un paramètre ou un simple clic sur [+], on affiche la sous-structure du paramètre.
- Par un double clic sur un paramètre, on affiche dans la zone à gauche la valeur réglée ou les possibilités de réglage du paramètre. On dispose des options suivantes :
  - Paramètre avec "?" : la valeur actuelle du paramètre est affichée.
  - Paramètre avec "=?" : les possibilités de réglage du paramètre sont affichées.
  - Paramètre "=" : les réglages de paramètres peuvent être modifiés.

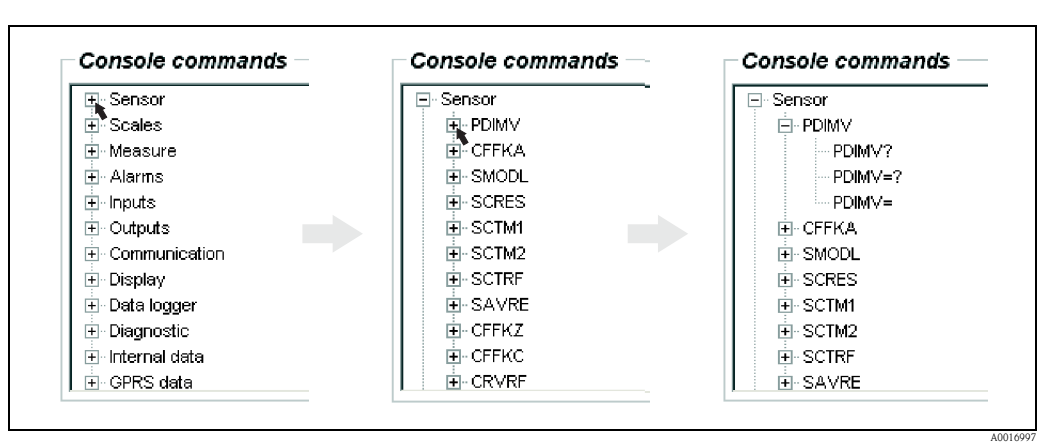

Fig. 47: Exemple : Signes de paramètres du paramètre PDIMV

#### Effacer les entrées dans la zone d'affichage

Dans la zone d'affichage sont affichées toutes les interrogations et entrées. Par le biais de l'onglet "Clear text results" il est possible d'effacer ces entrées.

## 8.4.8 Modifier les paramètres

#### Modification de paramètres par le biais de l'interface de configuration intégrée

Exemple : modification de la valeur des impulsions de 1000 g à 0,8 kg

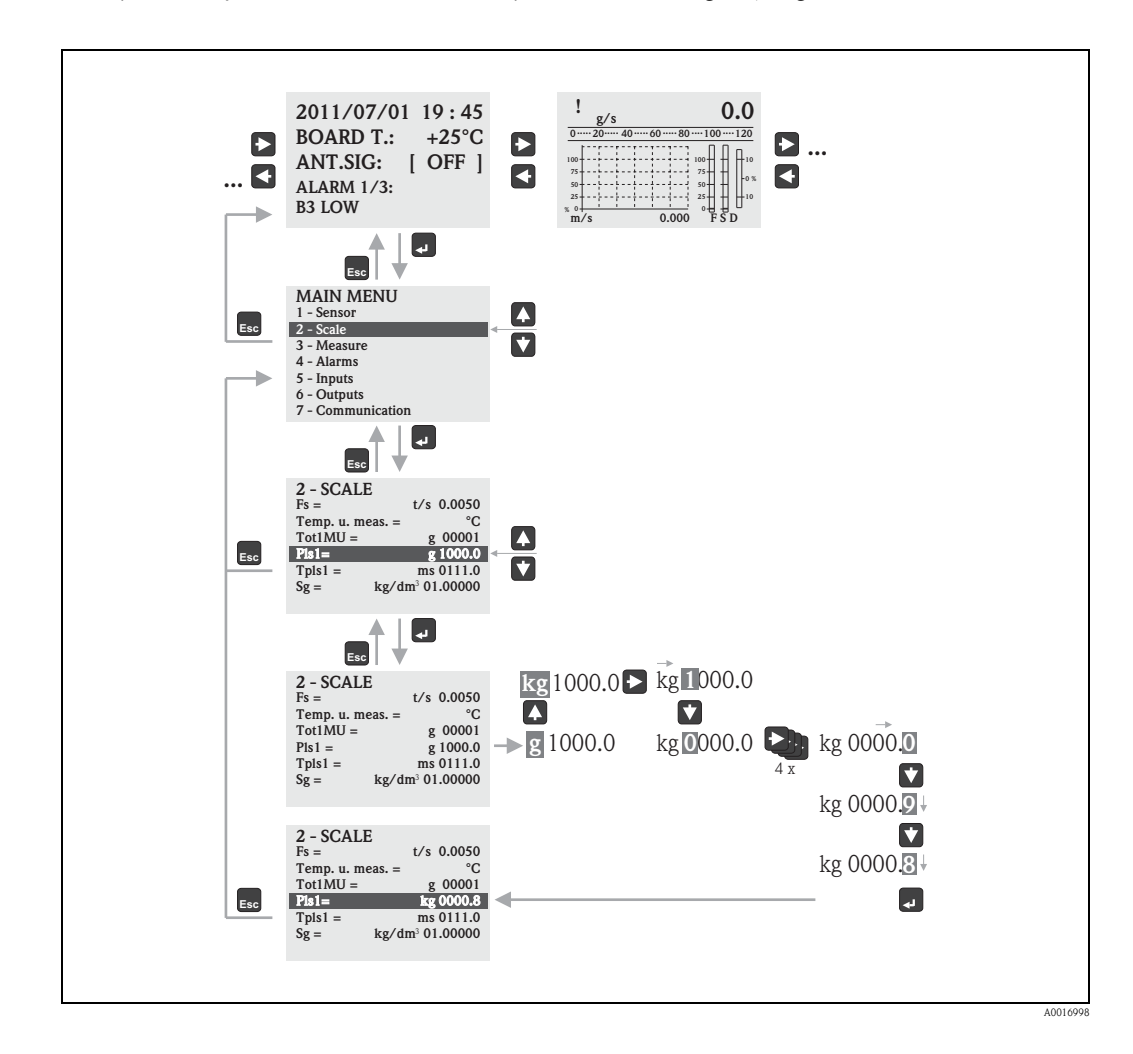

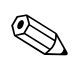

#### Remarque !

Lors de la première mise en service ou lorsque dans le paramètre "Quick Start" (QSTME  $\rightarrow$  145) le réglage ON est actif (réglage usine), c'est le menu Quick-Start qui est affiché Dans ce cas, via V sélectionner "Menu principal" afin d'y accéder.

#### Modification de paramètres via le menu de paramètres

Modification d'une valeur chiffrée dans un paramètre

Exemple : Modification du diamètre nominal de DN 25 à DN 125

- Double clic sur le groupe de paramètres "Capteur".
   ✓ Les paramètres du groupe de paramètres "Capteur" sont affichés.
- Double clic sur le paramètre "PDIMV" (diamètre nominal).
   ✓ La sous-structure du paramètre est ouverte.
- 3. Double clic sur "PDIMV?".
  ✓ La valeur actuelle du diamètre nominal est affichée : 25 (mm)
- 4. Double clic sur "PDIMV=?".
  ✓ La gamme d'entrée possible est affichée : 0 <>10000 (mm)
- 5. Double clic sur "PDIMV=".
   ✓ Dans l'affichage apparait une demande d'entrée : PDIMV=
  - Dans la zone après PDIMV= entrer la valeur 125 (PDIMV=125).
- 6. Valider l'entrée avec 🗉 .
  - ✓ L'entrée correcte PDIMV=125 est validée dans l'affichage : 0:OK.

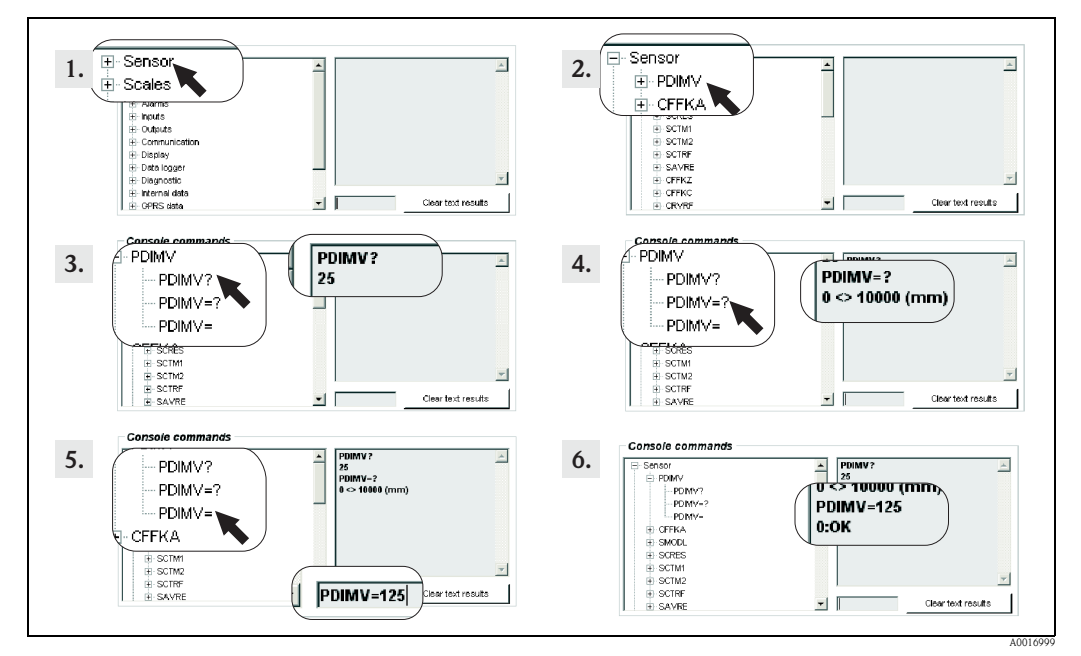

Fig. 48: Exemple pour paramètre PDIMV : Modification du diamètre nominal de DN 25 à DN 125

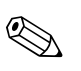

#### Remarque !

Si aucune entrée n'est saisie dans la zone d'entrée et si 🗉 est enfoncée, la valeur "O" est validée

#### Modification d'une sélection dans un paramètre

Pour les listes de sélection, il faut entrer la valeur correspondante pour la sélection.

Exemple : Modification de la langue

- 1. Double clic sur le groupe de paramètres "Affichage".
  - ✔ Les paramètres du groupe de paramètres "Affichage" sont affichés.
- 2. Double clic sur le paramètre "LLANG" (langue).
   ✓ La sous-structure du paramètre est ouverte.
- 3. Double clic sur "LLANG?"
  ✓ Dans la zone d'affichage apparait la langue actuelle "2:FR" (français)
- 4. Double clic sur "LLANG=?"
  - ✔ Dans la zone d'affichage apparait la liste de sélection "0:EN, 1:IT, 2:FR, 3:SP"
- 5. Double clic sur "LLANG=?"
  - ✔ Dans la zone d'affichage apparait "LLANG=",
  - Dans la zone d'affichage après "LLANG=" entrer la valeur 0 (LLANG=0)
- 6. Valider l'entrée avec 🗉 .
  - ✔ L'entrée correcte est validée dans la zone d'affichage : 0:OK.
- 7. Double clic sur "LLANG?"
   ✓ Dans la zone d'affichage apparait la nouvelle langue réglée "0:EN" (anglais)

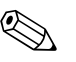

Remarque ! Lors de l'entrée d'une valeur invalide, on obtient le message erreur "2:PARAM ERR"

## 8.4.9 Droits d'accès

Tous les paramètres de l'outil de configuration font partie d'un certain niveau. Les paramètres du niveau 2 peuvent être protégés par un mot de passe permettant d'éviter un accès non autorisé à la configuration de l'appareil.

#### Niveau de paramètre

- Paramètres de niveau 1 : Accès en lecture et en écriture sans saisie de mot de passe
- Paramètres de niveau 2 : L'accès en écriture peut être protégé par un mot de passe ; accès en lecture sans mot de passe
- Paramètres de niveau 3 et plus (paramètres spécifiques au service et à l'appareil) : Accès en écriture uniquement pour le personnel de service Endress+Hauser ; accès en lecture sans mot de passe. Ces paramètres sont grisés dans la description des paramètres → 123. En tentant de changer les paramètres, on obtient le message "Code L3 =0..." ou "5:ACCESS ERR.".

#### Définir un mot de passe pour paramètres de niveau 2

#### Définir le mot de passe via la configuration locale

Entrer un mot de passe numérique à 6 digits max. dans le paramètre "Code L2"  $\rightarrow \triangleq 154$ . On dispose des options suivantes :

- mot de passe = mot de passe numérique à 6 digits : accès en écriture seulement avec mot de passe
- mot de passe = 000000 (réglage usine) : accès en écriture sans mot de passe

#### Définir le mot de passe via l'outil de configuartion Config 5800

Entrer un mot de passe numérique à 6 digits max. dans le paramètre "L2ACD"  $\rightarrow \square$  154. On dispose des options suivantes :

- mot de passe = mot de passe numérique à 6 digits : accès en écriture seulement avec mot de passe
- mot de passe = 000000 (réglage usine) : accès en écriture sans mot de passe

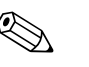

#### Remarque !

En cas de perte du mot de passe, il n'existe **aucun** moyen de le remettre à zéro ! Dans un tel cas, veuillez vous adressez à votre agence Endress+Hauser.

#### Accès aux paramètres avec mot de passe

#### Accès aux paramètres via l'affichage et l'interface de configuration de l'outil de configuration

Pour accéder aux paramètres de niveau 2, il est indispensable d'entrer un mot de passe. Après entrée du mot de passe il est possible de modifier le paramètre.

#### Accès aux paramètres via le menu de paramètres de l'outil de configuration.

Lors de l'affichage d'une paramètre de niveau 2 via le menu de paramètres de l'outil de configuration  $\rightarrow \square 57$ , un message d'erreur s'affiche. Pour pouvoir modifier un paramètre de niveau 2, il faut d'abord entrer le mot de passe dans la zone "Set code level". Le mot de passe est affiché dans le paramètre ACODE  $\rightarrow \square 158$  et mémorisé via "Set code level" jusqu'à la prochaine modification.

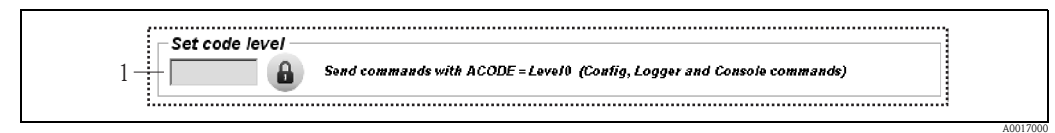

*Fig.* 49: Interface de configuration Config 5800 : entrer le mot de passe pour l'accès aux paramètres de niveau 2 via le menu de paramètres

1 Zone d'entrée

Pour la remise à zéro de l'accès, entrer la valeur 000000 dans la zone de saisie "Set code level".

## 8.4.10 Mémoriser et charger la configuration et les paramètres

La configuration et les paramètres de l'appareil de mesure peuvent être mémorisés dans un ordinateur portable sous forme de fichier via l'outil de configuration. A l'inverse, on peut charger dans l'appareil de mesure via un ordinateur portable un fichier avec la configuration et les paramètres.

Le fichier est mémorisé comme fichier de texte et peut être ouvert à l'aide de l'éditeur de texte.

Cette fonctionnalité est disponible seulement après la synchronisation de l'heure du système. Synchronisation via l'onglet du menu de fonctions (N° 5  $\rightarrow \triangleq$  55).

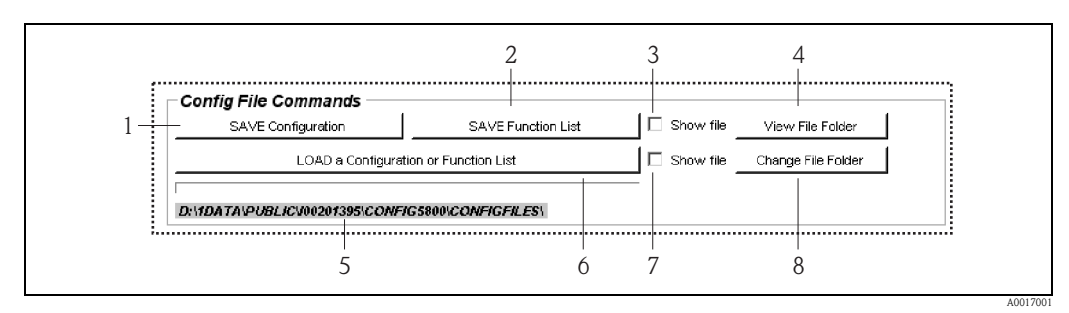

Fig. 50: Interface de configuration Config 5800 : Mémoriser et charger la configuration et les paramètres

- 1 Mémoriser la configuration (appareil de mesure → ordinateur portable). Le nom du fichier peut être adapté le cas échéant.
- 2 Mémoriser les paramètres (appareil de mesure → ordinateur portable). Le nom du fichier peut être adapté le cas échéant.
- 3 Option pour l'ouverture ultérieure d'un fichier après la mémorisation
- *4 Ouverture de la liste des données mémorisées*
- 5 Affichage du chemin de la liste des données mémorisées
- 6 Configuration ou charger les paramètres
- 7 Option pour l'ouverture ultérieure d'un fichier après la mémorisation
- 5 Modifier la liste des fichiers pour la mémorisation et le chargement

#### Fichier de configuration

#### Possibilités d'application

- Mémorisation de la configuration de l'appareil de mesure afin de rétablir un état défini (par ex. après remplacement de l'électronique ou modification de la configuration).
- Transférer la configuration à d'autres appareils de mesure afin d'utiliser la même configuration.
- Paramétrage offline de l'appareil de mesure afin d'intégrer les modifications directement dans le fichier .txt et de charger ensuite la nouvelle configuration dans l'appareil de mesure.

#### Attention !

Lors du chargement du fichier de configuration dans un appareil de mesure, il faut veiller à ce que les indications dans les paramètres correspondent à l'appareil de mesure. Des indications comme le diamètre nominal, le facteur d'étalonnage, le point zéro etc doivent concerner l'appareil de mesure. Si un fichier de configuration comportant des données erronées est chargé dans l'appareil de mesure, ceci peut entrainer des mesures faussées et des dommages au niveau de l'appareil !

#### Utilisation du fichier de configuration

1. Mémoriser la configuration via "Save Configuration" dans un fichier. Le cas échéant, adapter le nom du fichier.

Recommandation quant au nom du fichier : xx\_DNyy.txt (xx = numéro de série de l'appareil de mesure, yy = diamètre nominal de l'appareil de mesure)

- 2. Le cas échéant, par ex. pour le chargement dans d'autres appareils de mesure, adapter le fichier de configuration :
  - laisser les paramètres susceptibles d'être utilisés pour d'autres appareils de mesure dans le fichier et les adpater le cas échéant
  - Effacer les paramètres qui ne seront pas utilisés pour d'autres appareils de mesure
  - Adapter ou effacer les paramètres avec des valeurs spécifiques à l'appareil (par ex. diamètre nominal, facteur d'étalonnage etc)

| D Proma                                                        | g 800 053139_000001_CFLST.txt 💻  | . <u> </u> |
|----------------------------------------------------------------|----------------------------------|------------|
| File Edit                                                      | Format View Help                 |            |
| PDIMV=2<br>CFFKA=+<br>SMODL=0<br>EPDEN=0<br>EPDTH=1<br>FRMUT=1 | 5<br>0.0000<br>:OFF<br>00<br>:WM |            |

*Fig. 51: Fichier de configuration* 

- 3. Mémorisation des changements du fichier de configuration.
- 4. Charger le fichier de configuration via "Load a Configuration or Function List" dans un appareil de mesure.
  - Attention !

Avant le chargement du fichier de configuration, il convient de vérifier que les indications quant au numéro de série et au diamètre nominal dans le fichier de configuration et dans l'appareil sont concordantes.

- Numéro de série : paramètre S/n (affichage local)/SRNUM (Config 5800)  $\rightarrow 154$
- Diamètre nominal : paramètre DN (affichage local)/PDVIM (Config 5800)  $\rightarrow 123$

✓ Les valeurs des paramètres issus du fichier sont reprises dans l'appareil de mesure.

✔ Tous les autres paramètres de l'appareil de mesure restent inchangés.

#### Paramètres sous forme de liste

#### Possibilités d'application

Affichage d'une liste de paramètres de l'appareil de mesure afin d'obtenir une vue d'ensemble de tous les paramètres disponibles dans l'appareil de mesure. La liste reprend les noms des paramètres de l'affichage local et de l'outil de configuration Config 5800.

# 8.4.11 Charger les données d'événement ou de process du datalogger (carte µSD)

Les données d'événement (accès à l'appareil de mesure, aux alarmes etc) et les données de process (valeurs mesurées, état de l'appareil de mesure etc) peuvent être mémorisées dans le datalogger de l'appareil de mesure (carte  $\mu$ SD 2 GB).

Lorsque la mémorisation est active (Parameter Aquisition, DLOGE  $\rightarrow \square$  147), les données du process sont mémorisées et chargées dans un fichier une fois par jour. On pourra régler le moment ainsi que la durée de mémorisation des données de process  $\rightarrow \square$  166.

On déterminera dans le groupe de paramètres "9 – Enregistreur" quelles données de process (paramètres) sont mémorisées  $\rightarrow \geqq 146$ .

Les données événement et process peuvent être chargées du datalogger (carte  $\mu SD)$  sur un ordinateur portable.

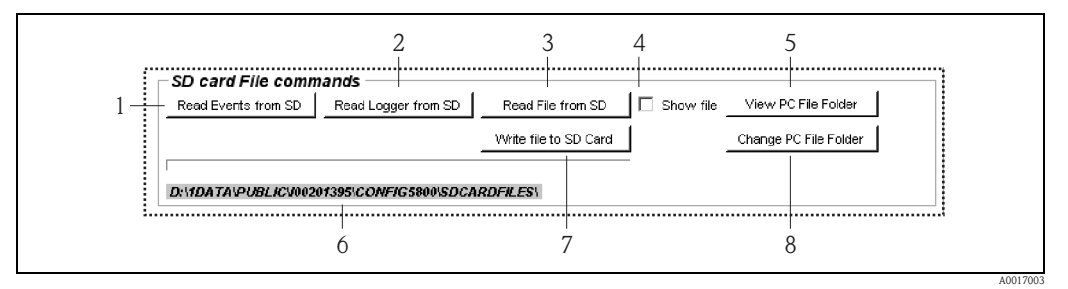

Fig. 52: Interface de configuration Config 5800 : Charger les données du datalogger (carte µSD)

- 1 Charger le fichier avec les données événement (appareil de mesure  $\rightarrow$  ordinateur portable)
- 2 Charger le fichier avec les données de process (appareil de mesure  $\rightarrow$  ordinateur portable)
- *3 Lire le fichier\**
- 4 Option pour l'ouverture immédiate d'un fichier après la mémorisation
- 5 Ouverture de la liste des données mémorisées
- 6 Affichage du chemin de la liste des données mémorisées
- 7 Ecrire le fichier\*
- 8 Définir un nouveau répertoire dans lequel les fichiers doivent être mémorisés ou chargés
- \* Ces fonctionnalités ne sont actuellement pas mémorisées.

#### Charger les données événement du datalogger (carte µSD)

- Cliquer sur l'onglet "Read Events from SD".
   ✓ Une fenêtre de saisie s'ouvre.
- Via la date dans le nom du fichier, indiquer quel jour les données événement doivent être chargées → 3. Valider ultérieurement avec "OK".

✔ Le fichier avec les données événement est chargé au format .TXT.

En l'absence de donnée événement à la date choisie, on obtient un message d'erreur.

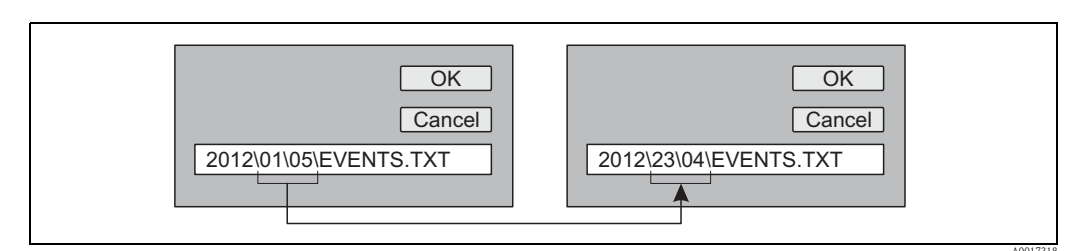

Fig. 53: Définir, via le nom du fichier, quel jour les données événement sont chargées. Exemple : Changer le nom de fichier de 01\05 en 23\04 = les données événement du 23.04.2012 sont chargées

Sélectionner et ouvrir le fichier comportant les données événement.
 ✓ Le fichier est ouvert au format .TXT.

4. Sélectionner et ouvrir le fichier comportant les données process. ✓ Le fichier est ouvert au format .TXT.

Si le champ optionnel "Show File" est activé ( $\rightarrow$   $\square$  52, N° 4), le fichier avec les données li process est automatiquement ouvert après le chargement.

5. Exploiter les données événement.

#### Charger les données process du datalogger (carte µSD)

- Cliquer sur l'onglet "Read Events from SD". 1. ✔ Une fenêtre de saisie s'ouvre.
- 2. Via la date dans le nom du fichier, indiquer quel jour les données process doivent être chargées. Valider ultérieurement avec "OK".

En l'absence de donnée événement à la date choisie, on obtient un message d'erreur.

✓ Le fichier avec les données process est chargé au format .CSV.

OK OK Cancel Cancel 2012\01\05\DATA LOG.CVS 2012\23\04\DATA LOG.CVS

Fig. 54: Définir, via le nom du fichier, quel jour les données process sont chargées. Exemple : Changer le nom de fichier de  $01 \setminus 05$  en  $23 \setminus 04$  = les données process du 23.04.2012 sont chargées

- 3. Cliquer sur l'onglet "View PC file folder". ✓ Le répertoire dans lequel le fichier a été mémorisé est ouvert.
- Sélectionner et ouvrir le fichier comportant les données process. 4. ✓ Le fichier est ouvert au format .CSV.

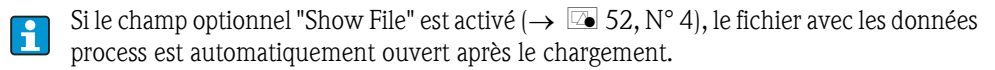

Importer le fichier .CSV dans un logiciel de tableur, par ex. MS Excel. Lors de l'importation 5. tenir compte du séparateur (virgule ou point-virgule).

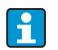

•

Le séparateur utilisé dans les fichiers .CSV est réglable dans le paramètre Separateur, DLFSC  $\rightarrow$  150.

Exploiter les données process. Construction du fichier  $\rightarrow \ge 83$ . 6.

Le fichier importé avec les données process ne comporte pas de ligne d'en-tête. i Si les données process sont souvent chargées et exploitées, il est judicieux d'ajouter manuellement une ligne d'en-tête au fichier. Ce fichier peut servir de modèle lors de l'importation étant donné que la construction (colonnes utilisées  $\rightarrow \ge 83$ ) est toujours identique.

# 9 Mise en service

## 9.1 Mise en service avec modem GSM/GPRS

Conditions requises pour la mise en service de l'appareil de mesure :

- Montage de l'appareil de mesure et de l'antenne GSM/GPRS réalisé. Contrôle du montage effectué
   → 
   <sup>1</sup> 29.
- Câblage réalisé. Piles mises en place, tension d'alimentation externe raccordée (en option). Contrôle du montage effectué  $\rightarrow \triangleq 45$ .

### 9.1.1 Mise en service de l'appareil de mesure

- La mise en service de l'appareil de mesure avec modem GSM/GPRS peut seulement être réalisée avec l'outil de configuration Config 5800. Tous les paramètres requis ne sont pas disponibles via la configuration locale.
- 1. Mettre en place la carte SIM  $\rightarrow$   $\bigcirc$  67
- 2. Raccorder l'ordinateur portable via le FXA291 à l'interface de service de l'appareil de mesure  $\rightarrow \geqq$  52.
- 3. Démarrer l'outil de configuration Config5800  $\rightarrow \ge 52$ .
- Synchroniser les heures de l'appareil de mesure et de l'ordinateur portable → <sup>1</sup> 55, → <sup>1</sup> 43 (N° 5)
- 5. Configurer la communication GPRS  $\rightarrow \ge 70$ .
- 6. Configurer la communication SMS  $\rightarrow \ge 71$ .
- 7. Configurer la communication par e-mail (émission)  $\rightarrow \ge 73$ .
- 8. Configurer la communication par e-mail (réception)  $\rightarrow \ge 78$ .
- 9. Configurer l'heure de synchronisation avec le serveur  $\rightarrow \ge 78$ .
- 10. Effectuer d'autres paramétrages spécifiques à l'appareil de mesure. Description de paramètres  $\rightarrow \triangleq 117$  et suivantes.
- 11. Après le paramétrage, séparer l'ordinateur portable et le FXA291 de l'appareil de mesure.
- 12. Monter à nouveau le couvercle du boîtier.

## 9.2 Mise en service sans modem GSM/GPRS

Conditions requises pour la mise en service de l'appareil de mesure :

- Montage de l'appareil de mesure terminé. Contrôle du montage effectué  $\rightarrow \triangleq 29$ .
- Câblage réalisé. Piles mises en place, tension d'alimentation externe raccordée (en option). Contrôle du montage effectué  $\rightarrow \triangleq 45$ .

### 9.2.1 Mise en service de l'appareil de mesure via la configuration locale

- 1. Mettre l'appareil de mesure sous tension :
  - Lors de l'alimentation par batterie via micro-commutateur  $\rightarrow \ge 42 (\rightarrow \boxtimes 29)$ . Monter à nouveau le couvercle du boîtier.
  - Avec une tension d'alimentation externe (en option) via un commutateur externe pour la tension d'alimentation.
- Paramétrage de l'appareil de mesure via l'affichage local → <sup>1</sup>/<sub>2</sub> 51. Description de paramètres → <sup>1</sup>/<sub>2</sub> 117 et suivantes.

# 9.2.2 Mise en service de l'appareil de mesure via l'outil de configuration Config 5800

- 1. Raccorder l'ordinateur portable via le FXA291 à l'interface de service de l'appareil de mesure  $\rightarrow \triangleq 52.$
- 2. Démarrer l'outil de configuration Config 5800  $\rightarrow \ge 52$ .
- Synchroniser les heures de l'appareil de mesure et de l'ordinateur portable → <sup>1</sup>/<sub>2</sub> 55, → <sup>1</sup>/<sub>2</sub> 43 (N° 5)
- Paramétrage de l'appareil de mesure via l'outil de de configuration Config 5800 → <sup>1</sup> 51. Description de paramètres → <sup>1</sup> 117 et suivantes.
- 5. Après le paramétrage, séparer l'ordinateur portable et le FXA291 de l'appareil de mesure.
- 6. Monter à nouveau le couvercle du boîtier.

## 9.3 Mettre en place la carte SIM

Une carte SIM est nécessaire pour que l'appareil de mesure puisse établir une communication sans fil.

La carte SIM ne doit **pas** être protégée par un code PIN. Vérifier si, après la mise en place d'une carte SIM dans un téléphone portable, un accès sans entrée d'un code PIN est possible. Désactiver le cas échéant l'entrée du code PIN pour la carte SIM via le téléphone portable.

- 1. Ouvrir le couvercle du boîtier.
  - Dévisser les 4 vis à l'aide d'un tournevis cruciforme.
  - Soulever légèrement le couvercle du boîtier et le basculer vers la gauche.
     Le couvercle est fixé au boîtier à l'aide de deux crampons flexibles.
- 2. Mettre la carte SIM sur son emplacement. L'encoche doit se situer devant en bas.

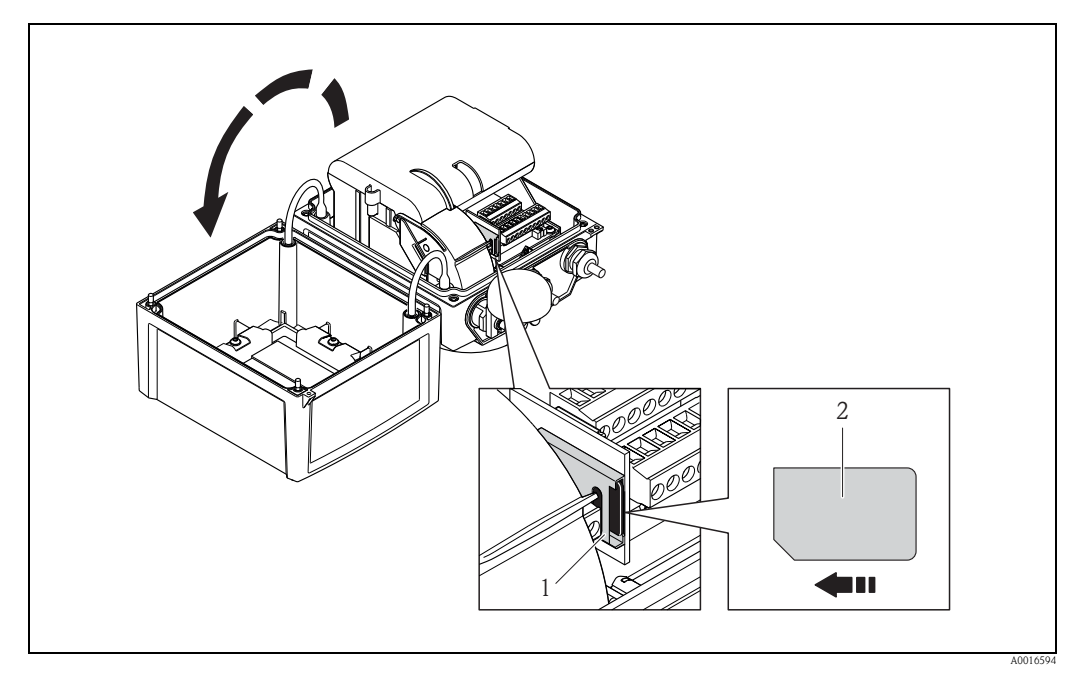

Fig. 55: Emplacement de la carte SIM sur la platine électronique

Emplacement sur la platine électronique

<sup>2</sup> Carte SIM

## 9.4 Mettre l'appareil de mesure sous tension

Après mise en place des piles, l'appareil de mesure est mis en service via les micro-commutateurs  $\rightarrow \triangleq 42$ . Ceci est valable tant pour le fonctionnement sur pile que lors d'un fonctionnement avec une alimentation optionnelle, étant donné que l'appareil est déjà alimenté par le biais de la pile de sauvegarde B1. Après la mise sous tension, appuyer > 1 seconde sur Enter et l'appareil démarre.

# $\triangle$

Danger !

2

Mettre sous tension externe (en option) seulement après contrôle de l'installation et du fonctionnement de l'appareil de mesure.

Après l'exécution réussie de la phase de démarrage, l'afficheur local passe automatiquement de l'affichage de démarrage à l'affichage des valeurs mesurées.

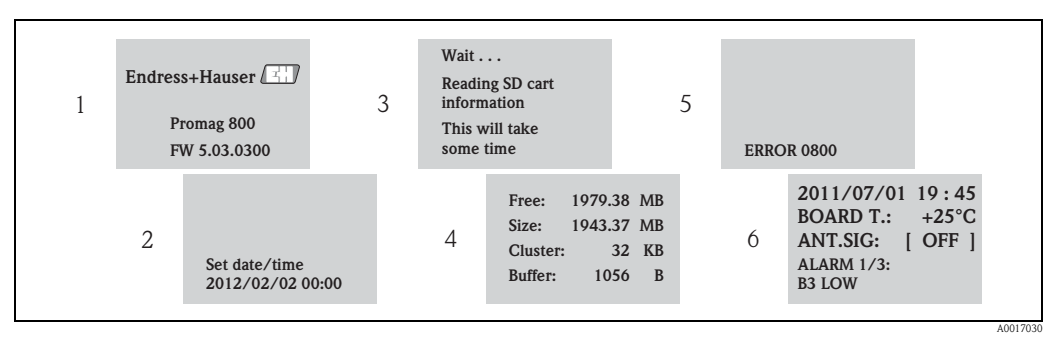

Fig. 56: Exemple : Affichage lors du démarrage de l'appareil de mesure

- 1 Nom de l'appareil de mesure, version firmware
  - Entrée de la date et de l'heure via les touches de configuration (entrée possible également ultérieurement)  $\rightarrow \stackrel{\text{l}}{=} 47$
- 3 Lecture des informations de la carte µSD
- 4 Affichage de la capacité de mémoire et des réglages actuels de la carte µSD
- 5 Affichage des erreurs apparues (le cas échéant)  $\rightarrow \Rightarrow 94$  et suivantes.
- 6 Affichage d'informations générales

## 9.4.1 Signification des DEL

L'appareil de mesure dispose de deux DEL sur la platine d'électronique. Après la mise sous tension de l'appareil, les DEL indiquent différents états de l'appareil de mesure et du module GSM.

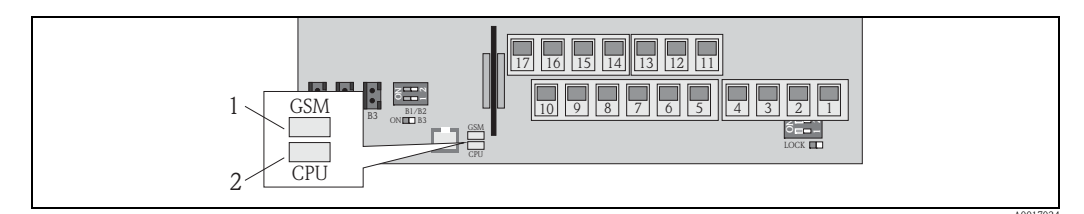

Fig. 57: DEL sur la platine d'électronique

1 DEL (bleue) pour module GSM, s'allume lorsque la communication est active

2 DEL (rouge) pour CPU

| DEL module GSM (bleue) |                                                                                          | DEL CPU (rouge)       |                                                                                          |
|------------------------|------------------------------------------------------------------------------------------|-----------------------|------------------------------------------------------------------------------------------|
| Etat                   | Signification                                                                            | Etat                  | Signification                                                                            |
| Arrêt                  | Module GSM non activé, en standby ou non relié à un réseau.                              | Arrêt                 | Non activé ou pas de tension<br>d'alimentation.                                          |
| Allumée                | Module GSM tente d'établir une liaison avec le réseau.                                   |                       |                                                                                          |
| Clignote<br>lentement  | Module GSM est relié au réseau et attend des commandes.                                  | Clignote              | La DEL clignote à chaque mesure.<br>Fréquence des mesures $\rightarrow \triangleq 128$ . |
| Clignote<br>rapidement | Module GSM émet ou reçoit un fichier<br>(SMS ou e-mail), transmission de données active. | Clignote<br>env. 1 Hz | Une ou plusieurs alarmes sont actives.                                                   |

# 9.5 Etablir une communication sans fil

## 9.5.1 Généralités

#### Etablissement de la communication uniquement possible via l'outil de configuration Config 5800

Le réglage des paramètres nécessaires à une communication sans fil est seulement possible via l'outil de configuration "Config 5800". Les paramètres nécessaires à l'établissement de la communication ne sont pas disponibles dans l'affichage local.

#### Support de la communication GPRS par le fournisseur de téléphonie mobile

Pour la communication via e-mail il est nécessaire que le fournisseur de téléphonie mobile supporte la communication GPRS (échange de données GPRS). Ceci doit être pris en compte lors de la sélection du fournisseur de téléphonie mobile ainsi que lors de la souscription d'un tel contrat.

#### Aligner les réglages de paramètres avec le fournisseur de téléphonie mobile

Les réglages de paramètres doivent être alignés avec le fournisseur de téléphonie mobile. Lors de réglages incorrects ou incomplets, la communication ne sera pas établie. L'appareil de mesure ne dispose pas de réglages par défaut.

| Indications requises pour la configuration de la communication GPRS |                                                                                           |                                                                 |                                                             |  |
|---------------------------------------------------------------------|-------------------------------------------------------------------------------------------|-----------------------------------------------------------------|-------------------------------------------------------------|--|
| Paramètre<br>(Configurat                                            | tion GPRS $\rightarrow \blacksquare 70$ )                                                 | Réglages dans l'appareil de<br>mesure<br>(Données GPRS → 🖹 159) | Indications de votre<br>fournisseur de téléphonie<br>mobile |  |
| GPAPN                                                               | Nom du point d'accès au<br>réseau de téléphonie mobile<br>(APN: Access point name)        |                                                                 |                                                             |  |
| GPUSR                                                               | Nom d'utilisateur pour<br>l'authentification                                              |                                                                 |                                                             |  |
| GPPSW                                                               | Mot de passe pour<br>l'authentification                                                   |                                                                 |                                                             |  |
| GPAUT                                                               | Type d'authentification, –<br>valeur d'entrée nécessaire<br>chez le fournisseur de réseau |                                                                 |                                                             |  |

Le cas échéant, aligner les données GPRS suivantes avec votre fournisseur de téléphonie mobile :

## 9.5.2 Configurer la communication GPRS

1. Dans l'outil de configuration Config 5800 afficher le groupe de paramètres "Données GPRS" et régler les paramètres comme décrit dans le tableau suivant :

| Paramètre                                                                        | Description                                                                                        | Options et conseils pour le réglage                                                                                                    | Exemple           | Origine de<br>l'information         |
|----------------------------------------------------------------------------------|----------------------------------------------------------------------------------------------------|----------------------------------------------------------------------------------------------------|-------------------|-------------------------------------|
| $\begin{array}{c} \text{GPAPN} \\ (\rightarrow \textcircled{1} 156) \end{array}$ | Nom du point d'accès au<br>réseau de téléphonie mobile<br>(APN : Access point name)                | Entrée de texte, max. 31 carac-<br>tères.                                                                                                    | gprs.provider.com | Fournisseur de<br>téléphonie mobile |
| GPUSR<br>(→ 🖹 156)                                                               | Nom d'utilisateur pour<br>l'authentification                                                       | <ul> <li>Entrée de texte, max. 18 carac-<br/>tères.</li> <li>Pour certains fournisseurs de<br/>téléphonie mobile, seulement<br/>en option.</li> </ul> | " " (vide)        | Fournisseur de<br>téléphonie mobile |
| GPPSW<br>(→ 🖹 156)                                                               | Mot de passe pour<br>l'authentification                                                            | <ul> <li>Entrée de texte, max. 18 carac-<br/>tères.</li> <li>Pour certains fournisseurs de<br/>téléphonie mobile, seulement<br/>en option.</li> </ul> | " " (vide)        | Fournisseur de<br>téléphonie mobile |
| GPAUT<br>(→ 🖹 156)                                                               | Type d'authentification,<br>valeur d'entrée requise chez<br>le fournisseur de téléphonie<br>mobile | <ul> <li>0 = Normal (PAP)</li> <li>1 = Secure (CHAP)</li> <li>2 = No one</li> <li>Si rien n'est exigé par le fournis-</li> </ul>                      | 0                 | Fournisseur de<br>téléphonie mobile |
|                                                                                  |                                                                                                    | seur, sélectionner "0".                                                                                                    |                   |                                     |

- 2. Tester la construction de la communication.
  - Via l'interface de configuration intégrée  $\rightarrow$   $\ge$  56:
    - a. Sélectionner le groupe de paramètres "10 Diagnostique"
    - b. Sélectionner le paramètre "Gprs Test"  $\rightarrow \square 152$
    - c. Valider la question "Exécuter" avec la touche ESC
       ✓ dans l'affichage apparait le message "Definition Setup:OK"
  - Via l'arborescence  $\rightarrow$   $\stackrel{\frown}{\Longrightarrow}$  57:
    - a. Sélectionner le groupe de paramètres "Diagnostique"
    - b. Sélectionner le paramètre "GTEST"  $\rightarrow$  152
    - c. "GTEST=" sélectionner
      - ✓ Dans la zone de saisie apparait "GTEST=",
    - d. Dans la zone de saisie derrière "GTEST=" entrer la valeur 1 (GTEST=1)
    - e. Valider l'entrée avec 🗉 .
      - ✔ L'entrée correcte est validée dans la zone d'affichage : 0:OK.
      - ✔ Dans l'affichage apparait le message "Definition Setup:OK"
- 3. Vérifier le résultat du test dans la liste des événements  $\rightarrow \square 64$ . Lors de l'établissement réussi d'une communication il apparait l'entrée : "Modem registrate to network [nom du fournisseur]".

#### Erreur possible si la communication a échoué

- Mauvaise entrée dans le paramètre pour la configuration GPRS.
   Mesure : Aligner les réglages de paramètres avec le fournisseur de téléphonie mobile.
- L'entrée d'un code PIN pour la carte SIM n'est pas désactivée.
- La carte SIM n'est pas configurée correctement. La carte SIM doit être configurée pour un réseau GRPS, ce qui diffère par rapport à la configuration standard pour un réseau GSM.
- Le signal d'antenne est trop faible.
- L'antenne n'est pas raccordée ou est endommagée.

## 9.5.3 Configurer la communication SMS

1. Dans l'outil de configuration Config 5800 afficher le groupe de paramètres "Données GPRS" et régler les paramètres comme décrit dans le tableau suivant :

| Paramètre                                                                        | Description                                                                                     | Options et conseils pour le réglage                                                                                                    | Exemple                                                                                                    | Origine de<br>l'information |
|----------------------------------------------------------------------------------|-------------------------------------------------------------------------------------------------|----------------------------------------------------------------------------------------------------|----------------------------------------------------------------------------------------------------|-----------------------------|
| GPASN<br>(→ ≧ 157)                                                               | Numéro de téléphone de<br>l'émetteur (envoie le SMS<br>à l'appareil de mesure)                  | <ul> <li>Entrée de texte, max. 19<br/>caractères.</li> <li>Aucun numéro :<br/>L'appareil de mesure peut<br/>réceptionner tous les SMS de<br/>n'importe quel numéro.</li> <li>Numéro partiel :<br/>L'appareil de mesure peut<br/>réceptionner tous les SMS qui<br/>commencent par le numéro saisi</li> <li>Numéro complet :<br/>L'appareil de mesure ne peut<br/>réceptionner que les SMS<br/>provenant du numéro entré</li> </ul> | <ul> <li>+41123456789:<br/>Réceptionner les<br/>SMS qu'en prove-<br/>nance de ce<br/>numéro</li> <li>+41123456:<br/>Réception de SMS<br/>du numéro<br/>+411234560000<br/>à<br/>+411234569999</li> </ul> | Client                      |
| $\begin{array}{c} \text{GPSSN} \\ (\rightarrow \textcircled{1} 157) \end{array}$ | Numéro de téléphone du<br>premier destinataire (reçoit<br>les SMS de l'appareil de<br>mesure)   | <ul> <li>Entrée de texte, max. 19<br/>caractères.</li> <li>Ce numéro de téléphone reçoit<br/>un SMS en cas d'erreurs ou<br/>d'alarmes.</li> </ul>                                                                                                    | +41123456789                                                                                                    | Client                      |
| GPSS2<br>(→ ≧ 157)                                                               | Numéro de téléphone du<br>second destinataire (reçoit<br>les SMS de l'appareil de<br>mesure)    | <ul> <li>Entrée de texte, max. 19<br/>caractères.</li> <li>Ce numéro de téléphone reçoit<br/>un SMS en cas d'erreurs ou<br/>d'alarmes.</li> </ul>                                                                                                    | +41123456790                                                                                                    | Client                      |
| GPSS3<br>(→ ≧ 158)                                                               | Numéro de téléphone du<br>troisième destinataire<br>(reçoit les SMS de l'appareil<br>de mesure) | <ul> <li>Entrée de texte, max. 19<br/>caractères.</li> <li>Ce numéro de téléphone reçoit<br/>un SMS en cas d'erreurs ou<br/>d'alarmes.</li> </ul>                                                                                                    | +41123456791                                                                                                    | Client                      |

 Avec le téléphone portable envoyer un SMS à l'appareil de mesure. Les paramètres de l'appareil de mesure peuvent être interrogés ou modifiés via un SMS.

Exemple : Envoi de la commande VTTPV? par SMS à l'appareil de mesure ( $\rightarrow \square$  72).

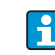

Veuillez vous assurer qu'en tant qu'émetteur (numéro de téléphonie mobile) vous êtes également autorisé à envoyer un SMS à l'appareil de mesure (paramètre GPASN).

- 3. Vérification de la boite d'entrée SMS de l'appareil de mesure.
  - Via l'interface de configuration intégrée  $\rightarrow$   $\stackrel{\frown}{=}$  56:
    - a. Sélectionner le groupe de paramètres "7 Communication"
    - b. Sélectionner le paramètre "Rec. SMS"  $\rightarrow 144$
    - c. Valider la question "Exécuter" avec la touche ESC
  - Via l'arborescence  $\rightarrow$   $\bigcirc$  57:
    - a. Sélectionner le groupe de paramètres "Communication"
    - b. Sélectionner le paramètre "SMSCI"  $\rightarrow$  144
    - c. Sélectionner "SMSCI="
      - ✔ Dans la zone de saisie apparait "SMSCI=",
    - d. Dans la zone de saisie derrière "SMSCI=" entrer la valeur 1 (SMSCI=1)
    - e. Valider l'entrée avec 🗉 .
      - ✔ L'entrée correcte est validée dans la zone d'affichage : 0:OK.

- 4. Vérifier si la communication SMS a été établie avec succès. La communication SMS a été établie avec succès si :
  - un SMS de réponse a été renvoyé par l'appareil de mesure au téléphone portable.
  - l'entrée du SMS de demande et l'émission du SMS de réponse apparaissent dans la liste des événements.

#### Exemple

- Les paramètres sont protégés avec le mot de passe "100000".
- L'unité pour la température doit être changée de °C en °F.
- La quantité totale positive du totalisateur doit être affichée.

Entrée : ACODE=100000,TMMUV=1,VTTPV?

Pour les paramètres protégés du niveau 2 ou plus il faut indiquer en premier le paramètre ACODE y compris le mot de passe.

Les différentes commandes, questions etc doivent **toujours** être séparées par une virgule **sans** espace vide.

Construction du SMS de demande

| SMS de demande pour l'exemple |                             |                                                                                                    |  |
|-------------------------------|-----------------------------|----------------------------------------------------------------------------------------------------|--|
| Rubrique                      | Contenu SMS                 | Description                                                                                                    |  |
| Emetteur (de) :               | +41 123456789               | Numéro de téléphone mobile de l'émetteur.<br>L'autorisation de réception d'un SMS provenant de ce<br>numéro de téléphone mobile par l'appareil de mesure<br>doit être assurée via le paramètre GPASN $\rightarrow \square 71$ . |  |
| Destinataire (à) :            | +41 987654321               | Numéro de téléphone mobile de l'appareil de mesure.                                                                                                    |  |
| Texte/Contenu                 | ACODE=100000,TMMUV=1,VTTPV? | <ul> <li>Mot de passe pour le déverrouillage (si protégé par mot de passe)</li> <li>Changer l'unité de température en °F</li> <li>Interrogation valeur totalisateur (quantité totale positive)</li> </ul>                       |  |

Construction du SMS de réponse

| SMS de réponse pour l'exemple |                |                                                                                        |  |
|-------------------------------|----------------|----------------------------------------------------------------------------------------|--|
| Rubrique                      | Contenu SMS    | Description                                                                            |  |
| Emetteur (de) :               | +41 987654321  | Numéro de téléphone mobile de l'appareil de mesure.                                    |  |
| Destinataire (à) :            | +41 123456789  | Numéro de téléphone mobile depuis lequel a été émis<br>le SMS de demande.              |  |
| Texte/Contenu                 | °F,dm3,548.989 | Unité température, unité et valeur actuelle totalisateur<br>(quantité totale positive) |  |

i
#### 9.5.4 Configurer la communication par e-mail (émission)

L'établissement de la communication entre le serveur SMTP (Simple Mail Transfer Protocol) de l'appareil de mesure et le serveur SMTP du destinataire de l'e-mail peut être configuré de différentes manières :

## Etablissement de la communication par e-mail (émission) via l'adresse IP statique du serveur SMTP du destinataire

Si l'adresse IP statique est connue (par ex. 245.48.125.222), l'établissement de la communication peut se faire directement via cette adresse IP.

| Avantages                                                                                                    | Inconvénients                                                                                 |
|----------------------------------------------------------------------------------------------------|-----------------------------------------------------------------------------------------------|
| <ul> <li>Liaison directe</li> <li>Vitesse maximale</li> <li>Flux de données minimal</li> <li>Charge minimale pour les piles</li> </ul> | <ul> <li>Adresse IP statique du serveur SMTP du destinataire<br/>doit être connue.</li> </ul> |

Description de la configuration  $\rightarrow$   $\stackrel{>}{=}$  75.

# Etablissement de la communication par e-mail (émission) via le nom du serveur SMTP du destinataire

Si le nom du serveur SMTP est connu (par ex. smtp.emailprovider.com), l'établissement de la communication peut se faire directement via ce nom.

| Avantages                                                                                                    | Inconvénients                                                                                                    |
|----------------------------------------------------------------------------------------------------|----------------------------------------------------------------------------------------------------|
| <ul> <li>Support d'un serveur SMTP avec adresse IP dynamique</li> <li>Une adresse IP statique ne doit pas être définie</li> </ul> | Par rapport à l'établissement avec une adresse IP<br>statique :<br>• Temps de liaison plus long<br>• Flux de données augmenté<br>• Charge augmentée pour les piles |

Description de la configuration  $\rightarrow$   $\stackrel{\frown}{=}$  76.

# Etablissement d'une communication par e-mail (émission) via l'adresse e-mail du destinataire

Si on ne connait ni l'adresse IP statique ni le nom du serveur SMTP, il est possible d'utiliser l'adresse e-mail du destinataire pour l'établissement de la liaison. Avec l'adresse e-mail du destinataire on réalise automatiquement une synchronisation avec le serveur SMTP correspondant du destinataire. Par la suite a lieu l'établissement de la communication via l'adresse IP ainsi déterminée.

| Avantages                                                                                                    | Inconvénients                                                                                                    |
|----------------------------------------------------------------------------------------------------|----------------------------------------------------------------------------------------------------|
| <ul> <li>Support d'un serveur SMTP avec adresse IP dynamique</li> <li>Une adresse IP statique ne doit pas être définie</li> <li>Configuration simple de la liaison</li> </ul> | Par rapport à l'établissement avec une adresse IP<br>statique :<br>• Temps de liaison nettement plus long<br>• Flux de données nettement augmenté<br>• Charge nettement augmentée pour les piles |

Description de la configuration  $\rightarrow$   $\ge$  77.

#### Paramètres pour l'établissement de la communication par e-mail (émission)

En fonction de la manière dont la communication est établie, les paramètres seront utilisés de différentes manières.

| Paramètre (description)<br>Brève description                                                                                                    | Remarques                                                                                                    | Format,<br>Exemple                                 | Origine de<br>l'information                                                                                |
|----------------------------------------------------------------------------------------------------|----------------------------------------------------------------------------------------------------|----------------------------------------------------|----------------------------------------------------------------------------------------------------|
| <b>GPSMA</b> ( $\rightarrow \triangleq 156$ )<br>Adresse IP statique du<br>serveur SMTP (destinataire<br>e-mail).                                                                                                    | <ul> <li>Seulement nécessaire lors de l'utilisation<br/>d'une adresse IP statique →</li></ul>                                                                                                    | xxx.xxx.xxx.xxx<br>154.25.132.47                   | Administrateur,<br>département<br>informatique du<br>client                                                |
| GPDNS (→ È 156)<br>Fully-Qualified Domain<br>Name (nom en texte clair)<br>du serveur SMTP<br>(destinataire e-mail).                                                                                                    | <ul> <li>Seulement nécessaire pour la recherche via<br/>le Fully-Qualified Domain Name du serveur<br/>SMTP →</li></ul>                                                                                                    | smtp.emailprovider.com                             | Administrateur,<br>département<br>informatique du<br>client                                                |
| GPNRS (→ 🗎 156)<br>Adresse IP du serveur DNS<br>(Domain Name System)                                                                                                    | <ul> <li>Seulement nécessaire lors de la recherche de l'adresse e-mail du destinataire         →</li></ul>                                                                                                    | xxx.xxx.xxx<br>0.0.0.0                             | Pour 0.0.0 :<br>Automatiqueme<br>nt via le réseau                                                          |
| <b>GPSMP</b> ( $\rightarrow$ $\cong$ 156)<br>Port IP du serveur SMTP<br>(destinataire e-mail).                                                                                                    | <ul> <li>Dans la plupart des cas on utilise le port IP 25.</li> <li>Domaine d'entrée : 065535.</li> <li>L'appareil de mesure n'est <b>pas</b> capable d'interpréter des informations codées TLS ou SSL. Aussi ne faut-il pas utiliser de liaison fonctionnant avec un protocole TSL ou SSL.</li> </ul>                                                                                                  | 25                                                 | Si le port IP 25<br>n'est pas<br>supporté :<br>Administrateur,<br>département<br>informatique du<br>client |
| <b>GPEMT</b> (→                                                                                                    | <ul> <li>Entrée de texte, max. 31 caractères.</li> <li>Le compte e-mail doit être créé par le<br/>client. On peut utiliser sa propre adresse<br/>(adresse professionnelle) ou une adresse<br/>auprès d'un fournisseur de messagerie<br/>électronique.</li> </ul>                                                                                                    | client@-fournisseur.com<br>john.public@company.com | Client                                                                                                    |
| <b>GPEMF</b> ( $\rightarrow$ $\triangleq$ 156)<br>Adresse e-mail d'émission<br>existante de l'appareil de<br>mesure.<br>En cas d'erreur, un mail est<br>envoyé par le destinataire<br>(serveur SMTP) à cette<br>adresse avec indication de<br>l'origine de l'erreur (par ex.<br>défaut lors de l'envoi du<br>mail au destinataire<br>(serveur SMTP)). | <ul> <li>Max. 31 caractères.</li> <li>Le compte e-mail doit être créé par le client. On peut utiliser sa propre adresse (adresse professionnelle) ou une adresse auprès d'un fournisseur de messagerie électronique.</li> <li>Si une erreur apparait lors de l'établissement de la liaison, il est possible de vérifier, par le biais de ce compte e-mail, si un message d'erreur est entré.</li> </ul> | client@-fournisseur.com<br>john.public@company.com | Client                                                                                                    |
| GPHES (→ ≧ 158)<br>Désignation (HELO-String)<br>pour l'identification de<br>l'appareil de mesure par le<br>serveur SMTP du<br>destinataire.                                                                                                    | <ul> <li>Entrée toujours indispensable.</li> <li>Max. 31 caractères, sans espace vide.</li> <li>La désignation (HELO-String) doit être connue par le serveur SMTP du destinataire. Si ceci n'est pas le cas, il se peut que l'e-mail soit traité comme spam.</li> </ul>                                                                                                    | Promag800                                          | Client,<br>évent.<br>administrateur,<br>département<br>informatique                                        |

#### Etablissement de la communication par e-mail (émission) via l'adresse IP statique du serveur SMTP du destinataire

Dans l'outil de configuration Config 5800 afficher le groupe de paramètres "Données GPRS" et 1. régler les paramètres comme décrit dans le tableau suivant :

| Paramètre | Entrée, format                  | Remarques                                                                                                    |
|-----------|---------------------------------|----------------------------------------------------------------------------------------------------|
| GPSMA     | par ex. 154.25.132.047          | Adresse IP statique du serveur SMTP (destinataire e-mail), indication de l'administrateur, département informatique                                                  |
| GPDNS     | н и                             | Pas d'entrée " ". Pas nécessaire lors de l'utilisation d'une adresse IP statique (paramètre GPSMA).                                                                  |
| GPNRS     | 0.0.0.0                         | Toujours entrée "0.0.0.0".                                                                                                    |
| GPSMP     | 25                              | Dans la plupart des cas on utilise le port IP 25. Si celui-ci n'est<br>pas supporté : administrateur, département informatique du<br>client                          |
| GPEMT     | par ex. john.public@company.com | adresse e-mail du destinataire                                                                                                    |
| GPEMF     | par ex. client@-fournisseur.com | adresse e-mail de l'appareil de terrain et du destinataire des mails d'erreur.                                                                                       |
| GPHES     | par ex. Promag800               | Identification de l'appareil de mesure par le serveur SMTP du destinataire. Doit être connue par le serveur SMTP (sinon risque que l'e-mail soit traité comme spam). |

Description précise des paramètres  $\rightarrow$   $\stackrel{>}{=}$  74.

- Tester la construction de la communication : 2.
  - Via l'interface de configuration intégrée  $\rightarrow \ge 56$ :
    - a. Sélectionner le groupe de paramètres "7 Communication"
    - b. Sélectionner le paramètre "Env. evenem."  $\rightarrow 124$
    - c. Valider la question "Executer" avec la touche ESC
  - Via l'arborescence  $\rightarrow$   $\stackrel{\frown}{=}$  57 :
    - a. Sélectionner le groupe de paramètres "Communication"
    - b. Sélectionner le paramètre "EVTSI="  $\rightarrow$  144
    - c. Sélectionner "EVTSI=". ✔ Dans la zone de saisie apparait "EVTSI=",
    - d. Dans la zone de saisie derrière "EVTSI=" entrer la valeur 1 (EVTSI=1)
    - e. Valider l'entrée avec 🗉.
      - ✓ L'entrée correcte est validée dans la zone d'affichage : 0:OK.
- 3. Vérifier le résultat du test dans la liste des événements  $\rightarrow = 64$ . Après l'établissement correct de la communication, un e-mail a été envoyé.

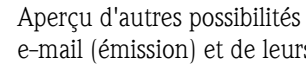

H

Aperçu d'autres possibilités de configuration pour l'établissement de la communication par e-mail (émission) et de leurs avantages/inconvénients  $\rightarrow$   $\ge$  73.

# Etablissement de la communication par e-mail (émission) via le nom du serveur SMTP du destinataire

1. Dans l'outil de configuration Config 5800 afficher le groupe de paramètres "Données GPRS" et régler les paramètres comme décrit dans le tableau suivant :

| Paramètre | Entrée, format                  | Remarques                                                                                                    |
|-----------|---------------------------------|----------------------------------------------------------------------------------------------------|
| GPSMA     | 0.0.0.0                         | Toujours entrée "0.0.0.0".<br>Recherche de l'adresse IP via le Fully-Qualified Domain Name<br>du serveur SMTP -(GPDNS).                                              |
| GPDNS     | smtp.emailprovider.com          | Fully-Qualified Domain Name (nom en texte clair) du serveur<br>SMTP (destinataire e-mail).                                                                           |
| GPNRS     | 0.0.0.0                         | Toujours entrée "0.0.0.0".                                                                                                    |
| GPSMP     | 25                              | Dans la plupart des cas on utilise le port IP 25. Si celui-ci n'est<br>pas supporté : administrateur, département informatique du<br>client                          |
| GPEMT     | par ex. john.public@company.com | adresse e-mail du destinataire                                                                                                    |
| GPEMF     | par ex. client@-fournisseur.com | adresse e-mail de l'appareil de terrain et du destinataire des mails d'erreur.                                                                                       |
| GPHES     | par ex. Promag800               | Identification de l'appareil de mesure par le serveur SMTP du destinataire. Doit être connue par le serveur SMTP (sinon risque que l'e-mail soit traité comme spam). |

Description précise des paramètres  $\rightarrow$   $\stackrel{>}{=}$  74.

- 2. Tester la construction de la communication :
  - Via l'interface de configuration intégrée  $\rightarrow$   $\stackrel{\frown}{=}$  56:
    - a. Sélectionner le groupe de paramètres "7 Communication"
    - b. Sélectionner le paramètre "Env. evenem."  $\rightarrow 124$
    - c. Valider la question "Executer" avec la touche ESC
  - Via l'arborescence  $\rightarrow$   $\ge$  57 :
    - a. Sélectionner le groupe de paramètres "Communication"
    - b. Sélectionner le paramètre "EVTSI="  $\rightarrow$  🖹 144
    - c. Sélectionner "EVTSI=".
      - ✔ Dans la zone de saisie apparait "EVTSI=",
    - d. Dans la zone de saisie derrière "EVTSI=" entrer la valeur 1 (EVTSI=1)
    - e. Valider l'entrée avec 🗉 .
      - ✔ L'entrée correcte est validée dans la zone d'affichage : 0:OK.
- 3. Vérifier le résultat du test dans la liste des événements  $\rightarrow \triangleq 64$ . Après l'établissement correct de la communication, un e-mail a été envoyé.

Aperçu d'autres possibilités de configuration pour l'établissement de la communication par e-mail (émission) et de leurs avantages/inconvénients  $\rightarrow \ge 73$ .

# Etablissement d'une communication par e-mail (émission) via l'adresse e-mail du destinataire

1. Dans l'outil de configuration Config 5800 afficher le groupe de paramètres "Données GPRS" et régler les paramètres comme décrit dans le tableau suivant :

| Paramètre | Entrée, format                  | Remarques                                                                                                    |
|-----------|---------------------------------|----------------------------------------------------------------------------------------------------|
| GPSMA     | 0.0.0.0                         | Toujours entrée "0.0.0.0".<br>Entrée "0.0.0.0" ici et aucune entrée " " (vide) pour le Fully-<br>Qualified Domain Name (en texte clair) dans le paramètre<br>GPDNS : Recherche de l'adresse IP via l'adresse e-mail du<br>destinataire (paramètre GPEMT) |
| GPDNS     | n n                             | Toujours aucune entrée " " (vide).<br>Pas d'entrée " " (vide) ici et entrée "0.0.0.0" pour l'adresse IP<br>statique dans le paramètre GPSMA :<br>Recherche de l'adresse IP via l'adresse e-mail du destinataire<br>(paramètre GPEMT)                     |
| GPNRS     | 0.0.0.0                         | Entrée "0.0.0.0" : L'adresse IP du serveur DNS est automati-<br>quement déterminée. On peut aussi entrer une adresse IP<br>fixe.                                                                                                    |
| GPSMP     | 25                              | Dans la plupart des cas on utilise le port IP 25. Si celui-ci n'est<br>pas supporté : administrateur, département informatique du<br>client                                                                                                    |
| GPEMT     | par ex. john.public@company.com | adresse e-mail du destinataire                                                                                                    |
| GPEMF     | par ex. client@-fournisseur.com | adresse e-mail de l'appareil de terrain et du destinataire des mails d'erreur.                                                                                                    |
| GPHES     | par ex. Promag800               | Identification de l'appareil de mesure par le serveur SMTP du destinataire. Doit être connue par le serveur SMTP (sinon risque que l'e-mail soit traité comme spam).                                                                                     |

Description précise des paramètres  $\rightarrow \ge 74$ .

- 2. Tester la construction de la communication :
  - Via l'interface de configuration intégrée  $\rightarrow \ge 56$ :
    - a. Sélectionner le groupe de paramètres "7 Communication"
    - b. Sélectionner le paramètre "Env. evenem."  $\rightarrow \ge 144$
    - c. Valider la question "Executer" avec la touche ESC
  - Via l'arborescence  $\rightarrow$   $\ge$  57:
    - a. Sélectionner le groupe de paramètres "Communication"
    - b. Sélectionner le paramètre "EVTSI="  $\rightarrow$  🖹 144
    - c. Sélectionner "EVTSI=".
      - ✓ Dans la zone de saisie apparait "EVTSI=",
    - d. Dans la zone de saisie derrière "EVTSI=" entrer la valeur 1 (EVTSI=1)
    - e. Valider l'entrée avec 🗉 .
      - ✔ L'entrée correcte est validée dans la zone d'affichage : 0:OK.
- 3. Vérifier le résultat du test dans la liste des événements  $\rightarrow \triangleq 64$ . Après l'établissement correct de la communication, un e-mail a été envoyé.
- Aperçu d'autres possibilités de configuration pour l'établissement de la communication par e-mail (émission) et de leurs avantages/inconvénients  $\rightarrow \ge 73$ .

#### 9.5.5 Configurer la communication par e-mail (réception)

La configuration pour la réception d'e-mails peut se faire de différentes manières :

- établissement de la communication via l'adresse IP statique du serveur POP3
- établissement de la communication via une adresse IP dynamique du serveur POP3

#### Etablissement de la communication via l'adresse IP statique du serveur POP3

Lors de l'indication de l'adresse IP statique du serveur POP3 la communication avec le serveur est établie directement et rapidement.

1. Dans l'outil de configuration Config 5800 afficher le groupe de paramètres "Données GPRS" et régler les paramètres comme décrit dans le tableau suivant :

| Paramètre          | Description                                                                                                   | Options et conseils pour le réglage                                                                                                    | Exemple           | Origine de<br>l'information                                                                                         |
|--------------------|----------------------------------------------------------------------------------------------------|----------------------------------------------------------------------------------------------------|-------------------|----------------------------------------------------------------------------------------------------|
| GPP3A<br>(→ 🖹 157) | Adresse IP statique du<br>serveur POP3 Sur le serveur<br>POP3, l'appareil de mesure<br>recherche des e-mails. | XXX.XXX.XXX                                                                                                    | 152.22.102.57     | Client, évent.<br>administrateur,<br>département<br>informatique<br>ou fournisseur<br>de messagerie<br>informatique |
|                    | Fully-Qualified Domain<br>Name du serveur POP3.                                                               | Pas nécessaire lors de l'utilisation<br>d'une adresse IP statique.                                                                                                    | " " (vide)        | -                                                                                                    |
| GPP3P<br>(→ 🖹 157) | TCP-PORT du<br>serveur POP3.                                                                                  | <ul> <li>Entrée de 065535</li> <li>L'appareil de mesure ne peut pas<br/>lire ou émettre d'informations<br/>codées TLS ou SSL. Aussi ne faut-<br/>il pas utiliser de liaison<br/>fonctionnant avec un protocole<br/>TSL ou SSL.</li> </ul> | 110               | Client, évent.<br>administrateur,<br>département<br>informatique<br>ou fournisseur<br>de messagerie<br>informatique |
| GP3US<br>(→ ≧ 157) | Nom d'utilisateur pour<br>l'authentification                                                                  | Entrée de texte, max. 16 caractères.                                                                                                    | Nom d'utilisateur | Client                                                                                                    |
| GP3PS<br>(→ ➡ 157) | Mot de passe pour<br>l'authentification                                                                       | Entrée de texte, max. 8 caractères.                                                                                                    | Mot de passe      | Client                                                                                                    |

- 2. Envoyer un e-mail à l'appareil de mesure  $\rightarrow \ge 80$ .
- 3. Vérification de la boite d'entrée des e-mails de l'appareil de mesure.
  - Via l'interface de configuration intégrée  $\rightarrow$   $\ge$  56 :
    - a. Sélectionner le groupe de paramètres "7 Communication"
    - b. Sélectionner le paramètre "L. email"  $\rightarrow \square 144$
    - c. Valider la question "Executer" avec la touche ESC
  - Via l'arborescence  $\rightarrow$   $\supseteq$  57 :
    - a. Sélectionner le groupe de paramètres "Communication"
    - b. Sélectionner le paramètre "EMLRI"  $\rightarrow$  144
    - c. Sélectionner "EMLRI="
      - ✓ Dans la zone de saisie apparait "EMLRI=",
    - d. Dans la zone de saisie derrière "EMLRI=" entrer la valeur 1 (EMLRI=1)
    - e. Valider l'entrée avec 🗉 .
      - ✔ L'entrée correcte est validée dans la zone d'affichage : 0:OK.
- 4. Vérifier si la communication par e-mail a été établie avec succès.
  - La communication par e-mail a été établie avec succès si :
  - l'entrée de l'e-mail de demande et l'émission de l'e-mail de réponse apparaisent dans la liste des événements.
  - la communication a été indiquée dans l'affichage local.
  - un e-mail de réponse a été envoyé par l'appareil de mesure au serveur.

#### Etablissement de la communication via une adresse IP dynamique du serveur POP3

L'appareil de mesure recherche automatiquement l'adresse IP dynamique du serveur POP3 décrit dans le nom Fully-Qualified Domain.

La communication est établie seulement après détermination de l'adresse IP dynamique. En comparaison à l'utilisation d'une adresse IP statique, l'appareil de mesure requiert davantage de temps pour établir la communication. Ceci entraine une plus grande sollicitation des piles.

1. Dans l'outil de configuration Config 5800 afficher le groupe de paramètres "Données GPRS" et régler les paramètres comme décrit dans le tableau suivant :

| Paramètre                                | Description                                                                                                   | Options et conseils pour le réglage                                                                                                    | Exemple           | Origine de<br>l'information                                                                                            |
|------------------------------------------|----------------------------------------------------------------------------------------------------|----------------------------------------------------------------------------------------------------|-------------------|----------------------------------------------------------------------------------------------------|
| GPP3A<br>(→ ≧ 157)                       | Adresse IP statique du<br>serveur POP3 Sur le serveur<br>POP3, l'appareil de mesure<br>recherche des e-mails. | xxx.xxx.xxx<br>Pas nécessaire lors de l'utilisation<br>d'une adresse IP statique.<br>Entrée 0.0.0.0 = activation nom<br>Fully-Qualified Domain                                                                                                    | 0.0.0.0           | _                                                                                                    |
| GPDNP<br>(→ ≧ 157)<br>GPP3P<br>(→ ≧ 157) | Nom Fully-Qualified Domain<br>du serveur POP3.<br>TCP-PORT du<br>serveur POP3.                                | <ul> <li>Entrée de texte, max. 31<br/>caractères.</li> <li>Nom complet du serveur POP3</li> <li>Entrée de 065535</li> <li>L'appareil de mesure ne peut pas<br/>lire ou émettre d'informations<br/>codées TLS ou SSL. Aussi ne faut-<br/>il pas utiliser de liaison<br/>fonctionnant avec un protocole<br/>TSL ou SSL.</li> </ul> | pop3.provider.com | client, évent.<br>administrateur,<br>département<br>informatique<br>ou<br>fournisseur de<br>messagerie<br>informatique |
| GP3US<br>(→ ≧ 157)                       | Nom d'utilisateur pour<br>l'authentification                                                                  | Entrée de texte, max. 16 caractères.                                                                                                    | Nom d'utilisateur | Client                                                                                                    |
| GP3PS<br>(→ ≧ 157)                       | Mot de passe pour<br>l'authentification                                                                       | Entrée de texte, max. 8 caractères.                                                                                                    | Mot de passe      | Client                                                                                                    |

- 2. Envoyer un e-mail à l'appareil de mesure  $\rightarrow \ge 80$ .
- 3. Vérification de la boite d'entrée des e-mails de l'appareil de mesure.
   Via l'interface de configuration intégrée → 
  <sup>□</sup> 56 :
  - a. Sélectionner le groupe de paramètres "7 Communication"
  - b. Sélectionner le paramètre "L. email"  $\rightarrow 124$
  - c. Valider la question "Executer" avec la touche ESC
  - Via l'arborescence  $\rightarrow$   $\bigcirc$  57 :
    - a. Sélectionner le groupe de paramètres "Communication"
    - b. Sélectionner le paramètre "EMLRI"  $\rightarrow$  🖹 144
    - c. Sélectionner "EMLRI="
       ✓ Dans la zone de saisie apparait "EMLRI=",
    - d. Dans la zone de saisie derrière "EMLRI=" entrer la valeur 1 (EMLRI=1)
    - e. Valider l'entrée avec 🗉 .
      - ✓ L'entrée correcte est validée dans la zone d'affichage : 0:OK.
- 4. Vérifier si la communication par e-mail a été établie avec succès. La communication par e-mail a été établie avec succès si :
  - l'entrée de l'e-mail de demande et l'émission de l'e-mail de réponse apparaisent dans la liste des événements.
  - la communication a été indiquée dans l'affichage local.
  - un e-mail de réponse a été envoyé par l'appareil de mesure au serveur.

#### Construction d'un e-mail de demande à l'appareil de mesure

Les paramètres de l'appareil de mesure peuvent être interrogés ou modifiés via un e-mail. Pour les paramètres protégés du niveau 2 ou plus il faut indiquer en premier le paramètre ACODE y compris le mot de passe.

E-mail avec entrée directe des demandes

| Exemple d'un e-mail de demande adressé à l'appareil de mesure |                          |                                                              |  |
|---------------------------------------------------------------|--------------------------|--------------------------------------------------------------|--|
| Rubrique                                                      | Contenu e-mail           | Description                                                  |  |
| Emetteur<br>(de :)                                            | client@fournisseur.com   | adresse e-mail du destinataire                               |  |
| Destinataire<br>(à :)                                         | Promag800@provider.com   | adresse e-mail de l'appareil de mesure                       |  |
| Concerne<br>(sujet :)                                         | Promag800                | Nom de l'appareil de mesure                                  |  |
| Texte/<br>Contenu                                             | acode=123456,<br>frmuv=0 | Libération paramètres de niveau 2<br>Modification de l'unité |  |

E-Mail avec demande dans un fichier annexé

| Exemple d'un e-mail de demande adressé à l'appareil de mesure |                        |                                        |  |
|---------------------------------------------------------------|------------------------|----------------------------------------|--|
| Rubrique                                                      | Contenu e-mail         | Description                            |  |
| Emetteur<br>(de :)                                            | client@fournisseur.com | adresse e-mail du destinataire         |  |
| Destinataire<br>(à :)                                         | Promag800@provider.com | adresse e-mail de l'appareil de mesure |  |
| Concerne<br>(sujet :)                                         | Promag800              | Nom de l'appareil de mesure            |  |
| Texte/<br>Contenu                                             | fname=config_02.txt    | Indication du nom du fichier           |  |
|                                                               | config_02.txt          | Fichier annexé                         |  |

#### 9.5.6 Configuration de la synchronisation horaire

L'appareil de mesure envoie tous les fichiers avec un horodatage. L'appareil de mesure supporte la synchronisation de la date et de l'heure via un serveur NTP. Une synchronisation est recommandée car elle permet de marquer les fichiers de manière claire, indépendamment de la configuration de la gestion énergétique de l'appareil.

La configuration de la synchronisation peut se faire de différentes manières :

- Etablissement de la synchronisation via l'adresse IP statique du serveur NTP
- Etablissement de la synchronisation via une adresse IP dynamique du serveur NTP

#### Etablissement de la synchronisation via l'adresse IP statique du serveur NTP

1. Dans l'outil de configuration Config 5800 afficher le groupe de paramètres "Données GPRS" et régler les paramètres comme décrit dans le tableau suivant :

| Paramètre                                                                        | Description                                                                                                    | Options et conseils pour le réglage                                                                                                    | Exemple       | Origine de<br>l'information |
|----------------------------------------------------------------------------------|----------------------------------------------------------------------------------------------------|----------------------------------------------------------------------------------------------------|---------------|-----------------------------|
| GPTSA<br>(→ 🖹 157)                                                               | Adresse IP du serveur NTP,<br>pour l'établissement de la<br>liaison au serveur et pour la<br>synchronisation horaire de<br>l'appareil de mesure. | Entrée sous la forme :<br>xxx.xxx.xxx                                                                                                    | 212.25.132.47 | Serveur NTP                 |
| $\begin{array}{c} \text{GPDNT} \\ (\rightarrow \textcircled{1} 157) \end{array}$ | Fully-Qualified Domain<br>Name du serveur NPT.                                                                                                   | <ul><li>Entrée de texte, max. 31 caractères.</li><li>Nom complet du serveur SMTP.</li></ul>                                                                                                    | " " (vide)    | Serveur NTP                 |
| GPTSP<br>(→ 🖹 157)                                                               | TCP-PORT du serveur NPT.                                                                                                    | <ul> <li>Entrée de 065535</li> <li>L'appareil de mesure ne peut pas<br/>lire ou émettre d'informations<br/>codées TLS ou SSL. Aussi ne<br/>faut-il pas utiliser de liaison<br/>fonctionnant avec un protocole<br/>TSL ou SSL.</li> </ul> | 123           | Serveur NTP                 |

- 2. Tester la construction de la communication.
  - Via l'interface de configuration intégrée  $\rightarrow$  🖹 56 :
    - a. Sélectionner le groupe de paramètres "7 Communication"
    - b. Sélectionner le paramètre "S. horl."  $\rightarrow \ge 144$
    - c. Valider la question "Executer" avec la touche ESC
       ✓ L'heure du système est affichée correctement dans l'outil de configuration Config 5800.
  - Via l'arborescence  $\rightarrow$   $\ge$  57 :
    - a. Sélectionner le groupe de paramètres "Communication"
    - b. Sélectionner le paramètre "CSYNI"  $\rightarrow$  144
    - c. Sélectionner "CSYNI="
      - ✓ Dans la zone de saisie apparait "CSYNI=",
    - d. Dans la zone de saisie derrière "CSYNI=" entrer la valeur 1 (CSYNI=1)
    - e. Valider l'entrée avec E .
      - ✓ L'entrée correcte est validée dans la zone d'affichage : 0:OK.
         ✓ L'heure du système est affichée correctement dans l'outil de configuration Config 5800.

#### Etablissement de la synchronisation via une adresse IP dynamique du serveur NTP

1. Dans l'outil de configuration Config 5800 afficher le groupe de paramètres "Données GPRS" et régler les paramètres comme décrit dans le tableau suivant :

| Paramètre          | Description                                                                                                    | Options et conseils pour le réglage                                                                                                    | Exemple      | Origine de<br>l'information |
|--------------------|----------------------------------------------------------------------------------------------------|----------------------------------------------------------------------------------------------------|--------------|-----------------------------|
| GPTSA<br>(→ ≧ 157) | Adresse IP du serveur NTP,<br>pour l'établissement de la<br>liaison au serveur et pour la<br>synchronisation horaire de<br>l'appareil de mesure. | Entrée sous la forme :<br>xxx.xxx.xxx                                                                                                    | 0.0.0.0      | Serveur NTP                 |
| GPDNT<br>(→ ≧ 157) | Fully-Qualified Domain<br>Name du serveur NTP                                                                                                    | <ul> <li>Entrée de texte, max. 31 caractères.</li> <li>Nom complet du serveur SMTP.</li> </ul>                                                                                                    | ntp.metas.ch | Serveur NTP                 |
| GPTSP<br>(→ 🖹 157) | TCP-PORT du serveur NPT.                                                                                                    | <ul> <li>Entrée de 065535</li> <li>L'appareil de mesure ne peut pas<br/>lire ou émettre d'informations<br/>codées TLS ou SSL. Aussi ne<br/>faut-il pas utiliser de liaison<br/>fonctionnant avec un protocole<br/>TSL ou SSL.</li> </ul> | 123          | Serveur NTP                 |

- 2. Tester la construction de la communication.
  - Via l'interface de configuration intégrée  $\rightarrow$   $\ge$  56 :
    - a. Sélectionner le groupe de paramètres "7 Communication"
    - b. Sélectionner le paramètre "S. horl."  $\rightarrow \ge 144$
    - c. Valider la question "Executer" avec la touche ESC
       ✓ L'heure du système est affichée correctement dans l'outil de configuration Config 5800.
  - Via l'arborescence  $\rightarrow$   $\supseteq$  57 :
    - a. Sélectionner le groupe de paramètres "Communication"
    - b. Sélectionner le paramètre "CSYNI"  $\rightarrow 144$
    - c. Sélectionner "CSYNI="
      - ✔ Dans la zone de saisie apparait "CSYNI=",
    - d. Dans la zone de saisie derrière "CSYNI=" entrer la valeur 1 (CSYNI=1)
    - e. Valider l'entrée avec  $\mathbf{E}$ .
      - ✔ L'entrée correcte est validée dans la zone d'affichage : 0:OK.
      - $\checkmark$  L'heure du système est affichée correctement dans l'outil de configuration Config 5800.

#### 9.6 Fichier datalogger avec données de process

Le fichier avec les données de process comprend toutes les valeurs de process et d'état de l'appareil. Il est mémorisé dans le datalogger (carte µSD) et peut être interrogé :

- via l'interface de configuration de l'outil de configuration Config 5800  $\rightarrow \triangleq 64$ .
- via interrogation par e-mail  $\rightarrow \ge 80$ .

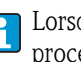

Lorsque la mémorisation est active (Parameter Aquisition, DLOGE  $\rightarrow$  147), les données du process sont mémorisées et chargées dans un fichier une fois par jour. On pourra régler le moment ainsi que la durée de mémorisation des données de process  $\rightarrow 166$ . On déterminera dans le groupe de paramètres "9 – Enregistreur" quelles données de process (paramètres) sont mémorisées  $\rightarrow 146$ .

Les données sont disponibles au format CSV et peuvent être importées par ex. dans un fichier Excel.

Le fichier datalogger ne possède pas de ligne d'en-tête. Seules les valeurs absolues sont transmises afin de réduire le volume de données lors de la communication GSM/GPRS. Les valeurs transmises se trouvent toujours au même endroit dans le tableau. Pour exploiter le fichier on peut utiliser les extraits de tableaux suivants (lignes 1 et 2, colonnes A à AS), dans lesquels sont décrites les différentes valeurs.

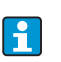

...

Si les données process sont souvent chargées et exploitées, il est judicieux d'ajouter manuellement une ligne d'en-tête au fichier. Ce fichier peut servir de modèle lors de l'importation étant donné que la construction (colonnes utilisées) est toujours identique.

#### 9.6.1 Structure du fichier datalogger émis

Dans les sections de tableau suivantes est décrite la structure du fichier datalogger. Les lignes d'en-tête (lignes 1 et 2) ne sont **pas** présentes dans le fichier datalogger. Elles servent uniquement à l'affectation des différentes valeurs. A partir de la ligne 3 on retrouvera à titre d'exemple une liste de valeurs de process et d'état. Sous ces valeurs on aura des explications et renvois aux paramètres correspondants.

#### А В С D Е F G Total Positive tot. Total Negative tot. 1 Reference data 2 M.Unit M.Unit N record Date Time Value Value 3 1 30.01.2012 15:05:10 1808.799 1808.799 dm3 dm3 4 30.01.2012 1808.799 1808.799 2 15:05:10 dm3 dm3 5 3 30.01.2012 15:05:10 dm3 1808.799 dm3 1808.799 . . . . . . ... Quantité totale négative Données de référence Quantité totale positive (N° de la mesure, date, heure) totalisateur totalisateur Enr. T+ (DTTPE) $\rightarrow$ 149 Enr. T– (DTTNE) $\rightarrow$ 149

#### Fichier datalogger au format MS Excel, colonnes A...G

#### Fichier datalogger au format MS Excel, colonnes H...Q

| Н                                   | Ι               | J                                                   | K                 | L | М | N | 0 | Р                                             | Q                                                       |
|-------------------------------------|-----------------|-----------------------------------------------------|-------------------|---|---|---|---|-----------------------------------------------|---------------------------------------------------------|
| Flo                                 | w rate          | Flow                                                | rate %            |   |   |   |   | Partial Po                                    | ositive tot.                                            |
| M.Unit                              | Value           | Symbol                                              | Value             |   |   |   |   | M.Unit                                        | Value                                                   |
| dm3/min                             | 7.68            | %                                                   | 15                |   |   |   |   | dm3                                           | 59936                                                   |
| dm3/min                             | 7.68            | %                                                   | 15                |   |   |   |   | dm3                                           | 59936                                                   |
| dm3/min                             | 7.68            | %                                                   | 15                |   |   |   |   | dm3                                           | 59936                                                   |
|                                     | •••             |                                                     |                   |   |   |   |   |                                               |                                                         |
| Valeur de dé<br>Enr. Q<br>(DFLWE) → | ebit<br>• 🖹 150 | Valeur de dét<br>Valeurs %<br>(DLPVE) $\rightarrow$ | oit en %<br>🖹 150 | - |   |   |   | Quantité part<br>totalisateur<br>Enr. P+(DTP) | ielle positive<br>PE) $\rightarrow \textcircled{1}$ 149 |

#### Fichier datalogger au format MS Excel, colonnes R...AA

| <br>R                                                                                       | S            | Т                                                                       | U                                 | V                                                                       | W                                        | Х | Y | Ζ | AA | AB | ••• |
|---------------------------------------------------------------------------------------------|--------------|-------------------------------------------------------------------------|-----------------------------------|-------------------------------------------------------------------------|------------------------------------------|---|---|---|----|----|-----|
| Partial Ne                                                                                  | egative tot. | Total Net                                                               | Value tot.                        | Partial Ne                                                              | t Value tot.                             |   |   |   |    |    |     |
| M.Unit                                                                                      | Value        | M.Unit                                                                  | Value                             | M.Unit                                                                  | Value                                    |   |   |   |    |    |     |
| dm3                                                                                         | 59936        | dm3                                                                     | 59936                             | dm3                                                                     | 59936                                    |   |   |   |    |    |     |
| dm3                                                                                         | 59936        | dm3                                                                     | 59936                             | dm3                                                                     | 59936                                    |   |   |   |    |    |     |
| dm3                                                                                         | 59936        | dm3                                                                     | 59936                             | dm3                                                                     | 59936                                    |   |   |   |    |    |     |
|                                                                                             |              |                                                                         |                                   |                                                                         |                                          |   |   |   |    |    |     |
| Quantité partielle négative<br>totalisateur<br>Enr. P-<br>(DTPNE) $\rightarrow \square 149$ |              | Quantité tota<br>totalisateur<br>(quant. totale<br>Enr. TN<br>(DLTNE) → | le nette<br>pos. – nég.)<br>🖹 149 | Quantité part<br>totalisateur<br>(quant. partie<br>Enr. PN<br>(DLPNE) → | ielle nette<br>lle pos. – nég.)<br>🖹 150 | _ |   |   |    |    |     |

#### Fichier datalogger au format MS Excel, colonnes AC...AM

| <br>AC | AD | AE                                                                   | AF                           | AG                                                                          | AH       | AI                                                 | AJ                  | AK       | AL      | AM       |
|--------|----|----------------------------------------------------------------------|------------------------------|-----------------------------------------------------------------------------|----------|----------------------------------------------------|---------------------|----------|---------|----------|
|        |    |                                                                      |                              |                                                                             | Meas. cy | cles/hour                                          | Battery             | Status 1 | Battery | Status 2 |
|        |    |                                                                      |                              |                                                                             | Symbol   | Value                                              | Symbol              | Value    | Symbol  | Value    |
|        |    |                                                                      |                              |                                                                             | c/h      | 6966                                               | %                   | 99       | %       | 80       |
|        |    |                                                                      |                              |                                                                             | c/h      | 6966                                               | %                   | 99       | %       | 80       |
|        |    |                                                                      |                              |                                                                             | c/h      | 6966                                               | %                   | 99       | %       | 80       |
| •••    |    |                                                                      |                              |                                                                             |          |                                                    |                     |          |         |          |
| -      |    | Mesures enrecheure Enr. ST<br>$\rightarrow \stackrel{\frown}{=} 150$ | egistrées par<br>TAT (DLMSE) | Etat chargement pile 1<br>Enr. STAT<br>(DLMSE) $\rightarrow \triangleq 150$ |          | Etat chargem<br>Enr. STAT<br>(DLMSE) $\rightarrow$ | ent pile 2<br>🖹 150 |          |         |          |

#### Fichier datalogger au format MS Excel, colonnes AN...AS

| <br>AN                                                                   | AO       | AP                                                                              | AQ       | AR                                                                                 | AS        | AT | AE |
|--------------------------------------------------------------------------|----------|---------------------------------------------------------------------------------|----------|------------------------------------------------------------------------------------|-----------|----|----|
| Battery                                                                  | Status 3 | Antenn                                                                          | a Signal | Board Te                                                                           | mperature |    |    |
| Symbol                                                                   | Value    | Symbol                                                                          | Value    | M.Unit                                                                             | Value     |    |    |
| %                                                                        | 90       | %                                                                               | 75       | °C                                                                                 | 19        |    |    |
| %                                                                        | 90       | %                                                                               | 75       | °C                                                                                 | 19        |    |    |
| %                                                                        | 90       | %                                                                               | 75       | °C                                                                                 | 19        |    |    |
|                                                                          |          |                                                                                 |          |                                                                                    |           |    |    |
| Etat chargement pile 3<br>Enr. STAT<br>(DLMSE) $\rightarrow \square 150$ |          | Puissance signal d'antenne<br>Enr. STAT<br>(DLMSE) $\rightarrow \triangleq 150$ |          | Température platine<br>électronique Enr. STAT<br>(DLMSE) $\rightarrow \square 150$ |           |    |    |

### 9.7 Régler la langue de service

- Dans l'affichage local, maintenir ∈ enfoncée pendant 2 secondes puis relâcher.
   ✓ Le mode standby est clos et l'affichage des valeurs mesurées/d'état apparait.
- 2. Appuyer une fois sur  $\blacksquare$ .
  - ✔ Le menu principal est affiché.
    - 🐑 Remarque !

Lors de la première mise en service ou si dans le paramètre **Ouick Setup** ( $\rightarrow \triangleq 145$ ) le réglage **ON** est actif (réglage usine), le menu Quick Start est affiché après activation de  $\blacksquare$ . Dans le menu Quick Start ( $\rightarrow \triangleq 122$ ) on peut accéder au menu principal en sélectionnant, via +, le **Menu principal** et en validant avec  $\blacksquare$ .

- 3. Avec 🕂 sélectionner le groupe de paramètres 8 Affichage.
- 4. Valider la sélection avec 🗉 .

✓ Le groupe de paramètre **8 - Affichage** est affiché.

- 5. Avec 🕂 sélectionner le paramètre **Langue**.
- 6. Valider la sélection avec E.
  ✓ Retour au paramètre.
- 7. Avec 🕂 sélectionner la langue souhaitée.
- 8. Valider la sélection avec <sup>E</sup>.
  ✓ La langue change selon la sélection.

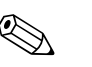

Remarque !

Régler la langue de service avec l'outil de configuration Config 5800 :

- Interface de configuration intégrée :
- Le déroulement est identique, à partir du pas 2, à la procédure via l'affichage local.
- La confirmation de la sélection se fait par le biais de la touche Enter.
- Menu de paramètres : La langue de service est réglée via le paramètre LLANG  $\rightarrow \ge 145$ .

### 9.8 Gestion de la configuration

La configuration de l'appareil de mesure est mémorisée sur la carte  $\mu$ SD. Mémorisation ou chargement de la configuration  $\rightarrow \triangleq 62$ .

### 9.9 Simulation

#### 9.9.1 Simulation débit

Avec la simulation on génère un signal de débit interne qui permet de tester le comportement des sorties, des seuils etc de l'appareil de mesure. Lorsque la simulation est active, il apparait un "S" sur l'affichage local.

#### Démarrer la simulation

- Commande locale : "10 Diagnostique", paramètre "Simulation" sur  $ON \rightarrow \square 152$
- Outil de configuration Config 5800 :
  - Interface de configuration intégrée : "10 – Diagnostique", paramètre "Simulation" sur ON<br/>  $\rightarrow$   $\geqq$  152
  - Menu de paramètres : Dans "Diagnostique", paramètre "MSIEN" sur 1  $\rightarrow$  🖹 152

#### Régler la valeur pour la simulation

- Commande locale :
  - 1. Passer dans la zone d'affichage  $\rightarrow$   $\ge$  48.
  - 2. Activer la touche Enter  $\rightarrow \ge 47$ .
    - ✔ On obtient une demande d'entrée "Fl. Sim = % +000.00".
  - 3. Entrer la valeur pour la simulation et valider avec la touche Enter  $\rightarrow = 47$ .
- Outil de configuration Config 5800, interface de configuration intégrée : 1. Passer dans la zone d'affichage  $\rightarrow \equiv 48$ .
  - 2. Activer la touche Enter.
    - ✔ On obtient une demande d'entrée "Fl. Sim = % +000.00".
  - 3. Entrer la valeur pour la simulation et valider avec la touche Enter.

#### Clore la simulation

- Commande locale :
  - 1. Passer dans la zone d'affichage  $\rightarrow$  48.
  - 2. Activer la touche Enter → 1 47.
    ✓ On obtient une demande d'entrée "Fl. Sim = % +000.00".
  - 3. Activer la touche Enter > 3 s  $\rightarrow$   $\stackrel{>}{=}$  47.
- Outil de configuration Config 5800, interface de configuration intégrée :
   1. Passer dans la zone d'affichage → 
   <sup>1</sup> 48.
  - Activer la touche Enter.
    ✓ On obtient une demande d'entrée "Fl. Sim = % +000.00".
  - 3. Activer la touche ESC.
- Outil de configuration Config 5800 :
  - 1. Dans "Surveillance", paramètre "MSIEN" sur 0  $\rightarrow$  🖹 152

### 9.10 Protéger les réglages contre l'accès non autorisé

#### 9.10.1 Protection en écriture via commutateur de verrouillage

La configuration locale de l'appareil de mesure peut être verrouillée avec les micro-commutateurs sur la platine électronique. L'accès aux différents paramètres n'est plus possible. Le changement de vues de la zone d'affichage ainsi que la lecture des valeurs mesurées est toujours possible.

- 1. Ouvrir le couvercle du boîtier.
  - Dévisser les 4 vis à l'aide d'un tournevis cruciforme.
  - Soulever légèrement le couvercle du boîtier et le basculer vers la gauche. Le couvercle est fixé au boîtier à l'aide de deux crampons flexibles.
- 2. Mettre les **deux** micro-commutateurs sur ON  $\rightarrow$   $\square$  58.

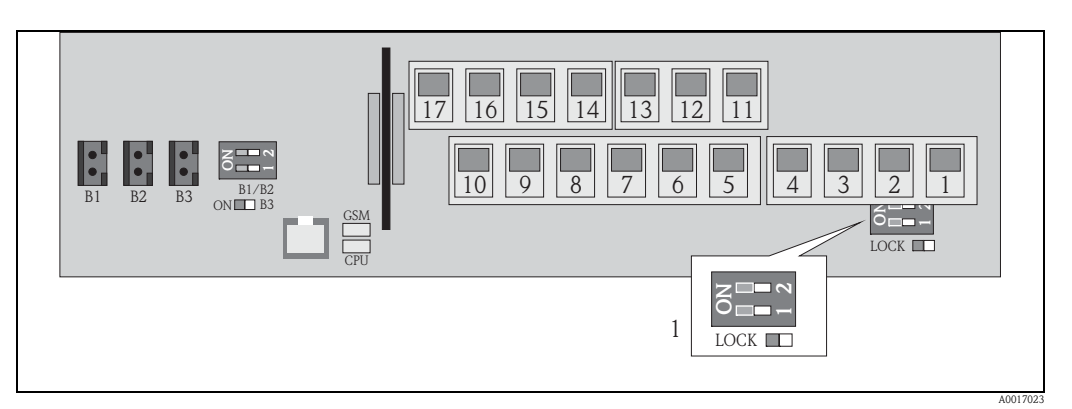

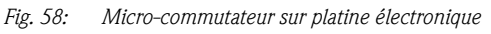

Micro-commutateur pour le verrouillage des éléments de la configuration locale

- 3. Fixer le couvercle du boîtier.
  - Fixer le couvercle sur le boîtier.
  - Serrer les 4 vis à l'aide d'un tournevis cruciforme.

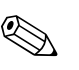

#### Remarque !

1

Le couvercle et le boîtier peuvent être plombés en guise de sécurité mécanique contre un accès aux platines d'électronique. Le boîtier et le couvercle du boîtier sont ainsi munis d'un perçage.

### 9.10.2 Protection par des rôles utilisateur et des droits d'accès

Les paramètres de l'appareil de mesure sont dotés de différents niveaux d'accès  $\rightarrow \ge 50$ .

## 10 Fonctionnement

### 10.1 Adapter la langue de service

- 2. Appuyer une fois sur 🗉.
  - ✔ Le menu principal est affiché.

🗞 Remarque !

Lors de la première mise en service ou lorsque dans le paramètre **Quick Setup** ( $\rightarrow \stackrel{\text{le}}{\Rightarrow} 145$ ) le réglage **ON** est actif (réglage par défaut), le menu Quick Setup est affiché après activation de  $\stackrel{\text{le}}{=}$ . Dans le menu Quick Setup ( $\rightarrow \stackrel{\text{le}}{\Rightarrow} 122$ ) on peut accéder au menu principal en sélectionnant, via  $\stackrel{\text{te}}{\Rightarrow}$ , le **Menu principal** et en validant avec  $\stackrel{\text{e}}{=}$ .

- 3. Avec 🕂 sélectionner le groupe de paramètres 8 Affichage.
- 4. Valider la sélection avec 🗉 .
  - ✓ Le groupe de paramètre 8 Affichage est affiché.
- 5. Avec 🕂 sélectionner le paramètre **Langue**.
- 6. Valider la sélection avec 🗉 .
  - ✔ Retour au paramètre.
- 7. Avec 🕂 sélectionner la langue souhaitée.
- 8. Valider la sélection avec E.
  - ✔ La langue change selon la sélection.

#### Remarque !

Remarque !

Pour adapter la langue de service via l'outil de configuration la procédure est identique à partir du pas 2. La confirmation de la sélection se fait par le biais de la touche Enter.

### 10.2 Changer d'affichage

L'appareil dispose de sept affichages de la mesure et d'état différents  $\rightarrow \triangleq 47$  entre lesquels on peut alterner.

- 2. Par le biais de → passer dans l'affichage de la mesure et de l'état.
  ✓ L'affichage de la mesure et de l'état apparait.

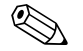

Pour adapter l'affichage via l'outil de configuration la procédure est identique à partir du pas 2.

### 10.3 Lire les valeurs mesurées

### 10.4 Procéder au reset du totalisateur

La remise à zéro des différents totaux du totalisateur peut se faire par le biais de la configuration locale ou via l'entrée de l'appareil de mesure :

- Via configuration locale, paramètres  $\rightarrow 145$ .
- Via l'entrée de l'appareil de mesure, configuration via les paramètres  $\rightarrow \ge 130$ .

### 10.5 Consommation énergétique des piles

La consommation énergétique des piles dépend de l'utilisation et du paramétrage de l'appareil de mesure.

Le tableau donne les applications typiques et leur influence sur la consommation énergétique des piles correspondantes.

La consommation énergétique est représentée sous forme de bargraph : 1 (faible)...4 (élevée).

| Conditions d'utilisation                                          | Piles<br>Platine principale B1/B2 |
|-------------------------------------------------------------------|-----------------------------------|
| Utilisation de la configuration locale                            |                                   |
| Utilisation de l'interface de service et de la mémoire de données |                                   |
| Enregistrement de la mesure : Continuous                          |                                   |
| Enregistrement de la mesure : Smart                               |                                   |
| Enregistrement de la mesure : Average                             |                                   |
| Enregistrement de la mesure : Max. Battery Life                   |                                   |

| Conditions d'utilisation                                   | Piles<br>Modem GSM/GPRS B3 |
|------------------------------------------------------------|----------------------------|
| Faible puissance du signal du réseau de téléphonie mobile  |                            |
| Echange de données élevé                                   |                            |
| Un nombre max. de paramètres y compris unités est transmis |                            |

i

Pour le calcul de la durée de vie de vos piles dans vos conditions d'application, veuillez vous adresser à votre agence Endress+Hauser.

#### 10.5.1 Durée de vie des piles

La durée de vie maximale des piles est de 15 ans.

La durée de vie des piles et ainsi le fonctionnement de l'appareil de mesure avec une alimentation par piles dépend :

- du nombre de piles
- des conditions environnantes
- de la fréquence de transmission des données via le modem GSM/GPRS
- de la taille des fichiers transmis
- des activités des interfaces (utilisation de la configuration locale, du modem GSM/GPRS etc.)
- du type de mesure choisi (paramètres  $\rightarrow$  128):
  - "MAX. LIVE" (durée de vie max. des piles) : Mesure toutes les 15 secondes
  - "SMART" (commande dynamique de la mesure) : Mesure en fonction du profil d'écoulement.
     L'appareil de mesure enregistre une mesure toutes les 5 secondes. Si l'appareil de mesure détecte un changement du profil d'écoulement, la fréquence de mesure est augmentée.
     L'appareil de mesure est livré en standard en mode "SMART".
  - "AVERAGE" : Mesure toutes les 3 secondes
  - "CONTINUOUS" : Mesure continue

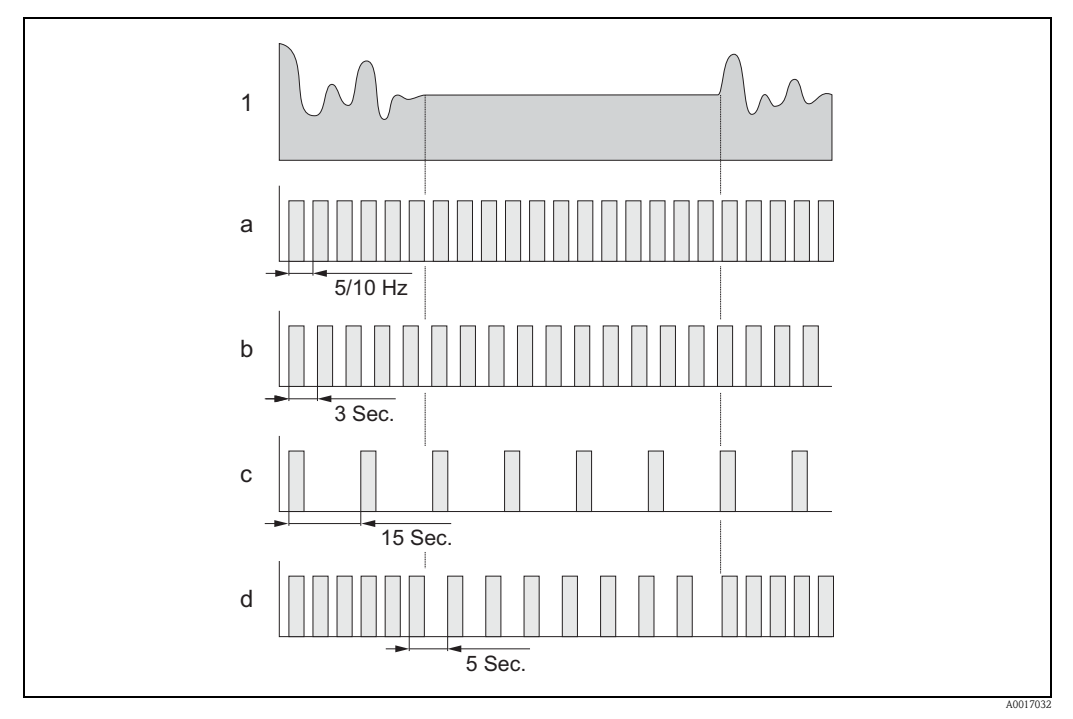

Fig. 59: Fonctionnement des différents types de mesure

- 1 Profil d'écoulement
- a CONT.PWR
- b AVERAGE
- c MAX. LIFE
- d SMART

H

Pour le calcul de la durée de vie de vos piles dans vos conditions d'application, veuillez vous adresser à votre agence Endress+Hauser.

## 11 Diagnostic et suppression de défauts

### 11.1 Evénement de diagnostic dans l'affichage local

L'affichage local indique tous les défauts actifs. Pour cela il faut changer de vue  $\rightarrow \boxtimes 60$  (commutation entre les affichages locaux avec  $\exists, \rightarrow \geqq 47$ ).

Dans la ligne "Alarme" on affiche le numéro du défaut actuel (message alarme du défaut actuel est affiché sous la ligne) et le nombre total des défauts actifs est affiché.

Si plus d'un défaut est actif, on peut alterner à l'aide de la touche 🕂 entre les différents défauts et leurs messages.

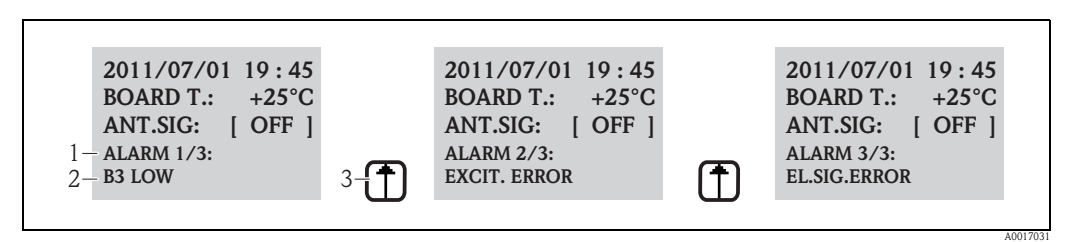

Fig. 60: Affichage des défauts actifs dans l'affichage local

1 Défauts actifs : N° du défaut actuellement affiché / nombre total des défauts actifs

2 Message pour le défaut actuellement affiché

*3 Commutation entre les défauts avec la touche* 1

#### 11.1.1 Messages d'erreur

Avec une sélection conséquente dans le paramètre Env. AL (ALRSM), il est possible d'émettre les messages d'erreur via SMS et/ou e-mail  $\rightarrow \triangleq 137$ .

| N°  | Message          | Cause                                                                                                 | Mesure                                                                                                    |
|-----|------------------|----------------------------------------------------------------------------------------------------|----------------------------------------------------------------------------------------------------|
| 000 | PAS D'ALARME     | -                                                                                                    | -                                                                                                    |
| 214 | T. MODEM BASSE   | L'alimentation du modem GSM/GPRS<br>n'est pas suffisante pour garantir un fonc-<br>tionnement sûr.    | <ul> <li>Vérification :</li> <li>Piles B3</li> <li>Raccordement piles B3</li> <li>Endommagement visible des piles ou de la platine électronique</li> </ul> |
| 215 | ERR. MEMOIRE     | La carte µSD n'est pas :<br>présente<br>valable<br>formatée<br>compatible                             | Carte μSD :<br>Mettre correctement en place<br>Remplacer<br>Formater                                                                                       |
| 216 | ALIM. EXTER. OFF | Panne de l'alimentation externe.                                                                      | Vérification :<br>Source d'alimentation<br>Connexions                                                                                                    |
| 217 | MEM. SD COMPL.   | La mémoire de la carte µSD est pleine.<br>D'autres données ne peuvent pas être<br>mémorisées.         | Remplacer la carte µSD ou effacer les<br>données non utilisées de la carte µSD.                                                                            |
| 218 | SURCHARGE SORTIE | Surcharge de l'alimentation des capteurs externes et entrées.                                         | Vérification :<br>Connexions<br>Capteurs externes                                                                                                    |
| 219 | ERR. SONDE TEMP. | Le capteur de température fonctionne<br>mais avec des défauts (fonctionnalité n'est<br>pas supportée) | -                                                                                                    |
| 220 | ERR. SONDE DEB.  | Défaut au niveau du capteur de débit.                                                                 | Vérifier le message d'erreur dans le fichier<br>événement. Après la vérification, prendre<br>d'autres mesures.                                             |

| N°  | Message           | Cause                                                                                              | Mesure                                                                                                    |
|-----|-------------------|----------------------------------------------------------------------------------------------------|----------------------------------------------------------------------------------------------------|
| 221 | ERR. EXCITATION   | Défaut courant de la bobine magnétique.                                                            | Vérification :<br>Raccordement câble de bobine<br>Isolation de la bobine magnétique<br>Résistance de la bobine magnétique                                         |
| 222 | ERR. SIGN. ELEC.  | Défaut au niveau de l'électrode de mesure.                                                         | Vérification :<br>Raccordement câble de capteur<br>Surface des électrodes<br>Mise à la terre<br>Conditions d'utilisation                                          |
| 223 | T. VIDE           | Un tube de mesure vide a été détecté.                                                              | <ul> <li>Vérification :</li> <li>Vérifier la valeur de seuil,<br/>paramètre "EPDTH" →  <sup>1</sup>/<sub>2</sub> 124</li> <li>Conditions d'utilisation</li> </ul> |
| 224 | MAX Q-            | Le débit négatif est supérieur au seuil<br>d'alarme réglé.                                         | Vérification :<br>■ Seuil d'alarme "Al max–" → 🖹 129<br>■ Conditions d'utilisation                                                                                |
| 225 | MIN Q-            | Le débit négatif est inférieur au seuil<br>d'alarme réglé.                                         | Vérification :<br>■ Seuil d'alarme "Al min–" → 🖹 129<br>■ Conditions d'utilisation                                                                                |
| 226 | MAX Q-            | Le débit positif est supérieur au seuil<br>d'alarme réglé.                                         | Vérification :<br>■ Seuil d'alarme "Al max+" → 🖹 129<br>■ Conditions d'utilisation                                                                                |
| 227 | MIN Q+            | Le débit positif est inférieur au seuil<br>d'alarme réglé.                                         | Vérification :<br>■ Seuil d'alarme "Al min+" → 🖹 129<br>■ Conditions d'utilisation                                                                                |
| 236 | DEBIT > E. ECH.   | Le débit actuel est supérieur à la valeur de fin d'échelle réglée.                                 | Vérification :<br>■ Réglage valeur de fin d'échelle<br>→ 🖹 125<br>■ Conditions d'utilisation                                                                      |
| 239 | IMP.1>F.MAX       | La fréquence d'impulsion de la sortie 1 est<br>trop élevée.                                        | Réduire la fréquence d'impulsion si le<br>totalisateur raccordé le permet.<br>Ou réduction de la valeur de l'unité<br>d'impulsion.                                |
| 240 | IMP.2>F.MAX       | La fréquence d'impulsion de la sortie 2 est<br>trop élevée.                                        | Réduire la fréquence d'impulsion si le<br>totalisateur raccordé le permet.<br>Ou réduction de la valeur de l'unité<br>d'impulsion.                                |
| 242 | B1 BASSE          | La pile B1 pour la platine d'électronique est vide.                                                | Remplacer le(s) pile(s) B1.                                                                                                    |
| 243 | B2 BASSE          | La pile B2 pour la platine d'électronique est vide.                                                | Remplacer le(s) pile(s) B2.                                                                                                    |
| 244 | B3 BASSE          | La pile B3 pour le modem GSM/GPRS est vide.                                                        | Remplacer la pile B3.                                                                                                    |
| 245 | ENV. MAIL ECHOUE  | Le dernier envoi de mail a été défectueux/<br>a échoué.                                            | Vérification :<br>Signal d'antenne<br>Paramètre GPRS<br>Etat et configuration du serveur                                                                          |
| 246 | SMS NON AUT.      | Un SMS émanant d'un numéro non libéré<br>a été réceptionné.                                        | Déterminer dans le datalogger le numéro<br>de l'émetteur. Procéder à d'autres étapes<br>par la suite (par ex. libération du<br>numéro).                           |
| 247 | TEMP. CARTE > LIM | La température de la platine de l'électro-<br>nique se trouve en dehors de la gamme<br>admissible. | Adapter les conditions de service afin<br>d'assurer un fonctionnement dans la<br>gamme de température admissible.                                                 |
| 248 | S. HORL. ECHOUE   | La synchronisation de l'heure entre<br>l'appareil de mesure et le serveur a<br>échoué.             | Vérification :<br>Configuration serveur<br>Conditions réseau GPRS<br>Signal d'antenne                                                                             |

| N°  | Message          | Cause                                                                                                    | Mesure                                                                                                    |
|-----|------------------|----------------------------------------------------------------------------------------------------|----------------------------------------------------------------------------------------------------|
| 249 | ERR. ALIMENTAT.  | Coupure de l'alimentation.                                                                               | Vérification :<br>• Etat chargement piles<br>• Connexions                                                                                                    |
|     |                  |                                                                                                    | Remarque !<br>Le message peut aussi apparaitre lorsque<br>l'appareil de mesure est arrêté directement<br>et non à partir du Standby.                                                               |
| 250 | AUCUNE COM. REC. | La liste des paramètres envoyée à l'appa-<br>reil de mesure ne comporte aucune com-<br>mande exécutable. | Vérifier la liste, l'adapter et l'envoyer à nouveau.                                                                                                    |
| 251 | LOGIC. F. ERR.   | La fichier firmware est défectueux.                                                                      | Demander un nouveau fichier firmware.                                                                                                    |
| 252 | ENT. AL. ACTIVE  | Une alarme a été détectée par le biais de<br>l'entrée digitale.                                          | Vérifier les conditions de service.                                                                                                    |
| 253 | ACCES CONFIGUR.  | Un accès aux paramètres de configuration<br>de l'appareil de mesure a eu lieu.                           | Vérifier l'accès dans le fichier événement.<br>Prendre d'autres mesures, en fonction des<br>droits d'accès souhaités.                                                                              |
| 254 | REPR. SYSTEME    | L'appareil est redémarré après une commande de RAZ.                                                      | Vérification :<br>• Connexions<br>• Piles<br>• Mise à la terre de l'appareil de mesure<br>• Remarque !<br>Si ce message apparait après une<br>commande AUTO-TEST, il ne s'agit pas<br>d'un défaut. |
| 255 | DEMARRAGE        | L'appareil de mesure est démarré.                                                                        | -                                                                                                    |

#### 11.1.2 Codes des erreurs système

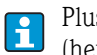

Plusieurs codes d'erreur système peuvent être représentés après avoir été additionnés (hexadécimal).

Pour déterminer une erreur système individuelle, on soustrait du code erreur système additionné le code erreur système max. possible.

#### Exemple

Code erreur système additionné = 0215

- 0215 0200 = 0015 (erreur système avec code erreur 0200)
- 0015 0008 = 0007 (erreur système avec code erreur 0008)
- 0007 0004 = 0003 (erreur système avec code erreur 0004)
- 0003 0002 = 0001 (erreur système avec code erreur 0002)
- 0001 0001 = 0000 (erreur système avec code erreur 0001)

| N°   | Cause                                                                      | Mesures                                                                                                |  |  |
|------|----------------------------------------------------------------------------|----------------------------------------------------------------------------------------------------|--|--|
| 0001 | Défaut touche de configuration (touche est bloquée)                        | Adressez-vous à votre agence<br>Endress+Hauser.                                                        |  |  |
| 0002 | Les paramètres de hardware stockés dans la F-RAM ne sont pas valables.     |                                                                                                    |  |  |
| 0004 | Les paramètres de capteur stockés dans la F-RAM ne sont pas valables.      |                                                                                                    |  |  |
| 0008 | Les paramètres de transmetteur stockés dans la F-RAM ne sont pas valables. |                                                                                                    |  |  |
| 0200 | Défaut courant pour la bobine magnétique.                                  |                                                                                                    |  |  |
| 0400 | Défaut entrée mesure.                                                      |                                                                                                    |  |  |
| 1000 | Défaut temps de référence interne.                                         |                                                                                                    |  |  |
| 0010 | Résistance de la bobine magnétique en dehors des tolérances.               | Vérification :<br>• Etat capteur                                                                       |  |  |
| 0020 | Temps TC2 en dehors des tolérances.                                        | <ul> <li>Câblage capteur</li> <li>Conditions d'utilisation</li> <li>Connexions transmetteur</li> </ul> |  |  |
| 0040 | Temps TC1 en dehors des tolérances.                                        | <ul> <li>Mise à la terre</li> </ul>                                                                    |  |  |
| 0080 | Isolation de la bobine magnétique en dehors des tolérances.                |                                                                                                    |  |  |
| 0100 | Défaut décalage de phase courant de bobine.                                |                                                                                                    |  |  |
| 0800 | Interruption courant de bobine.                                            |                                                                                                    |  |  |
| 2000 | Défaut température de référence.                                           | Vérification :<br>• Conditions d'utilisation                                                           |  |  |
| 4000 | Surcharge de l'alimentation externe.                                       | _                                                                                                    |  |  |
| 8000 | Défaut carte µSD                                                           | Vérification :<br>Emplacement de la carte<br>Compatibilité de la carte µSD                             |  |  |

### 11.2 Evénement de diagnostic dans l'outil de configuration

| 11.2.1 Messages alarme outil de | configuration |
|---------------------------------|---------------|
|---------------------------------|---------------|

| Message alarme | Signification                                                                                                    | Mesures                                                                                    |
|----------------|----------------------------------------------------------------------------------------------------|--------------------------------------------------------------------------------------------|
| 0:OK.          | La commande a été exécutée correctement.                                                                                                    | -                                                                                          |
| 1:CMD ERR      | La commande n'a pas pu être exécutée<br>Commande interdite ou inconnue<br>Commande en dehors de la gamme d'entrée                                                 | <ul><li>Entrer une valeur correcte<br/>ou disponible</li><li>Vérifier la syntaxe</li></ul> |
| 2:PARAM ERR"   | Défaut de paramètre. La valeur entrée :<br>• se situe en dehors de la gamme d'entrée du paramète<br>• n'est pas disponible au niveau de la sélection du paramètre | <ul><li>Entrer une valeur correcte<br/>ou disponible</li><li>Vérifier la syntaxe</li></ul> |
| 3:EXEC ERR     | Défaut d'exécution : hardware ou configuration défectueux.                                                                                                    | Vérification de la présence d'un<br>hardware (par ex. modem<br>GSM/GPRS).                  |
| 4:RANGE ADJ    | RAZ automatique : a une RAZ interne du paramètre                                                                                                    | Activer le hardware<br>(par ex. modem GSM/GPRS).                                           |
| 5:ACCESS ERR   | Accès refusé : Un niveau d'accès plus élevé est nécessaire pour l'exécution de la commande.                                                                       | Adapter le niveau d'accès $\rightarrow$ 121.                                               |
| 6:BUFFER FULL  | La mémoire d'entrée ou de sortie pour la communication est pleine.                                                                                                | Utiliser un choix de<br>commandes plus restreint.                                          |
| 7:FILE NOTFND  | Le fichier recherché ne se touve pas sur la carte µSD.                                                                                                    | <ul><li>Vérifier le nom de filtre.</li><li>Copier le fichier.</li></ul>                    |
| 8:SDC ERR      | <ul> <li>La carte µSD n'est pas lisible.</li> <li>On ne peut pas écrire sur la carte µSD.</li> <li>La mémoire de la carte µSD n'est pas disponible.</li> </ul>    | <ul><li>Vérifier la carte μSD.</li><li>Remplacer la carte μSD.</li></ul>                   |
| 9:BUSY         | L'ETP-Interpreter fonctionne<br>(traitement des commandes encore actif)                                                                                           | Attandre que l'ETP-Interpreter ait traité la commande.                                     |

### 11.3 Evénement de diagnostic communication

### 11.3.1 Messages alarme GSM/GPRS

| N°      | Signification                                 | N°      | Signification                                  |
|---------|-----------------------------------------------|---------|------------------------------------------------|
| 25 (19) | Défaut LLC ou SNDCP                           | 39 (27) | Demande de réactivation                        |
| 26 (1)  | Ressources insuffisantes                      | 40 (28) | Fonctionnalité n'est pas supportée             |
| 27 (1)  | APN inconnu ou manquant                       | 103     | MS invalide                                    |
| 28 (1)  | Adresse ou type PDP inconnus                  | 106     | ME invalide                                    |
| 29 (1)  | Reconnaissance de l'utilisateur a échoué      | 107     | Service GPRS interdit                          |
| 30 (1)  | Activation refusée (GGSN)                     | 111     | PLMN interdit                                  |
| 31 (1)  | Activation refusée                            | 112     | Domaine d'utilisation interdit                 |
| 32 (20) | Option de service non supportée               | 113     | Roaming dans le domaine d'utilisation interdit |
| 33 (21) | Option de service demandée non décrite        | 132     | Option de service non supportée                |
| 34 (22) | Option de service temporairement hors service | 133     | Option de service demandée non décrite         |
| 35 (23) | NSAPI déjà utilisé                            | 134     | Option de service temporairement hors service  |
| 36 (24) | Désactivation du contexte PDP normal          | 148     | Défaut GPRS non spécifié                       |
| 37 (25) | QoS est refusé                                | 149     | Défaut reconnaissance PDP                      |
| 38 (26) | Défaut de réseau                              | 150     | Modem défectueux                               |

### 11.4 Aperçu des événements de diagnostic

#### 11.4.1 Etalonnage

Remarque !

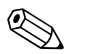

Cette fonctionnalité est seulement disponible avec le code d'accès de niveau  $3 \rightarrow 121$ .

Etalonnage et vérification des circuits d'entrée (paramètre Calibration/CALIC  $\rightarrow \exists 152$ ). L'événement peut être interrogé par le biais du fichier événements  $\rightarrow \exists 64$ .

#### 11.4.2 Test de capteur

Vérification du capteur (paramètre Sensor Test/STSTC  $\rightarrow \triangleq 152$ ). L'événement peut être interrogé par le biais du fichier événements  $\rightarrow \triangleq 64$ .

#### 11.4.3 Autotest

Vérification de l'appareil de mesure (paramètre Auto Test/ATSIC  $\rightarrow \square$  152). L'événement peut être interrogé par le biais du fichier événements  $\rightarrow \square$  64.

#### 11.4.4 Afficher des données

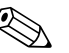

Cette fonctionnalité est seulement disponible avec le code d'accès de niveau  $3 \rightarrow 121$ .

Affichage étendu de données de l'appareil de mesure (paramètre Aff. données  $\rightarrow a$  152). L'événement peut être interrogé par le biais du fichier événements  $\rightarrow a$  64.

#### 11.4.5 Standby

Remarque !

Basculer l'affichage dans le mode standby (paramètre Standby/STBYC  $\rightarrow \triangleq 152$ ). L'événement peut être interrogé par le biais du fichier événements  $\rightarrow \triangleq 64$ .

#### 11.4.6 Test GPRS

Lors du test GPRS avec le serveur (paramètre Gprs Test/GTEST  $\rightarrow \triangleq 152$ ). L'événement peut être interrogé par le biais du fichier événements  $\rightarrow \triangleq 64$ .

#### 11.4.7 Lire les informations des cartes µSD

Affichage des informations de la carte  $\mu$ SD (paramère Lec. Inf. SDC/SDSTA  $\rightarrow \triangleq 153$ ). Affichage capacité de mémoire totale/libre, Cluster, Buffer sur affichage local.

## 12 Réparation

### 12.1 Généralités

#### Concept de réparation et de transformation

Le concept de réparation et de transformation Endress+Hauser prévoit ce qui suit :

- Les appareils de mesure sont de construction modulaire.
- Les pièces de rechange sont regroupées dans des kits et fournies avec les instructions de montage correspondantes.
- Les réparations sont effectuées par le service après-vente Endress+Hauser ou par des clients formés.
- La transformation d'un appareil certifié en une autre variante certifiée ne peut être effectuée que par le service après-vente Endress+Hauser ou en usine.

#### Conseils de réparation et de transformation

Tenir compte des conseils suivants lors de la réparation et de la transformation d'un appareil de mesure :

- N'utiliser que des pièces d'origine Endress+Hauser
- Effectuer la réparation selon les instructions de montage.
- Tenir compte des normes, directives et certificats nationaux en vigueur.
- Documenter chaque réparation et chaque transformation et la reporter dans la base de données Life Cycle Management W@M.

### 12.2 Pièces de rechange

- Certains composants échangeables de l'appareil de mesure sont marqués par une plaque signalétique.
   Elle comporte des informations relatives à la pièce de rechange.
- Dans le compartiment de raccordement de l'appareil de mesure se trouve une plaque signalétique qui comporte les indications suivantes :
  - une liste des principales pièces de rechange pour l'appareil de mesure y compris les informations nécessaires à leur commande.
  - l'URL du W@M Device Viewer (www.endress.com/deviceviewer) :
  - On y trouve une liste de toutes les pièces de rechange pouvant être commandées pour l'appareil de mesure y compris leur code de commande. Si disponible on y trouvera également les instructions de montage correspondantes à télécharger.

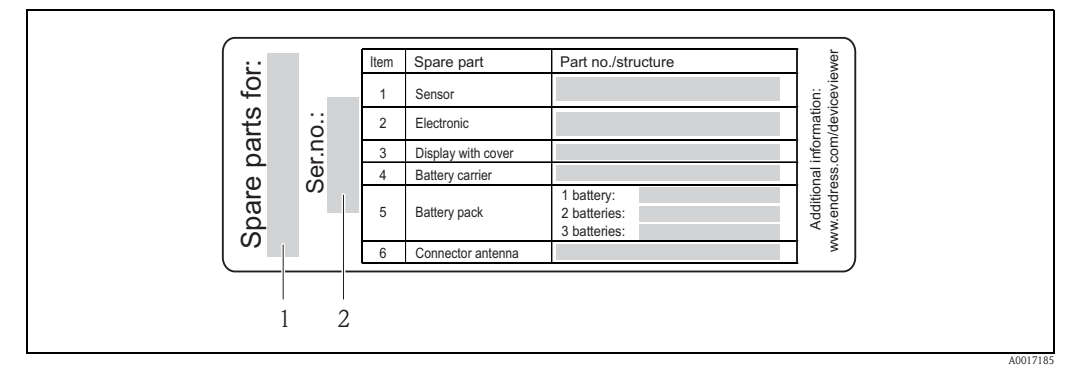

*Fig. 61: Exemple de plaque "Pièces de rechange" dans le couvercle du compartiment de raccordement* 

- Numéro de série de l'appareil de mesure
- 2 Nom de l'appareil de mesure

**H** 

Numéro de série de l'appareil de mesure :

se trouve sur la plaque signalétique de l'appareil et la plaque "Pièces de rechange".peut être lu via le paramètre "Numéro de série" dans le sous-menu "Informations appareil".

### 12.3 Prestations Endress+Hauser

Votre agence Endress+Hauser vous fournira les informations nécessaires sur le service et les pièces de rechange.

### 13 Maintenance

### 13.1 Travaux de maintenance

#### 13.1.1 Nettoyage extérieur

Lors du nettoyage extérieur des appareils de mesure, il faut veiller à ce que le produit de nettoyage employé n'attaque pas la surface du boîtier et les joints.

#### h Attention !

Détérioration possible du boîtier de transmetteur en matière synthétique par des produits de nettoyage !

- Ne pas utiliser de vapeur sous haute pression.
- N'utiliser que des produits de nettoyage déclarés admissibles.

#### Produits de nettoyage admissibles pour les boîtiers en matière synthétique

- Solutions savonneuses douces
- Nettoyants ménagers usuels
- Alcool méthylique ou isopropylique

#### 13.1.2 Nettoyage intérieur

Aucun nettoyage intérieur n'est prévu.

#### 13.1.3 Remplacement des piles

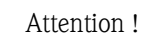

Endommagement de l'életronique de l'appareil de mesure possible ! Il n'est permis d'utiliser ques des piles Endress+Hauser.

Remplacement des piles  $\rightarrow \Rightarrow 39$ .

Après le remplacement, penser à la mise au rebut des piles  $\rightarrow \ge 102$ .

### 13.2 Outils de mesure et de test

Endress+Hauser offre une multitude d'outils de mesure et de test, comme par ex. W@M ou les tests d'appareils.

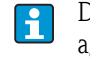

Des indications détaillées quant aux prestations de service vous seront fournies par votre agence Endress+Hauser.

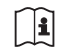

Liste des outils de mesure et de test :

voir "Information technique" relative à l'appareil, chapitre "Accessoires".

### 13.3 Prestations Endress+Hauser

Endress+Hauser offre une multitude de prestations de service en matière de maintenance comme le réétalonnage, les services de maintenance ou les tests d'appareils.

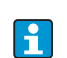

Des indications détaillées quant aux prestations de service vous seront fournies par votre agence Endress+Hauser.

### 14 Accessoires

Différents accessoires sont disponibles pour l'appareil, ils peuvent être commandés auprès d'Endress+Hauser avec l'appareil ou ultérieurement.

Des indications détaillées sur la référence de commande sont disponibles auprès de votre agence Endress+Hauser ou sur la page produits du site Internet Endress+Hauser : www.endress.com.

Aperçu des accessoires à commander : documentation "Information technique"

### 15 Retour de matériel

L'appareil de mesure doit être retourné dans le cas d'une réparation, d'un étalonnage usine, d'une erreur de livraison ou de commande. En qualité d'entreprise certifiée ISO et en raison de dispositions légales, Endress+Hauser est tenu de manipuler d'une certaine manière les appareils retournés ayant été en contact avec des produits.

Pour garantir un retour sûr et rapide de votre appareil :

Veuillez vous informer sur la procédure en consultant la page Internet Endress+Hauser -sous www.services.endress.com/return-material.

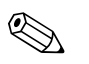

Remarque !

Déposer les piles de votre appareil de mesure avant de nous le retourner  $\rightarrow \triangleq 41$ .

### 16 Mise au rebut

### 16.1 Démonter l'appareil de mesure

- 1. Arrêter l'appareil de mesure.
- 2. 🕂 Danger !

Mise en danger de personnes par les conditions du process ! Tenir compte des conditions de process dangereuses comme la pression, les températures élevées ou les produits agressifs au niveau de l'appareil de mesure. Procéder dans l'ordre inverse aux étapes de montage et de raccordement décrites aux chapitre "Monter l'appareil de mesure" et "Raccorder l'appareil de mesure". Tenir compte des conseils de sécurité.

### 16.2 Mettre l'appareil de mesure au rebut

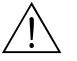

Danger !

#### Mise en danger du personnel et de l'environnement par des produits à risque !

S'assurer que l'appareil de mesure et toutes les cavités sont exempts de produits dangereux pour la santé et l'environnement, qui auraient pu pénétrer dans les interstices ou diffuser à travers les matières synthétiques.

Observer les consignes suivantes lors de la mise au rebut :

- Tenir compte des directives nationales en vigueur.
- Veiller à un tri et à une valorisation séparée des différents composants.

### 16.3 Mise au rebut des piles

Tenir compte des directives nationales en vigueur. Mettre les piles au rebut conformément aux directives locales. Recycler si possibles les piles utilisées.

## 17 Caractéristiques techniques

### 17.1 Caractéristiques techniques en bref

### 17.1.1 Domaine d'application

L'appareil de mesure décrit dans les présentes instructions ne doit être utilisé que pour la mesure du débit de liquides conducteurs dans des conduites fermées.

Une conductivité minimale de 50  $\mu$ S/cm est requise.

Afin de garantir un état irréprochable de l'appareil sur toute sa durée de vie : utiliser l'appareil uniquement dans des produits pour lesquels les matériaux en contact avec le process possèdent une compatibilité suffisante.

### 17.1.2 Principe et construction du système

| Principe de mesure  | Vitesse d'écoulement (proportionnelle à la tension induite)                                                                                                    |
|---------------------|----------------------------------------------------------------------------------------------------|
| Ensemble de mesure  | L'ensemble de mesure comprend le transmetteur et le capteur.                                                                                                    |
|                     | <ul> <li>Deux versions sont disponibles :</li> <li>Version compacte : le transmetteur et le capteur constituent une unité mécanique.</li> <li>Version séparée : le transmetteur et le capteur sont montés à distance.</li> </ul> |
|                     | Transmetteur                                                                                                    |
|                     | Promag 800 (commande par touches, 8 lignes)                                                                                                    |
|                     | Capteur                                                                                                    |
|                     | Promag L (DN 50600/224")                                                                                                    |
|                     | 17.1.3 Entrée                                                                                                    |
| Grandeur de mesure  | Grandeurs de process directes                                                                                                    |
|                     | Vitesse d'écoulement (proportionnelle à la tension induite)                                                                                                    |
|                     | Grandeurs de process calculées                                                                                                    |
|                     | Débit massique                                                                                                    |
| Gamme de mesure     | Typique = $0,0110 \text{ m/s} (0,0333 \text{ ft/s})$ avec la précision de mesure spécifiée                                                                                                    |
|                     | Pour le calcul de la gamme de mesure : aide à la sélection de produits <i>Applicator</i>                                                                                                    |
|                     | Gamme de mesure recommandée                                                                                                    |
|                     | Chapitre "Seuil de débit" $\rightarrow$ 🖹 22                                                                                                    |
| Dynamique de mesure | Supérieure à 1000 : 1                                                                                                    |

| Signal d'entrée                 | Entrée état (entrée auxiliaire)                                                                                                    |
|---------------------------------|----------------------------------------------------------------------------------------------------|
|                                 | <ul> <li>U = 340 V DC</li> <li>R = 5 kΩ</li> <li>Galvaniquement séparée</li> <li>Configurable pour :<br/>remise à zéro du totalisateur, blocage de la valeur mesurée, remise à zéro des messages d'erreur</li> </ul>                                                                                                    |
|                                 | 17.1.4 Sortie                                                                                                    |
| Signal de sortie                | Sortie état/impulsion                                                                                                    |
|                                 | <ul> <li>passive</li> <li>opto-MOS (sortie optoisolé)</li> <li>tension de commutation max. : 40 V DC / 28 V AC</li> <li>courant de commutation max. : 100 mA</li> <li>max. R<sub>on</sub> : 70 Ω</li> <li>fréquence de commutation max. (RL = 240 Ω, V<sub>OUT</sub> = 24 V DC) : 50 Hz</li> <li>séparée des autres circuits de courant secondaires : 500V DC</li> </ul>                                                                                                    |
| Messages alarme GSM/GPRS        | Modem GSM/GPRS                                                                                                    |
|                                 | <ul> <li>pour la transmission de données via un réseau GSM</li> <li>intégré à la platine électronique</li> <li>quad bande : DN 850900 (18001900")</li> <li>fonctions e-mail et SMS <ul> <li>configuration de l'appareil de mesure</li> <li>diagnostic de l'appareil de mesure</li> <li>données du protocole d'écoulement (émission automatique)</li> <li>totalisateur : valeurs positives/négatives partielles, totale et nettes (émission automatique)</li> <li>messages alarme (au moment de l'événement)</li> </ul> </li> </ul>                                                                                                    |
| Signal de panne                 | Sortie état/impulsion                                                                                                    |
|                                 | "Non conductrice" en cas de défaut ou de coupure de l'alimentation                                                                                                    |
| Suppression des débits de fuite | Points de commutation pour débit de fuite entre 025% de la valeur de fin d'échelle.                                                                                                    |
| Séparation galvanique           | Tous les circuits pour les entrées, sorties et l'alimentation sont galvaniquement séparés entre eux.                                                                                                    |
| Datalogger (carte µSD)          | <ul> <li>Le datalogger intégré permet de représenter les données suivantes : <ul> <li>Données de référence : heure, date, numéro courant etc</li> <li>Etats des totalisateurs : <ul> <li>quantités positives et négatives totales/partielles, quantités totales/partielles nettes</li> <li>Débit : en unité de volume (par ex. m3/h) ou en %</li> <li>Cycles de mesure par heure, état de chargement des différents jeux de piles (B1, B2, B3), température de la platine d'électronique</li> </ul> </li> <li>Cycle de mémorisation réglable : 15 secondes à 24 heures.</li> <li>Lors d'un changement de piles, les données du datalogger ne sont pas perdues.</li> <li>Le datalogger offre la possibilité de procéder à une seconde représentation de données parallèles avec une plus haute résolution à l'intérieur d'une certaine plage horaire.</li> <li>Les données sont stockées tous les jours dans un nouveau fichier sur la carte µSD (capacité de mémoire 2 GB). Les fichiers peuvent être mémorisés sur un PC ou un ordinateur portable, pour une exploitation via l'interface de service FXA291 avec l'outil de configuration Config5800. Une transmission des données paralle via a meil act écolement paralleles</li> </ul></li></ul> |

Endress+Hauser

| Concept de piles          | $\rightarrow \square 39$                                                                                                    |
|---------------------------|----------------------------------------------------------------------------------------------------|
| Durée de vie des piles    | → <sup>≜</sup> 90                                                                                                    |
| Spécifications des piles  | <ul> <li>Pile haute capacité au lithium-chlorure de thionyle (taille D)</li> <li>3,6V DC</li> <li>Non rechargeable</li> <li>Capacité nominale 19 Ah à 20 °C (par pile)</li> <li>Durée de vie des piles jusqu'à 15 ans<br/>La durée de vie des piles dépend des conditions environnantes, de la configuration de la<br/>communication GSM, de la puissance de réception des signaux, de l'intervalle de mesure etc.<br/>→ 🖹 89.</li> <li>Nombre requis et agencement possible des piles → 🖹 39</li> </ul> |
| Occupation des bornes     | <ul> <li>Entrées/sorties →  34</li> <li>Câble de liaison pour version séparée →  35</li> <li>Tension d'alimentation externe (en option) →  37</li> </ul>                                                                                                    |
| Tension d'alimentation    | <ul> <li>Alimentation par piles</li> <li>3,6 V DC</li> <li>Capacité nominale 19 Ah à 20 °C (par pile)</li> <li>Puissance max. : 200 mW</li> <li>La durée de vie des piles dépend des conditions environnantes, de la configuration de la communication GSM, de la puissance de réception des signaux, de l'intervalle de mesure etc. → 1 89.</li> </ul>                                                                                                    |
|                           | <ul> <li>Alimentation externe (en option)</li> <li>100240 V AC / 1260 V DC</li> <li>4466 Hz</li> <li>Puissance max. : 3 W</li> <li>Une pile pour la sauvegarde de la tension d'alimentation en cas de défaillance</li> <li>Attention !</li> <li>Les valeurs indiquées pour la tension d'alimentation ne doivent pas être dépassées.</li> </ul>                                                                                                    |
| Consommation              | Courant de mise sous tension :<br>• max. 30 A pour 240 V AC<br>• max. 6 A pour 24 V DC                                                                                                    |
| Coupure de l'alimentation | Pontage de min. $\frac{1}{2}$ période<br>La pile au raccordement B1 sert à la sauvegarde de la tension d'alimentation lorsque l'appareil<br>est alimenté en externe et qu'il se produit une défaillance de cette alimentation $\rightarrow B$ 39.                                                                                                    |
| Raccordement électrique   | $\rightarrow$ $\ge$ 30 et suiv.                                                                                                    |
| Compensation de potentiel | $\rightarrow \exists 42 \text{ et suiv.}$                                                                                                    |
| Bornes                    | Bornes embrochables pour sections de fil $0,52,5 \text{ mm}^2$ (2014 AWG)                                                                                                    |

17.1.5 Alimentation

| Entrées de câble        | Câble de raccordement pour tension d'alimentation, câble de signal (entrées/sorties) et câble de liaison version séparée $\rightarrow \exists 33$                                                                                                    |  |  |
|-------------------------|----------------------------------------------------------------------------------------------------|--|--|
|                         | <ul> <li>Entrées de câble         <ul> <li>Standard : M20 × 1,5 (812 mm / 0,310,47 in)</li> <li>Pour câbles renforcés : M20 × 1,5 (9,516 mm / 0,370,63 in)</li> </ul> </li> <li>Filetage : <sup>1</sup>/<sub>0</sub>" NPT, G <sup>1</sup>/<sub>0</sub>"</li> </ul>                           |  |  |
|                         | Lors de l'utilisation d'entrées de câble métalliques, il convient d'employer la plaque de terre optionnelle pour les entrées de câble.                                                                                                    |  |  |
| Spécification de câble  | <ul> <li>Câble de raccordement → 1 30</li> <li>Câble de liaison version séparée → 1 30</li> </ul>                                                                                                    |  |  |
|                         | 17.1.6 Précision de mesure                                                                                                    |  |  |
| Conditions de référence | Selon DIN EN 29104                                                                                                    |  |  |
|                         | <ul> <li>Température du produit : (+28 ± 2) °C / (+82 °± 4) °F</li> <li>Température ambiante : (+22 ±2) °C / (+72 ± 4) °F</li> <li>Temps de chauffage : 30 minutes</li> </ul>                                                                                                    |  |  |
|                         | Conditions d'implantation                                                                                                    |  |  |
|                         | <ul> <li>Longueur droite d'entrée &gt; 10 x DN</li> <li>Longueur droite de sortie &gt; 5 x DN</li> <li>Le capteur et le transmetteur sont mis à la terre</li> <li>Le capteur est centré dans la conduite</li> </ul>                                                                          |  |  |
|                         | L'indication de la conductivité minimale se rapporte à une mesure avec le profil<br>"CONT.PWR" (mesure continue, l'appareil enregistre le nombre maximal de mesures,<br>paramètre Prof., MPROF → 🖹 128). Si l'on choisit un autre profil pour la mesure, on pourrait<br>observer des écarts. |  |  |
| Ecart de mesure maximal | Sortie impulsion                                                                                                    |  |  |
|                         | $\pm 0.5\%$ de m. $\pm 2$ mm/s ( $\pm 0.5\%$ de m. $\pm 0.08$ in/s)                                                                                                    |  |  |
|                         | de m. = de la mesure                                                                                                    |  |  |
|                         | Les variations de la tension d'alimentation n'ont aucun effet dans la gamme spécifiée.                                                                                                    |  |  |
|                         | [%]                                                                                                    |  |  |
|                         | 2.5                                                                                                    |  |  |
|                         | 2.0                                                                                                    |  |  |

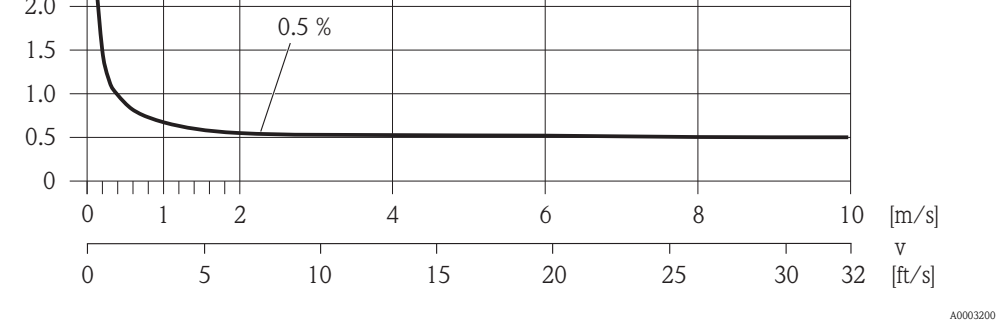

Fig. 62: Erreur de mesure max. en % de la valeur mesurée

| Reproductibilité        | Max. $\pm 0,2\%$ de m. $\pm 2,0$ mm/s ( $\pm 0,5\%$ de m. $\pm 0,08$ in/s)<br>de m. = de la mesure                                                                                                    |  |  |
|-------------------------|----------------------------------------------------------------------------------------------------|--|--|
|                         | 17.1.7 Conditions d'utilisation : montage<br>$\rightarrow \ge 20$                                                                                                    |  |  |
|                         | 17.1.8 Conditions d'utilisation : environnement                                                                                                    |  |  |
| Gamme de température    | Transmetteur                                                                                                    |  |  |
| ambiante                | -20+60 °C (-4+140 °F)                                                                                                    |  |  |
|                         | Capteur                                                                                                    |  |  |
| 0                       | <ul> <li>Matériau de bride acier au carbone : -10+60 °C (14+140 °F)</li> <li>Matériau bride acier inox : -40+60 °C (-40+140 °F)</li> </ul>                                                                                                    |  |  |
|                         | Attention !<br>La gamme de température admissible pour le revêtement du tube de mesure ne doit pas être<br>dépassée par excès ou par défaut, section "Gamme de température du produit" → 🖹 108.                                                                                                    |  |  |
|                         | <ul> <li>Monter l'appareil à un endroit ombragé.</li> <li>Eviter le rayonnement solaire direct, notamment dans les régions climatiques chaudes.</li> <li>Eviter une exposition aux fortes intempéries.<br/>Utiliser le cas échéant un capot/auvent de protection.</li> <li>Dans le cas de températures ambiantes et du produit simultanément élevées il convient de monter le transmetteur à distance du capteur.</li> <li>Si l'appareil de mesure avec profil AVERAGE, SMART ou MAX.LIFE est censé être utilisé avec de faibles températures ambiantes (→  <sup>1</sup> 128), il convient éventuellement de prévoir un chauffage régulé du boîtier</li> </ul>                                                                                                    |  |  |
| Température de stockage | La température de stockage correspond à la gamme de température ambiante de transmetteurs et de capteurs.                                                                                                    |  |  |
|                         | <ul> <li>Les points suivants sont à prendre en compte :</li> <li>Durant le stockage, l'appareil de mesure ne doit pas être exposé à un rayonnement solaire direct afin d'éviter des températures de surface élevées et non admissibles.</li> <li>Choisir un point de stockage où une condensation est exclue, la formation de champignons ou autres bactéries pouvant endommager le revêtement.</li> <li>Si des capots ou disques de protection sont montés, ceux-ci ne devont pas être enlevés avant le montage de l'appareil de mesure.</li> <li>A prendre en compte pour le stockage des piles : <ul> <li>Eviter un possible court-circuit des piles.</li> <li>Température de stockage de préférence ≤21°C (≤70 °F).</li> <li>Stocker au sec, à l'abri des poussières et sans grandes fluctuations thermiques.</li> <li>Protéger contre les rayons solaires.</li> <li>Ne pas stocker à proximité de chauffages.</li> </ul> </li> </ul> |  |  |
| Hauteur d'utilisation   | -2002000 m (-6565602 feet)                                                                                                    |  |  |
| Atmosphère              | Lorsqu'un boîtier de transmetteur en matière synthétique est soumis en permanence à des mélanges vapeur-air, il peut êre endommagé.                                                                                                    |  |  |
|                         | En cas de doutes : Adressez-vous à votre agence Endress+Hauser.                                                                                                    |  |  |

| Protection                                          | Transmetteur                                                                                                    |
|-----------------------------------------------------|----------------------------------------------------------------------------------------------------|
|                                                     | <ul> <li>En standard : IP66/67, boîtier type 4X</li> <li>Avec un boîtier ouvert : IP20, boîtier type 1</li> </ul>                                                                                                    |
|                                                     | Capteur                                                                                                    |
|                                                     | <ul> <li>En standard : IP66/67, boîtier type 4X</li> <li>A commander en option pour la version séparée : IP68, boîtier type 6P<br/>(pour DN ≤ 300 (12") seulement en liaison avec des brides en acier inox)</li> </ul>                                                                                                    |
|                                                     | Sans mesures spéciales, non approprié pour une utilisation en environnement/liquide corrosif ou après enfouissement.                                                                                                    |
| Résistance aux chocs                                | Accélération jusqu'à 2 g selon CEI 600 68-2-6                                                                                                    |
| Résistance aux vibrations                           | Accélération jusqu'à 2 g selon CEI 600 68-2-6                                                                                                    |
| Contraintes mécaniques                              | Boîtier du transmetteur                                                                                                    |
| Ċ                                                   | <ul> <li>Attention !</li> <li>Le boîtier du transmetteur doit être protégé contre les effets mécaniques comme les chocs, coups etc. Le cas échéant il convient de préférer l'utilisation de la version séparée.</li> <li>Ne pas marcher sur le boîtier du transmetteur !</li> </ul>                                                                                                    |
| Compatibilité<br>électromagnétique (CEM)            | Selon CEI/EN 61326                                                                                                    |
| Messages alarme GSM/GPRS                            | Il faut s'assurer que la puissance du signal du réseau de téléphonie mobile est suffisant pour une liaison au réseau GPRS/GSM.                                                                                                    |
|                                                     | 17.1.9 Conditions d'utilisation : process                                                                                                    |
| Gamme de température du                             | Capteur                                                                                                    |
| produit                                             | La température admissible dépend du revêtement du tube de mesure                                                                                                    |
|                                                     | <ul> <li>0+80 °C (+32+176 °F) pour ébonite, DN 350600 (1424")</li> <li>-20+50 °C (-4+122 °F) pour polyuréthane, DN 50600 (224")</li> <li>-20+90 °C (-4+194 °F) pour PTFE, DN 50300 (212")</li> </ul>                                                                                                    |
|                                                     | Ioints                                                                                                    |
|                                                     | Pas de joints internes                                                                                                    |
| Gamme de pression du produit<br>(pression nominale) | <ul> <li>EN 1092-1 (DIN 2501) <ul> <li>PN 6 (DN 350600)</li> <li>PN 10 (DN 50600)</li> <li>PN 16 (DN 50150)</li> </ul> </li> <li>EN 1092-1, bride tournante en tôle <ul> <li>PN 10 (DN 50300)</li> </ul> </li> <li>ASME B 16.5 <ul> <li>Class 150 (2"24")</li> </ul> </li> <li>AS2129 <ul> <li>Table E (DN 350600)</li> </ul> </li> <li>AS4087 <ul> <li>PN 16 (DN 350600)</li> </ul> </li> </ul> |
### Conductivité du produit

La conductivité minimale est 50 µS/cm.

Résistance aux dépressions

Revêtement tube de mesure : polyuréthane, ébonite

| Promag L<br>Diamètre r | nominal | Revêtement<br>tube de<br>mesure | Résistance aux dépressions revêtement du tube de mesure : seuils pour pression absolue pour différentes températures du produit |              |              |  |
|------------------------|---------|---------------------------------|----------------------------------------------------------------------------------------------------|--------------|--------------|--|
|                        |         |                                 | 25 °C/77 °F                                                                                                    | 50 °C/122 °F | 80° C/176 °F |  |
| [mm]                   | [in]    |                                 | [mbar]/[psi]                                                                                                    | [mbar]/[psi] | [mbar]/[psi] |  |
| 50600                  | 224"    | Polyuréthane                    | 0                                                                                                    | 0            | -            |  |
| 350600                 | 1424"   | Ebonite                         | 0                                                                                                    | 0            | 0            |  |

Revêtement tube de mesure : PTFE

| Promag L<br>Diamètre nominal |      | Revêtement<br>tube de<br>mesure | Résistance aux dépressions revêtement du tube de mesure : seuils pour pression absolue pour différentes températures du produit |        |              |       |  |  |
|------------------------------|------|---------------------------------|----------------------------------------------------------------------------------------------------|--------|--------------|-------|--|--|
|                              |      |                                 | 25 °C.                                                                                                    | /77 °F | 90 °C/194 °F |       |  |  |
| [mm]                         | [in] |                                 | [mbar]                                                                                                    | [psi]  | [mbar]       | [psi] |  |  |
| 50                           | 2"   | PTFE                            | 0                                                                                                    | 0      | 0            | 0     |  |  |
| 65                           | -    | PTFE                            | 0                                                                                                    | 0      | 40           | 0,58  |  |  |
| 80                           | 3"   | PTFE                            | 0                                                                                                    | 0      | 40           | 0,58  |  |  |
| 100                          | 4"   | PTFE                            | 0                                                                                                    | 0      | 135          | 1,96  |  |  |
| 125                          | -    | PTFE                            | 135                                                                                                    | 1,96   | 240          | 3,48  |  |  |
| 150                          | 6"   | PTFE                            | 135                                                                                                    | 1,96   | 240          | 3,48  |  |  |
| 200                          | 8"   | PTFE                            | 200                                                                                                    | 2,90   | 290          | 4,21  |  |  |
| 250                          | 10"  | PTFE                            | 330                                                                                                    | 4,79   | 400          | 5,80  |  |  |
| 300                          | 12"  | PTFE                            | 400                                                                                                    | 5,80   | 500          | 7,25  |  |  |

Seuil de débit

 $\rightarrow$   $\ge$  22

Perte de charge

 Pas de perte de charge si le montage du capteur a été réalisé dans une conduite de même diamètre nominal.

■ Indications de perte de charge lors de l'utilisation d'adaptateurs selon DIN EN 545 (voir "Adaptateurs" →  $\textcircled{}{}^{\textcircled{}}$  22)

### 17.1.10 Construction

Dimensions

Vers les dimensions et longueurs de montage de l'appareil : Document "Information technique", chapitre "Construction". Poids (unités SI)

### Bride tournante / bride soudée DN > 300)

| Indicat                                                                                                    | Indications de poids Promag L en kg (sans matériel d'emballage) |                                                                            |      |      |                                                            |        |      |                   |      |                                                                                                    |                        |                               |              |                  |      |        |      |
|----------------------------------------------------------------------------------------------------|-----------------------------------------------------------------|----------------------------------------------------------------------------|------|------|------------------------------------------------------------|--------|------|-------------------|------|----------------------------------------------------------------------------------------------------|------------------------|-------------------------------|--------------|------------------|------|--------|------|
| Diamètre<br>nominal (e                                                                                                    |                                                                 |                                                                            |      |      | Version compacte<br>capteur et transmetteur)<br>sans piles |        |      |                   |      | Version séparée<br>(capteur et boîtier de raccordement)<br>sans câble de liaison, transmetteur et piles |                        |                               |              |                  |      |        |      |
| [mm]                                                                                                    | [in]                                                            | EN (DIN) EN (DIN)                                                          |      |      | ASME AS                                                    |        |      | EN (DIN) EN (DIN) |      |                                                                                                    | A                      | ASME AS                       |              | AS               |      |        |      |
| 50                                                                                                    | 2"                                                              |                                                                            | 8,6  |      | -                                                          |        | 8,6  |                   | -    |                                                                                                    | 8,6                    |                               | -            |                  | 8,6  |        | -    |
| 65                                                                                                    | -                                                               |                                                                            | 10,0 |      | Ι                                                          |        | -    |                   | -    |                                                                                                    | 10,0                   |                               | -            |                  | _    |        | Ι    |
| 80                                                                                                    | 3"                                                              | 16                                                                         | 12,0 |      | Ι                                                          |        | 12,0 |                   | -    | 16                                                                                                    | 12,0                   |                               | -            |                  | 12,0 |        | Ι    |
| 100                                                                                                    | 4"                                                              | PN                                                                         | 14,0 |      | I                                                          |        | 14,0 |                   | _    | ΡN                                                                                                    | 14,0                   |                               | -            |                  | 14,0 |        | Ι    |
| 125                                                                                                    | -                                                               |                                                                            | 19,5 |      | Ι                                                          |        | _    |                   | -    |                                                                                                    | 19,5                   |                               | -            |                  | -    |        | Ι    |
| 150                                                                                                    | 6"                                                              |                                                                            | 23,5 |      | Ι                                                          | 0      | 23,5 | ц                 | -    |                                                                                                    | 23,5                   |                               | -            | 0                | 23,5 | ш      | Ι    |
| 200                                                                                                    | 8"                                                              |                                                                            | 43   |      | I                                                          | iss 15 | 43   | leau ]            | _    |                                                                                                    | 43                     |                               | -            | iss 15           | 43   | leau l | Ι    |
| 250                                                                                                    | 10"                                                             |                                                                            | 63   | PN 6 | Ι                                                          | / Cla  | 63   | i, tabi           | -    |                                                                                                    | 63                     | PN 6                          | -            | / Cla            | 63   | i, tab | Ι    |
| 300                                                                                                    | 12"                                                             |                                                                            | 68   |      | Ι                                                          | SME    | 68   | N 16              | -    |                                                                                                    | 68                     |                               | -            | SME              | 68   | N 16   | Ι    |
| 350                                                                                                    | 14"                                                             |                                                                            | 88   |      | 77                                                         | A      | 137  | н                 | 99   |                                                                                                    | 87                     |                               | 76           | A                | 136  | Н      | 98   |
| 375                                                                                                    | 15"                                                             | PN 10                                                                      | _    |      | Ι                                                          |        | _    |                   | 105  | PN 1(                                                                                                   | Ι                      |                               | -            |                  | -    |        | 104  |
| 400                                                                                                    | 16"                                                             |                                                                            | 104  |      | 89                                                         |        | 168  |                   | 120  | н                                                                                                    | 103                    |                               | 88           |                  | 167  | 119    |      |
| 450                                                                                                    | 18"                                                             |                                                                            | 112  |      | 99                                                         |        | 191  |                   | 133* |                                                                                                    | 111                    |                               | 98           |                  | 190  |        | 132* |
| 500                                                                                                    | 20"                                                             |                                                                            | 132  |      | 114                                                        |        | 228  |                   | 182  |                                                                                                    | 131                    |                               | 113          |                  | 227  |        | 181  |
| 600                                                                                                    | 24"                                                             |                                                                            | 155  |      | 155                                                        |        | 302  |                   | 260  |                                                                                                    | 154                    |                               | 154          |                  | 301  |        | 259  |
| *DN 450 pour AS Tab E = 143 kg *DN 4<br>Poids des piles : une pile = 100 g/deux piles = 100 g/deux piles = 10 |                                                                 |                                                                            |      |      |                                                            |        |      |                   |      | N 450 po<br>nsmetter<br>rois piles                                                                      | our A<br>1r ve<br>= 29 | AS Tab E<br>rsion sép<br>20 g | = 14<br>arée | 2 kg<br>= 1,5 kg | g    |        |      |
|                                                                                                    |                                                                 | rolds des plies - une plie – roo g/ deux plies – roo g/ dous plies – 290 g |      |      |                                                            |        |      |                   |      |                                                                                                    |                        |                               |              |                  |      |        |      |

### Bride tournante en tôle

| Indicati                                                                                            | Indications de poids Promag L en kg (pour paliers de pression standard, sans matériel d'emballage) |                                                                                                    |      |      |                                    |  |  |  |
|----------------------------------------------------------------------------------------------------|----------------------------------------------------------------------------------------------------|----------------------------------------------------------------------------------------------------|------|------|------------------------------------|--|--|--|
| DiamètreVersion compactenominal(capteur et transmetteur)(capsans pilessans câ                       |                                                                                                    | Version séparée<br>(capteur et boîtier de raccordement)<br>ns câble de liaison, transmetteur et piles |      |      |                                    |  |  |  |
| [mm]                                                                                                | [in]                                                                                               | EN (DIN)                                                                                              |      |      | EN (DIN)                           |  |  |  |
| 50                                                                                                  | 2"                                                                                                 |                                                                                                    | 5,2  |      | 5,2                                |  |  |  |
| 65                                                                                                  | -                                                                                                  |                                                                                                    | 6,0  |      | 6,0                                |  |  |  |
| 80                                                                                                  | 3"                                                                                                 |                                                                                                    | 7,0  |      | 7,0                                |  |  |  |
| 100                                                                                                 | 4"                                                                                                 |                                                                                                    | 9,5  |      | 9,5                                |  |  |  |
| 125                                                                                                 | _                                                                                                  | N 10                                                                                                  | 13,0 | N 10 | 13,0                               |  |  |  |
| 150                                                                                                 | 6"                                                                                                 |                                                                                                    | 17,0 | ц    | 17,0                               |  |  |  |
| 200                                                                                                 | 8"                                                                                                 |                                                                                                    | 35,5 |      | 35,5                               |  |  |  |
| 250                                                                                                 | 10"                                                                                                |                                                                                                    | 54,0 |      | 54,0                               |  |  |  |
| 300                                                                                                 | 12"                                                                                                |                                                                                                    | 55,0 |      | 55,0                               |  |  |  |
|                                                                                                    |                                                                                                    |                                                                                                    |      | Tra  | nsmetteur version séparée = 1,5 kg |  |  |  |
| Poids des piles : une pile = $100 \text{ g/deux piles} = 190 \text{ g/trois piles} = 290 \text{ g}$ |                                                                                                    |                                                                                                    |      |      |                                    |  |  |  |

### Poids (unités US)

### Bride tournante

| Indications de poids Promag L en kg (sans matériel d'emballage) |                                                                    |                                                                                      |                                                                                                    |        |                                       |  |  |
|-----------------------------------------------------------------|--------------------------------------------------------------------|--------------------------------------------------------------------------------------|----------------------------------------------------------------------------------------------------|--------|---------------------------------------|--|--|
| Diam<br>nom                                                     | DiamètreVersion compactenominal(capteur et transmetteur)sans piles |                                                                                      | Version séparée<br>(capteur et boîtier de raccordement)<br>sans câble de liaison, transmetteur et piles |        |                                       |  |  |
| [mm]                                                            | [in]                                                               |                                                                                      | ASME                                                                                                    | ASME   |                                       |  |  |
| 50                                                              | 2"                                                                 |                                                                                      | 19,0                                                                                                    |        | 19,0                                  |  |  |
| 65                                                              | -                                                                  |                                                                                      | _                                                                                                    |        | _                                     |  |  |
| 80                                                              | 3"                                                                 |                                                                                      | 26,5                                                                                                    |        | 26,5                                  |  |  |
| 100                                                             | 4"                                                                 | 20                                                                                   | 30,9                                                                                                    | 50     | 30,9                                  |  |  |
| 125                                                             | _                                                                  | ass 14                                                                               | _                                                                                                    | ass 1. | -                                     |  |  |
| 150                                                             | 6"                                                                 | Ü                                                                                    | 51,8                                                                                                    | Ü      | 51,8                                  |  |  |
| 200                                                             | 8"                                                                 |                                                                                      | 94,8                                                                                                    |        | 94,8                                  |  |  |
| 250                                                             | 10"                                                                |                                                                                      | 139                                                                                                    |        | 139                                   |  |  |
| 300                                                             | 12"                                                                |                                                                                      | 150                                                                                                    |        | 150                                   |  |  |
|                                                                 |                                                                    |                                                                                      |                                                                                                    | Tra    | nsmetteur version séparée $=$ 3,3 lbs |  |  |
|                                                                 |                                                                    | Poids des piles : une pile = $3,53$ oz/deux piles = $6,7$ oz/trois piles = $10.2$ oz |                                                                                                    |        |                                       |  |  |

Matériaux

### Boîtier transmetteur :

- boîtier compact : polycarbonate
- boîtier mural : polycarbonate

### Boîtier capteur :

- DN 50...300 (2...12") : alu revêtu AlSi10Mg
- DN 350...600 (14...24") : acier carbone avec vernis protecteur

### Boîtier de raccordemement capteur, version séparée

### Alu revêtu AlSi10Mg

### Tubes de mesure

- DN 50...300 (2...12") : inox 1.4301/304 ou 1.4306/304L
- DN 350...600 (14...24"): inox 202 ou 304L

### Revêtement tube de mesure

- DN 50...300 (2...12") : PTFE
- DN 50...600 (2...24") : Polyuréthane
- DN 350...600 (14...24") : Ebonite

### Electrodes

1.4435/304L, Alloy C-22

### Raccords process

### EN 1092-1 (DIN 2501)

- DN ≤ 300 (12") : 1.0038 (S235JRG2), 1.4301/304, 1.4306/304L, 1.4307/304L
- DN ≥ 350 (14") : 1.0038 (S235JRG2), A105

### ASME B16.5

- DN ≤ 300 (12") : A105, 316L
- DN ≥ 350 (14") : A105

### AS 2129

 $\text{DN} \geq 350~(14")$  : 1.0038 (S235JRG2), 1.0345 (P235GH), 1.0425/316L (P265GH), A105, FE 410 WB

### AS 4087

DN ≥ 350 (14") : 1.0044 (S275JR), 1.0425/316L (P265GH), A105

### Joints

selon DIN EN 1514-1

### Accessoires

- Capot de protection inox 1.4301
- Disques de masse
   1.4435/316L, Alloy C-22

# Courbes de contraintes Aperçu des courbes de contrainte (diagrammes pression-température) pour les raccords process : document "Information technique".

### Couples de serrage Les points suivants sont à prendre en compte :

|                               | Composant                                                                                                    | Couple de serrage max. [Nm]                                            |
|-------------------------------|----------------------------------------------------------------------------------------------------|------------------------------------------------------------------------|
|                               | Raccord couvercle du boîtier                                                                                                    | 1,3                                                                    |
|                               | Entrée de câble                                                                                                    | 4,55,0                                                                 |
|                               | Décharge de traction                                                                                                    | 1,0                                                                    |
|                               | Mise à la terre                                                                                                    | 2,5                                                                    |
|                               | Montage sur colonne                                                                                                    | 2,0                                                                    |
|                               | Couple de serrage des vis                                                                                                    | $\rightarrow$ $\ge$ 25 et suiv.                                        |
| lectrodes                     | <ul> <li>2 électrodes de mesure du signal</li> <li>1 électrode de référence pour la compensation</li> </ul>                                                                                                    | ation de potentiel                                                     |
| lectrodes                     | <ul> <li>2 électrodes de mesure du signal</li> <li>1 électrode de référence pour la compensa</li> <li>1 électrode DPP pour la détection présence</li> </ul>                                                                                                    | ation de potentiel<br>e produit (non supportée par l'appareil de mesur |
| ilectrodes<br>laccord process | <ul> <li>2 électrodes de mesure du signal</li> <li>1 électrode de référence pour la compensa</li> <li>1 électrode DPP pour la détection présence</li> <li>Raccordements par bride :</li> <li>EN 1092-1 (DIN 2501)</li> <li>DN ≤ 300 = Forme A</li> <li>DN ≥ 350 = Forme B</li> <li>ASME</li> </ul> | ation de potentiel<br>e produit (non supportée par l'appareil de mesur |

| Antenne GSM/GPRS                      | <ul> <li>Antenne omnidirectionnelle avec 3 m de câble de raccordement (9,84 ft).</li> <li>Prise de raccordement pour antenne GSM : Prise SMA (femelle)</li> <li>Montage et raccordement de l'antenne GSM → 🖹 23.</li> </ul>                                                           |
|---------------------------------------|----------------------------------------------------------------------------------------------------|
|                                       | 17.1.11 Niveau de configuration et d'affichage                                                                                                    |
| Concept de configuration              | $\rightarrow \equiv 46$                                                                                                    |
| Affichage local                       | Eléments d'affichage                                                                                                    |
|                                       | <ul> <li>Affichage cristaux liquides : non éclairé, 8 lignes de 16 caractères</li> <li>Affichage configurable individuellement pour la représentation de diverses grandeurs de mesure et d'état.</li> <li>Totalisateur</li> </ul>                                                     |
|                                       | Eléments de configuration                                                                                                    |
|                                       | <ul><li>Via configuration locale par clavier tactile.</li><li>Menu Quick-Start pour une mise en service rapide</li></ul>                                                                                                    |
| Outil de configuration<br>Config 5800 | $\rightarrow \equiv 51$                                                                                                    |
| Configuration à distance              | <ul> <li>Outil de configuration Config 5800</li> <li>via GSM (Global System for Mobile Communikation)/GPRS (General Packet Radio Service)</li> </ul>                                                                                                    |
| Langues                               | <ul> <li>Anglais</li> <li>Allemand</li> <li>Italien</li> <li>Espagnol</li> <li>Français</li> </ul> 17.1.12 Certificats et agréments                                                                                                    |
| Marque CE                             | Le système de mesure remplit les exigences légales des directives CE applicables.<br>Celles-ci sont reprises avec les normes appliquées dans le certificat de conformité correspondant.<br>Endress+Hauser confirme la réussite des tests par l'appareil par l'apposition du sigle CE. |
| Agrément eau potable                  | <ul> <li>WRAS BS 6920</li> <li>ACS</li> <li>NSF 61</li> <li>KTW/W270</li> </ul>                                                                                                    |
| Normes et directives externes         | <ul> <li>EN 60529</li> <li>Protection par le boîtier (code IP).</li> </ul>                                                                                                    |
|                                       | <ul> <li>EN 61010-1<br/>Directives de sécurité pour les appareils électriques de mesure, de commande, de régulation et de<br/>laboratoire.</li> </ul>                                                                                                    |
|                                       | <ul> <li>CEI/EN 61326</li> <li>Emissivité selon les exigences de la classe A</li> </ul>                                                                                                    |

| Agréments GSM             | <ul> <li>EN 301 511 V9.0.2<br/>Global System for Mobile communications (GSM); EN harmonisée pour les stations mobiles dans<br/>les bandes GSM 900 et GSM 1800 couvrant les besoins essentiels sous article 3.2 de la directive<br/>R&amp;TTE (1999/5/CE)</li> <li>EN 301 489-7 V1.3.1<br/>Electromagnetic compatibility and Radio spectrum Matters (ERM);<br/>ElectroMagnetic Compatiliby (EMC) standard for radio equipment and services;<br/>Part 7: Specific conditions for mobile and portable radio ans ancillary equipment of<br/>digital cellular radio telecommunications systems (GMS and DCS)</li> </ul> |  |  |  |  |
|---------------------------|----------------------------------------------------------------------------------------------------|--|--|--|--|
|                           |                                                                                                    |  |  |  |  |
|                           | <ul> <li>EN 61326</li> <li>Electrical equipment for measurement, control and labatory use</li> <li>EMC requirements - Part 1: General requirements</li> </ul>                                                                                                    |  |  |  |  |
|                           | <ul> <li>EN 60950-1:2006 + A11: 2009 + A1:2010 + A12: 2011</li> <li>Information technology equipment - Safety - Part 1: General requirements</li> </ul>                                                                                                    |  |  |  |  |
|                           | <ul> <li>47CFR15 (12/2010) Part 15</li> <li>RADIO FREQUENCY DEVICES, Subpart B – Unintentional Radaitors</li> </ul>                                                                                                    |  |  |  |  |
| Déclaration de conformité | Remarque CE                                                                                                    |  |  |  |  |
|                           | <ul> <li>Le système de mesure satisfait aux exigences de la directive CE "Compatibilité électromagnétique"<br/>(Directive CEM).</li> <li>Emissivité : EN 61326 : classe A domaine industriel</li> <li>Résistivité : EN 61326 : domaine industriel</li> </ul>                                                                                                    |  |  |  |  |
|                           | Une déclaration de conformité selon les normes mentionnées ci-dessus a été remise et peut être consultée chez Endress+Hauser.                                                                                                    |  |  |  |  |
|                           | Remarque FCC (Federal Communications Commission)                                                                                                    |  |  |  |  |
|                           | Cet appareil génère et utilise une énergie fréquentielle d'émission ; ceci peut conduire à des défauts dangereux pour la communication si l'appareil n'a pas été installé et utilisé d'après les indications. Il n'y a cependant aucune garantie que les défauts ne se produisent pas pour une installation donnée. Si cet appareil génère des défauts dangereux pour la réception radio et télévision, ce qui peut être vérifié par une mise en marche et un arrêt de l'appareil, l'utilisateur doit supprimer les défauts par l'une des mesures suivantes :                                                      |  |  |  |  |

- Repositionnement ou autre orientation de l'antenne de réception
- Augmentation de la distance entre l'appareil et le récepteur
- Raccordement de l'appareil à une prise d'un autre circuit, différent de celui auquel le récepteur est raccordé.

Afin de garantir que l'appareil satisfait aux directives FCC et de sécurité actuelles, qui limitent autant la puissance de sortie maximale de la fréquence d'émission que l'exposition des êtres humains à cette fréquence d'émission, il convient d'utiliser une antenne avec un gain maximal de 2 dBi. Par ailleurs il faut respecter un écart minimal de 20 cm entre l'antenne de l'appareil et l'utilisateur et toutes les personnes à proximité lors de toutes les applications et utilisations.

### Modifications

Le FCC exige que l'utilisateur soit informé du fait que toutes les modifications qui ne sont pas expressément permises par Endress+Hauser peuvent le priver de son autorisation à utiliser l'appareil.

|                        | Remarque FCC (Federal Communications Commission)                                                                                                    |
|------------------------|----------------------------------------------------------------------------------------------------|
|                        | Cet appareil satisfait à la partie 15 des directives FCC.                                                                                                    |
|                        | <ul> <li>Le fonctionnement est soumis aux conditions suivantes :</li> <li>Cet appareil ne peut pas générer de parasites dangereux.</li> <li>Cet appareil doit accepter tous les parasites réceptionnés, y compris ceux susceptibles d'entrainer un fonctionnement indésirable.</li> </ul>                                                                                                    |
|                        | Remarques concernant les appareils sans fils                                                                                                    |
|                        | Dans certaines situations ou certains environnements, l'utilisation d'appareils sans fils peut être restreinte. De telles restrictions peuvent s'appliquer aux avions, automobiles, hôpitaux, à proximité d'explosifs, en zones explosibles etc. Si vous ne savez pas quelle directive s'applique à l'utilisation de votre appareil, il convient de demander une autorisation d'utilisation avant de mettre l'appareil sous tension.                                                            |
| Communication GSM/GPRS | Transmission GSM/GPRS sans fil d'informations                                                                                                    |
|                        | Les données peuvent être transmises sans fil vers et depuis l'appareil de mesure. Idéal pour les applications pour lesquelles le point de mesure se situe en un endroit éloigné et que la lecture de l'état des compteurs prend énormément de temps.                                                                                                    |
|                        | <ul> <li>Il est possible de réagir de manière ciblée aux changements sur site grâce à une surveillance de seuil avec alarmes via e-mail ou SMS :</li> <li>SMS : Réception de message alarme, interrogation de l'état du totalisateur, modification de la configuration d'appareil etc</li> <li>E-Mail : Les données stockées par le datalogger sont transmises sur une période donnée (par ex. une fois par jour) par e-mail. L'e-mail comprend en annexe un fichier au format .csv.</li> </ul> |
|                        | Les e-mails peuvent seulement être transmis à un serveur SMTP, qui ne requiert ni mot de passe, ni nom d'utilisateur. Le Port 25 satisfait généralement à ces obligations. Ceci doit être clarifié avec le fournisseur de téléphonie mobile.                                                                                                    |
|                        | Il faut s'assurer que la puissance du signal du réseau de téléphonie mobile est suffisant pour une liaison au réseau GPRS/GSM.                                                                                                    |
|                        | Réseau de téléphonie mobile (GSM : Global System for Mobile communications)                                                                                                    |
|                        | Avec un modem GSM/GPRS il est possible de transmettre les données via un réseau de téléphonie                                                                                                    |

mobile. Il peut être configuré comme liaison point à point ou en libre accès via Internet/Intranet. Pour le mode GSM/GPRS, une carte SIM d'un fournisseur de réseau de télépohonie mobile est nécessaire.

La communication est établie via le canal de données de la carte SIM, pour laquelle il faut, selon le fournisseur GSM/GPRS, une activation supplémentaire.

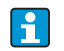

La carte SIM doit être libérée pour le fonctionnement avec GPRS.

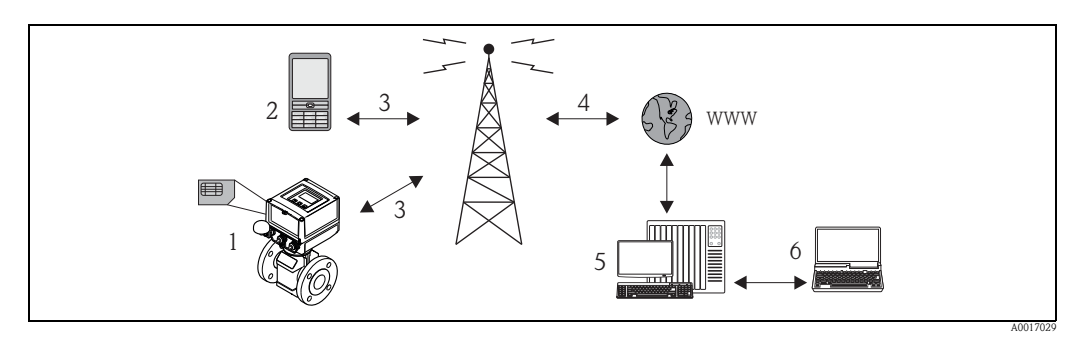

Fig. 63: Fonctionnement de l'appareil de mesure dans le réseau de téléphonie mobile

- 1 Appareil de mesure avec carte SIM
- 2 Téléphone portable
- 3 Réseau GSM
- 4 Réseau GPRS
- 5 Web Server (fournisseur)
- 6 Laptop (client)

### Support GPRS

GPRS (General Packet Radio Services) est une technique de téléphonie mobile qui exploite les avantages de la transmission de données par paquets et du regroupement de canaux.

Contrairement à des liaisons normales, dans le cas de la transmission via GPRS, aucune voie complète n'est réservée pour la durée de la liaison entre le téléphone portable et la station de base. Les données sont ainsi regroupées dans des paquets qui peuvent être transmis en fonction des besoins et de la capacité.

Avec la transmission de données par paquets on atteint des vitesses de transmission plus élevées. Le système de mesure est ainsi capable de se relier périodiquement à l'internet, à l'intranet ou à une boîte mail, les données n'étant transmises qu'en fonction des besoins, par ex. lorsqu'un nouveau mail a été réceptionné ou envoyé.

La communication via mode GPRS du système de mesure offre de ce fait le moyen le plus simple et le plus économique de relier un point de mesure périodiquement à l'internet ou à l'intranet.

### 17.1.13 Accessoires

→ 🖹 100

# 18 Annexe

# 18.1 Description des paramètres d'appareil

### 18.1.1 Menu principal

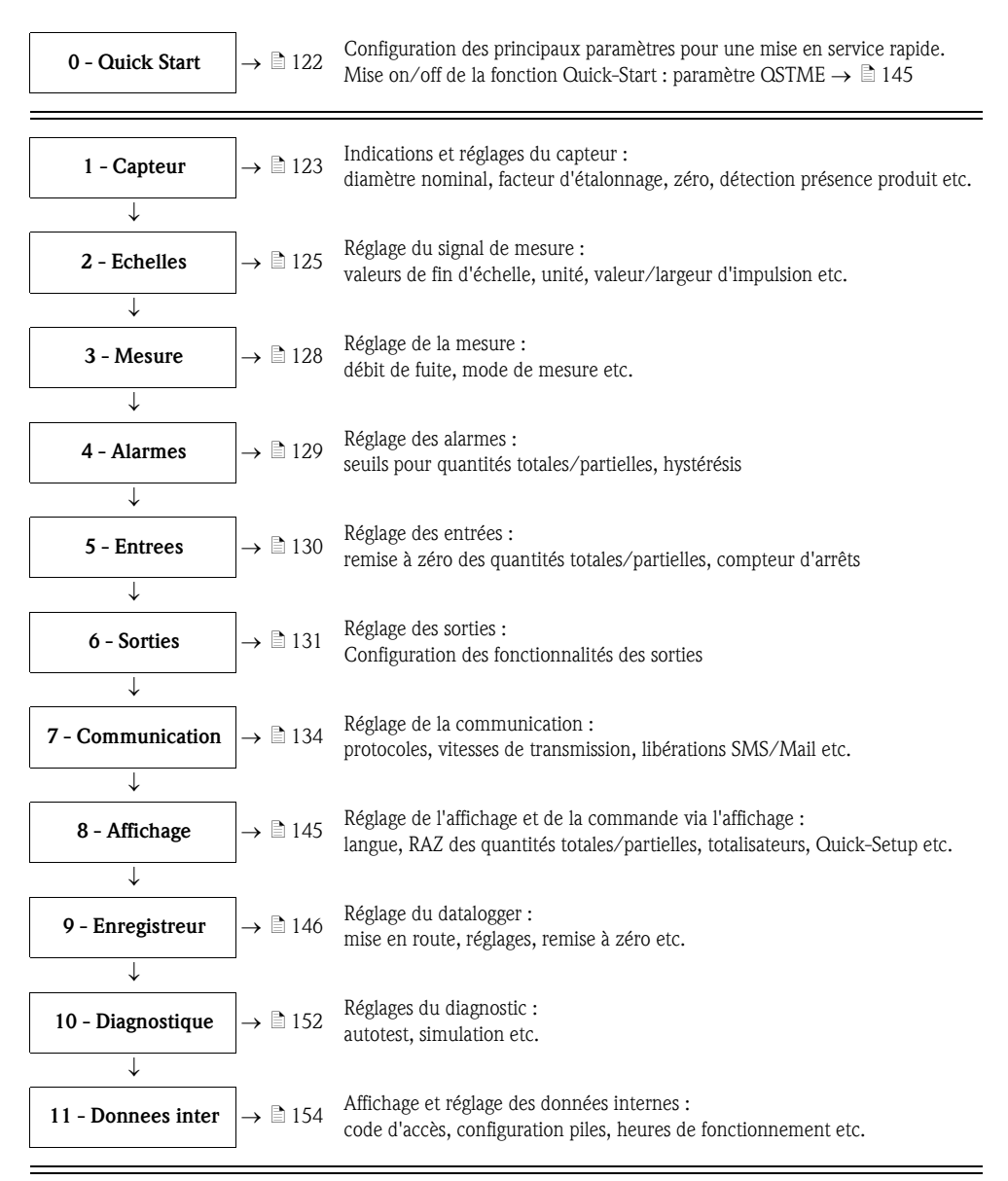

#### Seulement disponibles via outil de configuration :

| <b>Données GPRS</b> $\rightarrow \triangleq 1$       | Réglage de la liaison pour l'établissement de la communication :<br>adresses IP, adresses mail, indications sur l'utilisateur etc. |
|------------------------------------------------------|----------------------------------------------------------------------------------------------------|
| Auxiliary cmds $\rightarrow = 1$                     | Exécution de l'échange de données :<br>code d'accès, lire les informations sur la carte μSD, liste des paramètres etc.             |
| <b>Données de process</b> $\rightarrow \triangleq 1$ | Affichage des données de process :<br>états des totalisateurs, état de chargement des piles, signal d'antenne etc.                 |

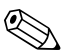

### Remarque !

Autres informations relatives aux différentes paramètres :

• aperçu des paramètres dans le menu principal  $\rightarrow \ge 118$  et suiv.

• description des différents paramètres  $\rightarrow$   $\supseteq$  123 et suiv.

### 18.1.2 Paramètres dans le menu principal

Les paramètres spécifiques au service et à l'appareil (niveau 3 et supérieur) ne peuvent être modifiés que par les techniciens de service Endress+Hauser. Ces paramètres sont cependant lisibles par tous les utilisateurs. Les paramètres sont représentés sur fond **grisé** dans la présente description.

| Monu principal |                          | Designati       | on du paramètre         | Description du personètre                           |                          |
|----------------|--------------------------|-----------------|-------------------------|-----------------------------------------------------|--------------------------|
| Menu principal |                          | Affichage local | Outil de configuration  | Description du parametre                            |                          |
| 1 - Capteur    | → 🖻 123                  | DN              | PDIMV                   | Diamètre nominal du capteur                         | → 🖹 123                  |
| ↓              |                          | KA              | CFFKA                   | Facteur d'étalonnage                                | → 🖹 123                  |
|                |                          | Type de sonde   | SMODL                   | Type de capteur                                     | → 🖹 123                  |
|                |                          | KZ              | CFFKZ                   | Coefficient KZ                                      | → 🖹 123                  |
|                |                          | КС              | CFFKC                   | Coefficient KC                                      | → 🖹 123                  |
|                |                          | TC1             | CRCT1                   | Constante de réglage 1 (réglage de bobine)          | → 🖹 123                  |
|                |                          | TC2             | CRCT2                   | Constante de réglage 2 (réglage de bobine)          | → 🖹 123                  |
|                |                          | Tube vide       | EPDEN                   | Mise on/off de la détection présence produit        | → 🖹 123                  |
|                |                          | S. t. vide      | EPDTH                   | Valeur de seuil détection présence produit          | → 🖹 124                  |
|                |                          | Test capteur    | SAVRE                   | Démarrage test capteur                              | → 🖹 124                  |
|                |                          | Cal. zero       | -                       | Démarrage étalonnage du zéro                        | → 🖹 124                  |
|                |                          | Rem. zero       | -                       | Remise à zéro de la valeur de seuil                 | → 🖹 124                  |
| 2 Faballas     | . <b>□</b> 125           | Eab             |                         | Fin d'échelle 100% valeur de débit                  | . <b>□</b> 125           |
| Z - Echenes    | $\rightarrow \equiv 123$ | L mos tomp      | TRIVIUI, FRIVIUV, FRFSI | Fill d echelle 100% valeur de debit                 | $\rightarrow \equiv 123$ |
| *              |                          | U. mes. temp    | VTMUT VTMUV VTDDD       | Deprécentation de la valour de totalisateurs        | $\rightarrow \equiv 123$ |
|                |                          | Imp1            | VIMUT, VIMUV, VIDPP     | Valour d'impulsion 1 (y compris trao unité unité)   | $\rightarrow \equiv 120$ |
|                |                          | Imp1            | VIMUT, VIMUV, OPIPV     | Valeur d'impulsion 7 (y compris type unité, unité)  | $\rightarrow \equiv 120$ |
|                |                          | Dout1           | OP1PT                   | Largeur d'impulsion 2 (y compris type unite, unite) | $\rightarrow \equiv 127$ |
|                |                          | Dpul2           | OP2PT                   | Largeur d'impulsion 7                               | $\rightarrow \equiv 127$ |
|                |                          | Sa              | VMSCC                   | Coefficient de densité                              | $\rightarrow = 127$      |
|                |                          | 3g              | VWSCC                   | Coefficient de densite                              | 7 = 127                  |
| 3 - Mesure     | → 🖹 128                  | Cut-off         | MFCUT                   | Valeur débit de fuite                               | → 🖹 128                  |
| $\downarrow$   |                          | Prof.           | MPROF                   | Fréquence des mesures                               | → 🖹 128                  |
| 4 - Alarmes    | → 🖹 129                  | Al. max.+       | FRAXP                   | Seuil d'alarme max débit nositif                    | → 🖹 129                  |
| ↓              | , = 12,                  | Al. min.+       | FRANP                   | Seuil d'alarme min, débit positif                   | $\rightarrow 12$         |
| ·              |                          | Al. max.–       | FRAXN                   | Seuil d'alarme max, débit négatif                   | $\rightarrow 12$         |
|                |                          | Al. min.–       | FRANN                   | Seuil d'alarme min, débit négatif                   | $\rightarrow 129$        |
|                |                          | Hysteresis      | ATHYS                   | Seuils d'alarme hystérésis                          | $\rightarrow 129$        |
|                | ī                        | ,               |                         |                                                     |                          |
| 5 - Entrees    | → 🖹 130                  | Remise T +      | VTTPE                   | RAZ totalisateur quantité totale positive           | → 🖹 130                  |
| $\downarrow$   |                          | Remise P +      | VTPPE                   | RAZ totalisateur quantité partielle positive        | → 🖹 130                  |
|                |                          | Remise T –      | VTTNE                   | RAZ totalisateur quantité totale négative           | → 🖹 130                  |
|                |                          | Remise P –      | VTPNE                   | RAZ totalisateur quantité partielle négative        | → 🖹 130                  |
|                |                          | Verrou total    | TCLIE                   | Mise on/off totalisation                            | → 🖹 130                  |
|                |                          | Calibration     | CALIE                   | Mise on/off étalonnage                              | → 🖹 130                  |
|                |                          | Alarme          | ALFIE                   | Mise on/off suppression d'alarme                    | → 🖹 130                  |
|                |                          | Activation      | WKUIE                   | Mise on/off signal automatique                      | → 🖻 130                  |

|                                                                   | Designati       | on du paramètre        |                                                 |         |  |
|-------------------------------------------------------------------|-----------------|------------------------|-------------------------------------------------|---------|--|
| Menu principal                                                    | Affichage local | Outil de configuration | Description du paramètre                        |         |  |
|                                                                   | C C             | C C                    |                                                 |         |  |
| <u> </u>                                                          |                 |                        |                                                 |         |  |
| <b>6 - Sorties</b> $\rightarrow \ge 131$                          | Sort1           | OUT1F                  | Sélection de la grandeur de sortie              | → 🖹 131 |  |
| $\downarrow$                                                      | Sort1           | OU1PT                  | Période de la transmission régulière            | → 🖹 131 |  |
|                                                                   | T. ON           | ON1TV                  | Départ transmission régulière                   | → 🖻 131 |  |
|                                                                   | T. OFF          | OF1TV                  | Fin transmission régulière                      | → 🖹 132 |  |
|                                                                   | Sort2           | OUT2F                  | Sélection de la grandeur de sortie              | → 🖹 132 |  |
|                                                                   | Sort2           | OU2PT                  | Période de la transmission régulière            | → 🖹 132 |  |
|                                                                   | T. ON           | ON2TV                  | Démarrage transmission régulière                | → 🖹 133 |  |
|                                                                   | T. OFF          | OF2TV                  | Fin transmission régulière                      | → 🖹 133 |  |
|                                                                   | Alim. s.        | PWSRC                  | Libération tension d'alimentation via la sortie | → 🖹 133 |  |
| <b>7</b> - Communication $\rightarrow \stackrel{\text{l}}{=} 134$ | Min. S. ant.    | MINAS                  | Puissance minimale signal d'antenne             | → 🖹 134 |  |
| $\downarrow$                                                      | Env. D.L        | DLGSM                  | Transmission données datalogger                 | → 🖹 134 |  |
|                                                                   |                 | DLGTM                  | Type de transmission                            | → 🖹 134 |  |
|                                                                   |                 | DLGPT                  | Ecart transmission régulière                    | → 🖹 134 |  |
|                                                                   | Interv          | DLGIV                  | Période entre les transmissions                 | → 🖹 134 |  |
|                                                                   | Heur            | DLGTV                  | Moment transmission régulière                   | → 🖻 135 |  |
|                                                                   | Env. D.P        | PRDSM                  | Transmission données de process                 | → 🖹 136 |  |
|                                                                   |                 | PRDTM                  | Type de transmission                            | → 🖹 136 |  |
|                                                                   |                 | PRDPT                  | Ecart transmission régulière                    | → 🖹 136 |  |
|                                                                   | Interv          | PRDIV                  | Période entre les transmissions                 | → 🖹 136 |  |
|                                                                   | Heur            | PRDTV                  | Moment transmission régulière                   | → 🖹 137 |  |
|                                                                   | Env. AL         | ALRSM                  | Type de transmission alarmes                    | → 🖹 137 |  |
|                                                                   | T. min AL       | ALMNT                  | Temporisation transmission alarmes              | → 🖹 137 |  |
|                                                                   | Rec. SMS        | SMSRE                  | Vérification SMS                                | → 🖹 137 |  |
|                                                                   |                 | SMSTM                  | Type de vérification                            | → 🖹 137 |  |
|                                                                   |                 | SMSPT                  | Ecart vérification régulière                    | → 🖹 137 |  |
|                                                                   | Interv          | SMSIV                  | Ecarts entre les vérifications                  | → 🖹 138 |  |
|                                                                   | Heur            | SMSTV                  | Moment vérification régulière                   | → 🖹 139 |  |
|                                                                   | T. act. SMS     | SMSWT                  | Durée vérification                              | → 🖹 139 |  |
|                                                                   | L. email        | EMLRE                  | Vérification e-mail                             | → 🖹 140 |  |
|                                                                   |                 | EMLTM                  | Type de vérification                            | → 🖹 140 |  |
|                                                                   |                 | EMLPT                  | Ecart vérification régulière                    | → 🖹 140 |  |
|                                                                   | Interv          | EMLIV                  | Ecart entre les vérifications                   | → 🖻 140 |  |
|                                                                   | Heur            | EMLTV                  | Moment vérification régulière                   | → 🖻 141 |  |
|                                                                   | S. horl.        | CSYNE                  | Vérification heure système                      | → 🖹 142 |  |
|                                                                   |                 | CSYTM                  | Type de vérification                            | → 🖹 142 |  |
|                                                                   |                 | CSYPT                  | Ecart vérification régulière                    | → 142   |  |
|                                                                   | Interv          | CSYIV                  | Ecart entre les vérifications                   | → 🖹 142 |  |
|                                                                   | Heur            | CSYTV                  | Ecart vérification régulière                    | → 🖹 143 |  |
|                                                                   | Env. evenem.    | EVTSE                  | Mise on/off mode économie d'énergie             | → 🖹 143 |  |
|                                                                   | Roaming         | ROAME                  | Mise on/off Roaming                             | → 🖹 143 |  |
|                                                                   | Env. D.L        | DLSNI                  | Transmission immédiate données datalogger       | → 🖹 143 |  |

### Annexe

| Menu principal                                                              | Designati       | on du paramètre        | Description du paramètre                                  |         |
|-----------------------------------------------------------------------------|-----------------|------------------------|-----------------------------------------------------------|---------|
| Menu principai                                                              | Affichage local | Outil de configuration | Description du parametre                                  |         |
|                                                                             | Env. D.P        | PRDSI                  | Transmission immédiate données process                    | → 🖹 143 |
|                                                                             |                 |                        |                                                           |         |
| 7 - Communication                                                           | Env. evenem.    | EVTSI                  | Transmission immédiate événements                         | → 🖻 144 |
| (Suite)                                                                     | Env. config.    | CFGSI                  | Transmission immédiate configuration                      | → 🖹 144 |
| $\downarrow$                                                                | S. horl.        | CSYNI                  | Vérification immédiate heure système                      | → 🖻 144 |
|                                                                             | L. email        | EMLRI                  | Vérification immédiate e-mail                             | → 🖹 144 |
|                                                                             | Rec. SMS        | SMSCI                  | Vérification immédiate SMS                                | → 🖻 144 |
| <b>8 - Affichage</b> $\rightarrow \stackrel{\text{l}}{\Rightarrow} 145$     | Langue          | LLANG                  | Sélection langue d'affichage                              | → 🖹 145 |
| $\downarrow$                                                                | T. affich.      | ENSDT                  | Réglage désactivation automatique de l'affichage          | → 🖹 145 |
|                                                                             | Quick Start     | OSTME                  | Mise on/off fonction Quick-Setup                          | → 🖹 145 |
|                                                                             | Serrure aff.    | DLOKE                  | Mise on/off verrouillage affichage                        | → 🖹 145 |
|                                                                             | Remise T +      | VTTPR                  | RAZ quantité totale positive                              | → 🖹 145 |
|                                                                             | Remise P +      | VTPPR                  | RAZ quantité partielle positive                           | → 🖹 145 |
|                                                                             | Remise T –      | VTTNR                  | RAZ quantité totale négative                              | → 🖹 145 |
|                                                                             | Remise P –      | VTPNR                  | RAZ quantité partielle négative                           | → 🖹 146 |
| <b>9 - Enregistreur</b> $\rightarrow$ 146                                   | Date/Heure      | DTIME                  | Réglage date/heure                                        | → 🖹 146 |
| ↓ · · · · · · · · · · · · · · · · · · ·                                     | Fuseau          | TZONE                  | Réglage fuseau horaire                                    | → 🖹 146 |
|                                                                             | Acquisition     | DLOGE                  | Mise on/off fonction datalogger                           | → 🖻 147 |
|                                                                             | Double int.     | DLI2E                  | Mise on/off mode intervalle datalogger                    | → 🖹 147 |
|                                                                             | Int. 1          | DLGSI                  | Intervalle de représentation 1                            | → 🖹 147 |
|                                                                             | Int. 2          | DLGS2                  | Intervalle de représentation 2                            | → 🖹 148 |
|                                                                             |                 | DI2PT                  | Taux de répétition représentation                         | → 🖹 148 |
|                                                                             | T. ON           | I2ONT                  | Début intervalle de représentation 2                      | → 🖹 148 |
|                                                                             | T. OFF          | I2OFT                  | Fin intervalle de représentation 2                        | → 🖹 148 |
|                                                                             | Enr. T+         | DTTPE                  | Représentation totalisateur (quantité totale positive)    | → 🖹 149 |
|                                                                             | Enr. P+         | DTPPE                  | Représentation totalisateur (quantité partielle positive) | → 🖹 149 |
|                                                                             | Enr. T–         | DTTNE                  | Représentation totalisateur (quantité totale négative)    | → 🖹 149 |
|                                                                             | Enr. P–         | DTPNE                  | Représentation totalisateur (quantité partielle négative) | → 🖹 149 |
|                                                                             | Enr. TN         | DLTNE                  | Représentation totalisateur (quantité totale nette)       | → 🖹 149 |
|                                                                             | Enr. PN         | DLPNE                  | Représentation totalisateur (quantité partielle nette)    | → 🖹 150 |
|                                                                             | Enr. Q          | DFLWE                  | Représentation débit                                      | → 🖹 150 |
|                                                                             | Enr. STAT       | DLMSE                  | Représentation statistique mesure                         | → 🖹 150 |
|                                                                             | U. meas         | DLUSE                  | Représentation unités                                     | → 🖹 150 |
|                                                                             | Valeurs %       | DLPVE                  | Représentation pourcent                                   | → 🖹 150 |
|                                                                             | Separateur      | DLFSC                  | Séparateur de caractères                                  | → 🖹 150 |
| <b>10 - Diagnostique</b> $\rightarrow \stackrel{\text{l}}{\Rightarrow} 152$ | Calibration     | CALIC                  | Démarrage étalonnage                                      | → 🖹 152 |
| ↓                                                                           | Sensor Test     | STSTC                  | Démarrage test capteur                                    | → 🖹 152 |
|                                                                             | Auto test       | ATSIC                  | Démarrage autotest                                        | → 🖹 152 |
|                                                                             | Simulation      | MSIEN                  | Mise on/off simulation                                    | → 🖹 152 |
|                                                                             | Aff. donnees    | -                      | Affichage valeurs mesurées et réglages                    | → 🖹 152 |
|                                                                             | Standby         | STBYC                  | Fonction standby                                          | → 🖹 152 |
|                                                                             | Gprs Test       | GTEST                  | Démarrage test GPRS                                       | → 🖹 152 |

|                    |                 | Designati              | Designation du paramètre |                                             |         |
|--------------------|-----------------|------------------------|--------------------------|---------------------------------------------|---------|
| Menu principal     | Affichage local | Outil de configuration | Description du paramètre |                                             |         |
|                    |                 | Lec. inf. SDC          | SDSTA                    | Affichage mémoire disponible carte $\mu SD$ | → 🖹 153 |
|                    |                 | Format SDC             | -                        | Démarrage formatage carte $\mu$ SD          | → 🖹 153 |
|                    |                 |                        |                          |                                             |         |
| 11 - Donnees inter | → 🖻 154         | Code L2                | L2ACD                    | Entrée codes d'accès niveau 2               | → 🖹 154 |
|                    |                 | Lisez d. d'usine       | LFDIC                    | Chargement réglage par défaut paramètres    | → 🖹 154 |
|                    |                 | Ecriv. d. d'usine      | SFDIC                    | Sauvegarde réglage de paramètres            | → 🖹 154 |
|                    |                 | Reset memoire          | CMRIC                    | Retour paramètres réglage par défaut        | → 🖹 154 |
|                    |                 | S/n                    | SRNUM                    | Numéro de série platine électronique        | → 🖻 154 |
|                    |                 | KF                     | CFFKF                    | Coefficient KF                              | → 🖹 154 |
|                    |                 | КТ                     | CFFKT                    | Coefficient KT                              | → 🖹 154 |
|                    |                 | KR                     | CFFKR                    | Coefficient KR                              | → 🖻 154 |
|                    |                 | KS                     | CFFKS                    | Coefficient KS                              | → 🖻 155 |

#### 18.2 Accès aux paramètres

#### 18.2.1 Configuration via affichage local ou outil de configuration Config 5800

L'appareil de mesure peut êre configuré via :

- l'affichage local  $\rightarrow$   $\triangleq$  46
- l'outil de configuration Config 5800  $\rightarrow \ge 51$

Pour la configuration avec l'outil Config 5800 on dispose de deux options :

- Interface de configuration intégrée (correspond à l'affichage local)  $\rightarrow \stackrel{\text{l}}{\Rightarrow} 56$
- Menu de paramètres comme arborescence→ 🖹 57

#### 18.2.2 Rôles utilisateurs et leurs droits d'accès

### Accès aux paramètres

Les paramètres de l'appareil de mesure sont dotés de différents niveaux d'accès. La plupart des paramètres peuvent être réglés sans restrictions (jusqu'à niveau 2).

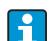

Les paramètres du niveau 2 peuvent être protégés par un mot de passe individuel  $\rightarrow = 61$ .

Les paramètres spécifiques au service et à l'appareil (niveau 3 et supérieur) ne peuvent être modifiés que par les techniciens de service Endress+Hauser. Ces paramètres sont cependant lisibles par tous les utilisateurs. Les paramètres sont représentés sur fond **grisé** dans la présente description.

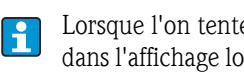

Lorsque l'on tente de modifier un paramètre spécifique au service ou à l'appareil, il apparait dans l'affichage local la question "L3 Code =0..." ou bien dans la zone d'affichage de l'outil de configuration Config 5800 le message erreur "5:Access error".

### Accès aux paramètres uniquement disponibles via l'outil de configuration Config 5800

Les paramètres des groupes 0 - Quick-Start à 11 - Donnes inter peuvent être paramétrés via l'affichage local et via le menu de paramétrage de l'outil de configuration. Les paramètres des groupes Données GRPS, Auxiliary cmds et données de proces peuvent seulement être paramétrés via le **menu de paramètres** de l'outil de configuration  $\rightarrow \triangleq 57$ .

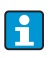

Les groupes de paramètres qui servent au paramétrage resp. à l'établissement de la communication via le modem GSM/GPRS sont disponibles via l'outil de configuration Config 5800.

### 18.2.3 Paramètres interdépendants

Certains paramètres sont interdépendants. Si des réglages sont effectués dans ces paramètres, cela peut signifier que d'autres paramètres associés sont disponibles et affichés localement.

### Exemple

Si sous 6 – Sorties, le paramètre Sort 1 est commuté de OFF sur PLS, PLS1 est disponible dans le groupe de paramètres 2 – Echelles.

Dans les descriptions suivantes, les paramètres dépendant d'autres paramètres, comme par ex. PLS1, sont caractérisés à l'aide d'une remarque.

### 18.3 Menu Quick-Start

Le menu Quick-Start sert à la mise en service rapide de l'appareil de mesure. Les paramètres nécessaires à une première mise en service sont affichés à partir de différents menus.

Le menu Quick-Start est automatiquement affiché lors de la première mise en service. Via le paramètre Quick-Start (QSTME  $\rightarrow \triangleq 145$ ) il est possible de mettre on/off l'affichage automatique de paramètres de Quick-Start lors du passage de l'affichage au paramétrage.

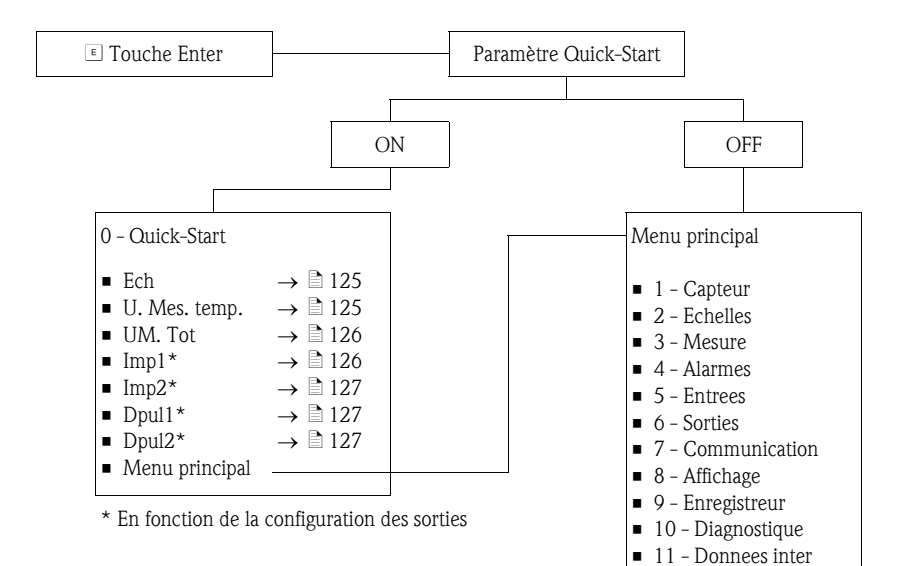

# 18.4 Descriptions de paramètres

# 18.4.1 Groupe de paramètres 1 - Capteur

| Groupe de paramètres 1 - Capteur |               |                                                                                                    |  |
|----------------------------------|---------------|----------------------------------------------------------------------------------------------------|--|
| Affichage local                  | Outil config. | Description du paramètre                                                                                                    |  |
| DN                               | PDIMV         | Entrée du diamètre nominal.                                                                                                    |  |
|                                  |               | Représentation dans l'affichage local (exemple) :<br>$DN = mm \ 00025$                                                                                                    |  |
|                                  |               | Entrée<br>010000 [mm]                                                                                                    |  |
| КА                               | CFFKA         | Entrée du facteur d'étalonnage KA.                                                                                                    |  |
|                                  |               | Représentation dans l'affichage local (exemple) : $KA = +03.000$                                                                                                    |  |
|                                  |               | Entrée<br>±0.00000±99.9999                                                                                                    |  |
|                                  |               | Remarque !<br>Le facteur d'étalonnage figure sur la plaque signalétique du capteur.                                                                                                    |  |
| Type de sonde                    | SMODL         | Entrée du type de capteur.                                                                                                    |  |
|                                  |               | Représentation dans l'affichage local (exemple) : $KA = 200$                                                                                                    |  |
|                                  |               | <b>Entrée</b><br>0255                                                                                                    |  |
|                                  |               | <ul> <li>Entrée du type de capteur.</li> <li>200: pour types de capteurs <ul> <li>Promag L ≤ DN300</li> <li>Promag W, sans version optionnelle IP68</li> </ul> </li> <li>201: pour types de capteurs <ul> <li>Promag L &gt; DN 300</li> <li>Promag W ≤ DN300, avec version optionnelle IP68</li> </ul> </li> </ul> |  |
| KZ                               | CFFKZ         | Entrée du coefficient KZ.<br>Représentation dans l'affichage local (exemple) :                                                                                                    |  |
|                                  |               | KZ = +000000                                                                                                    |  |
|                                  |               | Entrée<br>±0±999999                                                                                                    |  |
| КС                               | CFFKC         | Entrée du facteur d'étalonnage KC.                                                                                                    |  |
|                                  |               | Représentation dans l'affichage local (exemple) : $Ki = 1.0000$                                                                                                    |  |
|                                  |               | Entrée<br>0.01006.5000                                                                                                    |  |
| TC1                              | CRCT1         | Entrée de la constante 1 pour la régulation du courant de bobine.                                                                                                    |  |
|                                  |               | Représentation dans l'affichage local (exemple) :<br>$TC1 = ms \ 008$                                                                                                    |  |
|                                  |               | <b>Entrée</b> 099                                                                                                    |  |
| TC2                              | CRCT2         | Entrée de la constante 2 pour la régulation du courant de bobine.                                                                                                    |  |
|                                  |               | Représentation dans l'affichage local (exemple) :<br>TC2 = ms 002                                                                                                    |  |
|                                  |               | Entrée<br>099 ms                                                                                                    |  |
| Tube vide                        | EPDEN         | Mise on/off de la détection présence produit (OED).                                                                                                    |  |
|                                  |               | Représentation dans l'affichage local (exemple) :<br>OED on/off = OFF                                                                                                    |  |
|                                  |               | Sélection<br>OFF – ON                                                                                                    |  |

| Groupe de paramètres 1 - Capteur |               |                                                                                                    |  |
|----------------------------------|---------------|----------------------------------------------------------------------------------------------------|--|
| Affichage local                  | Outil config. | Description du paramètre                                                                                                    |  |
| S. t. vide                       | EPDTH         | Entrée d'une plage de temps pour la détection présence produit.<br>Dans cette plage, les critères pour un tube de mesure vide doivent être<br>remplis de façon permanente avant que la détection présence produit ne<br>réagisse.<br>Représentation dans l'affichage local (exemple) :<br>S. t. vide = 100<br>Entrée<br>20250                                                                                                    |  |
| Test capteur                     | SAVRE         | Libération ou verrouillage d'une vérification automatique du capteur toutes<br>les heures.<br>Représentation dans l'affichage local (exemple) :<br>Test capteur = OFF<br><b>Sélection</b><br>OFF - ON                                                                                                    |  |
| -                                | SCRES         | Valeur de résistance du système de bobines.                                                                                                    |  |
| -                                | SCTM1         | Valeur de référence 1 pour l'électronique du capteur.                                                                                                    |  |
| -                                | SCTM2         | Valeur de référence 2 pour l'électronique du capteur.                                                                                                    |  |
| -                                | SCTRF         | Température de référence pour l'électronique du capteur.                                                                                                    |  |
| -                                | CRVRF         | Entrée de la valeur pour le courant de bobine.<br>Entrée<br>0255 (188 ≘ 20 mA)                                                                                                    |  |
| -                                | CRRMA         | Entrée de la valeur pour la régulation du courant de bobine.<br>Ce paramètre ne doit <b>pas</b> être modifié.                                                                                                    |  |
| Cal. zero                        | -             | <ul> <li>Démarrage d'un étalonnage du zéro. Lors d'un étalonnage du zéro, le zéro est calculé et réglé une nouvelle fois.</li> <li>Remarque !</li> <li>Un faible débit pendant la procédure d'étalonnage peut entrainer un étalonnage du zéro erroné et de ce fait une incertitude de mesure. Pendant la procédure d'étalonnage, tenir compte de ce qui suit :</li> <li>tube de mesure est entièrement rempli de produit</li> <li>absence de débit</li> <li>Démarrage d'un étalonnage du zéro :</li> <li>maintenir la touche de sélection EXECUTE →  enfoncée pendant plus d'une seconde.</li> <li>Pendant la procédure d'étalonnage l'affichage indique un compteur qui totalise de 0600. A la fin de la procédure d'étalonnage on obtient brièvement l'affichage "Terminé".</li> <li>Représentation dans l'affichage local (exemple) :</li> <li>Cal. zero</li> </ul> |  |
| Rem. zero                        | _             | Retour à l'état à la livraison.<br>Représentation dans l'affichage local (exemple) :<br>Rem. zero<br><b>Sélection</b><br>EXECUTE                                                                                                    |  |

| Groupe de paramètres 2 - Echelles |                                                     |                                                                                                    |  |
|-----------------------------------|-----------------------------------------------------|----------------------------------------------------------------------------------------------------|--|
| Affichage local                   | Outil config.                                       | Description du paramètre                                                                                                    |  |
| Ech                               | <ul><li>FRMUT</li><li>FRMUV</li><li>FRFS1</li></ul> | Entrée de la valeur de débit considérée comme fin d'échelle 100% et sélection de l'unité pour la fin d'échelle 100%.<br>Représentation dans l'affichage local (exemple) :                                                                                                    |  |
|                                   |                                                     | <ul> <li>Pour la sélection/l'entrée placer le curseur sur :</li> <li>dm<sup>3</sup> = sélection unité</li> <li>" (espace vide) = sélection du type d'unité</li> <li>X.XXX = sélection du nombre de décimales</li> </ul>                                                                                        |  |
|                                   | FRMUT                                               | <ul> <li>Sélection (Type unité)</li> <li>Unité SI, volume</li> <li>Unité SI, poids</li> <li>Imperial ou unité US, volume</li> <li>Imperial ou unité US, poids</li> </ul>                                                                                                    |  |
|                                   | FRMUV                                               | <ul> <li>Sélection (unité)</li> <li>En fonction de la sélection "Type unité" et "Unité de temps"</li> <li>ml, cm<sup>3</sup>, l, dm<sup>3</sup>, dal, hl, m<sup>3</sup></li> <li>in<sup>3</sup>, Gal, IGL, ft<sup>3</sup>, bbl, BBL, KGL, IKG, Aft, MGL, IMG</li> <li>oz, lb, ton</li> <li>g, kg, t</li> </ul> |  |
|                                   |                                                     | Sélection (unité de temps)<br>en fonction de la sélection "Unité"<br>/s<br>/m<br>/h<br>/d                                                                                                    |  |
|                                   | FRFS1                                               | Entrée (fin d'échelle)<br>0.20005.0000 [dm <sup>3</sup> /s]<br>S Remarque !<br>Autres explications relatives à la valeur 100% et aux paramètres correspondants<br>→ 🖹 164.                                                                                                    |  |
| U. mes. temp                      | TMMUV                                               | Sélection de l'unité pour la température.<br>Représentation dans l'affichage local (exemple) :<br>U. mes. temp = °C<br>Sélection<br>• °C<br>• °F                                                                                                    |  |

# 18.4.2 Groupe de paramètres 2 - Echelles

| Groupe de paramètres 2 - Echelles |                                                     |                                                                                                    |  |
|-----------------------------------|-----------------------------------------------------|----------------------------------------------------------------------------------------------------|--|
| Affichage local                   | Outil config.                                       | Description du paramètre                                                                                                    |  |
| UM. Tot                           | <ul><li>VTMUT</li><li>VTMUV</li><li>VTDPP</li></ul> | Sélection de l'unité et de la représentation pour la valeur du totalisateur.<br>Remarque !<br>La sélection faite pour le type d'unité (VTMUT) et l'unité (VTMUV) définit<br>également les unités pour les paramètres Imp1 ( $\rightarrow \square$ 126) et Imp2<br>( $\rightarrow \square$ 127)<br>Représentation dans l'affichage local (exemple) :<br>UM Tot = dm3 X.XXXX<br>Pour la sélection/l'entrée placer le curseur sur :<br>- dm <sup>3</sup> = sélection unité<br>- " " (espace vide) = sélection du type d'unité<br>- X.XXX = sélection du nombre de décimales                                                                                    |  |
|                                   | VTMUT                                               | <ul> <li>Sélection (Type unité)</li> <li>Unité SI, volume</li> <li>Unité SI, poids</li> <li>Imperial ou unité US, volume</li> <li>Imperial ou unité US, poids</li> </ul>                                                                                                    |  |
|                                   | VTMUV                                               | <ul> <li>Sélection (unité)</li> <li>en fonction de la sélection "Type unité"</li> <li>ml, cm<sup>3</sup>, l, dm<sup>3</sup>, dal, hl, m<sup>3</sup></li> <li>in<sup>3</sup>, Gal, IGL, ft<sup>3</sup>, bbl, BBL, KGL, IKG, Aft, MGL, IMG</li> <li>oz, lb, ton</li> <li>g, kg, t</li> </ul>                                                                                                    |  |
|                                   | VTDPP                                               | Sélection (nombre de décimales)<br>1.000<br>01.00<br>001.0<br>0001                                                                                                    |  |
| Imp1                              | <ul><li>VTMUT</li><li>VTMUV</li><li>OP1PV</li></ul> | Remarque !Ce paramètre est seulement disponible si dans le paramètre Sort $1 \rightarrow \square$ 131on a sélectionné PLS, PLS+ ou PLS.Sélection de l'unité et entrée de la valeur d'impulsion pour la sortie 1. $\bigotimes$ Remarque !La sélection faite pour le type d'unité (VTMUT) et l'unité (VTMUV) définitégalement les unités pour les paramètres UM. Tot ( $\rightarrow \square$ 126) et Imp2 $(\rightarrow \square$ 127).Représentation dans l'affichage local (exemple) :Imp1 = ml X.XXXPour la sélection/l'entrée placer le curseur sur :- = sélection unité- " " (espace vide) = sélection du type d'unité- X.XXX = entrée valeur d'impulsion |  |
|                                   | VTMUT                                               | <ul> <li>Sélection (Type unité)</li> <li>Unité SI, volume</li> <li>Unité SI, poids</li> <li>Imperial ou unité US, volume</li> <li>Imperial ou unité US, poids</li> </ul>                                                                                                    |  |
|                                   | VTMUV                                               | <ul> <li>Sélection (unité)</li> <li>en fonction de la sélection "Type unité"</li> <li>ml, cm<sup>3</sup>, l, dm<sup>3</sup>, dal, hl, m<sup>3</sup></li> <li>in<sup>3</sup>, Gal, IGL, ft<sup>3</sup>, bbl, BBL, KGL, IKG, Aft, MGL, IMG</li> <li>oz, lb, ton</li> <li>g, kg, t</li> </ul>                                                                                                    |  |
|                                   | OP1PV                                               | Entrée (valeur d'impulsion)<br>0.0000199999.9                                                                                                    |  |

| Groupe de paramètres 2 - Echelles |                                                     |                                                                                                    |  |
|-----------------------------------|-----------------------------------------------------|----------------------------------------------------------------------------------------------------|--|
| Affichage local                   | Outil config.                                       | Description du paramètre                                                                                                    |  |
| Imp2                              | <ul><li>VTMUT</li><li>VTMUV</li><li>OP2PV</li></ul> | Remarque !<br>Ce paramètre est seulement disponible si dans le paramètre Sort $2 \rightarrow \square 132$<br>on a sélectionné PLS, PLS+ ou PLS                                                                                                    |  |
|                                   |                                                     | Sélection de l'unité et entrée de la valeur d'impulsion pour la sortie 2.<br>Selection faite pour le type d'unité (VTMUT) et l'unité (VTMUV) définit<br>également les unités pour les paramètres UM. Tot ( $\rightarrow \square$ 126) et Imp1<br>( $\rightarrow \square$ 126)              |  |
|                                   |                                                     | Représentation dans l'affichage local (exemple) :<br>Imp2 = ml X.XXX                                                                                                    |  |
|                                   |                                                     | <ul> <li>Pour la sélection/l'entrée placer le curseur sur :</li> <li>ml = sélection unité</li> <li>" " (espace vide) = sélection du type d'unité</li> <li>X.XXX = entrée valeur d'impulsion</li> </ul>                                                                                     |  |
|                                   | VTMUT                                               | <ul> <li>Sélection (Type unité)</li> <li>Unité SI, volume</li> <li>Unité SI, poids</li> <li>Imperial ou unité US, volume</li> <li>Imperial ou unité US, poids</li> </ul>                                                                                                    |  |
|                                   | VTMUV                                               | <ul> <li>Sélection (unité)</li> <li>en fonction de la sélection "Type unité"</li> <li>ml, cm<sup>3</sup>, l, dm<sup>3</sup>, dal, hl, m<sup>3</sup></li> <li>in<sup>3</sup>, Gal, IGL, ft<sup>3</sup>, bbl, BBL, KGL, IKG, Aft, MGL, IMG</li> <li>oz, lb, ton</li> <li>g, kg, t</li> </ul> |  |
|                                   | OP2PV                                               | <b>Entrée</b> (valeur d'impulsion)<br>0.0000199999.9 [dm <sup>3</sup> ]                                                                                                    |  |
| Dpul1                             | OP1PT                                               | Remarque !<br>Ce paramètre est seulement disponible si dans le paramètre Sort $1 \rightarrow \square 131$<br>on a sélectionné PLS, PLS+ ou PLS                                                                                                    |  |
|                                   |                                                     | Entrée de la largeur d'impulsion pour la valeur à la sortie 1.<br>Représentation dans l'affichage local (exemple) :<br>Dpul1 = ms 0010.0                                                                                                    |  |
|                                   |                                                     | Entrée<br>8.07999.9 (PULS.2>F.MAX) [ms]                                                                                                    |  |
| Dpul2                             | OP2PT                                               | Remarque !<br>Ce paramètre est seulement disponible si dans le paramètre Sort $2 \rightarrow a$ 132 on a sélectionné PLS, PLS+ ou PLS                                                                                                    |  |
|                                   |                                                     | Entrée de la largeur d'impulsion pour la valeur à la sortie 2.                                                                                                    |  |
|                                   |                                                     | Représentation dans l'affichage local (exemple) :<br>Dpul2 = ms 0010.0                                                                                                    |  |
|                                   |                                                     | Entrée<br>8.07999.9 (PULS.2>F.MAX) [ms]                                                                                                    |  |
| Sg                                | VMSGC                                               | $\otimes$ Remarque !<br>Ce paramètre est seulement disponible si dans la paramèrre UM. Tot<br>$\rightarrow \cong 126$ on a réglé une unité de masse.                                                                                                    |  |
|                                   |                                                     | Entrée du coefficient de densité pour la conversion du volume en masse.                                                                                                    |  |
|                                   |                                                     | Représentation dans l'affichage local (exemple) :<br>$Sg = kg/dm^3 01.0000$                                                                                                    |  |
|                                   |                                                     | <b>Entrée</b><br>0.100010.0000 (kg/dm <sup>3</sup> )                                                                                                    |  |
|                                   |                                                     |                                                                                                    |  |
| I                                 | 1                                                   |                                                                                                    |  |

| Groupe de paramètres 3 - Mesure |               |                                                                                                    |  |
|---------------------------------|---------------|----------------------------------------------------------------------------------------------------|--|
| Affichage local                 | Outil config. | Description du paramètre                                                                                                    |  |
| Cut-off                         | MFCUT         | Sélection de la valeur pour le débit de fuite en % par rapport à la valeur de fin d'échelle. Si la valeur de débit passe en-dessous du débit de fuite, l'appareil de mesure indique un débit nul.                                                                                                    |  |
|                                 |               | Représentation dans l'affichage local (exemple) : Cut-off = $\% 00.0$                                                                                                    |  |
|                                 |               | Sélection<br>0.025.0 [%]                                                                                                    |  |
| Prof.                           | MPROF         | Sélection du profil pour l'enregistrement de la mesure.                                                                                                    |  |
|                                 |               | Représentation dans l'affichage local (exemple) :<br>Mode = SMART                                                                                                    |  |
|                                 |               | <ul> <li>Sélection</li> <li>CONT.PWR L'appareil enregistre le nombre maximal de valeurs mesurées (en fonction du DN du capteur, 5 ou 10 Hz).</li> <li>Remarque ! La sélection CONT.PWR est seulement diposnible si dans le paramètre ENSVE → 168 le mode économie d'énergie est désactivé.</li> <li>AVERAGE L'appareil enregistre une mesure toutes les 3 secondes.</li> <li>MAX. LIVE L'appareil enregistre une mesure toutes les 15 secondes.</li> <li>SMART L'appareil adapte l'enregistrement de la mesure automatiquement au profil</li> </ul> |  |
|                                 |               | de débit actuel. L'appareil enregistre une mesure toutes les 5 secondes.<br>Si l'appareil de mesure détecte un changement du profil d'écoulement, la fréquence de mesure est augmentée.                                                                                                    |  |
|                                 |               | a                                                                                                    |  |
|                                 |               | b 3 Sec.                                                                                                    |  |
|                                 |               | c 15 Sec.                                                                                                    |  |
|                                 |               | d5 Sec.                                                                                                    |  |
|                                 |               | Fig. 64: Fonctionnement des différents types de mesure<br>1 Profil d'écoulement<br>a CONT.PWR<br>b AVERAGE<br>c MAX. LIFE<br>d SMART                                                                                                    |  |

| Groupe de paramètres 3 - Mesure |               |                                                                                                    |  |
|---------------------------------|---------------|----------------------------------------------------------------------------------------------------|--|
| Affichage local                 | Outil config. | Description du paramètre                                                                                                    |  |
| -                               | MFCT2         | Sélection de la valeur interne pour le débit de fuite en % par rapport à la valeur de fin d'échelle. Si la valeur de débit passe en-dessous du débit de fuite, l'appareil de mesure indique un débit nul. |  |
|                                 |               | Sélection<br>0.025.0 [%]                                                                                                    |  |
| -                               | ENSVE         | Mise on/off du mode d'économie d'énergie. Le mode d'économie d'énergie devrait être activé lors d'une alimentation sur piles (ON).                                                                        |  |
|                                 |               | Sélection<br>OFF – ON                                                                                                    |  |

### 18.4.4 Groupe de paramètres 4 - Alarmes

| Groupe de paramètres 4 - Alarmes |               |                                                                                                    |  |
|----------------------------------|---------------|----------------------------------------------------------------------------------------------------|--|
| Affichage local                  | Outil config. | Description du paramètre                                                                                                    |  |
| A1. max.+                        | FRAXP         | Entrée du seuil d'alarme max. pour le débit positif.<br>Le seuil d'alarme est exprimé en % rapporté à la valeur de fin d'échelle. |  |
|                                  |               | Représentation dans l'affichage local (exemple) : Al. max+ = $\%$ 000                                                             |  |
|                                  |               | <b>Entrée</b><br>0125%                                                                                                    |  |
| Al. min.+                        | FRANP         | Entrée du seuil d'alarme min. pour le débit positif.<br>Le seuil d'alarme est exprimé en % rapporté à la valeur de fin d'échelle. |  |
|                                  |               | Représentation dans l'affichage local (exemple) : Al. min+ = $\%$ 000                                                             |  |
|                                  |               | <b>entrée</b><br>0125%                                                                                                    |  |
| Al. max.–                        | FRAXN         | Entrée du seuil d'alarme max. pour le débit négatif.<br>Le seuil d'alarme est exprimé en % rapporté à la valeur de fin d'échelle. |  |
|                                  |               | Représentation dans l'affichage local (exemple) : Al. max $- = \%$ 000                                                            |  |
|                                  |               | Entrée<br>0125%                                                                                                    |  |
| A1. min.–                        | FRANN         | Entrée du seuil d'alarme min. pour le débit négatif.<br>Le seuil d'alarme est exprimé en % rapporté à la valeur de fin d'échelle. |  |
|                                  |               | Représentation dans l'affichage local (exemple) : Al. min- = $\%$ 000                                                             |  |
|                                  |               | <b>Entrée</b><br>0125%                                                                                                    |  |
| Hysteresis                       | ATHYS         | Entrée de l'hystérésis pour tous les seuils d'alarme.                                                                             |  |
|                                  |               | Représentation dans l'affichage local (exemple) : Hysteresis = $\%$ 00                                                            |  |
|                                  |               | <b>Entrée</b> 025%                                                                                                    |  |
|                                  |               |                                                                                                    |  |
|                                  |               |                                                                                                    |  |
|                                  |               |                                                                                                    |  |
|                                  |               |                                                                                                    |  |
|                                  |               |                                                                                                    |  |
|                                  |               |                                                                                                    |  |
|                                  | 1             |                                                                                                    |  |

|                 | Groupe de paramètres 5 - Entrees |                                                                                                    |  |  |
|-----------------|----------------------------------|----------------------------------------------------------------------------------------------------|--|--|
| Affichage local | Outil config.                    | Description du paramètre                                                                                                    |  |  |
| Remise T +      | VTTPE                            | Libération d'une éventuelle RAZ de la quantité totale positive du totalisateur via l'entrée digitale. En cas de libération (ON) et d'une chute du signal $(1 \rightarrow 0)$ à l'entrée digitale, l'appareil procède une RAZ.                            |  |  |
|                 |                                  | Représentation dans l'affichage local (exemple) : Remise $T+ = OFF$                                                                                                    |  |  |
|                 |                                  | Sélection<br>OFF – ON                                                                                                    |  |  |
| Remise P +      | VTPPE                            | Libération d'une éventuelle RAZ de la quantité partielle positive du totalisateur via l'entrée digitale. En cas de libération (ON) et d'une chute du signal $(1 \rightarrow 0)$ à l'entrée digitale, l'appareil procède une RAZ.                         |  |  |
|                 |                                  | Représentation dans l'affichage local (exemple) : Remise $P+ = OFF$                                                                                                    |  |  |
|                 |                                  | Sélection<br>OFF – ON                                                                                                    |  |  |
| Remise T –      | VTTNE                            | Libération d'une éventuelle RAZ de la quantité totale négative du totalisateur via l'entrée digitale. En cas de libération (ON) et d'une chute du signal $(1 \rightarrow 0)$ à l'entrée digitale, l'appareil procède une RAZ.                            |  |  |
|                 |                                  | Représentation dans l'affichage local (exemple) : Remise $T-=\mathrm{OFF}$                                                                                                    |  |  |
|                 |                                  | Sélection<br>OFF – ON                                                                                                    |  |  |
| Remise P –      | VTPNE                            | Libération d'une éventuelle RAZ de la quantité partielle négative du totalisateur via l'entrée digitale. En cas de libération (ON) et d'une chute du signal $(1 \rightarrow 0)$ à l'entrée digitale, l'appareil procède une RAZ.                         |  |  |
|                 |                                  | Représentation dans l'affichage local (exemple) : Remise $P-=\mbox{OFF}$                                                                                                    |  |  |
|                 |                                  | Sélection<br>OFF – ON                                                                                                    |  |  |
| Verrou total    | TCLIE                            | Libération d'une éventuelle interruption de la totalisation du totalisateur via l'entrée digitale.<br>En cas de libération (= ON) dans ce paramètre et d'un signal actif $(0 \rightarrow 1)$ à l'entrée digitale, l'appareil interrompt la totalisation. |  |  |
|                 |                                  | Représentation dans l'affichage local (exemple) :<br>Verrou total = OFF                                                                                                    |  |  |
|                 |                                  | Sélection<br>OFF – ON                                                                                                    |  |  |
| Calibration     | CALIE                            | Libération d'un éventuel démarrage de l'étalonnage via l'entrée digitale.<br>En cas de libération (= ON) dans ce paramètre et d'un signal actif $(0 \rightarrow 1)$<br>à l'entrée digitale, l'appareil procède à un étalonnage.                          |  |  |
|                 |                                  | Représentation dans l'affichage local (exemple) : Calibration = $OFF$                                                                                                    |  |  |
|                 |                                  | Sélection<br>OFF – ON                                                                                                    |  |  |
| Alarme          | ALFIE                            | Libération de la suppression d'alarme pour l'entrée état.                                                                                                    |  |  |
|                 |                                  | Représentation dans l'affichage local (exemple) :<br>Alarme = OFF                                                                                                    |  |  |
|                 |                                  | Sélection<br>OFF – ON                                                                                                    |  |  |
| Activation      | WKUIE                            | Libération de la fonctionnalité Activation via l'entrée état.                                                                                                    |  |  |
|                 |                                  | Représentation dans l'affichage local (exemple) :<br>Activation = OFF                                                                                                    |  |  |
|                 |                                  | Sélection<br>OFF – ON                                                                                                    |  |  |

# 18.4.5 Groupe de paramètres 5 - Entrees

| Groupe de paramètres 6 - Sorties |               |                                                                                                    |  |
|----------------------------------|---------------|----------------------------------------------------------------------------------------------------|--|
| Affichage local                  | Outil config. | Description du paramètre                                                                                                    |  |
| Sort1                            | OUT1F         | Sélection de la grandeur de sortie pour la sortie 1.                                                                                                    |  |
|                                  |               | Représentation dans l'affichage local (exemple) :                                                                                                    |  |
|                                  |               | Sélection<br>OFF<br>MAX. Q+; MIN. Q+; MX+MN Q+<br>MAX. Q-; MIN. Q-; MX+MN Q-<br>MX+MN Q<br>MX+MN ALL<br>T. VIDE<br>AL. GENER.<br>SUR GAMME<br>TOUTES AL.<br>TELECOMM (Commande directe du signal de sortie)<br>SIGN Q (Indication du sens d'écoulement, débit négatif = ON)<br>IMP.+<br>IMP        |  |
| _                                | OUTIC         | Remarque !<br>Ce paramètre est seulement disponible si dans le paramètre Sort1 OUT1F on<br>a sélectionné DIRECT.DR. et si dans les paramètres T. ON et T. OFF on a<br>réglé l'heure 00:00:00.<br>Commande directe/changement d'état du signal de sortie à la sortie 1.<br>Sélection                |  |
|                                  |               | OFF – ON                                                                                                    |  |
| Sort1                            | OU1PT         | Remarque !<br>Ce paramètre est seulement disponible si dans le paramètre Sort1 OUT1F on<br>a sélectionné TELECOMM.                                                                                                    |  |
|                                  |               | Sélection de la période de temps dans laquelle doit avoir lieu la transmission<br>du signal via la sortie 1. Définition des moments : paramètresT. ON et T.<br>OFF.                                                                                                    |  |
|                                  |               | Représentation dans l'affichage local (exemple) :<br>Sort1 = HEURE                                                                                                    |  |
|                                  |               | Sélection<br>= HEURE.<br>= QUOTIDIEN<br>= HEBDOM.<br>= MENSUEL                                                                                                    |  |
| T. ON                            | ON1TV         | Remarque !<br>Ce paramètre est seulement disponible si dans le paramètre Sort1 OUT1F on<br>a sélectionné TELECOMM.                                                                                                    |  |
|                                  |               | Entrée du départ de la transmission régulière du signal de sortie via la sortie<br>1.                                                                                                    |  |
|                                  |               | eq:Représentation dans l'affichage local (exemple) : T. ON= 10d12h30m (d = jour/h = heure/m = minute)                                                                                                    |  |
|                                  |               | Entrée<br>00d 00h 00m                                                                                                    |  |
|                                  |               | Remarque !<br>La possibilité d'entrée dépend de la période réglée dans le paramètre Sort I<br>(OU1PT). Si la sélection HEURE a par ex. été faite, il est possible dans ce<br>paramètre de modifier la valeur pour le jour (d), mais au moment de la<br>sauvegarde, il sera à nouveau remis à zéro. |  |
|                                  |               | Exemple :<br>• Période dans le paramètre Sort1 (OU1PT) : MENSUEL<br>• Départ de la transmission (T. ON) : 10d 12h 30m                                                                                                    |  |
|                                  |               | ✓ Début de la transmission : tous les 10 du mois à 12:30.                                                                                                    |  |
|                                  |               |                                                                                                    |  |

# 18.4.6 Groupe de paramètres 6 - Sorties

| Groupe de paramètres 6 - Sorties |               |                                                                                                    |
|----------------------------------|---------------|----------------------------------------------------------------------------------------------------|
| Affichage local                  | Outil config. | Description du paramètre                                                                                                    |
| T. OFF                           | OF1TV         | Remarque !<br>Ce paramètre est seulement disponible si dans le paramètre Sort1 (OUT1F)<br>on a sélectionné TELECOMM.                                                                                                    |
|                                  |               | Entrée de la fin de la transmission régulière du signal de sortie via la sortie 1.                                                                                                    |
|                                  |               | Représentation dans l'affichage local (exemple) :<br>T. OFF = $10d13h00m$ (d = jour/h = heure/m = minute)                                                                                                    |
|                                  |               | Entrée<br>00d 00h 00m                                                                                                    |
|                                  |               | Remarque !<br>La possibilité d'entrée dépend de la période réglée dans le paramètre Sort1<br>(OU1PT). Si la sélection HEURE a par ex. été faite, il est possible dans ce<br>paramètre de modifier la valeur pour le jour (d), mais au moment de la<br>sauvegarde, il sera à nouveau remis à zéro.                                                                                          |
|                                  |               | Exemple :<br>• Période dans le paramètre Sort1 (OU1PT) : MENSUEL<br>• Fin de la transmission (T. OFF) : 10d 13h 00m                                                                                                    |
|                                  |               | ✔ Fin de la transmission : tous les 10 du mois à 13:00.                                                                                                    |
| Sort2                            | OUT2F         | Sélection de la grandeur de sortie pour la sortie 2.                                                                                                    |
|                                  |               | Représentation dans l'affichage local (exemple) :<br>Sort2 = TELECOMM.                                                                                                    |
|                                  |               | <ul> <li>Sélection</li> <li>OFF</li> <li>MAX. Q+; MIN. Q+; MX+MN Q+</li> <li>MAX. Q-; MIN. Q-; MX+MN Q-</li> <li>MX+MN ALL</li> <li>T. VIDE</li> <li>AL. GENER.</li> <li>SUR GAMME</li> <li>TOUTES AL.</li> <li>TELECOMM.(Commande directe du signal de sortie)</li> <li>SIGN. Q(Indication du sens d'écoulement, débit négatif = ON)</li> <li>IMP.+</li> <li>IMP</li> <li>IMP.</li> </ul> |
| -                                | OUT2C         | Remarque !<br>Ce paramètre est seulement disponible si dans le paramètre Sort2 (OUT2F)<br>on a sélectionné TELECOMM.et si dans les paramètres T. ON et T. OFF on<br>a réglé l'heure 00:00:00.                                                                                                    |
|                                  |               | Commande directe/changement d'état du signal de sortie à la sortie 2.                                                                                                    |
|                                  |               | Sélection<br>OFF – ON                                                                                                    |
| Sort2                            | OU2PT         | Remarque !<br>Ce paramètre est seulement disponible si dans le paramètre Sort2 (OUT2F)<br>on a sélectionné TELECOMM.                                                                                                    |
|                                  |               | Selection de la periode de temps dans laquelle doit avoir lieu la transmission<br>du signal via la sortie 2. Définition des moments : paramètresT. ON et T.<br>OFF.                                                                                                    |
|                                  |               | Représentation dans l'affichage local (exemple) :<br>Sort2 = HEURE                                                                                                    |
|                                  |               | Sélection<br>HEURE<br>QUOTIDIEN<br>HEBDOM.<br>MENSUEL                                                                                                    |
|                                  |               |                                                                                                    |

| Groupe de paramètres 6 - Sorties |               |                                                                                                    |
|----------------------------------|---------------|----------------------------------------------------------------------------------------------------|
| Affichage local                  | Outil config. | Description du paramètre                                                                                                    |
| T. ON                            | ON2TV         | Remarque !<br>Ce paramètre est seulement disponible si dans le paramètre Sort2 (OUT2F)<br>on a sélectionné TELECOMM.                                                                                                    |
|                                  |               | Entrée du départ de la transmission régulière du signal de sortie via la sortie 2.                                                                                                    |
|                                  |               | Représentation dans l'affichage local (exemple) :<br>T. $ON = 10d12h30m (d = jour/h = heure/m = minute)$                                                                                                    |
|                                  |               | entrée<br>00d 00h 00m                                                                                                    |
|                                  |               | Remarque !<br>La possibilité d'entrée dépend de la période réglée dans le paramètre Sort2<br>(OU2PT). Si la sélection HEURE a par ex. été faite, il est possible dans ce<br>paramètre de modifier la valeur pour le jour (d), mais au moment de la<br>sauvegarde, il sera à nouveau remis à zéro. |
|                                  |               | Exemple :<br>• Période dans le paramètre Sort2 (OU2PT) : MENSUEL<br>• Départ de la transmission (T. ON) : 10d 12h 30m                                                                                                    |
|                                  |               | ✔ Début de la transmission : tous les 10 du mois à 12:30.                                                                                                    |
| T. OFF                           | OF2TV         | Remarque !<br>Ce paramètre est seulement disponible si dans le paramètre Sort2 (OUT2F)<br>on a sélectionné TELECOMM.                                                                                                    |
|                                  |               | Entrée de la fin de la transmission régulière du signal de sortie via la sortie 2.                                                                                                    |
|                                  |               | Représentation dans l'affichage local (exemple) :<br>T. OFF = $10d13h00m (d = jour/h = heure/m = minute)$                                                                                                    |
|                                  |               | Entrée<br>00d 00h 00m                                                                                                    |
|                                  |               | Remarque !<br>La possibilité d'entrée dépend de la période réglée dans le paramètre Sort2<br>(OU2PT). Si la sélection HEURE a par ex. été faite, il est possible dans ce<br>paramètre de modifier la valeur pour le jour (d), mais au moment de la<br>sauvegarde, il sera à nouveau remis à zéro. |
|                                  |               | Exemple :<br>• Période dans le paramètre Sort2 (OU2PT) : MENSUEL<br>• Fin de la transmission (T. OFF) : 10d 13h 00m                                                                                                    |
|                                  |               | ✔ Fin de la transmission : tous les 10 du mois à 13:00.                                                                                                    |
| Alim. s.                         | PWSRC         | Mise on/off de la tension d'alimentation de la sortie, par ex. d'une impulsion passive à une impulsion active.                                                                                                    |
|                                  |               | Représentation dans l'affichage local (exemple) : T. $OFF = ON$                                                                                                    |
|                                  |               | Sélection<br>OFF – ON                                                                                                    |
|                                  |               | Exemple : $ON = sortie impulsion active$                                                                                                    |
|                                  |               | Une activation entraine une consommation accrue des piles.                                                                                                    |
|                                  |               |                                                                                                    |
|                                  |               |                                                                                                    |
|                                  |               |                                                                                                    |
|                                  |               |                                                                                                    |
|                                  |               |                                                                                                    |
|                                  | 1             |                                                                                                    |

|                 | Groupe de paramètres 7 - Communication          |                                                                                                    |  |
|-----------------|-------------------------------------------------|----------------------------------------------------------------------------------------------------|--|
| Affichage local | Outil config.                                   | Description du paramètre                                                                                                    |  |
| Min. S. ant.    | MINAS                                           | Entrée de la puissance de réception minimale requise pour le signal<br>d'antenne.<br>Si cette valeur n'est pas atteinte, la communication ne sera pas établie dans<br>le réseau GSM/GPRS.                    |  |
|                 |                                                 | Représentation dans l'affichage local (exemple) : Min. S. ant. = $30\%$                                                                                                    |  |
|                 |                                                 | <b>Entrée</b><br>099%                                                                                                    |  |
| 1               | Informations pour l'é $\rightarrow \equiv 160.$ | mission des données et interdépendances entre les différents paramètres :                                                                                                    |  |
| Env. D.L        | DLGSM                                           | Sélection du format pour la transmission des données du datalogger.                                                                                                    |  |
|                 |                                                 | Représentation dans l'affichage local (exemple) :<br>Env. D.L = mail                                                                                                    |  |
|                 |                                                 | Sélection <ul> <li>OFF (il n'y a pas de contrôle)</li> <li>mail</li> <li>SMS</li> </ul>                                                                                                    |  |
|                 |                                                 | <ul> <li>SNIS</li> <li>m+SMS (e-mail et SMS)</li> </ul>                                                                                                    |  |
|                 | DLGTM                                           | Remarque !<br>Ce paramètre est seulement disponible si dans le paramètre Env. D.L<br>(DLGSM) on a sélectionné OFF.                                                                                           |  |
|                 |                                                 | Sélection si la transmission doit toujours se faire après une certaine période<br>(intervalle) ou régulièrement à un moment donné (périodiquement).                                                          |  |
|                 |                                                 | Représentation dans l'affichage local (exemple) :<br>Env. D.L = PERIODIC                                                                                                    |  |
|                 |                                                 | Sélection<br>PERIODIC<br>INTERVAL                                                                                                    |  |
|                 | DLGPT                                           | Remarque !<br>Ce paramètre est seulement disponible si dans le paramètre Env. D.L<br>(DLGTM) on a réglé la sélection PERIODIC.                                                                               |  |
|                 |                                                 | Sélection de la période dans laquelle la transmission régulière doit avoir lieu. Détermination du moment correspondant : Paramètre temps ( $\rightarrow \square 135$ ).                                      |  |
|                 |                                                 | Représentation dans l'affichage local (exemple) :<br>Env. D.L = HEURE                                                                                                    |  |
|                 |                                                 | Sélection<br>HEURE<br>QUOTIDIEN<br>HEBDOM.<br>MENSUEL                                                                                                    |  |
| Interv          | DLGIV                                           | Remarque !<br>Ce paramètre est seulement disponible si dans le paramètre Env. D.L<br>(DLGTM) on a sélectionné INTERVAL.                                                                                      |  |
|                 |                                                 | Entrée de la période de temps à la fin de laquelle a lieu la transmision.                                                                                                    |  |
|                 |                                                 | Représentation dans l'affichage local (exemple) :<br>Interv = 00d12h30m                                                                                                    |  |
|                 |                                                 | <b>Entrée</b><br>00d 00h 00m (d = jours, h = heures, m = minutes)                                                                                                    |  |
|                 |                                                 | Exemple :<br>lors de l'entrée de la période de temps 00d 12h 30m l'appareil transmet les<br>données du datalogger toutes les 12 heures et 30 minutes (à partir du<br>moment de la mémorisation de l'entrée). |  |
|                 |                                                 |                                                                                                    |  |

# 18.4.7 Groupe de paramètres 7 - Communication

|                 | Groupe d      | e paramètres 7 - Communication                                                                                                    |
|-----------------|---------------|----------------------------------------------------------------------------------------------------|
| Affichage local | Outil config. | Description du paramètre                                                                                                    |
| Heur            | DLGTV         | Remarque !<br>Ce paramètre est seulement disponible si dans le paramètre Env D.L<br>(DLGTM) on a sélectionné PERIODIC.                                                                                                    |
|                 |               | Entrée du moment de la transmission régulière.<br>Représentation dans l'affichage local (exemple) : Heur = 00d12h30m                                                                                                    |
|                 |               | Entrée<br>00d 00h 00m (d = jours, h = heures, m = minutes)                                                                                                    |
|                 |               | Remarque !<br>La possibilité d'entrée dépend de la période réglée dans le paramètre Env.<br>D.L (DLGPT). Si la sélection HEURE a par ex. été faite, il est possible dans<br>ce paramètre de modifier la valeur pour le jour (d), mais au moment de la<br>sauvegarde, il sera à nouveau remis à zéro. |
|                 |               | Exemple :<br>Période dans le paramètre Env. D.L (DLGPT) : MENSUEL<br>Moment de la transmission : 10d 12h 30m                                                                                                    |
|                 |               | ✔ Moment de la transmission : tous les 10 du mois à 12:30.                                                                                                    |
|                 |               |                                                                                                    |
|                 |               |                                                                                                    |
|                 |               |                                                                                                    |
|                 |               |                                                                                                    |
|                 |               |                                                                                                    |
|                 |               |                                                                                                    |
|                 |               |                                                                                                    |
|                 |               |                                                                                                    |
|                 |               |                                                                                                    |
|                 |               |                                                                                                    |
|                 |               |                                                                                                    |
|                 |               |                                                                                                    |
|                 |               |                                                                                                    |
|                 |               |                                                                                                    |
|                 |               |                                                                                                    |
|                 |               |                                                                                                    |
|                 |               |                                                                                                    |
|                 |               |                                                                                                    |
|                 |               |                                                                                                    |

|                 | Groupe de paramètres 7 - Communication                      |                                                                                                    |  |
|-----------------|-------------------------------------------------------------|----------------------------------------------------------------------------------------------------|--|
| Affichage local | Outil config.                                               | Description du paramètre                                                                                                    |  |
| 1               | Informations pour l'é paramètres : $\rightarrow \square 16$ | mission des données de process et interdépendances entre les différents<br>61.                                                                                                    |  |
| Env. D.P        | PRDSM                                                       | Sélection du format pour la transmission des données de process.                                                                                                    |  |
|                 |                                                             | Représentation dans l'affichage local (exemple) : Env. $D.P = mail$                                                                                                    |  |
|                 |                                                             | <ul> <li>Sélection</li> <li>OFF (il n'y a pas de contrôle)</li> <li>Env. D.L = mail</li> <li>SMS</li> <li>m+SMS (e-mail et SMS)</li> </ul>                                                                |  |
|                 | PRDTM                                                       | Remarque !<br>Ce paramètre est seulement disponible si dans le paramètre Env. D.P<br>(PRDSM) on n'a <b>pas</b> sélectionné OFF.                                                                           |  |
|                 |                                                             | Sélection si la transmission doit toujours se faire après une certaine période<br>(intervalle) ou régulièrement à un moment donné (périodiquement).                                                       |  |
|                 |                                                             | Représentation dans l'affichage local (exemple) :<br>Env. D.P = mail                                                                                                    |  |
|                 |                                                             | Sélection <ul> <li>PERIODIC</li> <li>INTERVAL</li> </ul>                                                                                                    |  |
|                 | PRDPT                                                       | Remarque !<br>Ce paramètre est seulement disponible si dans le paramètre Env. D.P<br>(PRDTM) on a sélectionné PERIODIC.                                                                                   |  |
|                 |                                                             | Sélection de la période dans laquelle la transmission régulière doit avoir lieu. Détermination du moment correspondant : Paramètre temps ( $\rightarrow \triangleq 137$ ).                                |  |
|                 |                                                             | Représentation dans l'affichage local (exemple) :<br>Env. D.P = mail                                                                                                    |  |
|                 |                                                             | Sélection<br>HEURE<br>QUOTIDIEN<br>HEBDOM.<br>MENSUEL                                                                                                    |  |
| Interv          | PRDIV                                                       | Remarque !<br>Ce paramètre est seulement disponible si dans le paramètre Env. D.P<br>(PRDTM) on a sélectionné INTERVAL.                                                                                   |  |
|                 |                                                             | Entrée de la période de temps à la fin de laquelle a lieu la transmision.                                                                                                    |  |
|                 |                                                             | Représentation dans l'affichage local (exemple) :<br>Interv = 00d12h30m                                                                                                    |  |
|                 |                                                             | <b>Entrée</b><br>00d 00h 00m (d = jours, h = heures, m = minutes)                                                                                                    |  |
|                 |                                                             | Exemple :<br>lors de l'entrée de la période de temps 00d 12h 30m l'appareil transmet les<br>données de process toutes les 12 heures et 30 minutes (à partir du moment<br>de la mémorisation de l'entrée). |  |
|                 |                                                             |                                                                                                    |  |
|                 |                                                             |                                                                                                    |  |
|                 |                                                             |                                                                                                    |  |
|                 |                                                             |                                                                                                    |  |
|                 |                                                             |                                                                                                    |  |
|                 |                                                             |                                                                                                    |  |

|                 | Groupe de paramètres 7 - Communication |                                                                                                    |  |
|-----------------|----------------------------------------|----------------------------------------------------------------------------------------------------|--|
| Affichage local | Outil config.                          | Description du paramètre                                                                                                    |  |
| Heur            | PRDTV                                  | Remarque !<br>Ce paramètre est seulement disponible si dans le paramètre Env. D.P<br>(PRDTM) on a sélectionné PERIODIC.                                                                                                    |  |
|                 |                                        | Entrée du moment de la transmission régulière.                                                                                                    |  |
|                 |                                        | Représentation dans l'affichage local (exemple) :<br>Heur = 00d12h30m                                                                                                    |  |
|                 |                                        | <b>Entrée</b><br>00d 00h 00m (d = jours, h = heures, m = minutes)                                                                                                    |  |
|                 |                                        | Remarque !<br>La possibilité d'entrée dépend de la période réglée dans le paramètre Env.<br>D.P (PRDPT). Si la sélection HEURE a par ex. été faite, il est possible dans ce<br>paramètre de modifier la valeur pour le jour (d), mais au moment de la<br>sauvegarde, il sera à nouveau remis à zéro. |  |
|                 |                                        | Exemple :<br>Période dans le paramètre Env. D.P (PRDPT) : MENSUEL<br>Moment de la transmission : 10d 12h 30m                                                                                                    |  |
|                 |                                        | ✔ Moment de la transmission : tous les 10 du mois à 12:30.                                                                                                    |  |
| Env. AL         | ALRSM                                  | Sélection du format pour la transmission des alarmes.                                                                                                    |  |
|                 |                                        | Représentation dans l'affichage local (exemple) :<br>Env. AL = mail                                                                                                    |  |
|                 |                                        | Sélection<br>OFF (il n'y a pas de transmission)<br>e-mail<br>SMS<br>m+SMS (e-mail et SMS)                                                                                                    |  |
| T. min AL       | ALMNT                                  | Entrée d'une temporisation entre les différentes transmissions d'alarme.<br>La temporisation permet d'éviter une fréquence de transmission élevée,<br>étant donné que l'appareil transmet la prochaine alarme active uniquement<br>après écoulement du temps entré.                                  |  |
|                 |                                        | Représentation dans l'affichage local (exemple) :<br>T. min $AL = 30m00s$                                                                                                    |  |
|                 |                                        | <b>Entrée</b><br>00m 00s (m = minutes, s = secondes)                                                                                                    |  |
|                 |                                        |                                                                                                    |  |
|                 |                                        |                                                                                                    |  |
|                 |                                        |                                                                                                    |  |
|                 |                                        |                                                                                                    |  |
|                 |                                        |                                                                                                    |  |
|                 |                                        |                                                                                                    |  |
|                 |                                        |                                                                                                    |  |
|                 |                                        |                                                                                                    |  |
|                 |                                        |                                                                                                    |  |
|                 |                                        |                                                                                                    |  |
|                 |                                        |                                                                                                    |  |

| Groupe de paramètres 7 - Communication |                                                     |                                                                                                    |
|----------------------------------------|-----------------------------------------------------|----------------------------------------------------------------------------------------------------|
| Affichage local                        | Outil config.                                       | Description du paramètre                                                                                                    |
| 1                                      | Informations pour la correspondants : $\rightarrow$ | vérification de l'entrée SMS et les interdépendances entre les paramètres<br>162.                                                                                                    |
| Rec. SMS                               | SMSRE                                               | Mise on/off de la vérification pour l'entrée SMS.<br>Représentation dans l'affichage local (exemple) : Rec. SMS = ON                                                                           |
|                                        |                                                     | Sélection<br>OFF – ON                                                                                                    |
|                                        | SMSTM                                               | Remarque !<br>Ce paramètre est seulement disponible si dans le paramètre Rec. SMS<br>(SMSRE) on a sélectionné ON .                                                                             |
|                                        |                                                     | Sélection si la transmission doit toujours se faire après une certaine période (intervalle) ou régulièrement à un moment donné (périodiquement).                                               |
|                                        |                                                     | Représentation dans l'affichage local (exemple) :<br>Rec. SMS = PERIODIC                                                                                                    |
|                                        |                                                     | Sélection<br>PERIODIC<br>INTERVAL                                                                                                    |
|                                        | SMSPT                                               | Remarque !<br>Ce paramètre est seulement disponible si dans le paramètre Rec. SMS<br>(SMSRE) on a sélectionné PERIODIC.                                                                        |
|                                        |                                                     | Sélection de la période dans laquelle la vérification régulière doit avoir lieu. Détermination du moment correspondant : Paramètre temps ( $\rightarrow \triangleq 139$ ).                     |
|                                        |                                                     | Représentation dans l'affichage local (exemple) :<br>Rec. SMS = HEURE                                                                                                    |
|                                        |                                                     | Sélection<br>HEURE<br>QUOTIDIEN<br>HEBDOM.<br>MENSUEL                                                                                                    |
| Interv                                 | SMSIV                                               | Remarque !<br>Ce paramètre est seulement disponible si dans le paramètre Rec. SMS<br>(PRDTM) on a sélectionné INTERVAL.                                                                        |
|                                        |                                                     | Entrée de la période de temps à la fin de laquelle a lieu la vérification.                                                                                                    |
|                                        |                                                     | Représentation dans l'affichage local (exemple) :<br>Interv = 00d12h30m                                                                                                    |
|                                        |                                                     | Entrée<br>00d 00h 00m (d = jours, h = heures, m = minutes)                                                                                                    |
|                                        |                                                     | Exemple :<br>lors de l'entrée de la période de temps 00d 12h 30m l'appareil vérifie l'entrée<br>SMS toutes les 12 heures et 30 minutes (à partir du moment de la mémorisation<br>de l'entrée). |
|                                        |                                                     |                                                                                                    |
|                                        |                                                     |                                                                                                    |
|                                        |                                                     |                                                                                                    |
|                                        |                                                     |                                                                                                    |
|                                        |                                                     |                                                                                                    |
|                                        |                                                     |                                                                                                    |
|                                        |                                                     |                                                                                                    |
|                                        |                                                     |                                                                                                    |

|                 | Groupe de paramètres 7 - Communication |                                                                                                    |  |
|-----------------|----------------------------------------|----------------------------------------------------------------------------------------------------|--|
| Affichage local | Outil config.                          | Description du paramètre                                                                                                    |  |
| Heur            | SMSTV                                  | Remarque !<br>Ce paramètre est seulement disponible si dans le paramètre Rec. SMS<br>(PRDTM) on a sélectionné PERIODIC.                                                                                                    |  |
|                 |                                        | Entrée du moment de la vérification régulière.                                                                                                    |  |
|                 |                                        | Représentation dans l'affichage local (exemple) :<br>Heur = $00d12h30m$                                                                                                    |  |
|                 |                                        | Entrée<br>00d 00h 00m (d = jours, h = heures, m = minutes)                                                                                                    |  |
|                 |                                        | Remarque !<br>La possibilité d'entrée dépend de la période réglée dans le paramètre Rec.<br>SMS (SMSPT). Si la sélection HEURE a par ex. été faite, il est possible dans<br>ce paramètre de modifier la valeur pour le jour (d), mais au moment de la<br>sauvegarde, il sera à nouveau remis à zéro. |  |
|                 |                                        | Exemple :<br>• Période dans le paramètre Rec. SMS (SMSPT) : MENSUEL<br>• Moment de la vérification : 10d 12h 30m                                                                                                    |  |
|                 |                                        | ✔ Moment de la transmission : tous les 10 du mois à 12:30.                                                                                                    |  |
| T. act. SMS     | SMSWT                                  | Entrée de la durée de vérification quant à la présence d'un SMS.                                                                                                    |  |
|                 |                                        | Représentation dans l'affichage local (exemple) : T. act. $SMS = s 060$                                                                                                    |  |
|                 |                                        | Entrée                                                                                                    |  |
|                 |                                        |                                                                                                    |  |
|                 |                                        |                                                                                                    |  |
|                 |                                        |                                                                                                    |  |
|                 |                                        |                                                                                                    |  |
|                 |                                        |                                                                                                    |  |
|                 |                                        |                                                                                                    |  |
|                 |                                        |                                                                                                    |  |
|                 |                                        |                                                                                                    |  |
|                 |                                        |                                                                                                    |  |
|                 |                                        |                                                                                                    |  |
|                 |                                        |                                                                                                    |  |
|                 |                                        |                                                                                                    |  |
|                 |                                        |                                                                                                    |  |
|                 |                                        |                                                                                                    |  |
|                 |                                        |                                                                                                    |  |
|                 |                                        |                                                                                                    |  |
|                 |                                        |                                                                                                    |  |
|                 |                                        |                                                                                                    |  |
|                 |                                        |                                                                                                    |  |
|                 |                                        |                                                                                                    |  |
|                 |                                        |                                                                                                    |  |
|                 |                                        |                                                                                                    |  |
|                 |                                        |                                                                                                    |  |
|                 |                                        |                                                                                                    |  |
|                 |                                        |                                                                                                    |  |
|                 |                                        |                                                                                                    |  |

| Groupe de paramètres 7 - Communication |                                                     |                                                                                                    |
|----------------------------------------|-----------------------------------------------------|----------------------------------------------------------------------------------------------------|
| Affichage local                        | Outil config.                                       | Description du paramètre                                                                                                    |
| <b>i</b>                               | Informations pour la correspondants : $\rightarrow$ | vérification de l'entrée SMS et les interdépendances entre les paramètres<br>≧ 163.                                                                                                    |
| L. email                               | EMLRE                                               | Mise on/off de la vérification de l'entrée mail.                                                                                                    |
|                                        |                                                     | Représentation dans l'affichage local (exemple) :<br>L. email = ON                                                                                                    |
|                                        |                                                     | Sélection<br>OFF – ON                                                                                                    |
|                                        | EMLTM                                               | Remarque !<br>Ce paramètre est seulement disponible si dans le paramètre L. email<br>(EMLRE) on a sélectionné ON.                                                                              |
|                                        |                                                     | Sélection si la transmission doit toujours se faire après une certaine période<br>(intervalle) ou régulièrement à un moment donné (périodiquement).                                            |
|                                        |                                                     | Représentation dans l'affichage local (exemple) :<br>L. email = ON                                                                                                    |
|                                        |                                                     | Sélection <ul> <li>PERIODIC</li> <li>INTERVAL</li> </ul>                                                                                                    |
|                                        | EMLPT                                               | Remarque !<br>Ce paramètre est seulement disponible si dans le paramètre L. email<br>(EMLTM) on a sélectionné PERIODIC.                                                                        |
|                                        |                                                     | Sélection de la période dans laquelle la vérification régulière doit avoir lieu.<br>Détermination du moment correspondant : Paramètre temps ( $\rightarrow \triangleq 141$ ).                  |
|                                        |                                                     | Représentation dans l'affichage local (exemple) :<br>L. email = ON                                                                                                    |
|                                        |                                                     | Sélection<br>HEURE<br>QUOTIDIEN<br>HEBDOM.<br>MENSUEL                                                                                                    |
| Interv                                 | EMLIV                                               | Remarque !<br>Ce paramètre est seulement disponible si dans le paramètre L. email<br>(EMLTM) on a sélectionné INTERVAL.                                                                        |
|                                        |                                                     | Entrée de la période de temps à la fin de laquelle a lieu la vérification.                                                                                                    |
|                                        |                                                     | Représentation dans l'affichage local (exemple) :<br>Interv = 00d12h30m                                                                                                    |
|                                        |                                                     | <b>Entrée</b><br>00d 00h 00m (d = jours, h = heures, m = minutes)                                                                                                    |
|                                        |                                                     | Exemple :<br>lors de l'entrée de la période de temps 00d 12h 30m l'appareil vérifie l'entrée<br>SMS toutes les 12 heures et 30 minutes (à partir du moment de la mémorisation<br>de l'entrée). |
|                                        |                                                     |                                                                                                    |
|                                        |                                                     |                                                                                                    |
|                                        |                                                     |                                                                                                    |
|                                        |                                                     |                                                                                                    |
|                                        |                                                     |                                                                                                    |
|                                        |                                                     |                                                                                                    |
|                                        |                                                     |                                                                                                    |

|                 | Groupe d      | e paramètres 7 - Communication                                                                                                    |
|-----------------|---------------|----------------------------------------------------------------------------------------------------|
| Affichage local | Outil config. | Description du paramètre                                                                                                    |
| Heur            | EMLTV         | Remarque !<br>Ce paramètre est seulement disponible si dans le paramètre L. email<br>(EMLTM) on a sélectionné PERIODIC.                                                                                                    |
|                 |               | Entrée du moment de la vérification régulière.                                                                                                    |
|                 |               | Représentation dans l'affichage local (exemple) :<br>Heur = 00d12h30m                                                                                                    |
|                 |               | <b>Entrée</b><br>00d 00h 00m (d = jours, h = heures, m = minutes)                                                                                                    |
|                 |               | Remarque !<br>La possibilité d'entrée dépend de la période réglée dans le paramètre L. email<br>(EMLPT). Si la sélection HEURE a par ex. été faite, il est possible dans ce<br>paramètre de modifier la valeur pour le jour (d), mais au moment de la<br>sauvegarde, il sera à nouveau remis à zéro. |
|                 |               | Exemple :<br>Période dans le paramètre L. email (EMLPT) : MENSUEL<br>Moment de la vérification : 10d12h 30m                                                                                                    |
|                 |               | ✔ Moment de la vérification : tous les 10 du mois à 12:30.                                                                                                    |
|                 |               |                                                                                                    |
|                 |               |                                                                                                    |
|                 |               |                                                                                                    |
|                 |               |                                                                                                    |
|                 |               |                                                                                                    |
|                 |               |                                                                                                    |
|                 |               |                                                                                                    |
|                 |               |                                                                                                    |
|                 |               |                                                                                                    |
|                 |               |                                                                                                    |
|                 |               |                                                                                                    |
|                 |               |                                                                                                    |
|                 |               |                                                                                                    |
|                 |               |                                                                                                    |
|                 |               |                                                                                                    |
|                 |               |                                                                                                    |
|                 |               |                                                                                                    |
|                 |               |                                                                                                    |
|                 |               |                                                                                                    |

|                 | Groupe de paramètres 7 - Communication        |                                                                                                    |  |
|-----------------|-----------------------------------------------|----------------------------------------------------------------------------------------------------|--|
| Affichage local | Outil config.                                 | Description du paramètre                                                                                                    |  |
| 1               | Informations pour la<br>différents paramètres | synchronisation et l'heure du système et les interdépendances entre les : $\rightarrow \square$ 165.                                                                                                   |  |
| S. horl.        | CSYNE                                         | Mise on/off de la synchronisation de l'heure du système.                                                                                                    |  |
|                 |                                               | Représentation dans l'affichage local (exemple) :<br>S. horl. = ON                                                                                                    |  |
|                 |                                               | Sélection<br>OFF – ON                                                                                                    |  |
|                 | CSYTM                                         | Remarque !<br>Ce paramètre est seulement disponible si dans le paramètre S. horl. (CSYNE)<br>on a sélectionné ON.                                                                                      |  |
|                 |                                               | Sélection si la synchronisation doit toujours se faire après une certaine période (intervalle) ou régulièrement à un moment donné (périodiquement).                                                    |  |
|                 |                                               | Représentation dans l'affichage local (exemple) :<br>S. horl = PERIODIC                                                                                                    |  |
|                 |                                               | Sélection<br>PERIODIC<br>INTERVAL                                                                                                    |  |
|                 | СЅҰРТ                                         | Remarque !<br>Ce paramètre est seulement disponible si dans le paramètre S. horl. (CSYTM)<br>on a sélectionné PERIODIC.                                                                                |  |
|                 |                                               | Sélection de la période dans laquelle la synchronisation régulière doit avoir lieu. Détermination du moment correspondant : Paramètre temps $(\rightarrow \exists 143).$                               |  |
|                 |                                               | Représentation dans l'affichage local (exemple) :<br>S. horl. = HEURE                                                                                                    |  |
|                 |                                               | Sélection<br>HEURE<br>QUOTIDIEN<br>HEBDOM.<br>MENSUEL                                                                                                    |  |
| Interv          | CSYIV                                         | Remarque !<br>Ce paramètre est seulement disponible si dans le paramètre S. horl. (CSYTM)<br>on a sélectionné INTERVAL.                                                                                |  |
|                 |                                               | Entrée de la période de temps à la fin de laquelle a lieu la synchronisation.                                                                                                    |  |
|                 |                                               | Représentation dans l'affichage local (exemple) :<br>Interv = 00d12h30m                                                                                                    |  |
|                 |                                               | <b>Entrée</b><br>00d 00h 00m (d = jours, h = heures, m = minutes)                                                                                                    |  |
|                 |                                               | Exemple :<br>lors de l'entrée de la période de temps 00d12h30m l'appareil synchronise<br>l'heure du système toutes les 12 heures et 30 minutes (à partir du moment<br>de la mémorisation de l'entrée). |  |
|                 |                                               |                                                                                                    |  |
|                 |                                               |                                                                                                    |  |
|                 |                                               |                                                                                                    |  |
|                 |                                               |                                                                                                    |  |
|                 |                                               |                                                                                                    |  |
|                 |                                               |                                                                                                    |  |
|                 |                                               |                                                                                                    |  |

| Groupe de paramètres 7 - Communication |               |                                                                                                    |
|----------------------------------------|---------------|----------------------------------------------------------------------------------------------------|
| Affichage local                        | Outil config. | Description du paramètre                                                                                                    |
| Heur                                   | CSYTV         | Remarque !<br>Ce paramètre est seulement disponible si dans le paramètre S. horl. (CSYTM)<br>on a sélectionné PERIODIC.                                                                                                    |
|                                        |               | Entrée du moment de la vérification régulière.                                                                                                    |
|                                        |               | Représentation dans l'affichage local (exemple) :<br>Heur = 00d12h30m                                                                                                    |
|                                        |               | <b>Entrée</b><br>00d 00h 00m (d = jours, h = heures, m = minutes)                                                                                                    |
|                                        |               | Remarque !<br>La possibilité d'entrée dépend de la période réglée dans le paramètre S. horl.<br>(CSYPT). Si la sélection HEURE a par ex. été faite, il est possible dans ce<br>paramètre de modifier la valeur pour le jour (d), mais au moment de la<br>sauvegarde, il sera à nouveau remis à zéro. |
|                                        |               | Exemple :<br>• Période dans le paramètre S. horl. (CSYPT) : MENSUEL<br>• Moment de la vérification : 10d12h30m                                                                                                    |
|                                        |               | ✔ Moment de la transmission : tous les 10 du mois à 12:30.                                                                                                    |
| Env. evenem.                           | EVTSE         | Mise on/off de la transmission d'événements via e-mail.                                                                                                    |
|                                        |               | Représentation dans l'affichage local (exemple) :<br>Env. evenem. = ON                                                                                                    |
|                                        |               | Sélection<br>OFF – ON                                                                                                    |
| Roaming                                | ROAME         | Mise on/off du roaming. Lorsque le roaming est activé, le modem GSM/<br>GPRS peut établir une liaison avec un autre réseau.                                                                                                    |
|                                        |               | Représentation dans l'affichage local (exemple) :<br>Roaming = ON                                                                                                    |
|                                        |               | Sélection<br>OFF – ON                                                                                                    |
| Env. D.L                               | DLSNI         | Remarque !<br>Ce paramètre est seulement disponible si dans le paramètre Env. D.L<br>$(\rightarrow \square 134)$ on a fait une sélection.                                                                                                    |
|                                        |               | Démarrage d'une transmission immédiate de toutes les données, qui n'ont pas encore été émises à partir du datalogger.                                                                                                    |
|                                        |               | Représentation dans l'affichage local (exemple) : Env. $D.L = mail$                                                                                                    |
|                                        |               | <b>Sélection</b><br>Exécuter                                                                                                    |
|                                        |               | Remarque !<br>Lors de l'utilisation de l'outil de configuration Config 5800 il faut confirmer<br>la sélection "Exécuter" avec la touche ESC.                                                                                                    |
| Env. D.P                               | PRDSI         | Remarque !<br>Ce paramètre est seulement disponible si dans le paramètre Env. D.P<br>$(\rightarrow \square 136)$ on a fait une sélection.                                                                                                    |
|                                        |               | Démarrage de la transmission immédiate des données de process actuelles.                                                                                                    |
|                                        |               | Représentation dans l'affichage local (exemple) :<br>Env. D.P = mail                                                                                                    |
|                                        |               | Sélection<br>Exécuter                                                                                                    |
|                                        |               | Remarque !<br>Lors de l'utilisation de l'outil de configuration Config 5800 il faut confirmer<br>la sélection "Exécuter" avec la touche ESC.                                                                                                    |
|                                        |               |                                                                                                    |

| Groupe de paramètres 7 - Communication |               |                                                                                                    |
|----------------------------------------|---------------|----------------------------------------------------------------------------------------------------|
| Affichage local                        | Outil config. | Description du paramètre                                                                                                    |
| Env. evenem.                           | EVTSI         | Démarrage de la transmission immédiate de tous les événements.<br>Représentation dans l'affichage local (exemple) :<br>Env. D.P<br>Sélection<br>Exécuter<br>Remarque !<br>Par le biais de ce paramètre on peut tester l'émission d'e-mails.<br>Lors de l'utilisation de l'outil de configuration Config 5800 il faut confirmer<br>la sélection "Exécuter" avec la touche ESC.                                                                          |
| Env. config.                           | CFGSI         | <ul> <li>Démarrage de la transmission immédiate de la configuration de tous les paramètres.</li> <li>Représentation dans l'affichage local (exemple) :<br/>Env. config.</li> <li>Sélection<br/>Exécuter</li> <li>Remarque !</li> <li>Par le biais de ce paramètre on peut tester l'émission d'e-mails.</li> <li>Lors de l'utilisation de l'outil de configuration Config 5800 il faut confirmer la sélection "Exécuter" avec la touche ESC.</li> </ul> |
| S. horl.                               | CSYNI         | Démarrage de la synchronisation immédiate de l'heure du système.<br>Représentation dans l'affichage local (exemple) :<br>S. horl.<br>Sélection<br>Exécuter<br>Remarque !<br>Lors de l'utilisation de l'outil de configuration Config 5800 il faut confirmer<br>la sélection "Exécuter" avec la touche ESC.                                                                                                    |
| L. email                               | EMLRI         | Démarrage de la vérification immédiate quant à la présence d'un e-mail.<br>Représentation dans l'affichage local (exemple) :<br>L. email<br>Sélection<br>Exécuter<br>Remarque !<br>Lors de l'utilisation de l'outil de configuration Config 5800 il faut confirmer<br>la sélection "Exécuter" avec la touche ESC.                                                                                                    |
| Rec. SMS                               | SMSCI         | Démarrage de la vérification immédiate quant à la présence d'un SMS.<br>Représentation dans l'affichage local (exemple) :<br>Rec. SMS<br>Sélection<br>Exécuter<br>Solution de l'outil de configuration Config 5800 il faut confirmer<br>la sélection "Exécuter" avec la touche ESC.                                                                                                    |
| Groupe de paramètres 8 - Affichage |               |                                                                                                    |  |
|------------------------------------|---------------|----------------------------------------------------------------------------------------------------|--|
| Affichage local                    | Outil config. | Description du paramètre                                                                                                    |  |
| Langue                             | LLANG         | Sélection de la langue par ex. pour l'affichage ou les messages.                                                                                                    |  |
|                                    |               | Représentation dans l'affichage local (exemple) :<br>Langue = EN                                                                                                    |  |
|                                    |               | Sélection                                                                                                    |  |
|                                    |               | <ul><li>EN</li><li>IT</li></ul>                                                                                                    |  |
|                                    |               | FR<br>SP                                                                                                    |  |
|                                    |               | DE                                                                                                    |  |
| T. affich.                         | ENSDT         | Entrée de la durée pour l'activation du mode standby.<br>Si l'appareil de mesure n'est pas utilisé, l'affichage se désactive automatiquement<br>après écoulement de cette durée. |  |
|                                    |               | Représentation dans l'affichage local (exemple) :<br>T. affich.= s 060                                                                                                    |  |
|                                    |               | <b>Entrée</b><br>20250 s                                                                                                    |  |
| Quick Start                        | OSTME         | Mise on/off de la fonction Quick-Start                                                                                                    |  |
|                                    |               | Représentation dans l'affichage local (exemple) :<br>Quick Start = ON                                                                                                    |  |
|                                    |               | Sélection<br>OFF – ON                                                                                                    |  |
|                                    |               | <ul> <li>Sélection = OFF, on a un saut dans le menu principal</li> <li>Sélection = ON, les paramètres Quick-Start sont affichés →  <sup>1</sup>/<sub>2</sub> 122</li> </ul>      |  |
| Serrure aff.                       | DLOKE         | Verrouiller la gamme d'affichage dans l'affichage local (= ON) $\rightarrow $ 49.                                                                                                |  |
|                                    |               | Représentation dans l'affichage local (exemple) :<br>Serrure aff. Sélection = OFF, on a un saut dans le menu principal                                                           |  |
|                                    |               | Sélection<br>OFF – ON                                                                                                    |  |
| Remise T +                         | VTTPR         | RAZ de la quantité totale positive du totalisateur.                                                                                                    |  |
|                                    |               | Représentation dans l'affichage local (exemple) :<br>Remise T +                                                                                                    |  |
|                                    |               | Sélection<br>Exécuter                                                                                                    |  |
|                                    |               | Remarque !<br>Lors de l'utilisation de l'outil de configuration Config 5800 il faut confirmer<br>la sélection "Exécuter" avec la touche ESC.                                     |  |
| Remise P +                         | VTPPR         | RAZ de la quantité partielle positive du totalisateur.                                                                                                    |  |
|                                    |               | Représentation dans l'affichage local (exemple) :<br>Remise P +                                                                                                    |  |
|                                    |               | Sélection<br>Exécuter                                                                                                    |  |
|                                    |               | Remarque !<br>Lors de l'utilisation de l'outil de configuration Config 5800 il faut confirmer<br>la sélection "Exécuter" avec la touche ESC.                                     |  |
| Remise T –                         | VTTNR         | RAZ de la quantité totale négative du totalisateur.                                                                                                    |  |
|                                    |               | Représentation dans l'affichage local (exemple) :<br>Remise T –                                                                                                    |  |
|                                    |               | <b>Sélection</b><br>Exécuter                                                                                                    |  |
|                                    |               | Remarque !                                                                                                    |  |
|                                    |               | Lors de l'utilisation de l'outil de configuration Config 5800 il faut confirmer<br>la sélection "Exécuter" avec la touche ESC.                                                   |  |

## 18.4.8 Groupe de paramètres 8 - Affichage

| Groupe de paramètres 8 - Affichage |               |                                                                                                    |
|------------------------------------|---------------|----------------------------------------------------------------------------------------------------|
| Affichage local                    | Outil config. | Description du paramètre                                                                                                    |
| Remise P –                         | VTPNR         | RAZ de la quantité partielle négative du totalisateur.                                                                                       |
|                                    |               | Représentation dans l'affichage local (exemple) :<br>Remise P –                                                                              |
|                                    |               | Sélection<br>Exécuter                                                                                                    |
|                                    |               | Remarque !<br>Lors de l'utilisation de l'outil de configuration Config 5800 il faut confirmer<br>la sélection "Exécuter" avec la touche ESC. |
| -                                  | VTTPS         | Entrée d'un réglage pour la quantité totale positive du totalisateur.                                                                        |
|                                    |               | Entrée<br>0999999999                                                                                                    |
| -                                  | VTPPS         | Entrée d'un réglage pour la quantité partielle positive du totalisateur.                                                                     |
|                                    |               | Entrée<br>0999999999                                                                                                    |
| -                                  | VTTNS         | Entrée d'un réglage pour la quantité totale négative du totalisateur.                                                                        |
|                                    |               | Entrée<br>0999999999                                                                                                    |
| -                                  | VTPNS         | Entrée d'un réglage pour la quantité partielle négative du totalisateur.                                                                     |
|                                    |               | Entrée<br>0999999999                                                                                                    |

# 18.4.9 Groupe de paramètres 9 - Enregistreur

| Groupe de paramètres 9 - Enregistreur |               |                                                                                                    |
|---------------------------------------|---------------|----------------------------------------------------------------------------------------------------|
| Affichage local                       | Outil config. | Description du paramètre                                                                               |
| Date/Heure                            | DTIME         | Réglage de la date et de l'heure.                                                                      |
|                                       |               | Représentation dans l'affichage local (exemple) :<br>01.03.2012 08:30                                  |
|                                       |               | Entrée<br>TT/MM/YYYY HH:MM                                                                             |
| Fuseau                                | TZONE         | Entrée de la différence de temps par rapport à GTM, afin d'adapter l'heure à un fuseau horaire précis. |
|                                       |               | Représentation dans l'affichage local (exemple) : Fuseau = $h + 01.0$                                  |
|                                       |               | Entrée<br>±0.0012.0                                                                                    |
|                                       |               |                                                                                                    |
|                                       |               |                                                                                                    |
|                                       |               |                                                                                                    |

| Groupe de paramètres 9 - Enregistreur |                                                 |                                                                                                    |
|---------------------------------------|-------------------------------------------------|----------------------------------------------------------------------------------------------------|
| Affichage local                       | Outil config.                                   | Description du paramètre                                                                                                    |
| i                                     | Informations sur l'écri<br>paramètres correspon | iture de données à partir du datalogger et les interdépendances entre les dants : $\rightarrow$ 🗎 166.                                                                                                    |
| Acquisition                           | DLOGE                                           | Libération des paramètres suivants dans le groupe de paramètres 9 -<br>"Enregistreur".                                                                                                    |
|                                       |                                                 | <ul> <li>Paramètres pour la configuration du déroulement des représentations des données de process dans le dataloger (carte µSD) :</li> <li>Double int. (DLI2E)</li> <li>Int. 1 (DLGSI)</li> <li>Int. 2 (DLGS2)</li> <li>Int. 2 (DI2PT)</li> <li>T. ON (I2ONT)</li> <li>T. OFF (I2OFT)</li> </ul>                                                                                                    |
|                                       |                                                 | <ul> <li>Paramètres avec données de process et unités qui doivent pouvoir être repésentées. La représentation se fait avec le N° de la représentation, de la date et de l'heure. Construction du fichier Enregistreur →  83.</li> <li>Enr. T+ (DTTPE)</li> <li>Enr. O (DTINE)</li> <li>Enr. Q (DFLWE)</li> <li>Valeurs % (DLPVE)</li> <li>Enr. P+ (DTPPE)</li> <li>Enr. TN (DLTNE)</li> <li>Enr. PN (DLPNE)</li> <li>Enr. STAT (DLMSE)</li> <li>U. meas (DLUSE)</li> </ul> |
|                                       |                                                 | <ul> <li>Paramètre qui détermine la séparation des valeurs dans le fichier du datalogger :         <ul> <li>Le séparateur utilisé dans les fichiers .CSV est réglable dans le paramètre Separator, DLFSC .</li> </ul> </li> </ul>                                                                                                    |
|                                       |                                                 | Représentation dans l'affichage local (exemple) :<br>Acquisition                                                                                                    |
|                                       |                                                 | OFF – ON                                                                                                    |
| Double int.                           | DLI2E                                           | Remarque !<br>Ce paramètre est seulement disponible si dans le paramètre Acquisition<br>(DLOGE) on a sélectionné ON.                                                                                                    |
|                                       |                                                 | Mise on/off de l'intervalle de représentation 2 pour le datalogger. La plage de temps est entrée dans le paramètre int. 2 (DLGS2).                                                                                                    |
|                                       |                                                 | Représentation dans l'affichage local (exemple) :<br>Double int. = ON                                                                                                    |
|                                       |                                                 | Sélection<br>OFF – ON                                                                                                    |
| Int. 1                                | DLGSI                                           | Remarque !<br>Ce paramètre est seulement disponible si dans le paramètre Acquisition<br>(DLOGE) on a sélectionné ON.                                                                                                    |
|                                       |                                                 | Intervalle de représentation 1 pour le datalogger.<br>Entrée de la plage de temps après écoulement de laquelle les données de<br>process sont mémorisées sur le datalogger (carte $\mu$ SD). $\rightarrow \equiv 166$ .                                                                                                    |
|                                       |                                                 | Représentation dans l'affichage local (exemple) :<br>Int. $1 = 00h01m00s$ (h = heures, m = minutes, s = secondes)                                                                                                    |
|                                       |                                                 | Entrée<br>00d 00h 00m                                                                                                    |
|                                       |                                                 |                                                                                                    |
|                                       |                                                 |                                                                                                    |
|                                       |                                                 |                                                                                                    |

|                 | Groupe        | de paramètres 9 - Enregistreur                                                                                                    |
|-----------------|---------------|----------------------------------------------------------------------------------------------------|
| Affichage local | Outil config. | Description du paramètre                                                                                                    |
| Int. 2          | DLGS2         | Remarque !<br>Ce paramètre est seulement disponible si dans les paramètres Acquisition<br>(DLOGE) et Double int. (DLI2E) on a sélectionné ON.                                                                        |
|                 |               | Intervalle de représentation 2 pour le datalogger.<br>Entrée de la plage de temps après écoulement de laquelle les données de<br>process sont mémorisées sur le datalogger (carte $\mu$ SD) $\rightarrow \cong$ 166. |
|                 |               | Représentation dans l'affichage local (exemple) :<br>Int. $2 = 00h01m00s$ (h = heures, m = minutes, s = secondes)                                                                                                    |
|                 |               | Entrée<br>00d 00h 00m                                                                                                    |
|                 | DI2PT         | Remarque !<br>Ce paramètre est seulement disponible si dans les paramètres Acquisition<br>(DLOGE) et Double int. (DLI2E) on a sélectionné ON.                                                                        |
|                 |               | Sélection de la période dans laquelle la représentation des données doit avoir<br>lieu. Définition des moments : Paramètres T. ON (I2ONT) et T. OFF<br>(I2OFT).                                                      |
|                 |               | Représentation dans l'affichage local (exemple) : Int. $2 = \text{HEBDOM}$ .                                                                                                    |
|                 |               | Sélection<br>HEURE<br>QUOTIDIEN<br>HEBDOM.<br>MENSUEL                                                                                                    |
| T. ON           | I2ONT         | Remarque !                                                                                                    |
|                 |               | Ce paramètre est seulement disponible si dans les paramètres Acquisition<br>(DLOGE) et Double int. (DLI2E) on a sélectionné ON.                                                                                      |
|                 |               | Entrée du moment du démarrage pour l'intervalle de représentation 2.                                                                                                    |
|                 |               | Représentation dans l'affichage local (exemple) :<br>T. ON= 10d12h30m (d = jours, h = heures, m = minutes)                                                                                                    |
|                 |               | Entrée<br>00d 00h 00m                                                                                                    |
| T. OFF          | I2OFT         | Remarque !<br>Ce paramètre est seulement disponible si dans les paramètres Acquisition<br>(DLOGE) et Double int. (DLI2E) on a sélectionné ON.                                                                        |
|                 |               | Entrée du moment de la fin pour l'intervalle de représentation 2.                                                                                                    |
|                 |               | Représentation dans l'affichage local (exemple) :<br>T. OFF = $10d12h30m$ (d = jours, h = heures, m = minutes)                                                                                                    |
|                 |               | Entrée<br>00d 00h 00m                                                                                                    |
| -               | DLMRD         | Lecture des valeurs mesurées minimales et maximales à partir du datalogger.<br>Affichage<br>1/s,0.0050,6.5000                                                                                                    |
| _               | DLMRE         | Remise à zéro des valeurs mesurées minimales et maximales dans le datalogger.                                                                                                    |
|                 |               | Sélection<br>EXECUTE                                                                                                    |
|                 |               |                                                                                                    |
|                 |               |                                                                                                    |
|                 |               |                                                                                                    |
|                 |               |                                                                                                    |
|                 |               |                                                                                                    |

| Groupe de paramètres 9 - Enregistreur |                                                |                                                                                                    |
|---------------------------------------|------------------------------------------------|----------------------------------------------------------------------------------------------------|
| Affichage local                       | Outil config.                                  | Description du paramètre                                                                                                    |
| 1                                     | Les paramètres suiva<br>le datalogger, afin de | nts déterminent quelles données de process et valeurs sont représentées dans pouvoir les transmettre via fichier CSV (Structure des fichiers CSV $\rightarrow$ $\textcircled{B}$ 83). |
| Enr. T+                               | DTTPE                                          | Remarque !<br>Ce paramètre est seulement disponible si dans le paramètre Acquisition<br>(DLOGE) on a sélectionné ON.                                                                  |
|                                       |                                                | Mise on/off de la représentation de la quantité totale positive du totalisateur dans le datalogger.                                                                                   |
|                                       |                                                | Représentation dans l'affichage local (exemple) : Enr. T+ = $OFF$                                                                                                    |
|                                       |                                                | Sélection<br>OFF – ON                                                                                                    |
| Enr. P+                               | DTPPE                                          | Remarque !<br>Ce paramètre est seulement disponible si dans le paramètre Acquisition<br>(DLOGE) on a sélectionné ON.                                                                  |
|                                       |                                                | Mise on/off de la représentation de la quantité partielle positive du totalisateur dans le datalogger.                                                                                |
|                                       |                                                | Représentation dans l'affichage local (exemple) : Enr. $P + = OFF$                                                                                                    |
|                                       |                                                | Sélection<br>OFF – ON                                                                                                    |
| Enr. T–                               | DTTNE                                          | Remarque !<br>Ce paramètre est seulement disponible si dans le paramètre Acquisition<br>(DLOGE) on a sélectionné ON.                                                                  |
|                                       |                                                | Mise on/off de la représentation de la quantité totale négative du totalisateur dans le datalogger.                                                                                   |
|                                       |                                                | Représentation dans l'affichage local (exemple) : Enr. T– = OFF                                                                                                    |
|                                       |                                                | Sélection<br>OFF – ON                                                                                                    |
| Enr. P–                               | DTPNE                                          | Remarque !<br>Ce paramètre est seulement disponible si dans le paramètre Acquisition<br>(DLOGE) on a sélectionné ON.                                                                  |
|                                       |                                                | Mise on/off de la représentation de la quantité partielle négative du totalisa-<br>teur dans le datalogger.                                                                           |
|                                       |                                                | Représentation dans l'affichage local (exemple) : Enr. $P- = OFF$                                                                                                    |
|                                       |                                                | <b>Sélection</b><br>OFF – ON                                                                                                    |
| Enr. TN                               | DLTNE                                          | Remarque !<br>Ce paramètre est seulement disponible si dans le paramètre Acquisition<br>(DLOGE) on a sélectionné ON.                                                                  |
|                                       |                                                | Mise on/off de la représentation de la quantité totale nette (quantité totale négative + quantité totale positive) du totalisateur.                                                   |
|                                       |                                                | Représentation dans l'affichage local (exemple) :<br>Enr. TN = OFF                                                                                                    |
|                                       |                                                | Sélection                                                                                                    |
|                                       |                                                | UTT - UN                                                                                                    |
|                                       |                                                |                                                                                                    |
|                                       |                                                |                                                                                                    |
|                                       |                                                |                                                                                                    |

| Groupe de paramètres 9 - Enregistreur |               |                                                                                                    |
|---------------------------------------|---------------|----------------------------------------------------------------------------------------------------|
| Affichage local                       | Outil config. | Description du paramètre                                                                                                    |
| Enr. PN                               | DLPNE         | Remarque !<br>Ce paramètre est seulement disponible si dans le paramètre Acquisition<br>(DLOGE) on a sélectionné ON.                            |
|                                       |               | Mise on/off de la représentation de la quantité partielle nette<br>(quantité partielle négative + quantité partielle positive) du totalisateur. |
|                                       |               | Représentation dans l'affichage local (exemple) : Enr. $PN = OFF$                                                                               |
|                                       |               | Sélection<br>OFF – ON                                                                                                    |
| Enr. Q                                | DFLWE         | Remarque !<br>Ce paramètre est seulement disponible si dans le paramètre Acquisition<br>(DLOGE) on a sélectionné ON.                            |
|                                       |               | Mise on/off de la représentation du débit.                                                                                                    |
|                                       |               | Représentation dans l'affichage local (exemple) : Enr. Q = OFF                                                                                  |
|                                       |               | Sélection<br>OFF – ON                                                                                                    |
| Enr. STAT                             | DLMSE         | Remarque !<br>Ce paramètre est seulement disponible si dans le paramètre Acquisition<br>(DLOGE) on a sélectionné ON.                            |
|                                       |               | Mise on/off de la représentation de la statistique de mesure (par ex. cycle de mesure, état, piles, signal d'antenne etc).                      |
|                                       |               | Représentation dans l'affichage local (exemple) : Enr. STAT = $OFF$                                                                             |
|                                       |               | Sélection<br>OFF – ON                                                                                                    |
| U. meas                               | DLUSE         | Remarque !<br>Ce paramètre est seulement disponible si dans le paramètre Acquisition<br>(DLOGE) on a sélectionné ON.                            |
|                                       |               | Mise on/off de la représentation des unités.                                                                                                    |
|                                       |               | Représentation dans l'affichage local (exemple) :<br>U. meas = OFF                                                                              |
|                                       |               | Sélection<br>OFF – ON                                                                                                    |
| Valeurs %                             | DLPVE         | Remarque !<br>Ce paramètre est seulement disponible si dans le paramètre Acquisition<br>(DLOGE) on a sélectionné ON.                            |
|                                       |               | Mise on/off de la représentation des pourcents pour toutes les valeurs mesurées.                                                                |
|                                       |               | Représentation dans l'affichage local (exemple) : Valeurs $\% = OFF$                                                                            |
|                                       |               | Sélection<br>OFF – ON                                                                                                    |
| Separateur                            | DLFSC         | Remarque !<br>Ce paramètre est seulement disponible si dans le paramètre Acquisition<br>(DLOGE) on a sélectionné ON.                            |
|                                       |               | Sélection des séparateurs par ex. pour le fichier CSV.                                                                                          |
|                                       |               | Représentation dans l'affichage local (exemple) :<br>Separateur = ;                                                                             |
|                                       |               | Sélection                                                                                                    |
|                                       |               | ■ ,<br>■ ,                                                                                                    |
|                                       |               |                                                                                                    |

|                 | Groupe        | de paramètres 9 - Enregistreur                                                                                                    |
|-----------------|---------------|----------------------------------------------------------------------------------------------------|
| Affichage local | Outil config. | Description du paramètre                                                                                                    |
| -               | DLRST         | Démarrage d'une RAZ des données non encore émises du datalogger.<br>Lors de la RAZ, les données sont supprimées de la file d'attente mais non<br>effacées.<br>Sélection                                                                                                    |
| -               | EVRST         | Démarrage d'une RAZ des événements non encore émis. Lors de la RAZ,<br>les événements sont supprimés de la file d'attente mais non effacés.                                                                                                    |
|                 |               | Sélection<br>EXECUTE                                                                                                    |
| _               | DLSTA         | Affichage de l'état des données du datalogger et des événements dans l'ordre<br>suivant :<br>RECNUM<br>Nombre d'enregistrements émis<br>SMSNUM<br>Nombre de SMS émis<br>LOGGERBYTES<br>Nombre d'octets émis pour les données du datalogger<br>EVENTBYTES<br>Nombre d'octets émis pour les événements                                                                                                    |
|                 |               | Affichage (exemple)<br>8,11,8538581,1050487<br>Remarque !<br>Si la fonction SMS pour l'émission de données du datalogger et d'événements<br>n'est pas active, les deux premiers chiffres sont toujours "0".                                                                                                    |
|                 | DLSIZ         | <ul> <li>Affichage des valeurs suivantes :</li> <li>RECNUM<br/>Nombre d'enregistrements sur la plage de temps sélectionnée</li> <li>SMSNUM<br/>Nombre de SMS requis pour l'émission des enregistrements</li> <li>MAX_DATA_LOGGER_RECORD<br/>Taille maximale (octets) des enregsitrements</li> <li>MAX_BYTE<br/>Nombre d'octets des enregistrements dans la plage de temps sélectionnée</li> <li>Affichage (exemple)<br/>8,11,8538581,1050487</li> </ul> |
|                 |               |                                                                                                    |

| Groupe de paramètres "10 - Diagnostique" |               |                                                                                                    |
|------------------------------------------|---------------|----------------------------------------------------------------------------------------------------|
| Affichage local                          | Outil config. | Description du paramètre                                                                                                    |
| Calibration                              | CALIC         | Démarrage d'un étalonnage et vérification des circuits d'entrée.<br>Représentation dans l'affichage local (exemple) :<br>Etalonnage<br>Sélection<br>EXECUTE                                                                                                    |
| Sensor Test                              | STSTC         | Démarrage d'un test capteur. Lors de ce test, le capteur est vérifié et remis à zéro. Un redémarrage a lieu ultérieurement.<br>Représentation dans l'affichage local (exemple) :<br>Sensor test<br><b>Sélection</b><br>EXECUTE                                                                                                    |
| Auto test                                | ATSIC         | Démarrage d'un test du capteur. Lors de ce test, le capteur est vérifié et remis<br>à zéro. Un redémarrage a lieu ultérieurement.<br>Représentation dans l'affichage local (exemple) :<br>Auto test<br><b>Sélection</b><br>EXECUTE                                                                                                    |
| Simulation                               | MSIEN         | Mise on/off de la simulation. Si la simulation est active, il est possible de<br>régler une valeur de débit via le paramètre FRVPC → 🖻 159.<br>Représentation dans l'affichage local (exemple) :<br>Simulation = OFF<br>Sélection<br>OFF - ON<br><sup>®</sup> Remarque !<br>Lorsque la simulation est active, il apparait un "S" sur l'affichage local.                                                                     |
| Aff. donnees                             | -             | Affichage des valeurs mesurées et des réglages.<br>Représentation dans l'affichage local (exemple) :<br>Aff. donnees<br><b>Sélection</b><br>EXECUTE                                                                                                    |
| Standby                                  | STBYC         | Basculer l'appareil de mesure dans le mode standby.<br>Pour activer à nouveau l'appareil : Maintenir la touche ENTER enfoncée<br>pendant plus de 5 secondes dans l'affichage local.<br>Représentation dans l'affichage local (exemple) :<br>Standby<br>Sélection<br>EXECUTE<br>Remarque !<br>Lors de l'utilisation de l'outil de configuration Config 5800 il faut confirmer<br>la sélection "Exécuter" avec la touche ESC. |
| Gprs Test                                | GTEST         | Démarrage du test GPRS.<br>Remarque !<br>Pour la réalisation du test GPRS, il convient de configurer les paramètres<br>suivants :<br>GPAPN<br>GPUSR<br>GPPSW<br>GPAUT<br>Représentation dans l'affichage local (exemple) :<br>Simulation = Gprs Test<br>Sélection<br>EXECUTE                                                                                                    |

# 18.4.10 Groupe de paramètres 10 - Diagnostique

| Groupe de paramètres "10 - Diagnostique" |               |                                                                                                    |
|------------------------------------------|---------------|----------------------------------------------------------------------------------------------------|
| Affichage local                          | Outil config. | Description du paramètre                                                                                      |
| Lec. inf. SDC                            | SDSTA         | Affichage de l'état de la carte $\mu$ SD (capacité de mémoire totale et libre en MB).                         |
|                                          |               | Représentation dans l'affichage local (exemple) :<br>Lec. inf. SDC                                            |
|                                          |               | Sélection<br>EXECUTE                                                                                          |
| Format SDC                               | -             | Formatage cartes µSD.                                                                                         |
|                                          |               | Représentation dans l'affichage local (exemple) :<br>Format SDC                                               |
|                                          |               | Sélection<br>EXECUTE                                                                                          |
| -                                        | MDDPI         | Réinitialisation du modem GSM/GPRS après un upgrade du firmware.                                              |
|                                          |               | Sélection<br>OFF – ON                                                                                         |
| -                                        | OUT1D         | Paramètres seulement à usage interne !<br>Diagnostic sortie 1.                                                |
|                                          |               | <b>Entrée</b><br>03                                                                                           |
| -                                        | OUT2D         | Paramètres seulement à usage interne !<br>Diagnostic sortie 2.                                                |
|                                          |               | <b>Entrée</b><br>03                                                                                           |
| -                                        | HWCFG         | Paramètres seulement à usage interne !<br>Configuration hardware.                                             |
|                                          |               | Affichage<br>220013,1,1,0,1,2                                                                                 |
| -                                        | MDIAG         | Paramètres seulement à usage interne !<br>Diagnostic étendu du modem GSM/GPRS.                                |
|                                          |               | Sélection<br>OFF – ON                                                                                         |
| -                                        | MDCMD         | Paramètres seulement à usage interne !<br>Emission directe d'une commande [CMD STRING] vers le modem.         |
|                                          |               | Entrée<br>[CMD STRING], TIMEOUT                                                                               |
| -                                        | TMPLR         | Affichage de la température à la platine d'électronique.                                                      |
|                                          |               | Affichage<br>°C,0,32                                                                                          |
| -                                        | TMPRE         | RAZ valeur de température max. de la platine d'électronique.                                                  |
|                                          |               | Sélection<br>EXECUTE                                                                                          |
| -                                        | MEMDP         | Paramètres seulement à usage interne !<br>Lecture de l'ensemble de la mémoire pour les besoins du diagnostic. |
|                                          |               | Sélection<br>EXECUTE                                                                                          |
| -                                        | RSTDF         | RAZ du flag diagnostic.                                                                                       |
|                                          |               | Sélection<br>EXECUTE                                                                                          |
| -                                        | ALECL         | Paramètres seulement à usage interne !<br>Représentation de la commande ETP.                                  |
|                                          |               | <b>Sélection</b><br>OFF – ON                                                                                  |

| Groupe de paramètres "11 - Donnees inter" |               |                                                                                                    |
|-------------------------------------------|---------------|----------------------------------------------------------------------------------------------------|
| Affichage local                           | Outil config. | Description du paramètre                                                                                                    |
| Code L2                                   | L2ACD         | Entrée du code d'accès pour niveau 2 pour pouvoir afficher le menu principal.<br>Représentation dans l'affichage local (exemple) :<br>Code L2 = *****<br>Entrée<br>0999999                                                                                                    |
| Lisez d. d'usine                          | LFDIC         | Retour des réglages de paramètres aux valeurs par défaut.<br>Représentation dans l'affichage local (exemple) :<br>Lisez d. d'usine<br><b>Sélection</b><br>EXECUTE                                                                                                    |
| Ecriv. d. d'usine                         | SFDIC         | Sauvegarde du réglage de paramètres actuel.<br>Représentation dans l'affichage local (exemple) :<br>Ecriv. d. d'usine<br>Sélection<br>EXECUTE                                                                                                    |
| Reset memoire                             | CMRIC         | Retour des paramètres aux valeurs par défaut (seulement niveau 4).<br>Représentation dans l'affichage local (exemple) :<br>Rest memoire<br><b>Sélection</b><br>EXECUTE                                                                                                    |
| S/n                                       | SRNUM         | Affichage du numéro de série de la platine électronique.<br>Représentation dans l'affichage local (exemple) :<br>S/n = 053139<br><b>Affichage</b><br>0999999                                                                                                    |
| KF                                        | CFFKF         | Paramètres seulement à usage interne ! Le paramètre ne doit <b>pas</b> être modifié !<br>Affichage du coefficient KF pour le facteur d'étalonnage (system frequency<br>time base).<br>Représentation dans l'affichage local (exemple) :<br>KF = 1.00000<br><b>Entrée</b><br>0.100009.99999                                                       |
| КТ                                        | CFFKT         | Paramètres seulement à usage interne ! Le paramètre ne doit <b>pas</b> être modifié !<br>Affichage/entrée du coefficient KT pour le facteur d'étalonnage (measure<br>analog signal chain).<br>Représentation dans l'affichage local (exemple) :<br>KF = +1.0031<br><b>Entrée</b><br>±0.5000±9.9999                                               |
| KR                                        | CFFKR         | Paramètres seulement à usage interne ! Le paramètre ne doit <b>pas</b> être modifié !<br>Affichage/entrée du coefficient optionnel KT pour le facteur de référence<br>entre cet appareil et un appareil idéal avec un capteur identique.<br>Représentation dans l'affichage local (exemple) :<br>KR = +1.0000<br><b>Entrée</b><br>±0.5000±9.9999 |

# 18.4.11 Groupe de paramètres 11 - Donnees inter

| Groupe de paramètres "11 - Donnees inter" |               |                                                                                                    |  |
|-------------------------------------------|---------------|----------------------------------------------------------------------------------------------------|--|
| Affichage local                           | Outil config. | Description du paramètre                                                                                                    |  |
| KS                                        | CFFKS         | Paramètres seulement à usage interne ! Le paramètre ne doit <b>pas</b> être<br>modifié !<br>Affichage/entrée du coefficient KS pour le facteur d'étalonnage optionnel.<br>Représentation dans l'affichage local (exemple) :<br>KS = +1.0000 |  |
|                                           |               | ±0.5000±9.9999                                                                                                    |  |
| -                                         | TONTM         | Affichage des heures de fonctionnement.<br>Affichage<br>h, 160:17:19                                                                                                    |  |
| -                                         | INTAG         | Entrée du marquage de l'appareil pour les e-mails (N° tag).<br>Entrée<br>Max. 31 caractères.                                                                                                    |  |
| -                                         | SPSIC         | Mémorisation des valeurs de référence du capteur.<br>Sélection<br>EXECUTE                                                                                                    |  |
| -                                         | SRCOD         | Affichage du numéro de série.<br>Affichage<br>Max. 31 CHR String                                                                                                    |  |
| -                                         | ТОМСҮ         | Nombre de cycles de mesure pendant la durée de vie de l'appareil.<br>Entrée<br>01                                                                                                    |  |
| -                                         | GPRHE         | Mise on/off du GPRS.<br>Entrée<br>01<br>Remarque !<br>Lorsque l'appareil de mesure ne dispose pas de modem GSM/GPRS, le<br>paramètre ne doit pas être modifié.                                                                              |  |
| -                                         | DLGHE         | Mise on/off du datalogger et de l'eventlogger.<br>Entrée<br>01                                                                                                    |  |
| -                                         | OUTHE         | Mise on/off des sorties.<br>Entrée<br>01                                                                                                    |  |
| -                                         | BT1HE         | Entrée du nombre de piles au raccordement B1 → 🖹 39.<br>Entrée<br>13<br><sup>®</sup> Remarque !<br>Le paramètre ne doit pas être remis à 0.                                                                                                 |  |
|                                           | BT2HE         | Entrée du nombre de piles au raccordement B2 → 🖹 39.<br>Entrée<br>03                                                                                                    |  |

| 18.4.12 | Groupe de paramètres Données GPRS |
|---------|-----------------------------------|
|---------|-----------------------------------|

| Affichage local | Outil config                                                           | Description du paramètre                                                                                                    |
|-----------------|------------------------------------------------------------------------|----------------------------------------------------------------------------------------------------|
| Amenage local   | Cutil Colling.                                                         |                                                                                                    |
| 1               | Les paramètres dans<br>ne sont pas affichés o<br>ne peuvent être affic | ce menu sont seulement disponibles via l'outil de configuration. Les paramètr<br>dans l'affichage local (ni dans l'interface intégrée de l'outil de configuration)<br>chés et modifiés que manuellement.                                                                                                    |
| _               | GPAPN                                                                  | APN : Nom point d'accès réseau de téléphonie mobile (Access point nam Configuration de la communication GPRS $\rightarrow \square$ 70.                                                                                                    |
|                 |                                                                        | Entrée<br>Max. 31 caractères, par ex. "gprs.fournisseur.com"                                                                                                    |
| -               | GPEMF                                                                  | Adresse e-mail d'émission existante de l'appareil de mesure. En cas d'errer<br>un mail est envoyé par le destinataire (serveur SMTP) à cette adresse ave<br>indication de l'origine de l'erreur (par ex. défaut lors de l'envoi du mail a<br>destinataire (serveur SMTP)).<br>Configuration de la communication par e-mail (émission) $\rightarrow \square 73$ |
|                 |                                                                        | Max. 31 caractères, par ex. "client@-fournisseur.com"                                                                                                    |
| -               | GPEMT                                                                  | Adresse e-mail du destinataire.<br>Configuration de la communication par e-mail (émission) $\rightarrow \square 73$                                                                                                    |
|                 |                                                                        | Entrée<br>Max. 31 caractères, par ex. "client@-fournisseur.com"                                                                                                    |
| -               | GPUSR                                                                  | Nom d'utilisateur pour l'authentification.<br>Configuration de la communication GPRS $\rightarrow \square$ 70.                                                                                                    |
|                 |                                                                        | Entrée<br>Max. 18 caractères                                                                                                    |
| -               | GPPSW                                                                  | Mot de passe pour l'authentification.<br>Configuration de la communication GPRS $\rightarrow \square$ 70.                                                                                                    |
|                 |                                                                        | Entrée<br>Max. 18 caractères                                                                                                    |
| -               | GPAUT                                                                  | Type d'authentification, valeur d'entrée requise chez le fournisseur de téléphonie mobile.<br>Configuration de la communication GPRS $\rightarrow \triangleq 70$ .                                                                                                    |
|                 |                                                                        | Entrée                                                                                                    |
|                 |                                                                        | 02 $0 = Normal (PAP)$ $1 = Secure (CHAP)$ $2 = No area$                                                                                                    |
|                 |                                                                        | <ul> <li>Z = 100 one</li> <li>Si le fournisseur ne le demande pas expressément, choisir "0".</li> </ul>                                                                                                    |
| -               | GPSMA                                                                  | Adresse IP statique du serveur SMTP (destinataire e-mail).<br>Configuration de la communication par e-mail (émission) $\rightarrow \Rightarrow 73$                                                                                                    |
|                 |                                                                        | <b>Entrée</b><br>xxx.xxx.xxx (par ex. "142.25.132.47")                                                                                                    |
| -               | GPDNS                                                                  | Fully-Qualified Domain Name (nom en texte clair) du serveur SMTP (destinataire e-mail).<br>Configuration de la communication par e-mail (émission) $\rightarrow \square 73$                                                                                                    |
|                 |                                                                        | <b>Entrée</b><br>Max. 31 caractères (par ex. "smtp.emailprovider.com")                                                                                                    |
| -               | GPNRS                                                                  | Adresse IP du serveur DNS (Domain Name System).<br>Configuration de la communication par e-mail (émission) $\rightarrow \square 73$                                                                                                    |
|                 |                                                                        | Entrée xxx.xxx.xxx (par ex. "83.214.64.20"")                                                                                                    |
| -               | GPSMP                                                                  | Port IP du serveur SMTP (destinataire e-mail).<br>Configuration de la communication par e-mail (émission) $\rightarrow \square 73$                                                                                                    |
|                 |                                                                        | Entrée<br>065535 (par ex. "25")<br>Dans la plupart des cas on utilise le port IP 25.                                                                                                    |

#### Endress+Hauser

| Groupe de paramètres Données GPRS (seulement disponible via outil de configuration) |               |                                                                                                    |  |
|-------------------------------------------------------------------------------------|---------------|----------------------------------------------------------------------------------------------------|--|
| Affichage local                                                                     | Outil config. | Description du paramètre                                                                                                    |  |
| -                                                                                   | GPTSA         | Adresse IP du serveur NTP, pour l'établissement de la liaison au serveur et pour la synchronisation horaire de l'appareil de mesure.<br>Configuration de la synchronisation de l'heure du système $\rightarrow \triangleq 81$ .<br><b>Entrée</b><br>xxx.xxx.xxx (par ex. "122.23.56.201") |  |
| -                                                                                   | GPDNT         | Fully-Qualified Domain Name du serveur NPT.<br>Configuration de la synchronisation de l'heure du système $\rightarrow \triangleq 81$ .<br><b>Entrée</b><br>Max. 31 caractères (par ex. "ntp.metas.ch")                                                                                    |  |
| -                                                                                   | GPTSP         | TCP-Port du serveur NTP.<br>Configuration de la synchronisation de l'heure du système $\rightarrow \triangleq 81$ .<br><b>Entrée</b><br>065535 (par ex. "123")<br>Dans la plupart des cas on utilise le port IP 123.                                                                      |  |
| -                                                                                   | GPP3A         | Adresse IP statique du serveur POP3 Sur le serveur POP3, l'appareil de mesure recherche des e-mails.<br>Configuration de la communication par e-mail (réception) $\rightarrow \square 78$<br><b>Entrée</b><br>xxx.xxx.xxx (par ex. "122.27.56.201")                                       |  |
| -                                                                                   | GPDNP         | Fully-Oualified Domain Name du serveur POP3.<br>Configuration de la communication par e-mail (réception) → 1 78<br>Entrée<br>Max. 31 caractères (par ex. "pop3.provider.com")                                                                                                    |  |
| -                                                                                   | GPP3P         | TCP-PORT du serveur POP3.<br>Configuration de la communication par e-mail (réception) $\rightarrow$ $\textcircled{1}$ 78<br><b>Entrée</b><br>065535 (par ex. "110")<br>Dans la plupart des cas on utilise le port IP 110.                                                                 |  |
| -                                                                                   | GP3US         | Nom d'utilisateur pour l'authentification.<br>Configuration de la communication par e-mail (réception) → 1 78<br>Entrée<br>Max. 16 caractères (par ex. "Promag800")                                                                                                    |  |
| -                                                                                   | GP3PS         | Mot de passe pour l'authentification.<br>Configuration de la communication par e-mail (réception) → 🖹 78<br>Entrée<br>Max. 8 caractères (par ex. "P800IN")                                                                                                    |  |
| -                                                                                   | GPASN         | Numéro de téléphone de l'émetteur (envoie le SMS à l'appareil de mesure).<br>Configuration de la communication SMS $\rightarrow \square 71$<br>Entrée<br>Max. 19 caractères                                                                                                    |  |
| -                                                                                   | GPSSN         | Numéro de téléphone du premier destinataire (reçoit les SMS de l'appareil de mesure).<br>Ce numéro de téléphone reçoit un SMS en cas d'erreurs ou d'alarmes.<br>Configuration de la communication SMS $\rightarrow \square 71$<br><b>Entrée</b><br>Max. 19 caractères                     |  |
| -                                                                                   | GPSS2         | <ul> <li>Numéro de téléphone du second destinataire (reçoit les SMS de l'appareil de mesure).</li> <li>Ce numéro de téléphone reçoit un SMS en cas d'erreurs ou d'alarmes.</li> <li>Configuration de la communication SMS → 171.</li> <li>Entrée</li> <li>Max. 19 caractères</li> </ul>   |  |

| Groupe de paramètres Données GPRS (seulement disponible via outil de configuration) |               |                                                                                                    |
|-------------------------------------------------------------------------------------|---------------|----------------------------------------------------------------------------------------------------|
| Affichage local                                                                     | Outil config. | Description du paramètre                                                                                                    |
| -                                                                                   | GPSS3         | Numéro de téléphone du troisième destinataire (reçoit les SMS de l'appareil de mesure)<br>Ce numéro de téléphone reçoit un SMS en cas d'erreurs ou d'alarmes.<br>Configuration de la communication SMS $\rightarrow \square$ 71.<br><b>Entrée</b><br>Max. 19 caractères |
| -                                                                                   | GPHES         | Désignation (HELO-String) pour l'identification de l'appareil de mesure par<br>le serveur SMTP du destinataire.<br>Configuration de la communication par e-mail (émission) → 🖹 73<br>Entrée<br>Max. 31 caractères, par ex. "Promag800"                                  |
| -                                                                                   | GPRES         | Démarrage d'un retour de tous les paramètres GPRS aux valeurs par défaut<br>ou à la valeur "zéro".<br>Sélection<br>EXECUTE                                                                                                    |

| 10 / 12 | Cuerra de nomentario Auriliamo em de |  |
|---------|--------------------------------------|--|
| 18.4.13 | Groupe de parametres Auxiliary cmds  |  |

| Groupe de paramètres Auxiliary cmds (seulement disponible via outil de configuration) |                                                                                                    |                                                                                         |  |
|---------------------------------------------------------------------------------------|----------------------------------------------------------------------------------------------------|-----------------------------------------------------------------------------------------|--|
| Affichage local                                                                       | Outil config.                                                                                                    | Description du paramètre                                                                |  |
| 1                                                                                     | Les paramètres dans ce menu sont seulement disponibles via l'outil de configuration. Les paramètres ne sont pas affichés dans l'affichage local (ni dans l'interface intégrée de l'outil de configuration) et ne peuvent être affichés et modifiés que manuellement. |                                                                                         |  |
| -                                                                                     | ACODE                                                                                                    | Affichage de la valeur entrée dans le champ "Set code level" $\rightarrow \square 61$ . |  |
|                                                                                       |                                                                                                    | Affichage<br>0999999                                                                    |  |
| -                                                                                     | MODSV                                                                                                    | Affichage de la version de l'appareil et de la version de firmware.                     |  |
|                                                                                       |                                                                                                    | Affichage (exemple)<br>Promag 800 VER.5.01.06 Jul 20 2011 17:56:33                      |  |
| -                                                                                     | CLIST                                                                                                    | Affichage de tous les paramètres actuellement disponibles.                              |  |
|                                                                                       |                                                                                                    | Affichage (exemple)<br>PDIMV, CFFKA, SMODL, SCRES                                       |  |
| -                                                                                     | MLIST                                                                                                    | Affichage d'une liste de toutes les commandes supportées.                               |  |
|                                                                                       |                                                                                                    | Affichage (exemple)<br>PDIMV,243,1,0,0, Pipe DIaMeter Value  Sensor                     |  |
|                                                                                       |                                                                                                    | CFFKA,241,1,0,0,[CoeFFicient KA][Sensor]                                                |  |
|                                                                                       |                                                                                                    | SCRES,241,1,0,0,[Sensor Coils RESistance][Sensor]                                       |  |
| -                                                                                     | CFLST                                                                                                    | Affichage du paramétrage actuel.                                                        |  |
|                                                                                       |                                                                                                    | Affichage (exemple)                                                                     |  |
|                                                                                       |                                                                                                    | CFFKA=+0.0000                                                                           |  |
|                                                                                       |                                                                                                    | SMODL=0<br>SCRES=0                                                                      |  |
| -                                                                                     | SWUPD                                                                                                    | Démarrage d'une mise à jour de la firmware.                                             |  |
|                                                                                       |                                                                                                    | Sélection<br>EXECUTE                                                                    |  |

## 18.4.14 Groupe de paramètres Données de process

| Affichage local | Outil config.                                                        | Description du paramètre                                                                                                    |
|-----------------|----------------------------------------------------------------------|----------------------------------------------------------------------------------------------------|
| 1               | Les paramètres dans<br>ne sont pas affichés<br>ne peuvent être affic | ce menu sont seulement disponibles via l'outil de configuration. Les paramètres<br>dans l'affichage local (ni dans l'interface intégrée de l'outil de configuration) et<br>chés et modifiés que manuellement. |
| -               | VTTPV                                                                | Affichage de la quantité totale positive du totalisateur.<br><b>Affichage</b> (exemple)<br>m <sup>3</sup> 0                                                                                                   |
| -               | VTPPV                                                                | Affichage de la quantité partielle positive du totalisateur. Affichage (exemple)                                                                                                    |
| -               | VTTNV                                                                | m <sup>3</sup> , 999999<br>Affichage de la quantité totale négative du totalisateur.<br><b>Affichage</b> (exemple)                                                                                            |
| _               | VTPNV                                                                | m <sup>3</sup> , 29999999<br>Affichage de la quantité partielle négative du totalisateur.                                                                                                    |
| _               | VTTNT                                                                | Affichage de la quantité totale nette positive (quantité totale négative +                                                                                                    |
|                 |                                                                      | quantité totale positive) du totalisateur.<br><b>Affichage</b> (exemple)<br>m <sup>3</sup> , -29999999                                                                                                    |
| -               | VTPNT                                                                | Affichage de la quantité partielle nette négative (quantité partielle négative + quantité partielle positive ) du totalisateur.                                                                               |
|                 | FRVPC                                                                | m <sup>3</sup> , -2000000<br>Affichage du débit en %                                                                                                    |
|                 |                                                                      | Affichage (exemple)<br>%, 0.000000                                                                                                    |
| -               | FRVTU                                                                | Affichage du débit dans l'unité sélectionnée.<br>Affichage (exemple)<br>m <sup>3</sup> /s, 0.000000                                                                                                    |
| -               | FRVPX                                                                | Affichage du débit (sans suppression des débits de fuite) en %.         Affichage (exemple)         %, 0.000000                                                                                               |
| -               | FRVTX                                                                | Affichage du débit (sans suppr. des débits de fuite) dans l'unité sélectionnée<br>Affichage (exemple)<br>m <sup>3</sup> /s, 0.000000                                                                          |
| -               | BATTS                                                                | Affichage de l'état de chargement de la pile en %.<br>Affichage (exemple)<br>%,99,0,0,1                                                                                                    |
| -               | ALARM                                                                | Affichage de l'état d'alarme.<br><b>Affichage</b><br>3;244;pile 3 min;221;EXCIT.ERROR;222;Fehler Elek. Sig.                                                                                                   |
| -               | ANTSS                                                                | Affichage de la puissance du signal d'antenne lors du dernier établissement<br>de liaison avec le réseau GSM/GPRS.<br>Affichage (exemple)<br>%.57                                                             |
| -               | BTMPV                                                                | Affichage de la température à la platine électronique dans l'unité sélectionnée<br>Affichage (exemple)                                                                                                    |

# 18.5 Informations pour le paramétrage

### 18.5.1 Emission régulière des données à partir du datalogger

Avec les paramètres du groupe de paramètres 7 – Communication  $\rightarrow \ge 134$  on peut configurer l'émission des données à partir du datalogger. On peut régler le type de transmission (par ex. transmission par e-mail ou SMS) et le moment de la transmission.

#### Remarque !

Une émission immédiate des données est réalisée via le paramètre DLSNI (Env. D.L)  $\rightarrow 143$ .

#### Emission des données du datalogger dans un intervalle donné $\rightarrow$ 🖾 65

Dans le paramètre :

- DLGSM (Env. D.L)  $\rightarrow$  134 : sélectionner le type de transmission souhaité, par ex. e-mail.
- DLGTM (Env. D.L)  $\rightarrow$  134 : faire la sélection INTERVAL.
- DLGIV (Interv) → 
   <sup>1</sup> 134 : régler l'intervalle de temps de la transmission, par ex. toutes les 10 heures.

✔ La transmission a toujours lieu après écoulement de l'intervalle.

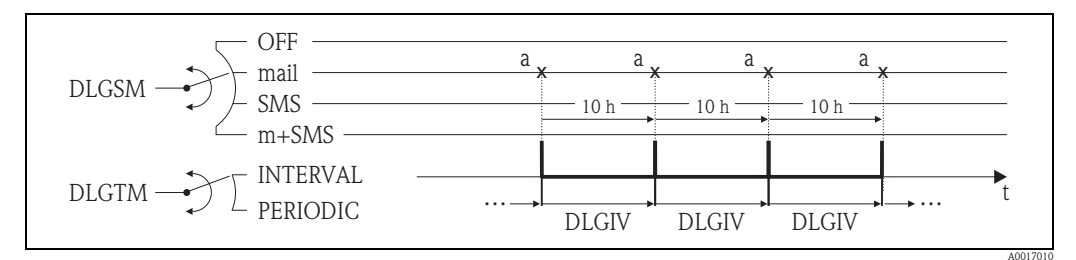

Fig. 65: Emission des données du datalogger lors de la sélection INTERVAL dans le paramètre DLGTM

a Les données du datalogger sont émises

#### Emission périodique des données du datalogger $\rightarrow$ 🖾 66

Dans le paramètre :

- DLGSM (Env. D.L)  $\rightarrow$  134 : sélectionner le type de transmission souhaité, par ex. e-mail.
- DLGTM (Env. D.L)  $\rightarrow \triangleq 134$ : faire la sélection PERIODIC.
- DLGPT (Env. D.L) → 

   <sup>1</sup> 134 : sélectionner la période de temps pendant laquelle la transmission doit avoir lieu, par ex. quotidiennement (lundi, mardi etc.).
- DLGTV (Heur)  $\rightarrow$   $\supseteq$  134 : déterminer le moment de la transmission, par ex. 8h00.
  - ✔ La transmission se fait toujours au moment réglé, dans la plage de temps sélectionnée.

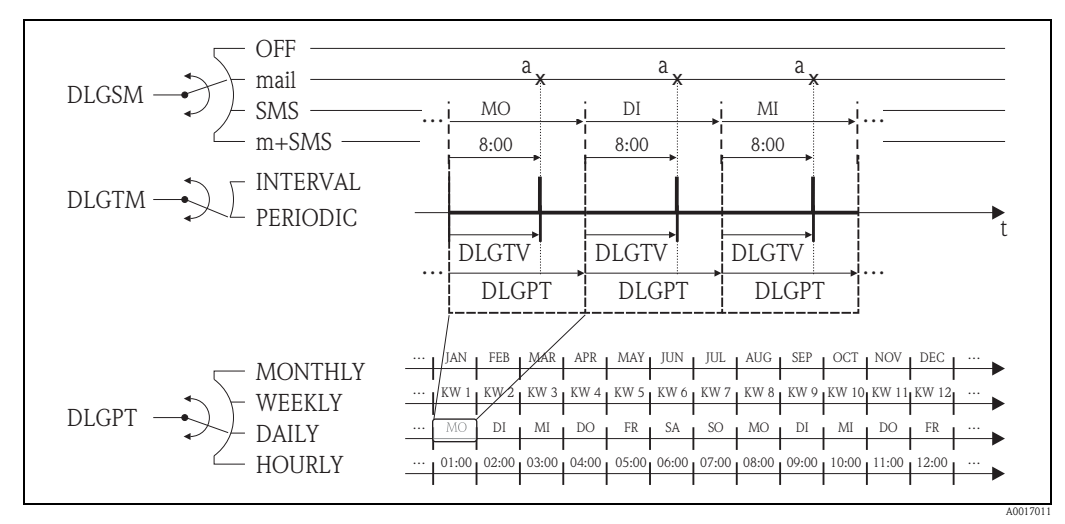

Fig. 66: Emission des données du datalogger lors de la sélection PERIODIC dans le paramètre DLGTM

a Les données du datalogger sont émises

### 18.5.2 Emission régulière des données de process

Avec les paramètres du groupe de paramètres 7 - Communication  $\rightarrow \square$  136 on peut configurer l'émission régulière des données de process. On peut régler le type de transmission (par ex. transmission par e-mail ou SMS) et le moment de la transmission.

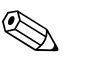

#### Remarque !

Une émission immédiate des données est réalisée via le paramètre PRDSI (Env. D.P)  $\rightarrow = 143$ .

#### Emission des données de process dans un intervalle donné $\rightarrow$ $\square$ 67

Dans le paramètre :

- PRDSM (Env. D.P)  $\rightarrow$  🖹 136 : sélectionner le type de transmission souhaité, par ex. e-mail.
- PRDTM (Env. D.P)  $\rightarrow$  136 : faire la sélection INTERVAL.
- PRDIV (Interv) → 
   <sup>1</sup> 136 : régler l'intervalle de temps de la transmission, par ex. toutes les 10 heures.
  - ✔ La transmission a toujours lieu après écoulement de l'intervalle.

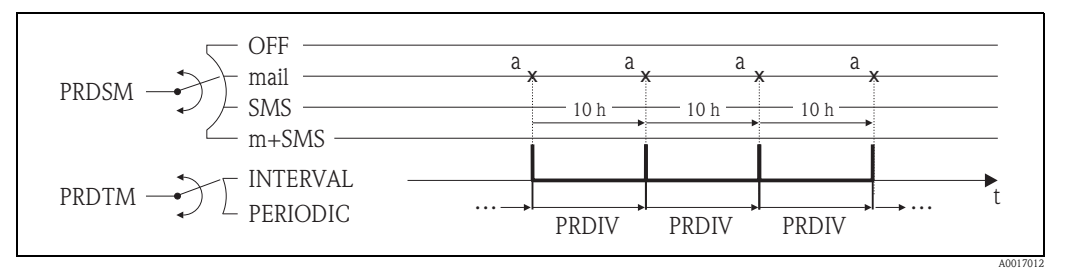

Fig. 67: Emission des données de process lors de la sélection INTERVAL dans le paramètre PRDTM

a Les données de process sont émises

#### Emission périodique des données de process $\rightarrow$ 🖾 68

Dans le paramètre :

- PRDSM (Env. D.P) → 136 : sélectionner le type de transmission souhaité, par ex. e-mail.
- PRDTM (Env. D.P)  $\rightarrow$  136 : faire la sélection PERIODIC.
- PRDPT (Env. D.P) → 
   <sup>1</sup> 136 : sélectionner la période de temps pendant laquelle la transmission doit avoir lieu, par ex. quotidiennement (lundi, mardi etc.).
- PRDTV (Heur)  $\rightarrow$  137: déterminer le moment de la transmission, par ex. 8h00.
  - ✔ La transmission se fait toujours au moment réglé, dans la plage de temps sélectionnée.

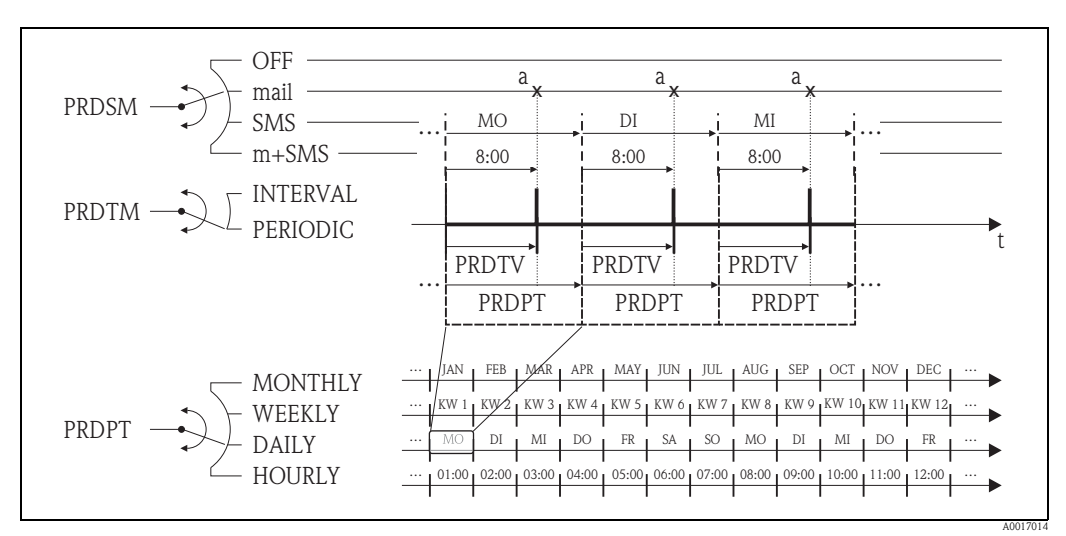

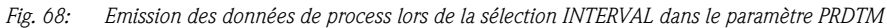

a Les données de process sont émises

## 18.5.3 Vérification régulière de l'entrée SMS

Avec des paramètres du groupe de paramètres 7 – Communication  $\rightarrow \ge 138$  on peut configurer une vérification de l'entrée SMS.

Remarque !

Une vérification immédiate est réalisée via le paramètre SMSCI (Rec. SMS)  $\rightarrow 124$ .

#### Vérification de l'entrée SMS dans un intervalle donné $\rightarrow$ $\square$ 69

Dans le paramètre :

- SMSRE (Rec. SMS)  $\rightarrow \triangleq 138$ : libérer la vérification avec la sélection ON.
- SMSTM (Rec. SMS)  $\rightarrow$   $\supseteq$  138 : faire la sélection INTERVAL.

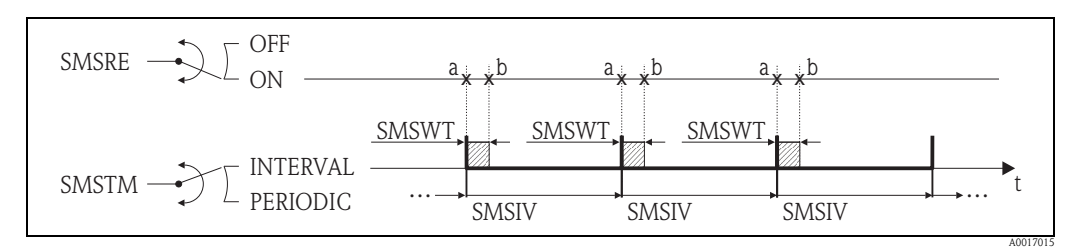

Fig. 69: Vérification de l'entrée SMS lors de la sélection INTERVAL dans le paramètre SMSTM

a Démarrage de la vérification

b Fin de la vérification

#### Vérification périodique de l'entrée SMS $\rightarrow$ $\square$ 70

Dans le paramètre :

- SMSRE (Rec. SMS)  $\rightarrow$  138 : libérer la vérification avec la sélection ON.
- SMSTM (Rec. SMS)  $\rightarrow$   $\stackrel{>}{=}$  138 : faire la sélection PERIODIC.
- SMSPT (Rec. SMS) → 
   <sup>1</sup> 138 : sélectionner la période de temps pendant laquelle la vérification doit avoir lieu, par ex. quotidiennement (lundi, mardi etc.).
- SMSTV (Heu) → 139 : déterminer le moment de la vérification, par ex. 8h00.
   ✓ La vérification se fait toujours au moment réglé, dans la plage de temps sélectionnée.
- SMSWT (T. act. SMS)  $\rightarrow$  139 : régler la durée de la vérification, par ex. 60 secondes.
  - ✔ La vérification a lieu conformément au temps réglé dans ce paramètre.

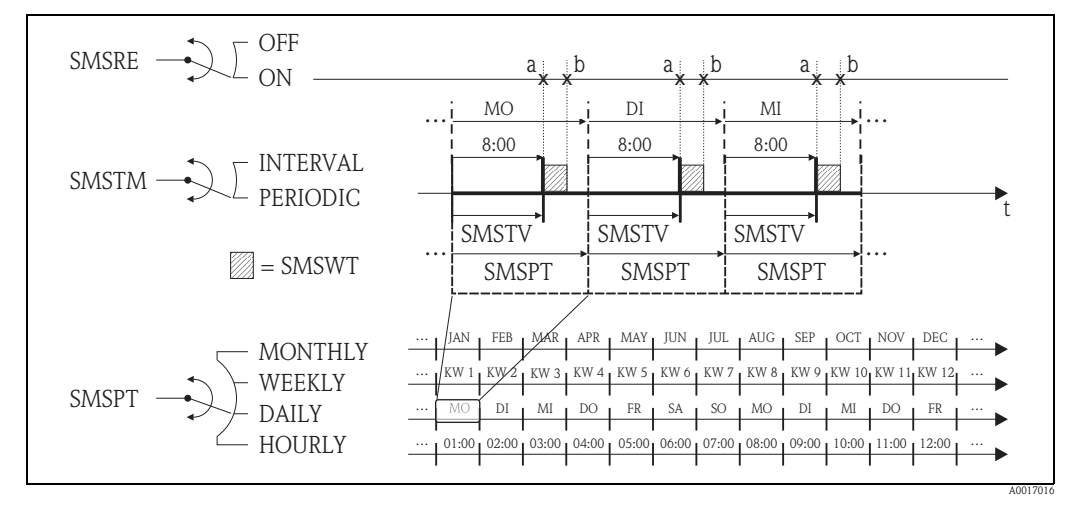

Fig. 70: Vérification de l'entrée SMS lors de la sélection PERIODIC dans le paramètre SMSTM

a Démarrage de la vérification

b Fin de la vérification

## 18.5.4 Vérification régulière de l'entrée e-mail

Avec des paramètres du groupe de paramètres 7 – Communication  $\rightarrow \triangleq 140$  on peut configurer une vérification de l'entrée e-mail.

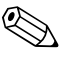

#### Remarque !

Une vérification immédiate est réalisée via le paramètre EMLRI (L. email)  $\rightarrow \ge 144$ .

#### Vérification de l'entrée e-mail dans un intervalle donné $\rightarrow$ $\square$ 71

Dans le paramètre :

- EMLRE (L. email)  $\rightarrow \triangleq 140$ : libérer la vérification avec la sélection ON.
- EMLTM (L. email)  $\rightarrow = 140$ : faire la sélection INTERVAL.
- EMLIV (Interv) → 
   <sup>1</sup> 140 : régler l'intervalle de temps de la transmission, par ex. toutes les 10 heures.
  - ✔ La vérification se fait toujours après écoulement de l'intervalle de temps.

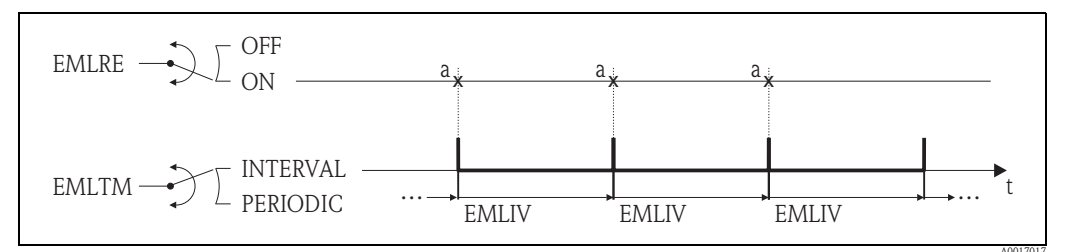

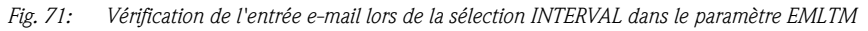

a Vérification de l'entrée e-mail

#### Vérification périodique de l'entrée e-mail $\rightarrow$ $\square$ 72

Dans le paramètre :

- EMLRE (L. email)  $\rightarrow 140$ : libérer la vérification avec la sélection ON.
- EMLTM (L. email)  $\rightarrow \square$  140 : faire la sélection PERIODIC.
- EMLPT (L. email) → 

   <sup>1</sup> 140 : sélectionner la période de temps pendant laquelle la vérification doit avoir lieu, par ex. quotidiennement (lundi, mardi etc.).
- EMLTV (Heur)  $\rightarrow \ge 141$ : déterminer le moment de la vérification, par ex. 8h00.
  - ✔ La vérification se fait toujours au moment réglé, dans la plage de temps sélectionnée.

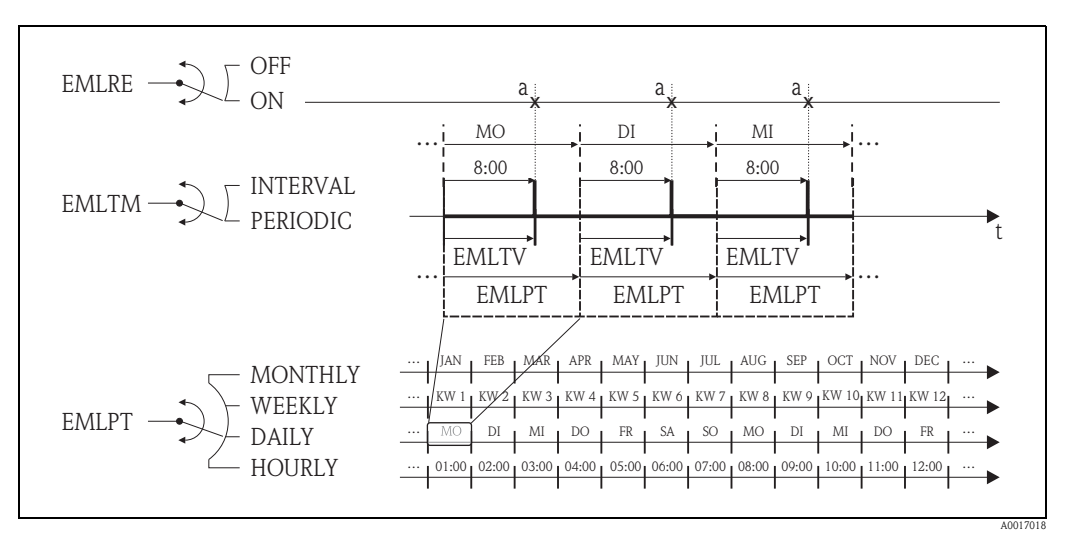

Fig. 72: Vérification de l'entrée e-mail lors de la sélection PERIODIC dans le paramètre EMLTM

a Vérification de l'entrée e-mail

### 18.5.5 Explications quant à la valeur finale 100%

Dans le paramètre Ech (FRMUT, FRMUV, FRFS1)  $\rightarrow \triangleq 125$  on règle la valeur de débit qui doit être utilisée comme valeur finale 100%. Divers autres paramètres se rapportent à cette valeur finale de 100%, étant donné qu'ils sont indiqués en % rapportés à cette valeur finale de 100%.

#### Exemple de paramétrage :

Dans la suite vous trouverez un exemple avec un appareil en DN 80 et un débit recommandé ( $\rightarrow \stackrel{\text{$\cong$}}{=} 22$ ) de 90...3000 dm3/min.

 Paramètre Ech (valeur finale 100% → 125), est utilisé pour les débits positif et négatif. Entrée : 3000 dm<sup>3</sup> (débit max. recommandé) = valeur finale 100%

Toutes les autres indications se font en % (rapportées à la valeur finale 100%) :

- Paramètre Cut-off (Suppression de débit de fuite → 128) est utilisé pour les débits positif et négatif. Entrée : 3% = 90 dm<sup>3</sup>/min (débit min. recommandé)
- Paramètres Al. max.+ et Al. min.+ (alarmes seuils de débit positifs → 129)
   Entrée : 90% = 2700 dm<sup>3</sup>/min
  - Entrée :  $10\% = 2700 \text{ dm}^3/\text{min}$
- Paramètres Al. max.– et Al. min.– (alarmes seuils de débit négatifs  $\rightarrow 129$ )
  - Entrée : **80%** = 2400 dm<sup>3</sup>/min
  - Entrée :  $20\% = 600 \text{ dm}^3/\text{min}$
- Paramètre Hysteresis (hystérésis pour toutes les alarmes et la suppr. des débits de fuite → 129) Entrée : 2% = 60 dm<sup>3</sup>/min

Mode de commutation à l'exemple de Al. max+ et Al. min+ :

- Al. max.+
  - est déclenchée à 90% de la valeur finale  $100\% = 2700 \text{ dm}^3/\text{min}$
  - est inactive à 90% 2% (hystérésis) de la valeur finale  $100\% = 88\% = 2640 \text{ dm}^3/\text{min}$
- Al. mim.+
  - est déclenchée à 10% de la valeur finale 100% = 300 dm<sup>3</sup>/min
  - est inactive à 10% + 2% (hystérésis) de la valeur finale  $100\% = 12\% = 360 \text{ dm}^3/\text{min}$

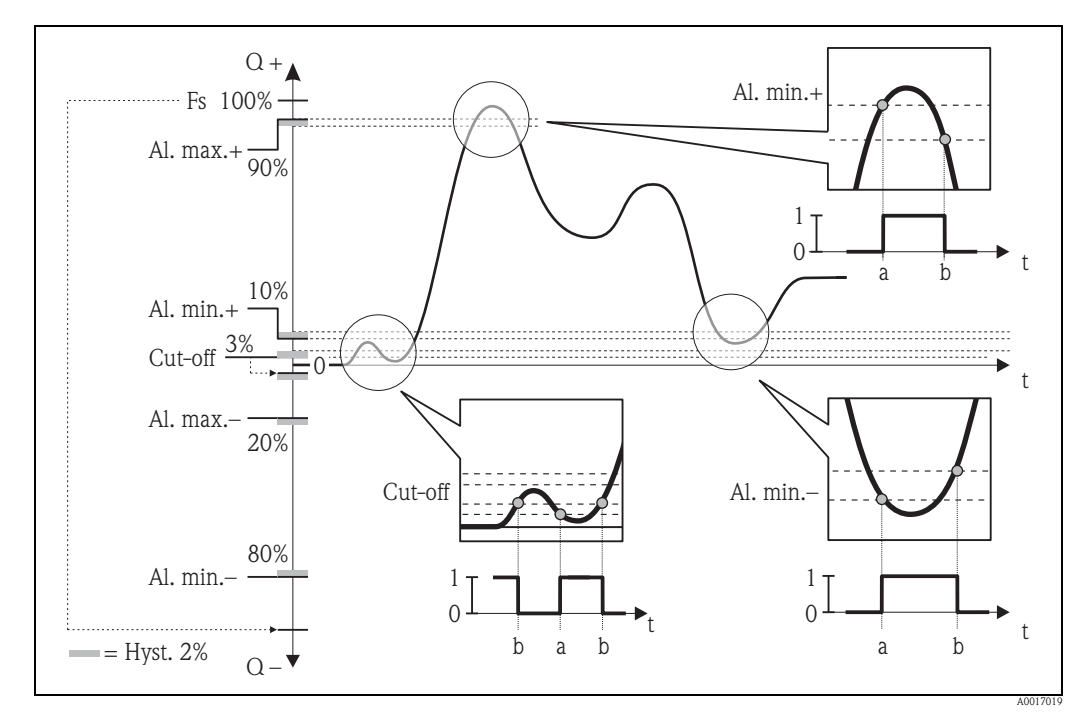

Fig. 73: Exemples pour le mode défaut

*a Point d'enclenchement, alarme ou suppression des débits de fuite actifs* 

*b* Point de déclenchement (avec hystérésis) de l'alarme ou de la suppression des débits de fuite

## 18.5.6 Synchronisation régulière de l'heure du système

Avec les paramètres du groupe de paramètres 7 - Communication  $\rightarrow 142$  on peut configurer la synchronisation régulière de l'heure du système.

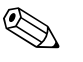

#### Remarque !

Une synchronisation immédiate se fait via le paramètre CSYNI (S. horl.)  $\rightarrow 124$ .

#### Synchronisation de l'heure du système dans un intervalle donné $\rightarrow$ $\square$ 74

Dans le paramètre :

- CSYNE (S. horl.)  $\rightarrow \ge 142$ : libérer la synchronisation avec la sélection ON.
- CSYTM (S. horl.)  $\rightarrow \Rightarrow 142$ : faire la sélection INTERVAL.
- CSYIV (Interv) → 
   <sup>1</sup> 142 : régler l'intervalle de temps pour la synchronisation, par ex. toutes les 10 heures.
  - ✔ La synchronisation se fait toujours après écoulement de l'intervalle de temps.

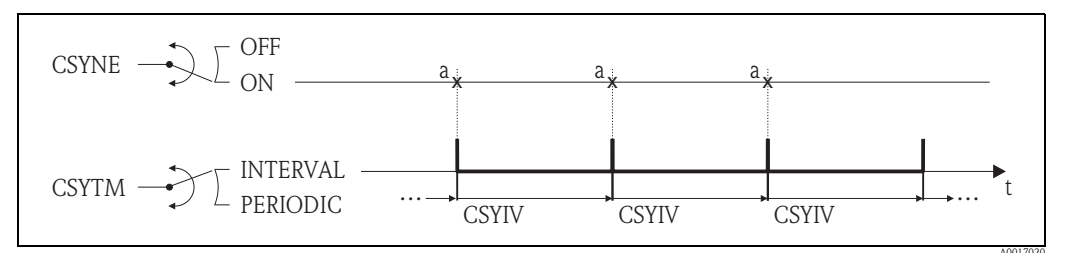

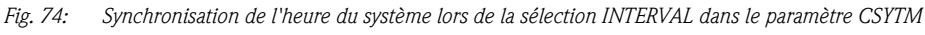

a Synchronisation de l'heure du système

#### Synchronisation périodique de l'heure du système $\rightarrow$ $\square$ 75

Dans le paramètre :

- CSYNE (S. horl.)  $\rightarrow \ge 142$ : libérer la synchronisation avec la sélection ON.
- CSYTM (S. horl.)  $\rightarrow$  142 : faire la sélection PERIODIC.
- CSYPT (S. horl.) → 

   <sup>1</sup> 142 : sélectionner la période de temps pendant laquelle la vérification doit avoir lieu, par ex. quotidiennement (lundi, mardi etc.).
- CSYTV (Heur)  $\rightarrow 143$ : déterminer le moment de la synchronisation, par ex. 8h00.
  - ✔ La synchronisation se fait toujours au moment réglé, dans la plage de temps sélectionnée.

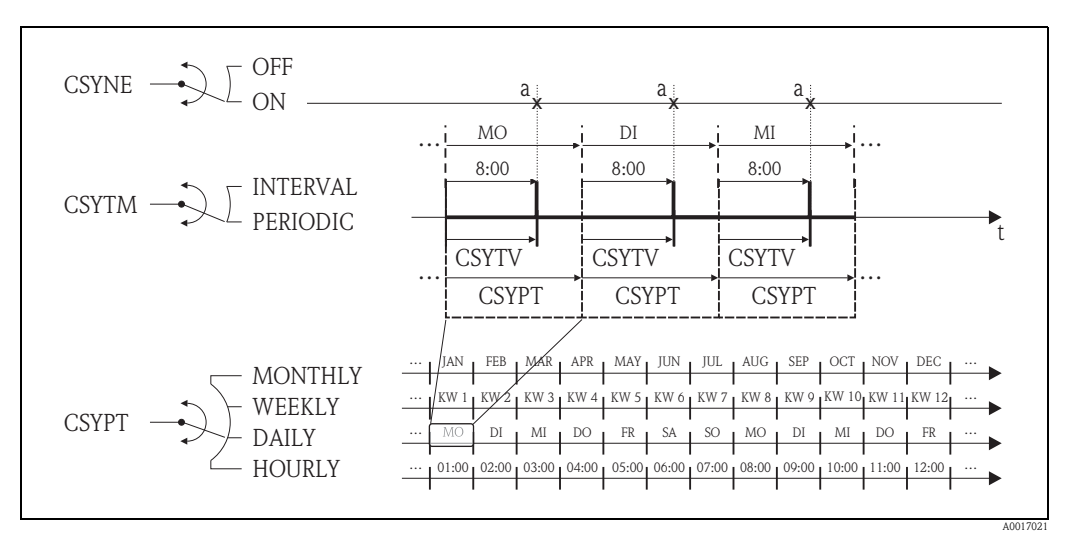

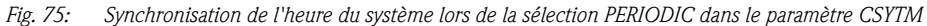

a Synchronisation de l'heure du système

### 18.5.7 Ecriture régulière des données de process dans le datalogger

Avec les paramètres du groupe de paramètres 09 - Enregistreur $\rightarrow 147$  on peut configurer une écriture régulière des valeurs de process dans le datalogger.

#### 1. Après une période de temps définie (intervalle 1)

Les valeurs de process sont écrites sur le datalogger après un intervalle de temps réglé.

- Dans le paramètre :
- DLOGE (Aquisition)  $\rightarrow \ge 147$ : ON, libère l'écriture avec intervalle de temps 1.
- DLGSI (Int. 1) → 147 : intervalle de temps entre les transmissions, par ex. 10 heures
   ✓ La transmission a toujours lieu après écoulement de l'intervalle.

Exemple : On peut définir par ex. que toutes les 30 minutes (intervalle de temps 1 ; DLGSI) des valeurs de process sont écrites sur le datalogger.

#### 2. Sur une plage de temps donnée, après une période de temps définie (intervalle 2)

Par ailleurs, les valeurs de process sont écrites sur le datalogger sur une plage de temps donnée, après un intervalle de temps réglé.

Dans le paramètre :

- DLOGE (Aquisition)  $\rightarrow \supseteq 147$ : ON, libère l'écriture avec intervalle de temps 1.
- DLI2E (Double Int.)  $\rightarrow$  147 : ON, libère l'écriture avec intervalle de temps supplémentaire 2.
- DI2PT (Int. 2) → 147 : Plage de temps pendant laquelle l'écriture avec intervalle de temps supplémentaire doit avec lieu, par ex. quotidiennement (lundi, mardi etc.).
- I2ONT (T. ON) → 148 : Heure de démarrage, dans la plage donnée, de l'écriture avec intervalle de de temps 2.
- I2OFT (T. OFF) → 
   <sup>1</sup>
   148 : Heure de fin, dans la plage donnée, de l'écriture avec intervalle de de temps 2.
- DLGS2 (Int. 2) → 148 : Intervalle de temps entre les transmissions, intervalle de temps 2.
   ✓ La transmission a toujours lieu après écoulement de l'intervalle.

Exemple : On peut ainsi définir, par ex., que sur une journée (plage de temps, DI2PT), à partir de 8h00 (heure de démarrage; I2ONT) jusqu'à 12h00 (heure de fin; I2OFT) et toutes les 30 min. (intervalle de temps 2; DLGS2) des valeurs de process sont écrites sur le datalogger.

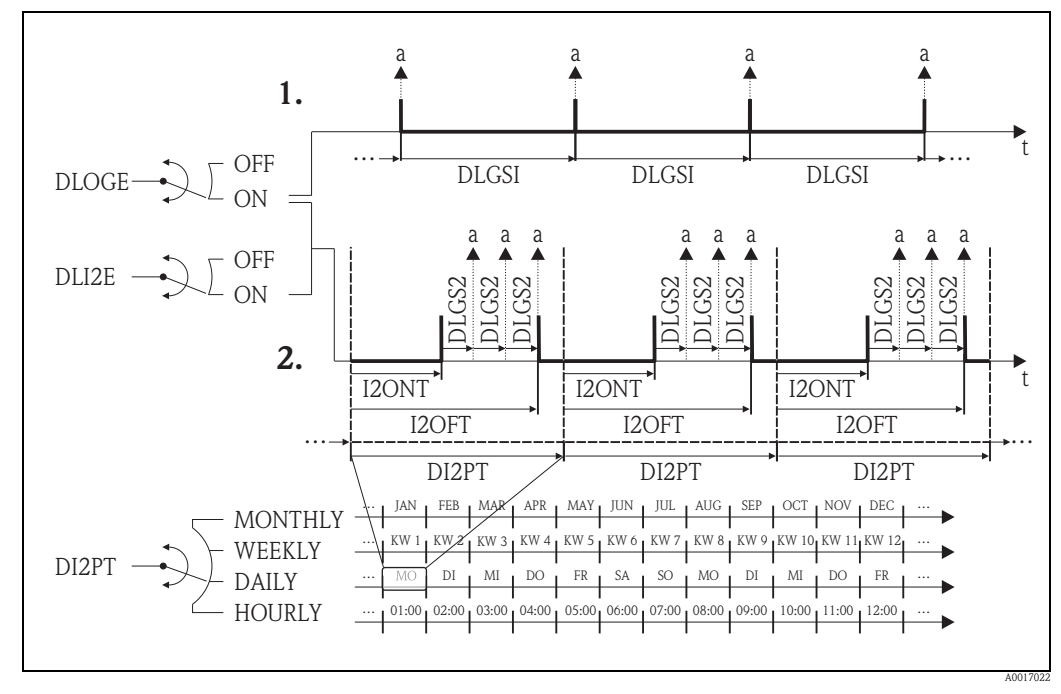

Fig. 76: Ecrire des valeurs de process sur le datalogger

a Valeurs de process sont écrites sur le datalogger

# 18.6 Commandes outil de configuration Config5800

| Config 5800 | Affichage local | Description                                               |         |
|-------------|-----------------|-----------------------------------------------------------|---------|
| ACODE       | _               | Code d'accès                                              | → 🖹 158 |
| ALARM       | _               | Alarmes d'état                                            | → 🖹 159 |
| ALECL       | _               | Représentation de la commande ETP                         | → 🖹 153 |
| ALFIE       | Alarme          | Libération de la suppression d'alarme via signal d'entrée | → 🖹 130 |
| ALMNT       | T. min AL       | Temporisation transmission d'alarme                       | → 🖹 137 |
| ALRSM       | Env. AL         | Type de transmission alarmes                              | → 🖻 137 |
| ANTSS       | _               | Signal d'antenne en %                                     | → 🖻 159 |
| ATHYS       | Hysteresis      | Hystérésis pour seuils d'alarme                           | → 🖻 129 |
| ATSIC       | Auto test       | Démarrage de l'autotest                                   | → 🖻 152 |
| BATTS       | -               | Etat de chargement des piles en %                         | → 🖻 159 |
| BTMPV       | -               | Temp. platine électronique dans l'unité sélectionnée      | → 🖻 159 |
| BT1HE       | -               | Entrée nombre de piles au raccordement B1                 | → 🖻 155 |
| BT2HE       | _               | Entrée nombre de piles au raccordement B2                 | → 🖻 155 |
| CALIC       | Calibration     | Démarrer l'étalonnage                                     | → 🖻 152 |
| CALIE       | Calibration     | Démarrer libération de l'étalonnage via signal d'entrée   | → 🖻 130 |
| CFFKA       | KA              | Facteur d'étalonnage                                      | → 🖻 123 |
| CFFKC       | KC              | Coefficient KC                                            | → 🖻 123 |
| CFFKF       | KF              | Coefficient KF                                            | → 🖻 154 |
| CFFKR       | KR              | Coefficient KF                                            | → 🖹 154 |
| CFFKS       | KS              | Coefficient KS                                            | → 🖹 155 |
| CFFKT       | KT              | Coefficient KT                                            | → 🖻 154 |
| CFFKZ       | KZ              | Coefficient KZ                                            | → 🖹 123 |
| CFGSI       | Env. config.    | Transmission immédiate configuration                      | → 🖻 144 |
| CFLST       | -               | Liste configuration                                       | → 🖻 158 |
| CLIST       | -               | Liste commandes                                           | → 🖻 158 |
| CMRIC       | Reset memoire   | Retour des paramètres aux valeurs par défaut              | → 🖹 154 |
| CRCT1       | TC1             | Constante de régul. 1 pour régul. du courant de bobine    | → 🖹 123 |
| CRCT2       | TC2             | Constante de régul. 2 pour régul. du courant de bobine    | → 🖻 123 |
| CRRMA       | -               | Paramètres pour la régulation du courant de bobine        | → 🖹 124 |
| CRVRF       | -               | Valeur réglée pour le courant de bobine                   | → 🖹 124 |
| CSYIV       | Interv          | Plage de temps entre les vérifications                    | → 🖻 142 |
| CSYNE       | S. horl.        | Vérification heure système                                | → 🖻 142 |
| CSYNI       | S. horl.        | Vérification immédiate heure système                      | → 🖻 144 |
| CSYPT       | S. horl.        | Ecart de temps lors de vérifications régulières           | → 🖻 142 |
| CSYTM       | S. horl.        | Type de vérification                                      | → 🖻 142 |
| CSYTV       | Heur            | Moment des vérifications régulières                       | → 🖻 143 |
| DFLWE       | Enr. Q          | Représentation débit                                      | → 🖹 150 |
| DI2PT       |                 | Taux de répétition des représentations                    | → 🖹 148 |
| DLFSC       | Separateur      | Caractère de sép. par ex. pour fichier CSV ("," ou ";")   | → 🖹 150 |
| DLGHE       | -               | Libération datalogger et eventlogger                      | → 🖹 155 |
| DLGIV       | Interv          | Plage de temps entre les transmissions                    | → 🖹 134 |
| DLGPT       | Env. D.L        | Ecart de temps lors d'une transmission régulière          | → 🖹 134 |
| DLGS2       | Int. 2          | Intervalle de représentation 2 du dataloger               | → 🖹 148 |

| Config 5800 |
|-------------|
| DLGSI       |
| DLGSM       |
| DLGTM       |
| DLGTV       |
| DLI2E       |
| DLMRE       |
| DLMRD       |
| DLMSE       |
| DLOGE       |
| DLOKE       |
| DLPNE       |
| DLPVE       |
| DLRST       |
| DLSIZ       |
| DLSNI       |
| DLSTA       |
| DLTNE       |
| DLUSE       |
| DTIME       |
| DTPNE       |
| DTPPE       |
| DTTNE       |
| DTTPE       |
| EMLIV       |
| EMLPT       |
| EMLRE       |
| EMLRI       |
| EMLTM       |
| EMLTV       |
| ENSDT       |
| ENSVE       |
| EPDEN       |
| EPDTH       |
| EVRST       |
| EVTSE       |
| EVTSI       |
| FRANN       |
| FRANP       |
| FRAXN       |
| FRAXP       |
| FRFS1       |
| FRMUT       |
| FRMUV       |
| FRVPC       |

| Affichage local | Description                                               |         |
|-----------------|-----------------------------------------------------------|---------|
| Int. 1          | Intervalle de représentation 1 du dataloger               | → 🖹 147 |
| Env. D.L        | Transmission des données à partir du datalogger           | → 🖹 134 |
| Env. D.L        | Type de transmission                                      | → 🖹 134 |
| Heur            | Moment des transmissions régulières                       | → 🖹 135 |
| Double int.     | Libération du mode intervalle du datalogger               | → 🖹 147 |
| _               | Valeur min. et max. du datalogger                         | → 🖻 148 |
| _               | RAZ valeur min. et max. du datalogger                     | → 🖻 148 |
| Enr. STAT       | Représentation de la statistique des mesures              | → 🖻 150 |
| Acquisition     | Libération de la fonction datalogger                      | → 🖻 147 |
| Serrure aff.    | Activation du verrouillage de l'affichage                 | → 🖻 145 |
| Enr. PN         | Représentation quantité partielle nette du totalisateur   | → 🖹 150 |
| Valeurs %       | Représentation pourcent                                   | → 🖹 150 |
| _               | RAZ des données non encore émises du datalogger           | → 🖹 151 |
| -               | Info sur la taille et le nombre des données du datalogger | → 🖻 151 |
| Env. D.L        | Transmission immédiate données datalogger                 | → 🖹 143 |
| -               | Information sur l'état des données du datalogger          | → 🖻 151 |
| Enr. TN         | Représentation quantité totale nette du totalisateur      | → 🖹 149 |
| U. meas         | Représentation unités                                     | → 🖹 150 |
| Date/Heure      | Réglage date et heure                                     | → 🖹 146 |
| Enr. P–         | Représentation quantité partielle négative totalisateur   | → 🖻 149 |
| Enr. P+         | Représentation quantité partielle positivedu totalisateur | → 🖻 149 |
| Enr. T–         | Représentation quantité totale négative du totalisateur   | → 🖻 149 |
| Enr. T+         | Représentation quantité totale positive du totalisateur   | → 🖻 149 |
| Interv          | Plage de temps entre les vérifications                    | → 🖻 140 |
| L. email        | Ecart de temps lors de vérifications régulières           | → 🖻 140 |
| L. email        | Vérification immédiate quant à la présence d'un e-mail    | → 🖹 140 |
| L. email        | Vérification immédiate heure système                      | → 🖹 144 |
| L. email        | Type de vérification                                      | → 🖻 140 |
| Heur            | Moment des vérifications régulières                       | → 🖹 141 |
| T. affich.      | Temps pour la désactivation automatique de l'affichage    | → 🖹 145 |
| -               | Mode économie d'énergie                                   | → 🖹 129 |
| Tube vide       | Détection présence produit on/off                         | → 🖻 123 |
| S. t. vide      | Valeur détection présence produit                         | → 🖻 124 |
| -               | RAZ des événements non encore émis                        | → 🖻 151 |
| Env. evenem.    | Libération du mode économie d'énergie                     | → 🖻 143 |
| Env. evenem.    | Transmission immédiate événements                         | → 🖻 144 |
| Al. min.–       | Seuil d'alarme min. pour le débit négatif                 | → 🖻 129 |
| Al. min.+       | Seuil d'alarme min. pour le débit positif                 | → 🖻 129 |
| Al. max         | Seuil d'alarme max. pour le débit négatif                 | → 🖻 129 |
| Al. max.+       | Seuil d'alarme max. pour le débit positif                 | → 🖻 129 |
| Ech             | Valeur de débit équivalant à la valeur finale 100%        | → 🖻 125 |
| Ech             | Type d'unité pour la valeur finale 100%                   | → 🖻 125 |
| Ech             | Unité y compris unité de temps pour valeur finale $100\%$ | → 🖻 125 |
| _               | Valeur de débit en %                                      | → 🖹 159 |

| Config 5800 | Affichage local  | Description                                             |         |
|-------------|------------------|---------------------------------------------------------|---------|
| FRVPX       | _                | Valeur débit (sans suppr. des débits de fuite) en %     | → 🖹 159 |
| FRVTU       | _                | Valeur de débit dans l'unité sélectionnée               | → 🖹 159 |
| FRVTX       | _                | Valeur débit (sans suppr. débits de fuite) dans l'unité | → 🖹 159 |
| GPAPN       | _                | Access point name (APN)                                 | → 🖹 156 |
| GPASN       | _                | Numéro de téléphone de l'émetteur                       | → 🖹 157 |
| GPAUT       | _                | Valeur d'entrée chez le fournisseur de réseau           | → 🖹 156 |
| GPDNP       | _                | Utiliser FQDN du serveur POP3                           | → 🖹 157 |
| GPDNS       | _                | Utiliser FODN du serveur SMTP                           | → 🖹 156 |
| GPDNT       | _                | Utiliser FODN du serveur NTP                            | → 🖹 157 |
| GPEMF       | _                | Adresse e-mail en cas de défaut de serveur ou de réseau | → 🖹 156 |
| GPEMT       | _                | Adresse e-mail du destinataire                          | → 🖹 156 |
| GPHES       | _                | Identification appareil de mesure par le serveur SMTP   | → 🖹 158 |
| GPNRS       | _                | Adresse IP du serveur DNS                               | → 🖹 156 |
| GPPSW       | _                | Mot de passe pour le compte utilisateur                 | → 🖹 156 |
| GPP3A       | _                | Adresse IP du serveur POP3                              | → 🖹 157 |
| GPP3P       | _                | Port TCP pour la liaison au serveur POP3                | → 🖹 157 |
| GPRES       | _                | RAZ de tous les paramètres GPRS                         | → 🖹 158 |
| GPRHE       | _                | Mise on/off GPRS                                        | → 🖹 155 |
| GPSMA       | _                | Adresse IP du serveur SMTP                              | → 🖹 156 |
| GPSMP       | _                | Port TCP pour la liaison au serveur SMTP                | → 🖹 156 |
| GPSSN       | _                | Numéro de téléphone 1 du destinataire                   | → 🖹 157 |
| GPSS2       | _                | Numéro de téléphone 2 du destinataire                   | → 🖹 157 |
| GPSS3       | _                | Numéro de téléphone 3 du destinataire                   | → 🖹 158 |
| GPTSA       | _                | Adresse IP du serveur NTP                               | → 🖹 157 |
| GPTSP       | _                | Port TCP pour la liaison au serveur NTP                 | → 🖹 157 |
| GPUSR       | _                | Nom d'utilisateur pour le compte utilisateur            | → 🖹 156 |
| GP3PS       | _                | Mot de passe pour la réception d'e-mails, serveur POP3  | → 🖹 157 |
| GP3US       | _                | Nom utilisateur réception d'e-mails, serveur POP3       | → 🖹 157 |
| GTEST       | Gprs Test        | Démarrage du test GPRS                                  | → 🖹 152 |
| HWCFG       | _                | Vérification compatibilité PC portable - appareil       | → 🖹 153 |
| I2ONT       | T. ON            | Démarrage intervalle de représentation 2                | → 🖹 148 |
| I2OFT       | T. OFF           | Fin intervalle de représentation 2                      | → 🖹 148 |
| INTAG       | -                | Marquage de l'appareil pour les e-mails                 | → 🖹 155 |
| L2ACD       | Code L2          | Entrée code d'accès niveau 2                            | → 🖹 154 |
| LFDIC       | Lisez d. d'usine | Chargement réglage par défaut paramètres                | → 🖹 154 |
| LLANG       | Langue           | Sélection langue d'affichage                            | → 🖹 145 |
| MDCMD       | _                | Emission directe d'une commande au modem                | → 🖹 153 |
| MDIAG       | _                | Diagnostic du modem                                     | → 🖹 153 |
| MDDPI       | -                | Réinitialisation du modem, après upgrade du firmware    | → 🖹 153 |
| MEMDP       | _                | Lecture de toute la mémoire pour le diagnostic          | → 🖻 153 |
| MFCUT       | Cut-off          | Valeur débit de fuite                                   | → 🖹 128 |
| MFCT2       | _                | Valeur interne du débit de fuite en %                   | → 🖻 129 |
| MINAS       | Min. S. ant.     | Puissance minimale du signal d'antenne                  | → 🖻 134 |
| MLIST       | -                | Affichage de toutes les commandes supportées            | → 🖹 158 |

| Config 5800 |
|-------------|
| MODSV       |
| MPROF       |
| MSIEN       |
| OF1TV       |
| ON1TV       |
| OF2TV       |
| ON2TV       |
| OP1PT       |
| OP1PV       |
| OP2PT       |
| OP2PV       |
| OUTHE       |
| OUT1C       |
| OUT1D       |
| OUT1F       |
| OU1PT       |
| OUT2C       |
| OUT2D       |
| OUT2F       |
| OU2PT       |
| PDIMV       |
| PRDIV       |
| PRDPT       |
| PRDSI       |
| PRDSM       |
| PRDTM       |
| PRDTV       |
| PWSRC       |
| OSTME       |
| ROAME       |
| RSTDF       |
| SAVRE       |
| SCRES       |
| SCTM1       |
| SCTM2       |
| SCTRF       |
| SDSTA       |
| SFDIC       |
| SPSIC       |
| SMODL       |
| SMSCI       |
| SMSIV       |
| SMSPT       |
| SMSRE       |

| Affichage local   | Description                                          |                         |
|-------------------|------------------------------------------------------|-------------------------|
| _                 | Modèle d'appareil et version de software             | → 🖹 158                 |
| Prof.             | Fréquence des mesures                                | → 🖹 128                 |
| Simulation        | Mise on/off simulation                               | → 🖻 152                 |
| T. OFF            | Fin de la transmission régulière                     | → 🖹 132                 |
| T. ON             | Démarrage de la transmission régulière               | → 🖹 131                 |
| T. OFF            | Fin de la transmission régulière                     | → 🖹 133                 |
| T. ON             | Démarrage de la transmission régulière               | → 🖹 133                 |
| Dpul1             | Largeur d'impulsion 1                                | → 🖹 127                 |
| Imp1              | Valeur d'impulsion 1                                 | → 🖹 126                 |
| Dpul2             | Largeur d'impulsion 2                                | → 🖹 127                 |
| Imp2              | Valeur d'impulsion 2                                 | → 🖹 127                 |
| _                 | Mise on/off des sorties                              | → 🖻 155                 |
| _                 | Commande/Modification d'état directes sortie 1       | → 🖻 131                 |
| _                 | Diagnostic sortie 1                                  | → 🖻 153                 |
| Sort1             | Sélection de la grandeur de sortie                   | → 🖻 131                 |
| Sort1             | Période de transmission régulière                    | → 🖻 131                 |
| _                 | Commande/Modification d'état directes sortie 2       | → 🖹 132                 |
| _                 | Diagnostic sortie 2                                  | → 🖹 153                 |
| Sort2             | Sélection de la grandeur de sortie                   | → 🖹 132                 |
| Sort2             | Période de transmission régulière                    | → 🖹 132                 |
| DN                | Diamètre nominal du capteur                          | → 🖹 123                 |
| Interv            | Plage de temps entre les transmissions               | → 🖹 134                 |
| Env. D.P          | Ecart de temps lors d'une transmission régulière     | → 🖹 136                 |
| Env. D.P          | Transmission immédiate données process               | → 🖹 143                 |
| Env. D.P          | Transmission données de process                      | → 🖹 136                 |
| Env. D.P          | Type de transmission                                 | → 🖹 136                 |
| Heur              | Moment des transmissions régulières                  | → 🖹 135                 |
| Alim. s.          | Libération tension d'alimentation via la sortie      | → 🖹 133                 |
| Quick Start       | Activation de la fonction Quick-Start                | → 🖻 145                 |
| Roaming           | Libération Roaming                                   | $\rightarrow$ 143       |
| _                 | RAZ du flag diagnostic                               | → 🖹 153                 |
| Test capteur      | Démarrage du test du capteur                         | → 🖹 124                 |
| _                 | Valeur de résistance du système de bobines           | → 🖹 124                 |
| _                 | Valeur de référence 1 pour l'électronique du capteur | $\rightarrow$ 124       |
| _                 | Valeur de référence 2 pour l'électronique du capteur | $\rightarrow$ 124       |
| _                 | Température de réf. pour l'électronique du capteur   | $\rightarrow$ 124       |
| Lec. inf. SDC     | Mémoire disponible sur carte uSD                     | $\rightarrow$ 153       |
| Ecriv. d. d'usine | Sauvegarde des réglages de paramètres                | $\rightarrow$ 154       |
| _                 | Mémorisation des valeurs de référence du capteur     | $\rightarrow$ 155       |
| Type de sonde     | Type de canteur                                      | $\rightarrow$ 123       |
| Rec. SMS          | Vérification immédiate quant à la présence d'un SMS  | $\rightarrow 120$       |
| Interv            | Plage de temps entre les vérifications               | → 🖹 138                 |
| Rec SMS           | Fcart de temps lors d'une vérification régulière     | → 🖹 130                 |
| Rec SMS           | Vérification quant à la présence d'un SMS            | عد ا ⊴ ر<br>129         |
| REC. SIVIS        | vernication quant a la presence d'un SMS             | $\rightarrow \equiv 13$ |

| Config 5800 | Affichage local | Description                                                  |         |
|-------------|-----------------|--------------------------------------------------------------|---------|
| SMSTM       | Rec. SMS        | Type de vérification                                         | → 🖹 138 |
| SMSTV       | Heur            | Moment de la vérification régulière                          | → 🖹 139 |
| SMSWT       | T. act. SMS     | Durée de la vérification quant à la présence d'un SMS        | → 🖹 139 |
| SRCOD       | _               | Numéro de série                                              | → 🖹 155 |
| SRNUM       | S/n             | Numéro de série platine électronique                         | → 🖹 154 |
| STBYC       | Standby         | Fonction standby                                             | → 🖹 152 |
| STSTC       | Sensor Test     | Démarrage du test du capteur                                 | → 🖻 152 |
| SWUPD       | -               | Mise à jour software                                         | → 🖹 158 |
| TCLIE       | Verrou total    | Arrêter la libération de la totalisation via signal d'entrée | → 🖹 130 |
| TMMUV       | U. mes. temp    | Unité pour la température                                    | → 🖹 125 |
| TMPLR       | -               | Température platine électronique                             | → 🖹 153 |
| TMPRE       | -               | RAZ valeur temp. max. de la platine d'électronique           | → 🖹 153 |
| ТОМСҮ       | -               | Nombre de cycles de mesure                                   | → 🖹 155 |
| TONTM       | _               | Affichage des heures de fonctionnement                       | → 🖻 155 |
| TZONE       | Fuseau          | Adapter l'heure au fuseau horaire                            | → 🖹 146 |
| VMSGC       | Sg              | Coefficient de densité pour le volume à la masse             | → 🖹 127 |
| VTDPP       | UM. Tot         | Représentation de la valeur du totalisateur                  | → 🖹 126 |
| VTMUT       | UM. Tot         | Représentation valeur totalisateur (type unité)              | → 🖹 126 |
|             | Imp1            | Représentation valeur impulsion 1 (type unité)               | → 🖹 126 |
|             | Imp2            | Représentation valeur impulsion 2 (type unité)               | → 🖻 127 |
| VTMUV       | UM. Tot         | Représentation valeur totalisateur (unité)                   | → 🖹 126 |
|             | Imp1            | Représentation valeur impulsion 1 (unité)                    | → 🖹 126 |
|             | Imp2            | Représentation valeur impulsion 2 (unité)                    | → 🖹 127 |
| VTPNE       | Remise P –      | RAZ totalisateur quantité partielle négative                 | → 🖹 130 |
| VTPNR       | Remise P –      | RAZ quantité partielle négative                              | → 🖹 146 |
| VTPNS       | _               | Entrée de la quantité partielle négative du totalisateur     | → 🖹 146 |
| VTPNT       | _               | Quantité partielle nette négative du totalisateur            | → 🖹 159 |
| VTPNV       | _               | Quantité partielle négative du totalisateur                  | → 🖹 159 |
| VTPPE       | Remise P +      | RAZ totalisateur quantité partielle positive                 | → 🖹 130 |
| VTPPR       | Remise P +      | RAZ quantité partielle positive                              | → 🖹 145 |
| VTPPS       | _               | Entrée de la quantité partielle positive du totalisateur     | → 🖹 146 |
| VTPPV       | -               | Quantité partielle positive du totalisateur                  | → 🖹 159 |
| VTTNE       | Remise T –      | RAZ totalisateur quantité totale négative                    | → 🖹 130 |
| VTTNR       | Remise T –      | RAZ quantité totale négative                                 | → 🖻 145 |
| VTTNS       | -               | Entrée quantité totale négative du totalisateur              | → 🖹 146 |
| VTTNT       | -               | Qauntité totale nette positive du totalisateur               | → 🖹 159 |
| VTTNV       | _               | Quantité totale négative du totalisateur                     | → 🖹 159 |
| VTTPE       | Remise T +      | RAZ totalisateur quantité totale positive                    | → 🖹 130 |
| VTTPS       | _               | Entrée quantité totale positive du totalisateur              | → 🖹 146 |
| VTTPR       | Remise T +      | RAZ quantité totale positive                                 | → 🖹 145 |
| VTTPV       | -               | Quantité totale positive du totalisateur                     | → 🖹 159 |
| WKUIE       | Activation      | Libération du signal de mise sous tension automatique        | → 🖻 130 |

# 18.7 Abréviations

## 18.7.1 Unités

| Unité           | Explication         |                        |  |
|-----------------|---------------------|------------------------|--|
| cm <sup>3</sup> | Centimètre cube     | Unité SI               |  |
| ml              | Millilitre          | Unité SI               |  |
| 1               | Litre               | Unité SI               |  |
| dm <sup>3</sup> | Décimètre cube      | Unité SI               |  |
| dal             | Décalitre           | Unité SI               |  |
| hl              | Hectolitre          | Unité SI               |  |
| m <sup>3</sup>  | Mètre cube          | Unité SI               |  |
| in <sup>3</sup> | Pouce au cube       | Unité US               |  |
| Gal             | Gallon (américain)  | Unité US               |  |
| IGL             | Gallon iméprial     | Imperial (britannique) |  |
| ft <sup>3</sup> | Pied cube           | Unité US               |  |
| bbl             | Baril standard      | Unité US               |  |
| BBL             | Barril pétrole      | Unité US               |  |
| IKG             | Kilogallon impérial | Imperial (britannique) |  |
| KGL             | Kilogallon US       | Unité US               |  |
| Aft             | Acre-foot           | Unité US               |  |
| MGL             | Megagallon US       | Unité US               |  |
| IMG             | Megagallon impérial | Imperial (britannique) |  |
| OZ              | Once                | Unité US               |  |
| lbs             | Livre               | Unité US               |  |
| ton             | Tonne américaine    | Unité US               |  |
| g               | Gramme              | Unité SI               |  |
| kg              | Kilogramme          | Unité SI               |  |
| t               | Tonne               | Unité SI               |  |
| /s              | par seconde         | Unité de temps         |  |
| /min            | par minute          | Unité de temps         |  |
| /h              | par heure           | Unité de temps         |  |
| /d              | par jour            | Unité de temps         |  |

# 18.8 Réglage par défaut

## 18.8.1 Unités SI (pas pour USA ou Canada)

Débit de fuite, fin d'échelle, valeur d'impulsion, totalisateur

| Diam<br>nom | Diamètre<br>nominal |                     | Débit de fuite |                    | Fin d'échelle |                     | npulsion           | Totalisateur |
|-------------|---------------------|---------------------|----------------|--------------------|---------------|---------------------|--------------------|--------------|
| [mm]        | [in]                | (env. v = 0,04 m/s) |                | (env. v = 2,5 m/s) |               | (env. 2<br>pour v = | imp./s<br>2,5 m/s) |              |
| 50          | 2"                  | 10                  | dm3/min        | 300                | dm3/min       | 0,10                | dm3                | dm3          |
| 65          | 2 1⁄2"              | 15                  | dm3/min        | 500                | dm3/min       | 0,20                | dm3                | dm3          |
| 80          | 3"                  | 20                  | dm3/min        | 750                | dm3/min       | 0,30                | dm3                | dm3          |
| 100         | 4"                  | 40                  | dm3/min        | 1200               | dm3/min       | 0,50                | dm3                | dm3          |
| 125         | 5"                  | 60                  | dm3/min        | 1850               | dm3/min       | 0,75                | dm3                | dm3          |
| 150         | 6"                  | 5                   | m3/h           | 150                | m3/h          | 0,001               | m3                 | m3           |
| 200         | 8"                  | 10                  | m3/h           | 300                | m3/h          | 0,002               | m3                 | m3           |
| 250         | 10"                 | 15                  | m3/h           | 500                | m3/h          | 0,003               | m3                 | m3           |
| 300         | 12"                 | 20                  | m3/h           | 750                | m3/h          | 0,004               | m3                 | m3           |
| 350         | 14"                 | 25                  | m3/h           | 1000               | m3/h          | 0,006               | m3                 | m3           |
| 375         | 15"                 | 35                  | m3/h           | 1200               | m3/h          | 0,008               | m3                 | m3           |
| 400         | 16"                 | 35                  | m3/h           | 1200               | m3/h          | 0,008               | m3                 | m3           |
| 450         | 18"                 | 40                  | m3/h           | 1500               | m3/h          | 0,010               | m3                 | m3           |
| 500         | 20"                 | 50                  | m3/h           | 2000               | m3/h          | 0,012               | m3                 | m3           |
| 600         | 24"                 | 80                  | m3/h           | 2500               | m3/h          | 0,017               | m3                 | m3           |

### Langue

| Pays           | Langue   | Pays                      | Langue   |
|----------------|----------|---------------------------|----------|
| Afrique du Sud | Anglais  | Hong Kong                 | Anglais  |
| Allemagne      | Allemand | International Instruments | Anglais  |
| Angleterre     | Anglais  | Italie                    | Italien  |
| Autriche       | Allemand | Japon                     | Anglais  |
| Belgique       | Anglais  | Malaisie                  | Anglais  |
| Danemark       | Anglais  | Norvège                   | Anglais  |
| Espagne        | Espagnol | Singapour                 | Anglais  |
| Finlande       | Anglais  | Suède                     | Anglais  |
| France         | Français | Suisse                    | Allemand |
| Hollande       | Anglais  | Thailande                 | Anglais  |

## 18.8.2 Unités US (seulement pour USA et Canada)

### Débit de fuite, fin d'échelle, valeur d'impulsion, totalisateur

| Dian<br>nom | Diamètre<br>nominal |                     | Débit de fuite |                    | Fin d'échelle |                     | mpulsion           | Totalisateur |
|-------------|---------------------|---------------------|----------------|--------------------|---------------|---------------------|--------------------|--------------|
| [in]        | [mm]                | (env. v = 0,04 m/s) |                | (env. v = 2,5 m/s) |               | (env. 2<br>pour v = | imp./s<br>2,5 m/s) |              |
| 2"          | 50                  | 2,50                | gal/min        | 80                 | gal/min       | 0,03                | gal                | gal          |
| 2 1⁄2"      | 65                  | 4,00                | gal/min        | 150                | gal/min       | 0,05                | gal                | gal          |
| 3"          | 80                  | 6,00                | gal/min        | 200                | gal/min       | 0,08                | gal                | gal          |
| 4"          | 100                 | 10,0                | gal/min        | 300                | gal/min       | 0,15                | gal                | gal          |
| 5"          | 125                 | 15,0                | gal/min        | 500                | gal/min       | 0,20                | gal                | gal          |
| 6"          | 150                 | 20,0                | gal/min        | 700                | gal/min       | 0,30                | gal                | gal          |
| 8"          | 200                 | 40,0                | gal/min        | 1200               | gal/min       | 0,50                | gal                | gal          |
| 10"         | 250                 | 60,0                | gal/min        | 2000               | gal/min       | 0,80                | gal                | gal          |
| 12"         | 300                 | 80,0                | gal/min        | 3000               | gal/min       | 1,15                | gal                | gal          |
| 14"         | 350                 | 115,0               | gal/min        | 4000               | gal/min       | 1,50                | gal                | gal          |
| 15"         | 375                 | 150,0               | gal/min        | 5000               | gal/min       | 2,00                | gal                | gal          |
| 16"         | 400                 | 150,0               | gal/min        | 5000               | gal/min       | 2,00                | gal                | gal          |
| 18"         | 450                 | 200,0               | gal/min        | 6500               | gal/min       | 2,50                | gal                | gal          |
| 20"         | 500                 | 250,0               | gal/min        | 7500               | gal/min       | 3,00                | gal                | gal          |
| 24"         | 600                 | 350,0               | gal/min        | 12000              | gal/min       | 5,00                | gal                | gal          |

### Langue

| Pays   | Langue  |
|--------|---------|
| USA    | Anglais |
| Canada | Anglais |

# Index

# Α

| Abréviations                      |
|-----------------------------------|
| Accès aux paramètres 121          |
| Accessoires 100                   |
| Adaptateurs                       |
| Adaptateurs (montage capteur)     |
| Adapter la langue de service      |
| Affichage local                   |
| Changement du domaine d'affichage |
| Domaine d'affichage 47            |
| Droits d'accès                    |
| Eléments de configuration 47      |
| Modifier les paramètres 49        |
| Verrouillage de touches 50        |
| Agrément eau potable              |
| Agréments GSM 114                 |
| Antenne GSM/GPRS 113              |
|                                   |

# B

| Boîtier mural, montage | 28  |
|------------------------|-----|
| Bornes                 | 105 |

# С

| •                                                     |
|-------------------------------------------------------|
| Câble de liaison                                      |
| Câble de terre                                        |
| Câbles de liaison renforcés 31                        |
| Caractéristiques techniques 103                       |
| CEM (compatibilité électromagéntique)                 |
| Certificats et agréments 113                          |
| Changer d'affichage                                   |
| Codes des erreurs système                             |
| Commandes outil de configuration Config5800 167       |
| Commutateur de verrouillage                           |
| Compatibilité électromagnétique (CEM) 108             |
| Compensation de potentiel 42                          |
| Concept d'utilisation 47                              |
| Conditions d'implantation                             |
| Fondations, renforts                                  |
| Longueurs droites d'entrée et de sortie               |
| Vibrations                                            |
| Conditions de référence                               |
| Conductivité du produit 109                           |
| Configuration                                         |
| Communication GPRS 70                                 |
| Communication par e-mail (émission)                   |
| Communication par e-mail (réception)                  |
| Communication SMS 71                                  |
| Synchronisation horaire 81                            |
| Configuration à distance 113                          |
| Configuration de la synchronisation horaire 81        |
| Configurer la communication GPRS 70                   |
| Configurer la communication par e-mail (émission) 73  |
| Configurer la communication par e-mail (réception) 78 |
| Configurer la communication SMS $\ldots \ldots 71$    |
| Conseils de sécurité 6                                |
| Consommation 105                                      |

# D

| Datalogger                     |
|--------------------------------|
| Débit                          |
| Déclaration de conformité 114  |
| DEL 68                         |
| Description du produit 12      |
| Descriptions de paramètres 123 |
| Diagnostic                     |
| Dimensions 109                 |
| Directives                     |
| Documentation complémentaire 8 |
| Douilles de terminaison 32     |
| Dynamique de mesure 103        |

# E

| —                                                     |
|-------------------------------------------------------|
| Ecart de mesure maximal106                            |
| Ecriture régulière des données dans le datalogger 166 |
| Electrodes                                            |
| Axe des électrodes de mesure                          |
| Electrode de référence (compensation de potentiel) 20 |
| Elimination des matériaux d'emballage 17              |
| Emission régulière                                    |
| Données à partir du datalogger                        |
| Données de process 161                                |
| Ensemble de mesure 103                                |
| Entrée état (entrée auxiliaire)104                    |
| Entrées de câble                                      |
| Evénements de diagnostic                              |
| Autotest                                              |
| Display Data                                          |
| Etalonnage                                            |
| Informations cartes µSD                               |
| Standby                                               |
| Test de capteur                                       |
| Test GPRS                                             |
| F                                                     |

## F

| Fondations. | 2 | 1 |
|-------------|---|---|
|-------------|---|---|

# G

| -                                                |      |
|--------------------------------------------------|------|
| Gamme de mesure                                  | 103  |
| Gamme de pression du produit (pression nominale) | 108  |
| Gamme de température du produit                  | 108  |
| Garantir le degré de protection                  | . 45 |
| Gestion de la configuration                      | . 85 |
| Grandeurs d'entrée                               | 103  |
|                                                  |      |

| Grandeurs de mesure                                                                                                    |
|----------------------------------------------------------------------------------------------------|
| Groupe de paramètres                                                                                                    |
| 1 - Capteur                                                                                                    |
| 2 - Echelles                                                                                                    |
| 3 - Mesure                                                                                                    |
| 4 - Alarmes 120                                                                                                    |
| 5 - Entrées 130                                                                                                    |
| 6 - Sorties 131                                                                                                    |
| 7 - Communication 134                                                                                                    |
| 8 - Affichage 1/5                                                                                                    |
| 0 - Enregistreur 145                                                                                                    |
| 10 Diagnostigue 152                                                                                                    |
| 10 - Diagnosuque                                                                                                    |
| Auviliant ende                                                                                                    |
| Doppées de process                                                                                                    |
| Données CDDS 156                                                                                                    |
| Domnees GFR5 150                                                                                                    |
| Н                                                                                                    |
| Hauteur d'utilisation 107                                                                                                    |
|                                                                                                    |
| I                                                                                                    |
| -<br>Identification du produit 14                                                                                                    |
| Implantation 10                                                                                                    |
|                                                                                                    |
| I                                                                                                    |
| Joints                                                                                                    |
| Promag I 24                                                                                                    |
| 1 Iomag D                                                                                                    |
| L                                                                                                    |
| Langues                                                                                                    |
| Lire les valeurs mesurées                                                                                                    |
| Longueurs d'entrée 20                                                                                                    |
| Longueurs de sortie 20                                                                                                    |
| Longueurs droites d'entrée et de sortie 20                                                                                                    |
|                                                                                                    |
| Μ                                                                                                    |
| Margue CE                                                                                                    |
| Matériaux                                                                                                    |
| Menu principal 117                                                                                                    |
| Menu Ouick-Start 122                                                                                                    |
| Menus de configuration 46                                                                                                    |
| Messages alarme CSM/CPRS 05                                                                                                    |
|                                                                                                    |
| Messages alarme outil de configuration 05                                                                                                    |
| Messages alarme outil de configuration                                                                                                    |
| Messages alarme outil de configuration                                                                                                    |
| Messages alarme outil de configuration       95         Messages d'erreur       91         Mettre l'appareil de mesure sous tension       68         Mise au rebut       102                                                                                                    |
| Messages alarme outil de configuration       95         Messages d'erreur       91         Mettre l'appareil de mesure sous tension       68         Mise au rebut       102         Mise ap service       102                                                                                                    |
| Messages alarme outil de configuration       95         Messages d'erreur       91         Mettre l'appareil de mesure sous tension       68         Mise au rebut       102         Mise en service       60                                                                                                    |
| Messages alarme outil de configuration       95         Messages d'erreur       91         Mettre l'appareil de mesure sous tension       68         Mise au rebut       102         Mise en service       Etablir une communication sans fil       69         Mattre on place le certe SIM       67                                                                                                    |
| Messages alarme outil de configuration       95         Messages d'erreur       91         Mettre l'appareil de mesure sous tension       68         Mise au rebut       102         Mise en service       102         Etablir une communication sans fil       69         Mettre en place la carte SIM       67         Ordre recommendé       66                                                                                                    |
| Messages alarme outil de configuration       95         Messages d'erreur       91         Mettre l'appareil de mesure sous tension       68         Mise au rebut       102         Mise en service       102         Etablir une communication sans fil       69         Mettre en place la carte SIM.       67         Ordre recommandé       66         Medare CSM (CDBS)       104                                                                                                    |
| Messages alarme outil de configuration       95         Messages d'erreur       91         Mettre l'appareil de mesure sous tension       68         Mise au rebut       102         Mise en service       102         Etablir une communication sans fil       69         Mettre en place la carte SIM.       67         Ordre recommandé       66         Modem GSM/GPRS       104                                                                                                    |
| Messages alarme outil de configuration       95         Messages d'erreur       91         Mettre l'appareil de mesure sous tension       68         Mise au rebut       102         Mise en service       102         Etablir une communication sans fil       69         Mettre en place la carte SIM       67         Ordre recommandé       66         Montage       01                                                                                                    |
| Messages alarme outil de configuration       95         Messages d'erreur       91         Mettre l'appareil de mesure sous tension       68         Mise au rebut       102         Mise en service       102         Etablir une communication sans fil       69         Mettre en place la carte SIM       67         Ordre recommandé       66         Modem GSM/GPRS       104         Montage       24         Promag L       24                                                                            |
| Messages alarme outil de configuration       95         Messages d'erreur       91         Mettre l'appareil de mesure sous tension       68         Mise au rebut       102         Mise en service       102         Etablir une communication sans fil       69         Mettre en place la carte SIM       67         Ordre recommandé       66         Modem GSM/GPRS       104         Montage       24         Montage appareil de mesure       18                                                          |
| Messages alarme outil de configuration       95         Messages d'erreur       91         Mettre l'appareil de mesure sous tension       68         Mise au rebut       102         Mise en service       102         Etablir une communication sans fil       69         Mettre en place la carte SIM       67         Ordre recommandé       66         Modem GSM/GPRS       104         Montage       24         Montage appareil de mesure       18         Montage boîtier mural       28                   |
| Messages alarme outil de configuration       95         Messages d'erreur       91         Mettre l'appareil de mesure sous tension       68         Mise au rebut       102         Mise en service       102         Etablir une communication sans fil       69         Mettre en place la carte SIM.       67         Ordre recommandé       66         Modem GSM/GPRS       104         Montage       18         Montage boîtier mural       28         Montage capteur       28                             |
| Messages alarme outil de configuration       95         Messages d'erreur       91         Mettre l'appareil de mesure sous tension       68         Mise au rebut       102         Mise en service       102         Etablir une communication sans fil       69         Mettre en place la carte SIM.       67         Ordre recommandé       66         Modem GSM/GPRS       104         Montage       104         Promag L       24         Montage boîtier mural.       28         Montage capteur       24 |

| Nettoyage intérieur99Normes externes113                     |
|-------------------------------------------------------------|
| 0                                                           |
| Occupation des bornes 105                                   |
| Outil de configuration Config 5800                          |
| Adapter l'interface de configuration                        |
| Affichage d'informations d'appareil                         |
| Arborescence                                                |
| Démarrer                                                    |
| Droits d'accès 61                                           |
| Etablir la communication 53                                 |
| Etendue des fonctions 51                                    |
| Installer 51                                                |
| Interface de configuration 54                               |
| Interface de configuration intégrée 56                      |
| Mémoriser et charger la configuration                       |
| Mémoriser et charger les données des cartes SD 64           |
| Mémoriser et charger les paramètres 62                      |
| Menu de fonctions                                           |
| Modifier les paramètres                                     |
| Raccorder l'ordinateur portable à l'appareil de mesure . 52 |
| Selection des parametres                                    |
| Outile de merure et de tect                                 |
|                                                             |
| Р                                                           |
| Paramètre                                                   |
| Paramètres d'appareil 117                                   |
| Perte de charge 109                                         |
| Adaptateurs (convergents, divergents) 22                    |
| Pièces de rechange 97                                       |
| Piles                                                       |
| Agencement 39                                               |
| Consommation d'énergie 89                                   |
| Mettre en place et raccorder 41                             |
| Mise au rebut 102                                           |
| Remplacement                                                |
| Specification                                               |
| Plaques signaleuques 14                                     |
| rolus<br>(unitác SI) 110                                    |
| (unités IIS) 111                                            |
| Possibilités de configuration 16                            |
| Précision de mesure 106                                     |
| Prestations                                                 |
| Principe de mesure                                          |

Couples de serrage ..... 25 Montage ...... 24 

Raccord process ..... 112

Nettoyage extérieur ...... 99

Ν

Promag L

R

| Raccordement électrique                                                                                                    |
|----------------------------------------------------------------------------------------------------|
| Alimentation externe       37         Antenne GSM/GPRS       36         Câble de liaison       35         Compensation de potentiel       43         Entrées et sorties       34         Piles       39         Réception de marchandises       13                                                                                                    |
| Réference                                                                                                    |
| Unités SI                                                                                                    |
| Unités US174Régler la langue de service.85Remplacement des piles.99Renforts21Réparation.97Reproductibilité.107Réseau de téléphonie mobile (GSM)115Reset totalisateur.88Résistance aux chocs et aux vibrations.108Résistance aux dépressions109                                                                                                    |
| Retour de matériel.    101      Rugosité de surface    112                                                                                                    |
| S                                                                                                    |
| Sécurité de fonctionnement10Sécurité du produit11Sécurité du travail10Séparation galvanique104Signal d'entrée104Signal de panne104Signal de sortie104Signal de sortie104Signal de sortie104Signal de sortie104Signal de sortie104Signal de sortie104Signal de sortie104Signal de sortie104Signal de sortie104Signal de sortie104Signal de sortie104Signal de sortie104 |
| Longueur de câble, conductivité                                                                                                    |
| Spécifications des piles                                                                                                    |
| Stockage                                                                                                    |
| Support GPRS 116                                                                                                    |
| Suppression de délauts                                                                                                    |
| Suppression des deblis de fuile                                                                                                    |

## Т

| Température ambiante 1             | 07 |
|------------------------------------|----|
| Température de stockage1           | 07 |
| Tension d'alimentation 1           | 05 |
| Tourner le boîtier du transmetteur | 27 |
| Transformation                     | 97 |
| Transport                          | 16 |
| Travaux de maintenance             | 99 |

Synchronisation régulière de l'heure du système ..... 165

# U

| Utilisation conform | ne |  |
|---------------------|----|--|
|---------------------|----|--|

## V

| Valeur finale 100%     | 164 |
|------------------------|-----|
| Vérification régulière |     |

 Entrée e-mail
 163

 Entrée SMS
 162

 Vibrations
 20

www.endress.com/worldwide

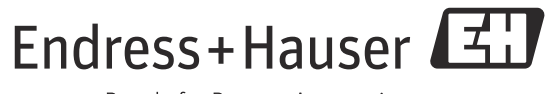

People for Process Automation

BA00147D/14/FR/01.12 71192527 FM+SGML6.0 ProMoDo